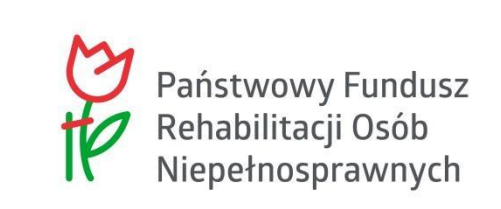

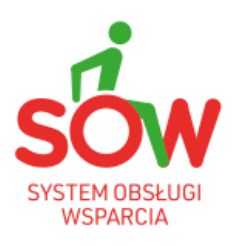

# PUW

# PODRĘCZNIK UŻYTKOWNIKA WEWNĘTRZNEGO

# MODUŁ REALIZATORA CZĘŚĆ I

## Historia zmian

| Wersja        | Data       | Opis wprowadzonych zmian                                                                                                    | Autor zmian              | Wersja    |
|---------------|------------|----------------------------------------------------------------------------------------------------|--------------------------|-----------|
| dokumentu     | wersji     |                                                                                                    |                          | systemu   |
| 01.25.006_1.0 | 11.08.2022 | Utworzenie dokumentu.<br>Aktualizacja rozdziałów: 5, 12, 25.<br>Aktualizacja podrozdziałów: 4.2,<br>36.6.1.<br>Dodanie rozdziału: 7<br>Dodanie rysunków: 47, 48                                                                                                    | Anna Machura-<br>Borczyk | 01.25.006 |
| 01.25.012_1.0 | 08.09.2022 | Brak zmian merytorycznych.<br>Podniesienie wersji dokumentu<br>wynika z przekazania kolejnej<br>wersji kompletu podręczników.                                                                                                    | Anna Machura-<br>Borczyk | 01.25.012 |
| 01.26.001_1.0 | 29.09.2022 | Aktualizacja rozdziałów: 33, 39,<br>20.2, 37.6.2<br>Dodanie rozdziałów: 20.1.2, 34.7.2.<br>Aktualizacja rysunków: 140, 155,<br>207, 208, 210, 211.<br>Dodanie rysunków: 137, 138, 139,<br>144, 145, 146, 264, 265, 266, 267,<br>268, 269, 270, 271., 231, 232, 233,<br>235                                                                        | Anna Machura-<br>Borczyk | 01.26.001 |
| 01.26.001_1.1 | 3.10.2022  | Uwzględnienie uwag<br>Zamawiającego.                                                                                                    | Anna Machura-<br>Borczyk | 01.26.001 |
| 01.26.001_1.2 | 4.10.2022  | Uwzględnienie uwag<br>Zamawiającego.                                                                                                    | Anna Machura-<br>Borczyk | 01.26.001 |
| 01.26.001_1.3 | 6.10.2022  | Uwzględnienie uwag<br>Zamawiającego.                                                                                                    | Anna Machura-<br>Borczyk | 01.26.001 |
| 01.26.006_1.0 | 27.10.2022 | Aktualizacja rozdziału: 6.2.                                                                                                    | Anna Machura-<br>Borczyk | 01.26.006 |
| 01.26.009_1.0 | 14.11.2022 | Aktualizacja rysunku: 280                                                                                                    | Anna Machura-<br>Borczyk | 01.26.009 |
| 01.27.001_1.0 | 30.11.2022 | Dodanie rozdziałów: 8, 8.1, 8.2,<br>8.3, 8.4, 8.5, 8.6, 25.5, 41, 41.1,<br>41.2, 41.2.1, 41.2.2, 41.2.3, 41.2.4,<br>41.2.5, 41.3, 41.4, 41.5, 41.6<br>Aktualizacja rozdziału: 25<br>Dodanie rysunków: 49-72, 191,<br>194-199, 318-338<br>Aktualizacja rysunków, 20, 21, 42,<br>92, 121, 122, 147, 148, 200, 201,<br>221, 222, 248, 271, 272, 278. | Anna Machura-<br>Borczyk | 01.27.001 |
| 01.27.001_1.1 | 6.12.2022  | Uwzględnienie uwag<br>Zamawiającego.                                                                                                    | Anna Machura-<br>Borczyk | 01.27.001 |

| Wersja        | Data       | Opis wprowadzonych zmian                                                                                                    | Autor zmian              | Wersja    |
|---------------|------------|----------------------------------------------------------------------------------------------------|--------------------------|-----------|
| dokumentu     | wersji     |                                                                                                    |                          | systemu   |
| 01.27.001_1.2 | 8.12.2022  | Uwzględnienie uwag<br>Zamawiającego.                                                                                                    | Anna Machura-<br>Borczyk | 01.27.001 |
| 01.27.001_1.3 | 11.12.2022 | Brak zmian merytorycznych.<br>Podniesienie wersji dokumentu<br>wynika z przekazania kolejnej<br>wersji kompletu podręczników.                                                                                                    | Anna Machura-<br>Borczyk | 01.27.001 |
| 01.27.002_1.0 | 15.12.2022 | Aktualizacja rozdziału: 9, 42.<br>Aktualizacja rysunków: 320, 321,<br>323.                                                                                                    | Anna Machura-<br>Borczyk | 01.27.002 |
| 01.27.003_1.0 | 20.12.2022 | Brak zmian merytorycznych.<br>Podniesienie wersji dokumentu<br>wynika z przekazania kolejnej<br>wersji kompletu podręczników.                                                                                                    | Anna Machura-<br>Borczyk | 01.27.003 |
| 01.27.004_1.0 | 22.12.2022 | Aktualizacja rozdziałów: 6, 39.6.1<br>Aktualizacja rysunku: 286                                                                                                    | Anna Machura-<br>Borczyk | 01.27.004 |
| 01.27.005_1.0 | 29.12.2022 | Aktualizacja rozdziałów: 37, 37.1,<br>37.2, 37.3<br>Aktualizacja rysunków: 272-275                                                                                                    | Anna Machura-<br>Borczyk | 01.27.005 |
| 01.27.005_1.1 | 9.01.2023  | Aktualizacja rozdziału: 42.2.1                                                                                                    | Anna Machura-<br>Borczyk | 01.27.005 |
| 01.27.009_1.0 | 10.01.2023 | Aktualizacja rozdziału: 9                                                                                                    | Anna Machura-<br>Borczyk | 01.27.009 |
| 01.27.010_1.0 | 13.01.2023 | Uwzględnienie uwag<br>Zamawiającego – aktualizacja<br>rozdziału: 9                                                                                                    | Anna Machura-<br>Borczyk | 01.27.010 |
| 01.27.011_1.0 | 17.01.2023 | Brak zmian merytorycznych.<br>Podniesienie wersji dokumentu<br>wynika z przekazania kolejnej<br>wersji kompletu podręczników.                                                                                                    | Anna Machura-<br>Borczyk | 01.27.011 |
| 01.27.013_1.0 | 23.01.2023 | Aktualizacja rozdziału: 9                                                                                                    | Anna Machura-<br>Borczyk | 01.27.013 |
| 01.28.001_1.0 | 01.02.2023 | Aktualizacja rozdziału: 11<br>Dodanie rozdziału: 11.2<br>Dodanie rysunków: 89-94                                                                                                    | Anna Machura-<br>Borczyk | 01.28.001 |
| 01.28.001_1.1 | 16.02.2023 | Uwzględnienie uwag<br>Zamawiającego.                                                                                                    | Anna Machura-<br>Borczyk | 01.28.001 |
| 01.29.003_1.0 | 27.02.2023 | Aktualizacja rozdziałów: 7, 7.1, 7.2,<br>8, 22, 22.1, 22.1.1, 22.1.2, 22.2, 23,<br>23.1, 23.2, 25, 25.1, 25.2, 26, 26.5,<br>36, 36.1<br>Aktualizacja rysunków: 22, 23, 24,<br>26, 36, 37, 38, 39, 40, 46, 47, 50,<br>159, 160, 162, 164, 165, 166, 171 | Anna Machura-<br>Borczyk | 01.29.003 |
| 01.29.005_1.0 | 03.03.2023 | Brak zmian merytorycznych.<br>Podniesienie wersji dokumentu<br>wynika z przekazania kolejnej<br>wersji kompletu podręczników.                                                                                                    | Anna Machura-<br>Borczyk | 01.29.005 |

| Wersja        | Data       | Opis wprowadzonych zmian                                                                                                    | Autor zmian              | Wersja    |
|---------------|------------|----------------------------------------------------------------------------------------------------|--------------------------|-----------|
| dokumentu     | wersji     |                                                                                                    |                          | systemu   |
| 01.30.001_1.0 | 16.03.2023 | Brak zmian merytorycznych.<br>Podniesienie wersji dokumentu<br>wynika z przekazania kolejnej<br>wersji kompletu podręczników.                                                                                                    | Anna Machura-<br>Borczyk | 01.30.001 |
| 01.30.002_1.0 | 21.03.2023 | Brak zmian merytorycznych.<br>Podniesienie wersji dokumentu<br>wynika z przekazania kolejnej<br>wersji kompletu podręczników.                                                                                                    | Anna Machura-<br>Borczyk | 01.30.002 |
| 01.30.027_1.0 | 13.06.2023 | Aktualizacja rysunków: 197, 264.                                                                                                    | Anna Machura-<br>Borczyk | 01.30.027 |
| 01.31.001_1.0 | 21.08.2023 | Aktualizacja rozdziału: 9.1.<br>Aktualizacja rysunków: 50, 89, 90,<br>92, 141, 146, 147, 158.                                                                                                    | Anna Machura-<br>Borczyk | 01.31.001 |
| 01.31.001_1.1 | 23.08.2023 | Brak zmian merytorycznych.<br>Podniesienie wersji dokumentu<br>wynika z przekazania kolejnej<br>wersji kompletu podręczników.                                                                                                    | Anna Machura-<br>Borczyk | 01.31.001 |
| 01.31.016_1.0 | 11.10.2023 | Aktualizacja rozdziału: 7, 7.1, 9.3,<br>10, 13, 22.1, 36 .<br>Aktualizacja rysunków: 23, 24, 29,<br>39, 67, 68, 69.                                                                                                    | Magdalena Pawlik         | 01.31.016 |
| 01.31.016_1.1 | 16.10.2023 | Aktualizacja rozdziału: 7, 7.1-7.3, 9,<br>9.1-9.6, 13, 36, 36.1, 36.7.<br>Usunięcie nadmiarowych białych<br>znaków oraz poprawa wielkości litr.                                                                                                    | Magdalena Pawlik         | 01.31.016 |
| 01.31.001_1.0 | 31.10.2023 | Dodanie rozdziałów: 21.2.3, 42;<br>Dodanie rysunków: 155, 156, 157,<br>159, 160, 161, 162, 163, 332, 333,<br>334, 335;<br>Aktualizacja rozdziałów: 12, 12.4.1,<br>21, 21.1, 21.2, 21.2.1, 21.2.2, 21.3,<br>21.4.1, 21.4.3, 22, 22.1, 24.2, 27.1,<br>27.2, 27.3, 30.3, 31.3, 36<br>Aktualizacja rysunków: 152, 153,<br>154, 196, 198, 205, 209, 217, 225,<br>325, 328, 330 | Magdalena Pawlik         | 01.32.001 |
| 01.33.001_1.0 | 30.11.2023 | Dodanie rozdziałów: 7.4, 9, 17, 18,<br>19, 46.<br>Aktualizacja rozdziałów: 3, 6, 10.1,<br>9.1, 21, 35.5, 36.6, 39, 39.1, 39.2,<br>39.3, 46, 46.1.<br>Dodanie rysunków: 358-361.<br>Aktualizacja rysunków: 19, 37,47,<br>48, 50, 149, 150, 151.                                                                                                    | Anna Machura-<br>Borczyk | 01.33.001 |
| 01.33.001_1.1 | 11.12.2023 | Uwzględnienie uwag<br>Zamawiającego.                                                                                                    | Anna Machura-<br>Borczyk | 01.33.001 |
| 01.33.001_1.2 | 19.12.2023 | Aktualizacja rozdziału: 45,<br>Aktualizacja rysunków: 146, 147.                                                                                                    | Magdalena Pawlik         | 01.33.001 |

| Wersja        | Data       | Opis wprowadzonych zmian                                                                                                    | Autor zmian                      | Wersja    |
|---------------|------------|----------------------------------------------------------------------------------------------------|----------------------------------|-----------|
| dokumentu     | wersji     |                                                                                                    |                                  | systemu   |
| 01.33.011_1.0 | 15.01.2024 | Aktualizacja rozdziału: 6, 7, 7.2,<br>44.2.4.<br>Aktualizacja rysunków: 1, 5, 8, 19,<br>33, 44, 94, 167, 204, 237, 262, 352.                                                                                                    | Tomasz Staś                      | 01.33.011 |
| 01.34.001_1.0 | 30.01.2024 | Dodanie rozdziałów: 5.3, 13, 13.1,<br>13.2, 18, 18.1, 18.2, 34, 43;<br>Dodanie rysunków: 14, 15, 102,<br>103, 238-241, 293-304;<br>Aktualizacja rozdziałów: 5, 5.1, 5.2,<br>6, 21 49.2.5;<br>Aktualizacja rysunków:14, 15, 102,<br>103, 238-241, 293-304;<br>Usunięcie rozdziału: 17.7. | Tomasz Staś,<br>Magdalena Pawlik | 01.34.001 |
| 01.34.001_1.1 | 08.02.2024 | Dokonano aktualizacji zgodnie z<br>uwagami zamawiającego.<br>Ujednolicono wielkość liter dla roli<br>Użytkowników.<br>Zaktualizowano spis treści.                                                                                                    | Tomasz Staś                      | 01.34.001 |
| 01.34.006_1.0 | 23.02.2024 | Aktualizacja rozdziału: 9.<br>Aktualizacja rysunków:<br>22,41,42,50.<br>Dodanie rysunków 51-52                                                                                                    | Tomasz Staś                      | 01.34.006 |
| 01.34.024_1.0 | 15.03.2024 | Aktualizacja rozdziału: 7, 10, 40;<br>Usunięcie rysunku: 26;<br>Aktualizacja rysunków: 28,30,53;<br>Dodanie rozdziału: 27.1;<br>Dodanie rysunków: 193;<br>Usunięcie rozdziału: 8, 40.1;                                                                                                 | Tomasz Staś                      | 01.34.024 |
| 01.34.024_1.1 | 03.04.2024 | Aktualizacja rozdziału: 2.1, 3, 7,<br>17.2, 20, 26, 26.1, 26.1.2;<br>Aktualizacja rysunku: 31, 172;                                                                                                    | Tomasz Staś                      | 01.34.024 |
| 01.34.024_1.2 | 08.04.2024 | Aktualizacja rozdziału: 7, 7.1, 26.1, 40;                                                                                                    | Tomasz Staś                      | 01.34.024 |
| 01.35.001_1.0 | 17.04.2024 | Aktualizacja rozdziału: 6, 10.1,<br>14.1, 16.1-16.7, 25.1, 26.5, 38.9,<br>40.7.4, 45, 46;<br>Aktualizacja rysunków: 21, 46, 80,<br>109, 337, 345;<br>Dodanie rozdziału: 15, 41.4, 47, 48,<br>48.1;<br>Dodanie rysunków: 349-359;<br>Usunięcie rozdziału: 21;                            | Tomasz Staś                      | 01.35.001 |
| 01.35.001_1.1 | 24.04.2024 | Brak zmian merytorycznych.<br>Podniesienie wersji dokumentu<br>wynika z przekazania kolejnej<br>wersji kompletu podręczników.                                                                                                    | Tomasz Staś                      | 01.35.001 |

| Wersja<br>dokumentu | Data<br>wersji | Opis wprowadzonych zmian                                                                                                    | Autor zmian | Wersja<br>systemu |
|---------------------|----------------|----------------------------------------------------------------------------------------------------|-------------|-------------------|
| 01.36.001_1.0       | 24.06.2024     | Aktualizacja rozdziału: 5.1, 5.2, 5.3,<br>40;<br>Aktualizacja rysunku: 12, 13, 15;<br>Dodanie rozdziału: 43.8, 7.2;<br>Dodanie rysunku: 43, 281-283,<br>332, 333.                                                                                                    | Tomasz Staś | 01.36.001         |
| 01.36.001_1.1       | 02.07.2024     | Aktualizacja rozdziału: 42, 43.8;<br>Usunięcie rozdziałów: 42.1–42.5;<br>Dokonano aktualizacji zgodnie z<br>uwagami zamawiającego.<br>Zaktualizowano spis treści.                                                                                                    | Tomasz Staś | 01.36.001         |
| 01.37.001_1.0       | 27.08.2024     | Aktualizacja rozdziałów: 6, 7, 7.8,<br>19.1, 19.2, 26, 26,3,3, 27.1, 35, 41,<br>50.2.4;<br>Aktualizacja rysunków: 5, 8, 9, 26,<br>54, 64, 67, 72, 149, 151, 181, 184,<br>196, 201, 212, 283, 316, 339, 341,<br>343, 344, 346, 348, 349, 425, 437;<br>Dodanie rozdziału: 5.5, 5.6.1.1, 7.1,<br>7.2, 7.4, 10, 10.1-10.4, 26.2,<br>26.5.1, 39.1, 42,5, 50.2.4.1;<br>Dodanie rysunku: 20-24, 27-53, 58-<br>63,99-111, 180, 183, 197-200, 286,<br>350, 351, 427-429;<br>Usunięcie rozdziału: 9.3. | Tomasz Staś | 01.37.001         |
| 1.37.001_1.1        | 30.08.2024     | Dokonano aktualizacji zgodnie z<br>uwagami Zamawiającego.<br>Zweryfikowano poprawność<br>numeracji w "Historia zmian<br>dokumentu".<br>Aktualizacja rozdziałów: 38, 39.9;                                                                                                    | Tomasz Staś | 01.37.001         |
| 1.37.001_1.2        | 05.09.2024     | Brak zmian merytorycznych.<br>Podniesienie wersji dokumentu<br>wynika z przekazania kolejnej<br>wersji kompletu podręczników.                                                                                                    | Tomasz Staś | 01.37.001         |
| 1.38.001_1.0        | 13.09.2024     | Aktualizacja rozdziałów: 9, 10.1,<br>12, 35;<br>Aktualizacja rysunków: 108, 109,<br>110;                                                                                                    | Tomasz Staś | 01.38.001         |
| 1.38.001_1.1        | 17.09.2024     | Dokonano aktualizacji zgodnie z<br>uwagami Zamawiającego.<br>Aktualizacja rozdziału: 3;                                                                                                    | Tomasz Staś | 01.38.001         |

| Wersja<br>dokumentu | Data<br>wersji | Opis wprowadzonych zmian                                                                                                    | Autor zmian                   | Wersja<br>systemu |
|---------------------|----------------|----------------------------------------------------------------------------------------------------|-------------------------------|-------------------|
| 1.39.001_1.0        | 28.10.2024     | Aktualizacja rozdziału: 3;<br>Aktualizacja rysunków: 1, 3, 8, 9,<br>20, 26, 27, 28, 32, 41, 45, 76, 99,<br>196, 197, 201, 264, 283, 286, 291,<br>316, 355, 357, 359, 362, 364, 367,<br>373, 399, 406, 414, 418, 422, 424,<br>429;<br>Dodanie rozdziałów: 42, 42.1-42.8,<br>42.3.1, 42.4.1-42.4.4, 42.5.1-<br>42.5.6, 42.6.1-42.6.2;<br>Dodanie rysunków: 338-354. | Tomasz Staś                   | 01.39.001         |
| 1.39.001_1.1        | 12.11.2024     | Aktualizacja rozdziału: 42.6.1;<br>Aktualizacja rysunków: 351;<br>Dodanie rozdziałów: 42.4, 42.8-<br>42.11;<br>Dodanie rysunków: 343, 354-358;<br>Usunięcie rozdziału: 31.4;<br>Dokonano aktualizacji zgodnie z<br>uwagami Zamawiającego.                                                                                                    | Tomasz Staś                   | 01.39.001         |
| 1.39.00x            | 28.11.2024     | Korekta całego podręcznika pod<br>kątem spójności (w tym: poprawki<br>językowe, uzupełnienie<br>brakujących danych) oraz jego<br>podział na dwie części.                                                                                                    | Katarzyna<br>Głowacka-Korczak | 01.39.001         |
| 1.40.001_1.1        | 11.12.2024     | Brak zmian merytorycznych.<br>Podniesienie wersji dokumentu<br>wynika z przekazania kolejnej<br>wersji kompletu podręczników.                                                                                                    | Katarzyna<br>Głowacka-Korczak | 01.40.001         |
| 1.41.001_1.0        | 31.01.2025     | Brak zmian merytorycznych.<br>Podniesienie wersji dokumentu<br>wynika z przekazania kolejnej<br>wersji kompletu podręczników.                                                                                                    | Katarzyna<br>Głowacka-Korczak | 01.41.001         |

# 1 Spis treści

| Н   | istoria z     | mian                                                                                      | 2    |
|-----|---------------|-------------------------------------------------------------------------------------------|------|
| 1   |               | Spis treści                                                                               | 8    |
| 2   |               | Moduł Realizator                                                                          | 17   |
|     | 2.1           | Informacje ogólne                                                                         | 17   |
| 3   |               | Przeprowadzenie oceny formalnej przez osobę oceniającą złożony wniosek lub pla            | n    |
| tir | hansowy       | /                                                                                         | 18   |
| 4   |               | Przełączanie się między rolami, jednostkami i modułami                                    | 28   |
|     | 4.1           | Przełączanie się między rolami                                                            | 28   |
|     | 4.2           | Przełączanie się między jednostkami                                                       | 29   |
| 5   |               | Zakładka wiadomości                                                                       | 32   |
|     | 5.1           | Wysyłanie nowej wiadomości do Wnioskodawcy z zakładki Wiadomości                          | 32   |
|     | 5.2           | Wysyłanie nowej wiadomości do Wnioskodawcy z poziomu wniosku                              | 36   |
|     | 5.3           | Wysyłanie nowej wiadomości do Organizatora                                                | 37   |
|     | 5.4           | Wysłanie wiadomości masowej                                                               | 39   |
|     | 5.5           | Wysyłanie nowej wiadomości z zakładki "Wszystkie wiadomości"                              | 42   |
|     | 5.6           | Przeglądanie wiadomości                                                                   | 46   |
|     | 5.6.1         | Przeglądanie wiadomości za pomocą menu bocznego, sekcji "Wiadomości"                      | 46   |
|     | 5.6.2<br>obsł | 2 Przeglądanie wiadomości za pomocą zakładki "Wiadomości" dostępnej w trakcie ugi wniosku | 49   |
| 6   |               | Rejestr wniosków na stronie głównej                                                       | 51   |
| 7   |               | Nowy Wniosek – Wprowadzenie przez realizatora wniosku złożonego papierowo                 | 54   |
|     | 7.1<br>Wniosk | Nowy Wniosek – Wprowadzenie przez Realizatora wniosku złożonego papierowo przez<br>odawce | 54   |
|     | 7.2           | ،<br>Nowy Wniosek - Wprowadzenie przez Realizatora wniosku złożonego papierowo przez      |      |
|     | Instytu       | cję                                                                                       | 65   |
|     | 7.3           | Dodaj nowego Wnioskodawcę – Realizator Podstawowy i Rozszerzony                           | 75   |
|     | 7.4           | Dodaj nową Instytucję – Realizator Podstawowy i Rozszerzony                               | 77   |
|     | 7.5           | Usunięcie wniosku wprowadzonego przez Realizatora                                         | 83   |
|     | 7.6           | Klonowanie wniosku                                                                        | 85   |
|     | 7.7           | Przydzielenie wniosku do oceny                                                            | 86   |
|     | 7.8           | Zmiana osoby prowadzącej dla wniosków                                                     | 90   |
| 8   |               | Przekazanie wniosku do innej jednostki                                                    | 93   |
| 9   |               | Edycja danych Użytkownika/Wnioskodawcy                                                    | 95   |
|     | 9.1           | Dane użytkownika                                                                          | 97   |
|     | 9.2           | Dane podopiecznego                                                                        | .107 |
|     | 9.3           | Pisma                                                                                     | .107 |
|     | 9.4           | Wiadomości                                                                                | .108 |
|     | 9.5           | Historia zmian                                                                            | .108 |
| 1(  | C             | Edycja danych Instytucji                                                                  | .110 |
|     | 10.1          | Dane użytkownika                                                                          | .111 |

| 10.2           | Pisma                                                                                        | 114 |
|----------------|----------------------------------------------------------------------------------------------|-----|
| 10.3           | Wiadomości                                                                                   | 115 |
| 10.4           | Historia zmian                                                                               | 115 |
| 11             | Przeprowadzenie oceny formalnej wniosku                                                      | 117 |
| 11.1           | Weryfikacja w systemach zewnętrznych podczas oceny formalnej                                 | 119 |
| 12             | Przeprowadzenie oceny merytorycznej wniosku                                                  | 121 |
| 12.1           | Przeprowadzenie oceny merytorycznej wniosku Turnusy rehabilitacyjne                          | 128 |
| 12.2<br>ekspei | Przeprowadzenie oceny merytorycznej wniosków C1, C3, C4 – skierowanie do opinii<br>rta PFRON | 130 |
| 12.3           | Weryfikacja w EKSMOoN podczas oceny merytorycznej                                            | 134 |
| 12.4           | Przedmiot dofinansowania w ocenie merytorycznej wniosku dot. likwidacji barier               | 135 |
| 12.5           | Przedmiot wniosku w ocenie merytorycznej wniosku - sprzęt rehabilitacyjny                    | 135 |
| 12.6<br>pomoc  | Przedmiot wniosku w ocenie merytorycznej wniosku – przedmioty ortopedyczne i środki<br>micze | 137 |
| 13             | Odrzucenie wniosku z płatnością                                                              | 139 |
| 13.1           | Przeprowadzenie wniosku w ramach odrzucenie wniosku z płatnością                             | 139 |
| 13.2           | Rozliczenie i realizacja płatności dla wniosku o statusie: "Odrzucony z płatnością"          | 140 |
| 14             | Zatwierdzenie wniosku                                                                        | 141 |
| 14.1           | Zatwierdzenie wniosku w ramach jednego okresu limitu                                         | 141 |
| 14.2           | Zatwierdzenie wniosku w ramach dwóch okresów limitów                                         | 142 |
| 14.3           | Grupowe zatwierdzanie wniosków                                                               | 144 |
| 15             | Korekta zatwierdzonej decyzji                                                                | 145 |
| 15.1           | Utworzenie korekty decyzji                                                                   | 145 |
| 15.2           | Zatwierdzenie korekty decyzji                                                                | 149 |
| 15.3           | Usunięcie niezatwierdzonej korekty decyzji                                                   | 153 |
| 15.4           | Cofnięcie zatwierdzenia korekty decyzji                                                      | 154 |
| 16             | Przeglądanie danych historycznych                                                            | 155 |
| 17             | Weryfikacja Wnioskodawcy w systemach zewnętrznych oraz systemie SOW                          | 158 |
| 17.1           | Weryfikacja w ZUS                                                                            | 160 |
| 17.2           | Weryfikacja w EKSMOoN                                                                        | 162 |
| 17.3           | Weryfikacja w PESEL                                                                          | 165 |
| 17.5           | Weryfikacja w NEO                                                                            | 170 |
| 17.6           | Weryfikacja w SOF2                                                                           | 172 |
| 17.7           | Weryfikacja w historii Aditum                                                                | 175 |
| 18             | Przeprowadzenie ponownej oceny merytorycznej wniosku                                         | 178 |
| 18.1           | Weryfikacja oceny merytorycznej wniosku                                                      | 178 |
| 19             | Przenoszenie wniosku do archiwum                                                             | 182 |
| 19.1           | Przenoszenie pojedynczego wniosku do archiwum                                                | 182 |
| 19.2           | Przenoszenie wielu wniosków jednocześnie do archiwum                                         | 184 |
| 20             | Przeglądanie złożonych wniosków                                                              | 187 |
| 20.1           | Przeglądanie wniosków ze wstępnej listy do dofinansowania                                    | 187 |
| 20.2           | Przeglądanie wniosków zatwierdzonych do dofinansowania                                       | 188 |
| 20.3           | Przeglądanie wniosków zatwierdzonych                                                         | 189 |

| 20 | ).4  | Prze  | glądanie wniosków do poprawy                           | .189 |
|----|------|-------|--------------------------------------------------------|------|
| 20 | ).5  | Prze  | glądanie wniosków odrzuconych                          | .190 |
| 20 | ).6  | Prze  | glądanie wniosków wycofanych                           | .190 |
| 21 |      | Rez   | ygnacja z dofinansowania                               | .191 |
| 22 |      | Zako  | pńczenie sprawy przez realizatora                      | .193 |
| 23 |      | Prze  | glądanie sprawy z poziomu wniosku                      | .196 |
| 24 |      | Edyo  | cja i wydruk wstępnej listy wniosków do dofinansowania | .198 |
| 25 |      | Lista | ı rankingowa                                           | 200  |
| 26 |      | Wyg   | enerowanie i przekazanie pisma do zatwierdzenia        | .201 |
| 26 | 6.1  | Wer   | yfikacja w EKSMOoN w piśmie                            | 203  |
| 26 | 6.2  | Prze  | kazanie jednego lub wielu pism do zatwierdzenia        | 203  |
| 26 | 6.3  | Zatw  | <i>v</i> ierdzenie pisma                               | 205  |
|    | 26.3 | .1    | Zatwierdzenie pojedynczego pisma                       | 205  |
|    | 26.3 | .2    | Zatwierdzanie wielu pism jedocześnie                   | 208  |
|    | 26.3 | .3    | Przeglądanie informacji o podpisie pisma               | .211 |
| 26 | 6.4  | Рорі  | rawa pisma                                             | .212 |
| 26 | 6.5  | Prze  | glądanie wygenerowanych pism                           | .212 |
|    | 26.5 | .1    | Wszystkie pisma                                        | .213 |
|    | 26.5 | .2    | Pisma wygenerowane                                     | .213 |
|    | 26.5 | .3    | Pisma do poprawy                                       | .213 |
|    | 26.5 | .4    | Pisma do zatwierdzenia                                 | .214 |
|    | 26.5 | .5    | Pisma zatwierdzone                                     | .214 |
|    | 26.5 | .6    | Usunięcie pisma wygenerowanego                         | .214 |
|    |      |       |                                                        |      |

| Spis rysunków                                                                                                    |
|----------------------------------------------------------------------------------------------------|
| Rysunek 1 Strona główna - moduł Realizator rozszerzonego 27                                                            |
| Rysunek 2 Górny panel Użytkownika – przed zmianą roli 28                                                               |
| Rysunek 3 Widok – Wybierz rolę, którą zamierzasz używać 29                                                             |
| Rysunek 4 Górny panel Użytkownika – po zmianie roli 29                                                                 |
| Rysunek 5 Górny panel Użytkownika – przed zmianą jednostki 30                                                          |
| Rysunek 6 Widok – Wskaż jednostkę dla której będziesz pracować                                                         |
| Rysunek 7 Wybór roli w nowo zmienionej jednostce 31                                                                    |
| Rysunek 8 Górny panel Użytkownika – po zmianie jednostki i wyborze roli w tej jednostce                                |
| Rysunek 9 Menu nawigacyjne Realizator rozszerzony - wiadomości                                                         |
| Rysunek 10 Ukryta lista Wnioskodawców 34                                                                               |
| Rysunek 11 Wynik wyszukiwania Wnioskodawcy po uzupełnionych parametrach – przykładowa lista<br>34                      |
| Rysunek 12 Formularz wysyłania nowej wiadomości – przykład                                                             |
| Rysunek 13 Nowa wiadomość                                                                                              |
| Rysunek 14 Lista Organizatorów turnusów                                                                                |
| Rysunek 15 Formularz wiadomości do Organizatora                                                                        |
| Rysunek 16 Wiadomości masowe – przykładowa lista 40                                                                    |
| Rysunek 17 Formularz tworzenia wiadomości masowej 40                                                                   |
| Rysunek 18 Szczegóły tworzenia wiadomości masowej – przykład 41                                                        |
| Rysunek 19 Potwierdzenie operacji wysłania wiadomości masowej 42                                                       |
| Rysunek 20 Menu nawigacyjne Realizator rozszerzony - wiadomości                                                        |
| Rysunek 21 Przykładowy widok wszystkich wiadomości 44                                                                  |
| Rysunek 22 Ukryta lista Wnioskodawców                                                                                  |
| Rysunek 23 Wynik wyszukiwania Wnioskodawcy po uzupełnionych parametrach – przykładowa lista                            |
| Rysunek 24 Formularz wysyłania nowej wiadomości – przykład 45                                                          |
| Rysunek 25 Podalad wiadomości z zakładki Wiadomości dostepnej we wniosku 50                                            |
| Rysunek 26 Widok rejestru wniosków - Realizator Rozszerzony                                                            |
| Rysunek 27 Menu nawigacvine – wnioski (Realizator podstawowy/rozszerzony) 58                                           |
| Rysunek 28 Menu nawigacyjne – sekcja Turnusy rehabilitacyjne – 58                                                      |
| Rysunek 29 Widok wyszukiwania Wnioskodawcy                                                                             |
| Rysunek 30 Wynik wyszukiwania Wnioskodawcy po uzupełnionych parametrach                                                |
| Rysunek 31 Nowy wniosek – Data końca naboru                                                                            |
| Rysunek 32 Nowy wniosek - wybór programu                                                                               |
| Rysunek 33 Lista wniosków wg wybranego programu – przykład dla programu "Aktywny samorzad" 60                          |
| Rysunek 34 Nowy wniosek – Data złożenia i godzina złożenia wniosku                                                     |
| Rysunek 35 Wygląd przykładowego formularza z zaciągniętymi automatycznie polami uzupełnionymi w kartotece Wnioskodawcy |
| Rysunek 36 Menu nawigacyjne - lista sekcji wybranego wniosku                                                           |

| Rysunek 37 Przykładowy wyświetlony błąd w formularzu                                                                 | 63         |
|----------------------------------------------------------------------------------------------------|------------|
| Rysunek 38 Sekcja załączników – dodanie wymaganych do wniosku dokumentów                                             | 63         |
| Rysunek 39 Sekcja załączników – wybór dokumentów                                                                     | 64         |
| Rysunek 40 Miejsce na dodanie komentarza do załączanego dokumentu                                                    | 64         |
| Rysunek 41 Menu nawigacyjne – wnioski (Realizator podstawowy/rozszerzony)                                            | 68         |
| Rysunek 42 Widok wyszukiwania Instytucji                                                                             | 68         |
| Rysunek 43 Wynik wyszukiwania Instytucji po uzupełnionych parametrach                                                | 68         |
| Rysunek 44 Nowy wniosek – Data końca naboru                                                                          | 69         |
| Rysunek 45 Nowy wniosek - wybór programu                                                                             | 69         |
| Rysunek 46 Lista wniosków wg wybranego programu – przykład dla programu "Rehabilitacja<br>Społeczna"                 | 69         |
| Rysunek 47 Nowy wniosek – Data złożenia i godzina złożenia wniosku                                                   | 70         |
| Rysunek 48 Wygląd przykładowego formularza z zaciągniętymi automatycznie polami uzupełnion<br>w kartotece Instytucji | ıymi<br>71 |
| Rysunek 49 Menu nawigacyjne - lista sekcji wybranego wniosku                                                         | 72         |
| Rysunek 50 Przykładowy wyświetlony błąd w formularzu                                                                 | 73         |
| Rysunek 51 Sekcja załączników – dodanie wymaganych do wniosku dokumentów                                             | 73         |
| Rysunek 52 Sekcja załączników – wybór dokumentów                                                                     | 74         |
| Rysunek 53 Miejsce na dodanie komentarza do załączanego dokumentu                                                    | 74         |
| Rysunek 54 Menu nawigacyjne – wnioski (Realizator podstawowy/rozszerzony)                                            | 75         |
| Rysunek 55 Ukryta lista Wnioskodawców                                                                                | 76         |
| Rysunek 56 Formularz dodawania kartoteki nowego Wnioskodawcy                                                         | 76         |
| Rysunek 57 Formularz utworzonej kartoteki Wnioskodawcy                                                               | 77         |
| Rysunek 58 Menu nawigacyjne – wnioski (Realizator podstawowy/rozszerzony)                                            | 78         |
| Rysunek 59 Ukryta lista Instytucji                                                                                   | 79         |
| Rysunek 60 Formularz dodawania kartoteki nowej Instytucji                                                            | 80         |
| Rysunek 61 Sekcja "Dodaj plik"                                                                                       | 81         |
| Rysunek 62 Menu nawigacyjne – Rejestry (Realizator podstawowy/rozszerzony)                                           | 82         |
| Rysunek 63 Sekcja Instytucje - Ukryta lista kartotek Instytucji                                                      | 82         |
| Rysunek 64 Menu nawigacyjne – wnioski (Realizator podstawowy/rozszerzony)                                            | 83         |
| Rysunek 65 Wnioski złożone przez Wnioskodawców - przykładowa lista                                                   | 84         |
| Rysunek 66 Potwierdzenie operacji usunięcia wniosku                                                                  | 84         |
| Rysunek 67 Menu nawigacyjne – wnioski (Realizator podstawowy/rozszerzony)                                            | 87         |
| Rysunek 68 Wnioski złożone przez Wnioskodawców – przykładowa lista                                                   | 88         |
| Rysunek 69 Dekretacja wniosku – wybór osoby oceniającej – przykładowa lista                                          | 89         |
| Rysunek 70 Dekretacja wniosku - potwierdzenie wyboru osoby oceniającej – przykład                                    | 89         |
| Rysunek 71 Dekretacja wniosku – lista wybranych do przypisania                                                       | 90         |
| Rysunek 72 Lista wniosków wraz z dostępnym przyciskiem "Zmień osobę prowadzącą dla wniosł                            | <ów"<br>1  |
| Rysunek 73 Dekretacja wniosków - wybór osoby prowadzącej                                                             | 91         |
| Rysunek 74 Potwierdzenie wyboru osoby prowadzącej                                                                    | 92         |

| Rysunek 75 Menu nawigacyjne – wnioski (Realizator podstawowy/rozszerzony)                                                     | 94  |
|----------------------------------------------------------------------------------------------------|-----|
| Rysunek 76 Menu boczne - zakładka Administracja                                                                               | 96  |
| Rysunek 77 Wynik wyszukiwania Wnioskodawcy po uzupełnionych parametrach                                                       | 97  |
| Rysunek 78 Formularz danych Użytkownika - Dane podstawowe                                                                     | 98  |
| Rysunek 79 Formularz danych Użytkownika - Adres zamieszkania                                                                  | 99  |
| Rysunek 80 Formularz danych Użytkownika - Adres zameldowania                                                                  | 100 |
| Rysunek 81 Formularz danych Użytkownika - Adres do korespondencji                                                             | 101 |
| Rysunek 82 Formularz danych Użytkownika - Stan prawny dotyczący niepełnosprawności                                            | 102 |
| Rysunek 83 Formularz danych Użytkownika - Rodzaj niepełnosprawności                                                           | 102 |
| Rysunek 84 Formularz danych Użytkownika - Rodzaj niepełnosprawności z wniosku lekarza o skierowanie na turnus rehabilitacyjny | 102 |
| Rysunek 85 Formularz danych Użytkownika - Niepełnosprawność sprzężona                                                         | 103 |
| Rysunek 86 Formularz danych Użytkownika/Wnioskodawcy - Załączniki                                                             | 103 |
| Rysunek 87 Formularz danych Użytkownika - sekcja "Załączniki" - dodawanie załącznika                                          | 103 |
| Rysunek 88 Formularz danych Użytkownika - sekcja "Załączniki"                                                                 | 104 |
| Rysunek 89 Formularz danych Użytkownika – Sytuacja zawodowa                                                                   | 105 |
| Rysunek 90 Formularz danych Użytkownika – Forma zatrudnienia                                                                  | 105 |
| Rysunek 91 Formularz danych Użytkownika – Sytuacja dochodowa                                                                  | 106 |
| Rysunek 92 Formularz danych Użytkownika – Informacje dodatkowe na potrzeby turnusu rehabilitacyjnego                          | 106 |
| Rysunek 93 Formularz danych Użytkownika – Wykształcenie                                                                       | 106 |
| Rysunek 94 Formularz danych Użytkownika – Dane rachunku bankowego                                                             | 107 |
| Rysunek 95 Edycja kartoteki Użytkownika/Wnioskodawcy - zakładka "Pisma"                                                       | 108 |
| Rysunek 96 Edycja kartoteki Użytkownika/Wnioskodawcy - zakładka "Wiadomości"                                                  | 108 |
| Rysunek 97 Edycja kartoteki Użytkownika/Wnioskodawcy - zakładka "Historia zmian"                                              | 109 |
| Rysunek 98 Szczegóły zdarzenia systemowego                                                                                    | 109 |
| Rysunek 99 Menu boczne - zakładka Rejestry                                                                                    | 110 |
| Rysunek 100 Wynik wyszukiwania Instytucji po uzupełnionych parametrach                                                        | 110 |
| Rysunek 101 Formularz danych Użytkownika - Dane podstawowe                                                                    | 111 |
| Rysunek 102 Formularz danych Instytucji - Adres siedziby                                                                      | 112 |
| Rysunek 103 Formularz danych Instytucji - Adres do korespondencji                                                             | 113 |
| Rysunek 104 Formularz danych Instytucji - Załączniki                                                                          | 113 |
| Rysunek 105 Formularz danych Instytucji - Załączniki - dodawanie załącznika                                                   | 113 |
| Rysunek 106 Formularz danych Instytucji - Sekcja "Załączniki"                                                                 | 114 |
| Rysunek 107 Formularz danych Instytucji – Dane rachunku bankowego                                                             | 114 |
| Rysunek 108 Edycja kartoteki Instytucja - zakładka "Pisma"                                                                    | 115 |
| Rysunek 109 Edycja kartoteki Instytucja - zakładka "Wiadomości"                                                               | 115 |
| Rysunek 110 Edycja kartoteki Instytucji - zakładka "Historia zmian"                                                           | 116 |
| Rysunek 111 Szczegóły zdarzenia systemowego                                                                                   | 116 |
| Rysunek 112 Wnioski przeznaczone do weryfikacji formalnej – przykładowa lista                                                 | 117 |
| Rysunek 113 Fragment widoku weryfikacji formalnej - zaświadczenie lekarskie                                                   | 118 |

| Rysunek 114 Potwierdzenie poprawności danych - błędny numer PWZ lekarza                                                                                                    | 119         |
|----------------------------------------------------------------------------------------------------|-------------|
| Rysunek 115 Potwierdzenie poprawności danych - zdublowany numer PWZ lekarza                                                                                                    | 119         |
| Rysunek 116 Weryfikacja w EKSMOoN - weryfikacja formalna                                                                                                    | 120         |
| Rysunek 117 Wnioski przeznaczone do weryfikacji merytorycznej – przykładowa lista                                                                                                    | 121         |
| Rysunek 118 Karta oceny – kryteria PFRON – przykładowa lista                                                                                                    | 122         |
| Rysunek 119 Karta oceny – kryteria Realizatora – przykładowa lista                                                                                                    | 123         |
| Rysunek 120 Karta oceny – przykładowy wydruk                                                                                                    | 123         |
| Rysunek 121 Wprowadzenie wyniku oceny merytorycznej                                                                                                    | 124         |
| Rysunek 122 Formy kształcenia - Aktywny Samorząd Moduł II – edukacja                                                                                                    | 125         |
| Rysunek 123 Wnioskowana kwota dofinansowania (na półrocze) cz.1                                                                                                    | 126         |
| Rysunek 124 Wnioskowana kwota dofinansowania (na półrocze) cz.2                                                                                                    | 127         |
| Rysunek 125 Wybór procentu dofinansowania                                                                                                    | 129         |
| Rysunek 126 Wybór przeciętnego wynagrodzenia                                                                                                    | 130         |
| Rysunek 127 Ocena merytoryczna wniosków C1, C3, C4 - dostępne zakładki                                                                                                    | 130         |
| Rysunek 128 Zakładka "Skierowanie"                                                                                                    | 131         |
| Rysunek 129 Dodawanie nowego skierowania do opinii eksperta                                                                                                    | 132         |
| Rysunek 130 Lista dodanych skierowań                                                                                                    | 132         |
| Rysunek 131 Dodawanie załączników                                                                                                    | 133         |
| Rysunek 132 Widok dodanych opinii eksperta                                                                                                    | 133         |
| Rysunek 133 Weryfikacja w EKSMOoN - ocena merytoryczna                                                                                                    | 134         |
| Rysunek 134 Przedmiot wniosku w ocenie merytorycznej wniosku                                                                                                    | 135         |
| Rysunek 135 Przedmiot wniosku na sprzęt rehabilitacyjny                                                                                                    | 136         |
| Rysunek 136 Przedmiot wniosku "Przedmioty ortopedyczne i środki pomocnicze"                                                                                                    | 138         |
| Rysunek 137 Sekcja "Do zatwierdzenia" dostępna po dokonaniu oceny merytorycznej                                                                                                    | 139         |
| Rysunek 138 Sekcja "Do zatwierdzenia"                                                                                                    | 140         |
| Rysunek 139 Sekcja "Do zatwierdzenia" dostępna po dokonaniu oceny merytorycznej                                                                                                    | 141         |
| Rysunek 140 Sekcja "Do zatwierdzenia"                                                                                                    | 142         |
| Rysunek 141 Potwierdzenie operacji                                                                                                    | 142         |
| Rysunek 142 Sekcja Do zatwierdzenia dostępna po dokonaniu oceny merytorycznej                                                                                                    | 143         |
| Rysunek 143 Potwierdzenie operacji                                                                                                    | 143         |
| Rysunek 144 Lista wniosków do zatwierdzenia                                                                                                    | 144         |
| Rysunek 145 Korekta decyzji                                                                                                    | 146         |
| Rysunek 146 Przedmiot wniosku                                                                                                    | 148         |
| Rysunek 147 Zatwierdzenie korekty decyzji                                                                                                    | 152         |
| Rysunek 148 Wnioski zatwierdzone                                                                                                    | 154         |
| Rysunek 149 Menu nawigacyjne – sekcja "Wniosek" – zaznaczenie obejmuje listy wniosków, dla których dostępna jest zakładka "Dane podstawowe", gdzie dostępne są weryfikacje omawiane w rozdziale                                                   | 155         |
| Rysunek 150 Menu nawigacyjne - sekcja Turnusy rehabilitacyjne - zaznaczenie obejmuje listy wniosków, informacji o wyborze i oświadczeń, dla których dostępna jest zakładka "Dane podstawo gdzie możliwa jest weryfikacja w systemach zewnętrznych | we",<br>156 |

Rysunek 151 Menu nawigacyjne – sekcja wniosek – zaznaczenie obejmuje listy wniosków, dla których dostępna jest zakładka dane podstawowe, gdzie dostępne są weryfikacje omawiane w rozdziale... 158

| Rysunek 152 Menu nawigacyjne – sekcja: "Turnusy rehabilitacyjne" - zaznaczenie obejmuje listy<br>wniosków, informacji o wyborze i oświadczeń, dla których dostępna jest zakładka danych<br>podstawowych, gdzie możliwa jest weryfikacja w systemach zewnętrznych oraz danych dotyczący<br>Wnioskodawcy w systemie SOW | /ch<br>. 159   |
|----------------------------------------------------------------------------------------------------|----------------|
| Rysunek 153 Zlecenie generowania raportu                                                                                                    | . 161          |
| Rysunek 154 Przykładowy wynik weryfikacji w ZUS                                                                                                    | . 161          |
| Rysunek 155 Okno modalne - Weryfikacja w EKSMOoN                                                                                                    | . 163          |
| Rysunek 156 Wypełniona sekcja "Weryfikacja Wnioskodawcy w systemach zewnętrznych"                                                                                                    | . 163          |
| Rysunek 157 Wynik weryfikacji w EKSMOoN                                                                                                    | . 164          |
| Rysunek 158 Wynik weryfikacji pozytywnej - Osoba nieżyjąca                                                                                                    | . 166          |
| Rysunek 159 Okno z wynikiem weryfikacji "Osoba żyjąca"                                                                                                    | . 166          |
| Rysunek 160 Wynik weryfikacji pozytywnej – Osoba żyjąca                                                                                                    | . 166          |
| Rysunek 161 Wynik weryfikacji – Nie znaleziono PESEL                                                                                                    | . 166          |
| Rysunek 162 Błąd wewnętrzny serwera                                                                                                    | . 167          |
| Rysunek 163 Weryfikacja PESEL - nieprawidłowe dane osoby                                                                                                    | . 167          |
| Rysunek 164 Wynik weryfikacji dla Wnioskodawcy będącego osobą fizyczną w oknie modalnym<br>"Weryfikacja w SODiR                                                                                                    | . 168          |
| Rysunek 165 Wynik weryfikacji dla Wnioskodawcy będącego osobą fizyczną w polu "Wynik weryfi                                                                                                    | kacji<br>. 169 |
| Rysunek 166 Wynik weryfikacji dla Wnioskodawcy będącego przedsiębiorcą w oknie modalnym<br>"Weryfikacja w SODiR                                                                                                    | . 169          |
| Rysunek 167 Wynik weryfikacji dla Wnioskodawcy będącego przedsiębiorcą w polu "Wynik<br>weryfikacji"                                                                                                    | . 169          |
| Rysunek 168 Komunikat w przypadku braku danych w systemie SODiR                                                                                                    | . 170          |
| Rysunek 169 Komunikat w przypadku braku połączenia z systemem SODiR                                                                                                    | . 170          |
| Rysunek 170 Przykładowy wynik weryfikacji w NEO                                                                                                    | . 171          |
| Rysunek 171 Przykładowe okno komunikatu "Weryfikacja w NEO"                                                                                                    | . 172          |
| Rysunek 172 Wynik weryfikacji w oknie modalnym "Weryfikacja w SOF2"                                                                                                    | . 174          |
| Rysunek 173 Wynik weryfikacji w polu "Wynik weryfikacji"                                                                                                    | . 174          |
| Rysunek 174 Komunikat w przypadku braku danych w SOF2                                                                                                    | . 174          |
| Rysunek 175 Wynik weryfikacji: Brak połączenia z systemem                                                                                                    | . 174          |
| Rysunek 176 Wynik sprawdzenia historii Wnioskodawcy w Aditum                                                                                                    | . 177          |
| Rysunek 177 Wnioski przekazane do ponownej weryfikacji merytorycznej – przykładowa lista                                                                                                    | . 178          |
| Rysunek 178 Wnioski przeznaczone do weryfikacji merytorycznej – przykładowa lista                                                                                                    | . 179          |
| Rysunek 179 Wnioski, które można zarchiwizować – przykładowa lista                                                                                                    | . 183          |
| Rysunek 180 Okno "Potwierdzenie operacji"                                                                                                    | . 183          |
| Rysunek 181 Lista wniosków zarchiwizowanych                                                                                                    | . 184          |
| Rysunek 182 Wnioski, które można zarchiwizować – przykładowa lista                                                                                                    | . 185          |
| Rysunek 183 Okno "Potwierdzenie operacji"                                                                                                    | . 185          |
| Rysunek 184 Lista wniosków zarchiwizowanych                                                                                                    | . 186          |
| Rysunek 185 Wnioski skierowane do dofinansowania – przykładowa lista                                                                                                    | . 187          |

| Rysunek 186 Okno prezentujące dane podpisu elektronicznego                                                | 188           |
|----------------------------------------------------------------------------------------------------|---------------|
| Rysunek 187 Wnioski zatwierdzone do dofinansowania – przykładowa lista                                    | 189           |
| Rysunek 188 Zakończenie sprawy                                                                            | 193           |
| Rysunek 189 Potwierdzenie zakończenia sprawy                                                              | 193           |
| Rysunek 190 Przykładowe menu poziome dla wniosków składanych w ramach Aktywnego Sam                       | orządu<br>196 |
| Rysunek 191 Przykładowe menu poziome dla wniosków składanych w ramach Rehabilitacji<br>Społecznej         | 196           |
| Rysunek 192 Przykładowe menu poziome dla wniosków składanych w ramach Turnusów rehabilitacyjnych          | 196           |
| Rysunek 193 Wnioski skierowane do dofinansowania - drukowanie listy                                       | 198           |
| Rysunek 194 Wnioski skierowane do dofinansowania - edytowanie listy                                       | 199           |
| Rysunek 195 Przykładowa lista rankingowa                                                                  | 200           |
| Rysunek 196 Manu nawigacyjne – pisma do wniosków (Realizator podstawowy/rozszerzony)                      | 201           |
| Rysunek 197 Manu nawigacyjne – pisma do wniosków (Realizator podstawowy/rozszerzony)                      | 202           |
| Rysunek 198 Przykładowa lista wszystkich pism                                                             | 204           |
| Rysunek 199 Przykładowa lista wybranych pism                                                              | 204           |
| Rysunek 200 Komunikat potwierdzenia operacji                                                              | 205           |
| Rysunek 201 Menu nawigacyjne – pisma do wniosków (Realizator rozszerzony)                                 | 206           |
| Rysunek 202 Lista pism do zatwierdzenia                                                                   | 206           |
| Rysunek 203 Podpisz certyfikatem u wyślij – okno wybierania metody zatwierdzania pisma z podpisem lub bez | 207           |
| Rysunek 204 Podpisz certyfikatem u wyślij – okno wybierania metody podpisania pisma                       | 208           |
| Rysunek 205 Lista pism do zatwierdzenia                                                                   | 208           |
| Rysunek 206 Lista pism do zatwierdzenia bez podpisu                                                       | 209           |
| Rysunek 207 Lista pism do zatwierdzenia - podpisanie do decyzji użytkownika                               | 209           |
| Rysunek 208 Podpisz certyfikatem u wyślij – okno wybierania metody zatwierdzania pisma z podpisem lub bez | 209           |
| Rysunek 209 Podpisz certyfikatem u wyślij – okno wybierania metody podpisania pisma                       | 210           |
| Rysunek 210 Lista pism zatwierdzonych - akcja "Pokaż informacje o podpisie"                               | 211           |
| Rysunek 211 Informacje o podpisie – pismo                                                                 | 211           |
| Rysunek 212 Menu boczne - Pisma do wniosków                                                               | 215           |
| Rysunek 213 Lista wygenerowanych pism                                                                     | 215           |
| Rysunek 214 Podgląd wniosku - Pisma do wniosku                                                            | 216           |

#### 2 Moduł Realizator

#### 2.1 Informacje ogólne

Moduł Realizatora umożliwia Użytkownikom z przypisanymi rolami: Realizator podstawowy i Realizator rozszerzony obsługę złożonych przez Wnioskodawców wniosków o wsparcie finansowe ze środków PFRON. Pozwala takżę na obsługę rozliczeń Wnioskodawców (w tym obsługę korespondencji), a także komunikację oraz obsługę wniosków pomiędzy Organizatorami turnusów rehabilitacyjnych.

Każdy wniosek podlega ocenie formalnej i ocenie merytorycznej, które mogą zakończyć się:

- a) odrzuceniem wniosku, co kończy obsługę i uniemożliwia dalsze procesowanie wniosku.
- a) przekazaniem do Wnioskodawcy wniosku do poprawy.
- c) zaakceptowaniem wniosku, gdy przejdzie on pozytywnie obie oceny.

Ocena formalna wniosku odbywa się jednoetapowo i jest dokonywana przez Użytkownika z przypisaną rolą Realizator podstawowy. Ocena merytoryczna odbywa się natomiast dwuetapowo. Pierwszą weryfikację merytoryczną rozpatrywanego wniosku przeprowadza Użytkownik z przypisaną rolą Realizator podstawowy lub rozszerzony, a następnie ocena ta jest weryfikowana i ostatecznie potwierdzana przez Użytkownika z przypisaną rolą Realizator rozszerzony.

Poniżej szczegółowo zostały wymienione wg kolejności występowania czynności procesu obsługi wniosków o wsparcie finansowe ze środków PFRON. Poszczególne kroki zawierają w opisie odnośniki do fragmentów instrukcji, opisujących sposób wykonania wybranej czynności w systemie SOW:

1. Utworzenie wniosku przez Wnioskodawcę i przekazanie go do wybranej Jednostki: czynność opisana w dokumencie PUZ - podręcznik Użytkownika zewnętrznego.

Alternatywnie wniosek może być utworzony i złożony przez Realizatora w przypadku wniosku złożonego papierowo przez Wnioskodawcę. Czynność opisana w rozdziale 7.

Przydzielenie złożonego wniosku do osoby oceniającej wniosek: 7.7 Przydzielenie wniosku do oceny.

## 3 PRZEPROWADZENIE OCENY FORMALNEJ PRZEZ OSOBĘ OCENIAJĄCĄ ZŁOŻONY WNIOSEK LUB PLAN FINANSOWY

- 1. Ocena formalna wniosku lub planu finansowego może zakończyć się w następujący sposób:
  - a) Zatwierdzeniem.
  - b) Odrzuceniem- zakończenie procedowania sprawy.
  - c) Przekazaniem do Wnioskodawcy lub Instytucji do poprawy.
  - d) Przekierowaniem do innej jednostki.
- 2. Przeprowadzenie oceny merytorycznej przez osobę oceniającą złożony wniosek: 12 Przeprowadzenie oceny merytorycznej wniosku.
- 3. Ocena merytoryczna może zakończyć się w następujący sposób:
  - a) Wydaniem wstępnej oceny i przekazaniem jej do weryfikacji.
  - b) Zatwierdzeniem i przekazaniem oceny do weryfikacji.
  - c) Odrzuceniem zakończenie procedowania sprawy.
  - d) Przekazaniem do Wnioskodawcy lub Instytucji do poprawy.
- 4. Wykonanie weryfikacji oceny merytorycznej złożonego wniosku: 12 Przeprowadzenie oceny merytorycznej wniosku.
- 5. Weryfikacja oceny merytorycznej może zakończyć się w następujący sposób:
  - a) Zatwierdzeniem, co wiąże się z przyznaniem wsparcia finansowanego ze środków PFRON.
  - b) Odrzuceniem zakończenie procedowania sprawy.
  - c) Przekazaniem do Wnioskodawcy lub Instytucji do poprawy.
- 6. Zatwierdzenie pisma i wysłanie go do Wnioskodawcy: 26.3.
- 7. Alternatywnie pismo może być przekazane do poprawy.
- Wygenerowanie i przygotowanie umowy i przekazanie jej do weryfikacji: 10. Wygenerowanie umowy i przekazanie jej do zatwierdzenia – część druga niniejszego podręcznika.. W przypadku planu finansowego wygenerowanie i przygotowanie aneksu tożsamego umowie i przekazanie go do weryfikacji.
- 9. W przypadku wniosków na turnusy Obsługa informacji o wyborze turnusu rehabilitacyjnego może zakończyć się w następujący sposób:
  - a) Zatwierdzenie pozytywne rozpatrzenie i przekazanie dokumentu do Organizatora.
  - b) Przekazanie do poprawy powiadomienie Wnioskodawcy.
  - c) Odrzucenie powiadomienie Wnioskodawcy.
- 10. Po zatwierdzeniu informacji przez Organizatora i przekazaniu oświadczenia zatwierdzanie oświadczenia.

Organizator przedkłada informację o przebiegu turnusu – Realizator akceptuje lub odrzuca dokument.

- Zatwierdzenie umowy, czyli podpisanie jej przez Realizatora i przekazanie do podpisania do Wnioskodawcy:13. Przekazanie umowy do podpisania - część druga niniejszego podręcznika . W przypadku planu finansowego zatwierdzenie aneksu tożsame zatwierdzeniu umowy.
- 12. Alternatywnie umowa lub aneks do planu finansowego może być przekazana do poprawy.
- 13. Podpisanie umowy lub podpisanie aneksu do planu finansowego przez Wnioskodawcę: czynność opisana w dokumencie PUZ - Podręcznik Użytkownika Zewnętrznego.
- Utworzenie rozliczenia lub sprawozdania do planu finansowego przez Wnioskodawcę i przekazanie go do Jednostki: czynność opisana w dokumencie PUZ - Podręcznik Użytkownika Zewnętrznego.
- 15. Alternatywnie rozliczenie lub sprawozdanie do planu finansowego może być utworzone i złożone przez Realizatora w przypadku rozliczenia lub sprawozdania do planu finansowego złożonego papierowo przez Wnioskodawcę.
- 16. Przeprowadzenie oceny rozliczenia przez osobę oceniającą wniosek lub oceny sprawozdania do planu finansowego .
- 17. Ocena rozliczenia może zakończyć się w następujący sposób:
  - a) Zatwierdzenie rozliczenia i przekazania go do weryfikacji: 16.2 Błąd! Nie można odnaleźć źródła odwołania. - część druga niniejszego podręcznika.
  - b) Przekazanie rozliczenia do Wnioskodawcy do poprawy: 16.5 Przekazanie rozliczenia do poprawy przez Realizatora rozszerzonego - część druga niniejszego podręcznika.
  - c) Odrzucenie rozliczenia: 16.4 Błąd! Nie można odnaleźć źródła odwołania. część druga niniejszego podręcznika. Ocena sprawozdania do planu finansowego jest analogicznym procesem do oceny rozliczenia.
- 18. Wykonanie weryfikacji oceny rozliczenia.

Weryfikacja oceny rozliczenia może zakończyć się w następujący sposób:

- a) Zatwierdzenie rozliczenia: 16.7 Błąd! Nie można odnaleźć źródła odwołania. część druga niniejszego podręcznika.
- b) Przekazanie rozliczenia do Wnioskodawcy do poprawy: 16.5 Przekazanie rozliczenia do poprawy przez Realizatora rozszerzonego - część druga niniejszego podręcznika.
- c) Odrzucenie rozliczenia: 16.6 Odrzucenie rozliczenia przez Realizatora rozszerzonego - część druga niniejszego podręcznika. Weryfikacja oceny sprawozdania do planu finansowego jest analogicznym procesem do weryfikacji oceny rozliczenia.

Lista funkcjonalności możliwych do Realizacji w module Realizator w systemie SOW:

1. Rejestracja wniosku złożonego papierowo przez Wnioskodawcę

- 2. Rejestracja planu finansowego złożonego papierowo przez Instytucję
- 3. Weryfikacja formalna i merytoryczna wniosku
- 4. Weryfikacja formalna i merytoryczna planu finansowego
- 5. Przekazanie wniosku do archiwum
- 6. Przekazanie planu finansowego do archiwum
- 7. Edycja i wydruk wstępnej listy do dofinansowania
- 8. Utworzenie, edycja i przekazanie nowego pisma do zatwierdzenia
- 9. Zatwierdzenie pisma
- 10. Weryfikacja informacji o wyborze turnusu
- 11. Akceptacja informacji o wyborze turnusu
- 12. Odrzucenie informacji o wyborze turnusu
- 13. Przekazanie do poprawy informacji o wyborze turnusu
- 14. Przesłanie informacji o wyborze turnusu do Organizatora
- 15. Wygenerowanie, edycja i przekazanie umowy do weryfikacji
- 16. Wygenerowanie, edycja i przekazanie aneksu do planu finansowego do weryfikacji
- 17. Weryfikacja i przekazanie umowy do podpisania
- 18. Weryfikacja i przekazanie aneksu do planu finansowego do podpisania
- 19. Oznaczenie umowy jako podpisana
- 20. Oznaczenie aneksu do planu finansowego jako podpisany
- 21. Weryfikacja oświadczenia złożonego przez Organizatora
- 22. Akceptacja oświadczenia złożonego przez Organizatora
- 23. Odrzucenie oświadczenia złożonego przez Organizatora
- 24. Weryfikacja informacji o przebiegu turnusu
- 25. Akceptacja informacji o przebiegu turnusu
- 26. Odrzucenie informacji o przebiegu turnusu
- 27. Przekazanie do poprawy informacji o przebiegu turnusu
- 28. Obsługa rozliczeń
- 29. Obsługa sprawozdań do planu finansowego
- 30. Zatwierdzanie rozliczeń i oznaczanie jako "Dofinansowanie wypłacone"
- 31. Zatwierdzanie sprawozdań i oznaczanie jak "Dofinansowanie wypłacone"
- 32. Generowanie, przeglądanie i przekazywanie wniosków o środki PFRON
- 33. Generowanie raportów
- 34. Edycja konta
- 35. Obsługa wiadomości
- 36. Masowe wiadomości

- 37. Przydzielenie wniosku do oceny
- 38. Zatwierdzenie Oceny merytorycznej
- 39. Zatwierdzenie pisma i przekazanie go do Wnioskodawcy
- 40. Cofnięcie wniosku do ponownej oceny
- 41. Cofnięcie planu finansowego do ponownej oceny
- 42. Cofnięcie zatwierdzenia wniosku
- 43. Cofnięcie zatwierdzenia planu finansowego
- 44. Zakończenie umowy z Wnioskodawcą
- 45. Zakończenie aneksu do planu finansowego
- 46. Usunięcie wygenerowanej umowy.
- 47. Usunięcie wygenerowanego aneksu do planu finansowego
- 48. Akceptacja wniosku Wnioskodawcy o rozliczenie
- 49. Akceptacja sprawozdania do planu finansowego Wnioskodawcy
- 50. Odrzucenie i wysłanie do poprawy wniosku o rozliczenie
- 51. Odrzucenie i wysłanie do poprawy sprawozdania do planu finansowego
- 52. Cofnięcie wniosku o rozliczenie
- 53. Cofnięcie sprawozdania do planu finansowego
- 54. Usunięcie oceny rozliczenia wniosków o typie "bez rozliczenia"
- 55. Nadanie numeru sprawy
- 56. Weryfikacja Wnioskodawcy w innych systemach powiązanych z SOW
- 57. Wyświetlanie innych wniosków i planów finansowych Wnioskodawcy, którego oceniany jest wniosek
- 58. Utworzenie nowej jednostki
- 59. Utworzenie naboru wniosków oraz planów finansowych
- 60. Zarządzanie limitami środków
- 61. Zarządzanie szablonami dokumentów
- 62. Utworzenie nowych kont w systemie (nowy Użytkownik)
- 63. Utworzenie nowego konta dla Wnioskodawcy
- 64. Dezaktywacja konta Użytkownika
- 65. Utworzenie nowej kartoteki Instytucji
- 66. Dodawanie nowych pól w formularzach wniosków
- 67. Zarejestrowanie rezygnacji z dofinansowania
- 68. Zakończenie sprawy

Poniżej została przedstawiona tabela z wykazem funkcjonalności wraz z przypisaniem roli posiadającej wymagane uprawnienia do realizacji wskazanej funkcjonalności:

| Zadania                 | Realizator | Realizator  | Administrator |
|-------------------------|------------|-------------|---------------|
| Zauama                  | Podstawowy | Rozszerzony | Realizatora   |
| Rejestracja wniosku     | Ö          | Ö           |               |
| złożonego papierowo     |            |             |               |
| przez Wnioskodawcę      |            |             |               |
| Rejestracja planu fi-   | Ö          | Ö           |               |
| nansowego złożonego     |            |             |               |
| papierowo przez Insty-  |            |             |               |
| tucję                   |            |             |               |
| Weryfikacja formalna i  | Ö          | Ö           |               |
| merytoryczna wniosku    |            |             |               |
| Weryfikacja formalna i  | Ö          | Ö           |               |
| merytoryczna planu      |            |             |               |
| finansowego             |            |             |               |
| Przekazanie wniosku     | Ö          | Ö           |               |
| do archiwum             |            |             |               |
| Przekazanie planu       | Ö          | Ö           |               |
| finansowego do archi-   |            |             |               |
| wum                     |            |             |               |
| Edycja i wydruk         | Ö          | Ö           |               |
| wstępnej listy do dofi- |            |             |               |
| nansowania              |            |             |               |
| Utworzenie, edycja i    | Ö          | Ö           |               |
| przekazanie nowego      |            |             |               |
| pisma do zatwierdze-    |            |             |               |
| nia                     |            |             |               |
| Zatwierdzenie pisma     |            | Ö           |               |
| Wygenerowanie, edy-     | Ö          | Ö           |               |
| cja i przekazanie       |            |             |               |
| umowy do weryfikacji    |            |             |               |
| Wygenerowanie, edy-     | Ö          | Ö           |               |
| cja i przekazanie       |            |             |               |
| aneksu do planu fi-     |            |             |               |
| nansowego do weryfi-    |            |             |               |
| kacji                   |            |             |               |

| Zadania                                                                                                    | Realizator | Realizator  | Administrator |  |  |  |  |
|----------------------------------------------------------------------------------------------------|------------|-------------|---------------|--|--|--|--|
| Zauama                                                                                                    | Podstawowy | Rozszerzony | Realizatora   |  |  |  |  |
| Weryfikacja i przeka-<br>zanie umowy do pod-<br>pisania                                                        |            | Ö           |               |  |  |  |  |
| Weryfikacja i przeka-<br>zanie aneksu do planu<br>finansowego do pod-<br>pisania                               |            | Ö           |               |  |  |  |  |
| Oznaczenie umowy<br>jako podpisana ręcz-<br>nie przez Wniosko-<br>dawcę                                        | Ö          | Ö           |               |  |  |  |  |
| Oznaczenie aneksu do<br>planu finansowego<br>jako podpisanego<br>ręcznie przez Instytu-<br>cję                 | Ö          | Ö           |               |  |  |  |  |
| Obsługa rozliczeń                                                                                              | Ö          | Ö           |               |  |  |  |  |
| Obsługa sprawozdań<br>do planu finansowego                                                                     | Ö          | Ö           |               |  |  |  |  |
| Zatwierdzanie rozli-<br>czeń i oznaczanie jako<br>"Dofinansowanie wy-<br>płacone"                              |            | Ö           |               |  |  |  |  |
| Zatwierdzanie spra-<br>wozdań do planu fi-<br>nansowego i oznacza-<br>nie jako "Dofinanso-<br>wanie wypłacone" |            | Ö           |               |  |  |  |  |
| Generowanie, prze-<br>glądanie i przekazy-<br>wanie wniosków o<br>środki PFRON                                 | Ö          | Ö           |               |  |  |  |  |
| Generowanie raportów                                                                                           | Ö          | Ö           | Ö             |  |  |  |  |

| Zadania                                                      | Realizator | Realizator  | Administrator |  |  |  |  |
|--------------------------------------------------------------|------------|-------------|---------------|--|--|--|--|
| Zadama                                                       | Podstawowy | Rozszerzony | Realizatora   |  |  |  |  |
| Edycja konta                                                 | Ö          | Ö           | Ö             |  |  |  |  |
| Obsługa wiadomości                                           | Ö          | Ö           |               |  |  |  |  |
| Masowe wiadomości                                            |            | Ö           |               |  |  |  |  |
| Przydzielenie wniosku<br>do oceny                            |            | Ö           |               |  |  |  |  |
| Przydzielenie planu<br>finansowego do oceny                  |            | Ö           |               |  |  |  |  |
| Zatwierdzenie Oceny<br>merytorycznej                         | Ö          | Ö           |               |  |  |  |  |
| Zatwierdzenie pisma i<br>przekazanie go do<br>Wnioskodawcy   |            | Ö           |               |  |  |  |  |
| Cofnięcie wniosku do<br>ponownej oceny                       |            | Ö           |               |  |  |  |  |
| Cofnięcie planu finan-<br>sowego do ponownej<br>oceny        |            | Ö           |               |  |  |  |  |
| Cofnięcie zatwierdze-<br>nia wniosku                         |            |             | Ö             |  |  |  |  |
| Cofnięcie zatwierdze-<br>nia planu finansowego               |            |             | Ö             |  |  |  |  |
| Zakończenie umowy z<br>Wnioskodawcą                          |            | Ö           |               |  |  |  |  |
| Zakończenie aneksu<br>do planu finansowego<br>z Wnioskodawcą |            | Ö           |               |  |  |  |  |
| Usunięcie wygenero-<br>wanej umowy                           | Ö          | Ö           |               |  |  |  |  |
| Usunięcie wygenero-<br>wanego aneksu do<br>planu finansowego | Ö          | Ö           |               |  |  |  |  |
| Akceptacja wniosku                                           |            | Ö           |               |  |  |  |  |

| Zadania                                                                               | Realizator | Realizator  | Administrator |  |  |  |  |
|---------------------------------------------------------------------------------------|------------|-------------|---------------|--|--|--|--|
| Zauama                                                                                | Podstawowy | Rozszerzony | Realizatora   |  |  |  |  |
| Wnioskodawcy o rozli-<br>czenie                                                       |            |             |               |  |  |  |  |
| Akceptacja sprawoz-<br>dania do planu finan-<br>sowego Wnioskodaw-<br>cy              |            | Ö           |               |  |  |  |  |
| Odrzucenie i wysłanie<br>do poprawy wniosku o<br>rozliczenie                          | Ö          | Ö           |               |  |  |  |  |
| Odrzucenie i wysłanie<br>do poprawy sprawoz-<br>dania do planu finan-<br>sowego       | Ö          | Ö           |               |  |  |  |  |
| Cofnięcie wniosku o<br>rozliczenie                                                    |            | Ö           | Ö             |  |  |  |  |
| Cofnięcie sprawozda-<br>nia do planu finanso-<br>wego                                 |            | Ö           | Ö             |  |  |  |  |
| Usunięcie oceny rozli-<br>czenia wniosków o<br>typie "bez rozliczenia"                |            | Ö           |               |  |  |  |  |
| Nadanie numeru<br>sprawy                                                              | Ö          | Ö           |               |  |  |  |  |
| Weryfikacja Wniosko-<br>dawcy w innych sys-<br>temach powiązanych z<br>SOW            | Ö          | Ö           | Ö             |  |  |  |  |
| Wyświetlanie innych<br>wniosków Wniosko-<br>dawcy, którego oce-<br>niany jest wniosek | Ö          | Ö           | Ö             |  |  |  |  |
| Wyświetlanie innych<br>planów finansowych<br>Instytucji, której plan                  | Ö          | Ö           | Ö             |  |  |  |  |

| Zadania                                          | Realizator | Realizator  | Administrator |  |  |  |  |
|--------------------------------------------------|------------|-------------|---------------|--|--|--|--|
| Zauama                                           | Podstawowy | Rozszerzony | Realizatora   |  |  |  |  |
| finansowy jest ocenia-                           |            |             |               |  |  |  |  |
| ny                                               |            |             |               |  |  |  |  |
| Utworzenie naboru                                |            |             | Ö             |  |  |  |  |
| wniosków                                         |            |             |               |  |  |  |  |
| Utworzenie naboru                                |            |             | Ö             |  |  |  |  |
| planów finansowych                               |            |             |               |  |  |  |  |
| Zarządzanie limitami                             |            |             | Ö             |  |  |  |  |
| środków                                          |            |             |               |  |  |  |  |
| Zarządzanie szablo-                              |            |             | Ö             |  |  |  |  |
| nami dokumentów                                  |            |             |               |  |  |  |  |
| Utworzenie nowych                                |            |             | Ö             |  |  |  |  |
| kont w systemie (nowy                            |            |             |               |  |  |  |  |
| Użytkownik)                                      |            |             |               |  |  |  |  |
| Utworzenie nowego                                | Ö          | Ö           | Ö             |  |  |  |  |
| konta dla Wniosko-                               |            |             |               |  |  |  |  |
| dawcy                                            |            |             |               |  |  |  |  |
| Utworzenie nowej                                 | Ö          | Ö           |               |  |  |  |  |
| kartoteki Instytucji                             |            |             |               |  |  |  |  |
| Dezaktywacja konta                               |            |             | Ö             |  |  |  |  |
| Użytkownika                                      |            |             |               |  |  |  |  |
| Dodawanie nowych                                 |            |             | Ö             |  |  |  |  |
| pól w formularzach                               |            |             |               |  |  |  |  |
| wniosków                                         |            |             |               |  |  |  |  |
| Przeglądanie płatności                           | Ó          | Ó           |               |  |  |  |  |
| i tworzenie paczek                               |            |             |               |  |  |  |  |
| płatności                                        |            |             |               |  |  |  |  |
| Przeglądanie i po-                               |            | 0           |               |  |  |  |  |
| twierdzenie realizacji                           |            |             |               |  |  |  |  |
| paczek pratności, czyli<br>zatwierdzenie wypłaty |            |             |               |  |  |  |  |
| Zatwiorazonie wypiaty                            |            |             |               |  |  |  |  |

Wygląd menu nawigacyjnego (ilość zakładek) może różnić się różnić w zależności od uprawnień posiadanych przez Realizatora. Przykładowy wygląd menu nawigacyjnego przedstawiono na poniższym Rysunku.

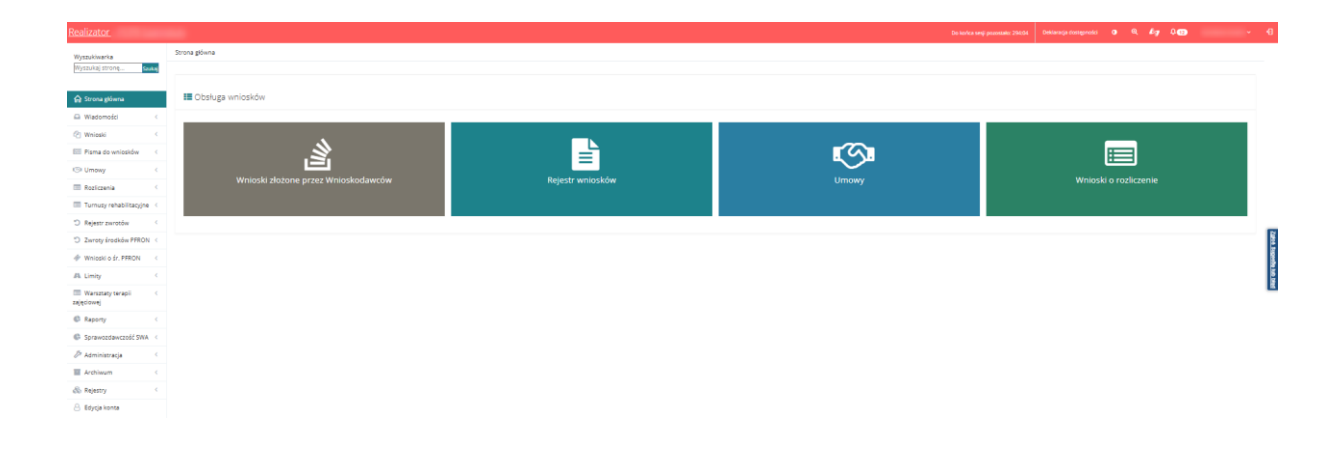

Rysunek 1 Strona główna - moduł Realizator rozszerzonego

## 4 Przełączanie się między rolami, jednostkami i modułami

#### 4.1 Przełączanie się między rolami

W rozdziale została opisana funkcjonalność polegająca na przełączaniu się między rolami przypisanymi do jednego Użytkownika. Role definiują zestaw uprawnień, z jakich może on korzystać w danym momencie użytkowania systemu SOW. **Funkcjonalność przełączania się miedzy rolami jest możliwa tylko w przypadku, gdy Użytkownik posiadania więcej niż jedną rolę.** 

Aby przełączyć się między rolami należy:

1. Kliknąć nazwę Użytkownika w górnym panelu Użytkownika, znajdującym się w prawym górnym rogu ekranu.

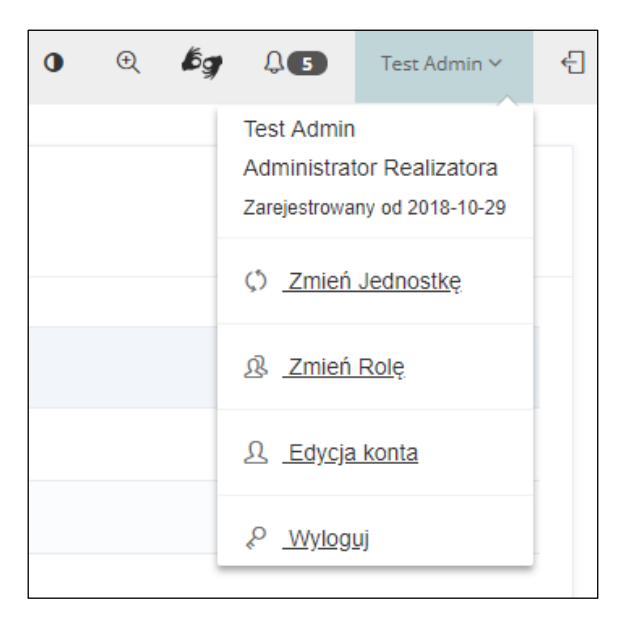

Rysunek 2 Górny panel Użytkownika – przed zmianą roli

2. Kliknąć przycisk:

Zostanie wtedy wyświetlony formularz zmiany roli. Zmiana roli odbywa się w obrębie wybranej wcześniej jednostki. Aby zmienić jednostkę: patrz rozdział 4.2 Przełączanie się między jednostkami.

| Realizator -                                                                                                    |                                                                                                    | Do kańca sanji przestału: 290.44 Deklaracja dostępności o 🍳 🕼 y 🔾 🗂 | - e |
|----------------------------------------------------------------------------------------------------|----------------------------------------------------------------------------------------------------|---------------------------------------------------------------------|-----|
| Wyszukiwarka<br>Wyszukaj stronę Szukaj                                                                                                    | 📽 Wyblerz rolę, którą zamierzasz używać.                                                                                                    |                                                                     |     |
| 💮 Strona główna                                                                                                    |                                                                                                    |                                                                     |     |
| 🖾 Wiadomości 🤍 🤇                                                                                                    | Rota                                                                                                    | Wybierz                                                             |     |
| 🖄 Wnioski 🤇                                                                                                    | Administrator Realizatora                                                                                                    | •                                                                   |     |
| 📰 Pisma do wniosków 🧹 🤇                                                                                                    | Realizator podrawowy                                                                                                    | •                                                                   |     |
| () Umowy (                                                                                                    | Raalizator reziserzony                                                                                                    | •                                                                   | -   |
| Rozliczenia <                                                                                                    | tele in addition and will be the environment of teles in an interaction in teles in the environment of teles in the environment of |                                                                     | -   |
| Turnusy rehabilitacyjne <                                                                                                    | Terro on exten red or cond energy down of a sound thread to be a sound thread to be a sound to be a sound to be a so |                                                                     |     |
| Rejestr zwrotów <                                                                                                    |                                                                                                    |                                                                     |     |
| "D Zwroty środków PFRON <                                                                                                    |                                                                                                    |                                                                     | ł   |
| I Wnieski o śr. PFRON                                                                                                    |                                                                                                    |                                                                     |     |
| ALL Limity                                                                                                    |                                                                                                    |                                                                     | Ē.  |
| zajęciowej Composition Composition Composi |                                                                                                    |                                                                     |     |
| C Raporty C                                                                                                    |                                                                                                    |                                                                     |     |
| Sprawozdawczość SWA <                                                                                                    |                                                                                                    |                                                                     |     |
| 🖉 Administracja 🛛 👻                                                                                                    |                                                                                                    |                                                                     |     |
| Użytkownicy -<br>Wnioskodawcy                                                                                                    |                                                                                                    |                                                                     |     |
| 🖬 Archiwum 🤇                                                                                                    |                                                                                                    |                                                                     |     |
| 🛞 Rejestry 🧠                                                                                                    |                                                                                                    |                                                                     |     |
| 😑 Edycja konta                                                                                                    |                                                                                                    |                                                                     |     |
|                                                                                                    |                                                                                                    |                                                                     |     |

Rysunek 3 Widok – Wybierz rolę, którą zamierzasz używać

3. Kliknąć przycisk: przy roli, na którą Użytkownik chce się przełączyć.

System przełączy Użytkownika na wybraną rolę. Zmiana ta będzie widoczna w górnym panelu Użytkownika.

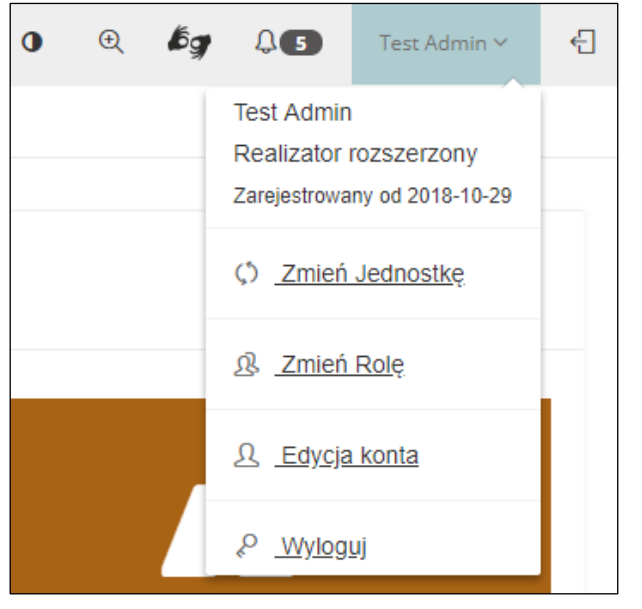

Rysunek 4 Górny panel Użytkownika – po zmianie roli

#### 4.2 Przełączanie się między jednostkami

Funkcjonalność ta pole na przełączaniu się między jednostkami przypisanymi do jednego Użytkownika. Jednostki definiują obszar uprawnień, w jakich Użytkownik może korzystać w danym momencie użytkowania systemu SOW. **Funkcjonalność przełączania się miedzy jednostkami jest możliwa tylko w przypadku, gdy Użytkownik jest przypisany do więcej niż jednej jednostki.** 

Aby przełączyć się między jednostkami należy:

1. Kliknąć nazwę Użytkownika w górnym panelu Użytkownika, znajdującym się w prawym górnym rogu ekranu.

| Realizator -                          | (handa suganosus (101)) (handa suganosus (101)) |                                                  |
|---------------------------------------|-------------------------------------------------|--------------------------------------------------|
| Wyszukiwarka<br>Wyszukaj stronę Sowaj | ngisa                                           | ulizator rozuzarzony<br>njestowany od 2023-09-13 |
| 😭 Strona główna                       | E Otsluga wniosłów                              | Zmień Jednostke                                  |
| 🖬 Wiadomości 🧠                        | 8                                               | Zmień Role                                       |
| 🕙 Wnioski 🧹                           |                                                 | Edvoia konta                                     |
| 💷 Pisma do wniosków 🛛 <               |                                                 | Wylogui                                          |
| C Umowy <                             |                                                 |                                                  |
| Rozliczenia <                         |                                                 |                                                  |
| Turnusy rehabilitacyjne <             |                                                 |                                                  |
| O Rejestr zwrotów 🧠                   |                                                 |                                                  |
| D Zwroty środków PFRON <              |                                                 |                                                  |
| Wnioski o śr. PFRON <                 |                                                 |                                                  |
| #L Limity <                           |                                                 |                                                  |
| III Warsztaty terapii <<br>ajęciowej  |                                                 |                                                  |
| 🕼 Raporty <                           |                                                 |                                                  |
| Sprawoodawczość SWA <                 |                                                 |                                                  |
| 🎘 Administracja 💎 <                   |                                                 |                                                  |
| Archiwum <                            |                                                 |                                                  |
| 🚳 Rejestry <                          |                                                 |                                                  |
| O. Educia konsta                      |                                                 |                                                  |

2. Kliknąć przycisk:

Zostanie wyświetlony formularz zmiany jednostki. Zmiana jednostki jest możliwa, jeśli Użytkownik posiada więcej niż jedną jednostkę przypisaną do swojego profilu.

| <u>Realizator - Miasto</u> |                                                                  | C        | •     | Ğġ  | Þ  | ••••••••••••••••••••••••••••••••••••••       | Ð |
|----------------------------|------------------------------------------------------------------|----------|-------|-----|----|----------------------------------------------|---|
| ິດ∂ Strona główna          | 🚰 Wskaż jednostkę dla której będziesz pracować                   |          |       |     |    |                                              |   |
|                            | Filtrowanie danych w tabeli<br>Filtruj po<br>Nazwa jednostki JST |          |       |     |    | ¥ Wyczyść filtry                             | • |
|                            | Nazwa jednostki JST                                              |          |       |     | ţţ | Akcja                                        |   |
|                            | ACCOUNT ON A                                                     |          |       |     |    | <b>&gt;</b>                                  |   |
|                            | Renard Steel (projektor) top Range Steel                         |          |       |     |    | <b>&gt;</b>                                  |   |
|                            | Second couplings                                                 |          |       |     |    | <b>&gt;</b>                                  |   |
|                            | tono Non-Monat                                                   |          |       |     |    | <b>&gt;</b>                                  |   |
|                            | Records Server Press, Nation                                     |          |       |     |    | <b>&gt;</b>                                  |   |
|                            | Rekordy 1 do 5 z 1,137 Wyświetlanie rekordów 5 ¢                 | ← Poprze | ednia | 1 2 | 3  | $4  5  \underline{\text{Dalej}} \rightarrow$ |   |

Rysunek 6 Widok – Wskaż jednostkę dla której będziesz pracować

Kliknąć przycisk: przy jednostce, na którą Użytkownik chce się przełączyć.
 Zostanie wyświetlony formularz wyboru roli w nowej (przełączonej) jednostce.

| <u>Realizator -</u> | Urząd Pracy                                                                                                    | 0                     | Q | bg | B | ÷ | Ð |
|---------------------|----------------------------------------------------------------------------------------------------|-----------------------|---|----|---|---|---|
| ☆ Strona główna     | 🚰 Wybierz rolę, którą zamierzasz używać.                                                                                          |                       |   |    |   |   |   |
|                     | Rola                                                                                                    | Wybierz               |   |    |   |   |   |
|                     | Administrator Realizatora                                                                                                    | <b>→</b>              |   |    |   |   |   |
|                     | Realizator podstawowy                                                                                                    | *                     |   |    |   |   |   |
|                     | Realizator rozszerzony                                                                                                    | *                     |   |    |   |   |   |
|                     | Jeżeli nie widzisz tutaj roli, którą chcesz wykorzystać kliknij w zmianę jednostki i wybierz jednostkę, w której posiadasz taką i | rolę: Zmień jednostkę |   |    |   |   |   |
|                     |                                                                                                    |                       |   |    |   |   |   |

Rysunek 7 Wybór roli w nowo zmienionej jednostce

4. Kliknąć przycisk: Przy roli, na którą Użytkownik chce się zalogować.

System zaloguje Użytkownika na wybraną rolę. W górnym panelu Użytkownika będzie widoczna wybrana rola.

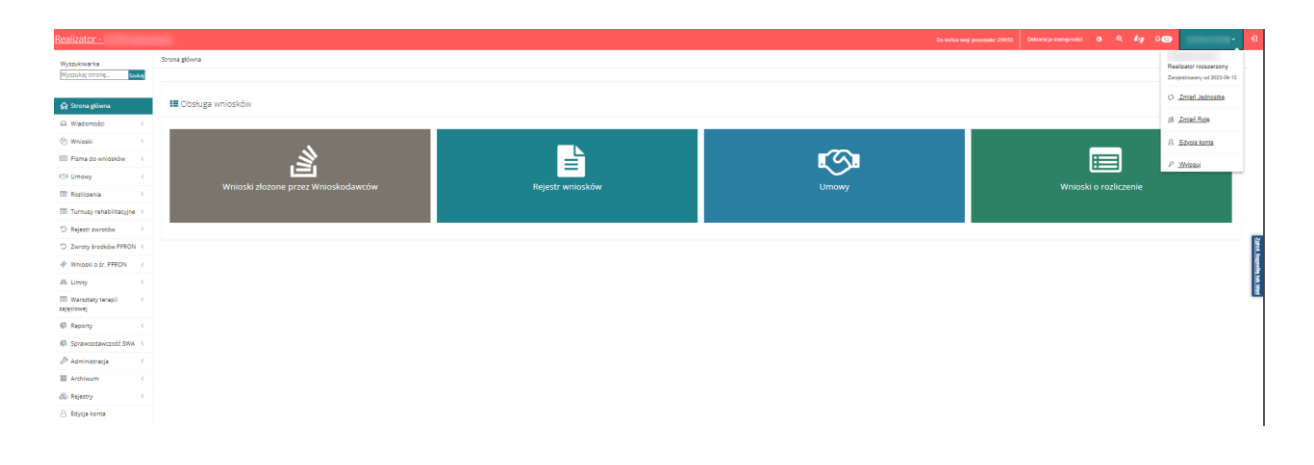

Rysunek 8 Górny panel Użytkownika - po zmianie jednostki i wyborze roli w tej jednostce

## 5 ZAKŁADKA WIADOMOŚCI

W rozdziale opisana została funkcjonalność umożliwiająca rejestrowanie i wysyłanie z poziomu modułu Realizatora wiadomości e-mail oraz sms do Wnioskodawców i Organizatorów. Czynności te mogą wykonywać Użytkownicy o rolach: Realizator Podstawowy, Realizator Rozszerzony i Administrator Realizatora.

### 5.1 Wysyłanie nowej wiadomości do Wnioskodawcy z zakładki Wiadomości

W celu wysłania nowej wiadomości należy:

1. Rozwinąć zakładkę:

Wiadomości w sekcji menu nawigacyjnego.

| 🟠 Strona główna                |
|--------------------------------|
| 🕿 Wiadomości 🛛 🗸               |
| Nowa wiadomość                 |
| Nowa wiadomość<br>organizator  |
| Nowa wiadomość SMS             |
| Wszystkie wiadomości           |
| to Odebrane                    |
| A Wysłane                      |
| A Wysłane SMS                  |
| Avgent wysłane e-mail          |
| Masowe wiadomości              |
| .Q Powiadomienia               |
| 🖉 Wnioski 🧹                    |
| 🖭 Pisma do wniosków 🛛 <        |
| I Umowy <                      |
| Rozliczenia <                  |
| 🔲 Turnusy rehabilitacyjne 🧹    |
| "O Rejestr zwrotów <           |
| 🗇 Zwroty środków PFRON <       |
| 🛷 Wnioski o śr. PFRON 🛛 <      |
| \Lambda Limity <               |
| Warsztaty terapii < zajęciowej |
| 🕼 Raporty 🧹                    |
| 🕼 Sprawozdawczość SWA <        |
| 🖉 Administracja 🧹 <            |
| Archiwum <                     |
| 🗞 Rejestry <                   |
| 😕 Edycja konta                 |

Rysunek 9 Menu nawigacyjne Realizator rozszerzony - wiadomości

Kliknąć przycisk: Nowa wiadomość . Zostanie wówczas wyświetlona ukryta lista kont Wnioskodawców zarejestrowanych w systemie SOW. Aby wyszukać Wnioskodawcę, do którego zostanie wysłana nowa wiadomość, należy uzupełnić wartości w filtrach: Filtruj po nr PE-SEL oraz jedno z możliwych: Nazwisko, Imię, Adres e-mail albo nr telefonu.

| 🛔 Lista wnioskodawców                |                                           |                              |                         |                              |                                   |                     |                |
|--------------------------------------|-------------------------------------------|------------------------------|-------------------------|------------------------------|-----------------------------------|---------------------|----------------|
| W celu wyszukania<br>Filtrowanie dan | Wnioskodawcy - wprowadź w<br>ych w tabeli | "Filtruj po": Nazwisko, Imie | ę oraz jedno z możliwyc | h: Adres e-mail albo nr tele | efonu albo nr PESEL (pełne dane). | ×                   | Wyczyść filtry |
| Filtruj po<br>Nazwisko               | Filtruj po<br>Imię                        | Filtruj po<br>Adres e-mail   | Filtruj po<br>Telefon   | Filtruj po<br>PESEL          |                                   |                     |                |
| Nazwisko                             | ↓↑<br>Imię                                | ↓↑<br>Adres e-mail           |                         | 다<br>Telefon                 | ↓↑<br>PESEL                       | <b>↓1</b><br>Akcja  |                |
| Brak wyników                         |                                           |                              |                         |                              |                                   |                     |                |
| Rekordów 0                           | Wyświetlanie reko                         | ordów 20 ¢                   |                         |                              |                                   | <u>← Poprzednia</u> | <u>Dalej</u> → |

Rysunek 10 Ukryta lista Wnioskodawców

3. Wyszukać Wnioskodawcę, do którego ma zostać wysłana wiadomość i kliknąć przy wybranym

| konc                                         | cie przycisk:                        | <b>&gt;</b>                |                              |                          |             |             |                       |                   |
|----------------------------------------------|--------------------------------------|----------------------------|------------------------------|--------------------------|-------------|-------------|-----------------------|-------------------|
| Strona główna 🔹 Wiadomośc                    | i - Wybierz odbiorcę                 |                            |                              |                          |             |             |                       |                   |
| 🛓 Lista wnioskodaw                           | vców                                 |                            |                              |                          |             |             |                       |                   |
| W celu wyszukania Wnio<br>Filtrowanie danych | skodawcy - wprowadź w "F<br>w tabeli | Filtruj po": nr PESEL or   | az przynajmniej jedno z dost | ępnych pól (pełne dane). |             |             |                       | X Wyczyść filtry  |
| Filtruj po<br>Nazwisko                       | Filtruj po<br>Imię                   | Filtruj po<br>Adres e-mail | Filtruj po<br>Telefon        | Filtruj po<br>PESEL      |             |             |                       |                   |
| Nowak                                        |                                      |                            |                              | 03210950020              |             |             |                       |                   |
| Nazwisko                                     | ↓†<br>Imię                           | ţţ                         | Adres e-mail                 | ţţ                       | Telefon     | ↓†<br>PESEL | ↓↑<br>Akcja           |                   |
| Nowak                                        | Karoli                               | ina                        | wnioskodawca202059@sow.p     | fron.org.pl              | 111 111 111 | 03210950020 | <b>÷</b>              |                   |
| Rekordy 1 do 1 z 1                           | Wyświetlanie                         | rekordów 20 🜩              |                              |                          |             |             | <u>← Poprzednia</u> 1 | <u>Następna →</u> |

Rysunek 11 Wynik wyszukiwania Wnioskodawcy po uzupełnionych parametrach – przykładowa lista

4. Zostanie wyświetlony formularz rejestrowania i wysyłania wiadomości.

| El Novia Widdomość<br>Iłłow zoskoste symbolem * tę wymapne<br>Trybi wysykania Widdomości*:<br>(a) Wydlij tylko wradomość + mail () Wydlij tylko wiadomość 555 () Wydlij tylko wiadomość systemowę () Wydlij tylko email i wiadomość systemowe |                |                 |
|----------------------------------------------------------------------------------------------------|----------------|-----------------|
| Odbiorca: Email:                                                                                                    | Telefue:       | Zatos           |
| Treść władomośc <sup>1</sup> :                                                                                                    |                | Superin 10 18ed |
| Prosterio Inskie 2005 postor<br>Tred: SMS*:<br>                                                                                                    | ]              |                 |
| coprosecutions we prior, yper, μ-α, γ.κ.α, κ.κ.α, κοκ, κοκ, κοκ, μου, κ. αν massymmetry rearmer prior.<br>Załącznie (Wybierz pildy:<br>Byterz pri                                                                                             |                |                 |
|                                                                                                    | Anutrid Wystia | 9               |

Rysunek 12 Formularz wysyłania nowej wiadomości – przykład

- 5. Wybrać odpowiedni sposób wysłania wiadomości:
  - Wyślij jako email i SMS wiadomość zostanie wysłana w formie e-maila na adres Wnioskodawcy oraz w formie sms na jego numer telefonu.
  - b) Wyślij tylko wiadomość email
     wiadomość zostanie wysłana w formie e-maila na adres Wnioskodawcy.
  - c) Wyślij tylko wiadomość SMS wiadomość zostanie wysłana w formie sms na numer telefonu Wnioskodawcy.
  - d) Wyślij tylko wiadomość systemową wiadomość zostanie wysłana w formie wiadomości systemowej widocznej w aplikacji SOW.
- 6. Wypełnić wszystkie pola na formularzu wysyłania wiadomości, wpisując wartości zgodne z opisującymi je etykietami .

#### Wybierz plik

przycisk dodawania załączników do treści wiadomości; Dopuszczalne są pliki typu: PDF, JPG, XLS, XLSX, DOC, DOCX, ZIP oraz SRF. Maksymalny rozmiar pliku to: 20

Możliwość dołączenia do wiadomości załącznika będzie dostępna tylko, gdy wiadomość jest wiadomością mailową lub systemową.

8. Kliknąć przycisk:

Wiadomość zostanie wówczas wysłana do wskazanego Wnioskodawcy, co zostanie potwier-

dzone wyświetleniem komunikatu: Wiadomość została wysłana

Kliknięcie przycisku: spowoduje zamknięcie formularza bez zapisywania zmian i bez wysłania wiadomości do Wnioskodawcy.

# 5.2 Wysyłanie nowej wiadomości do Wnioskodawcy z poziomu wniosku

Wysłanie wiadomości do Wnioskodawcy oraz sprawdzenie korespondencji w sprawie jest możliwe również z dedykowanej zakładki "Wiadomości", widocznej we wniosku na różnych etapach procesowania sprawy dla Użytkowników o rolach: Realizator Podstawowy oraz Realizator Rozszerzony.

W celu wysłania wiadomości bezpośrednio z wniosku należy:

+ Nowa wiadomość

- 1. Przejść we wniosku na zakładkę:
  - ......

<u>Wiadomości</u>

2. Kliknąć przycisk:

Zostanie wtedy wyświetlony formularz rejestrowania i wysyłania wiadomości.

| Nowa wiadomość  Foa szeszcze tymozem * zą wynagzek.  Tryb wysyłania wiadomości*:  Wyślij tyłko wiadomość e-mail i SMS OWJślij tyłko wiadomość e-mail OWJślij tyłko | o wladomość SMS 🔹 Wyślij tylko wladomość systemową 🔹 Wyślij Jako email i władomość t | bystemove |                         |
|----------------------------------------------------------------------------------------------------|--------------------------------------------------------------------------------------|-----------|-------------------------|
| Odbiorca:                                                                                                    | Ernail:                                                                              | Telefon:  |                         |
| Temat wiadomości*:                                                                                                    |                                                                                      |           | 22011 Expendie toth ten |
| Treść wiadomości*:                                                                                                    |                                                                                      |           |                         |
| Treść SMS*:                                                                                                    |                                                                                      |           |                         |
| Dopuszczałne są pliki typu: JPG, PDF, XLS, XLSX, DOC, DOCX, ZIP oraz SRF. Maksym<br>Załącznik (Wybierz plik):<br>Wybier plik                                       | alny rozmlar pliku te: 20 MB.                                                        |           |                         |
|                                                                                                    |                                                                                      |           | Anukaj Wysłaj           |

Rysunek 13 Nowa wiadomość

- 3. Wybrać odpowiedni sposób wysłania wiadomości:
  - a) Wyślij jako email i SMS wiadomość zostanie wysłana w formie e-maila na adres Wnioskodawcy oraz w formie sms na jego numer telefonu.
  - b) Wyślij tylko wiadomość email wiadomość zostanie wysłana w formie e-maila na adres Wnioskodawcy.
- c) O Wyślij tylko wiadomość SMS wiadomość zostanie wysłana w formie sms na numer telefonu Wnioskodawcy.
- d) Wyślij tylko wiadomość systemową wiadomość zostanie wysłana w formie wiadomości systemowej widocznej w aplikacji SOW.
- 4. Wypełnić wszystkie pola na formularzu wysyłania wiadomości, wpisując wartości zgodne z etykietami je opisującymi.
- 5. Wybierz plik

   przycisk dodawania załączników do treści wiadomości; Dopuszczalne są pliki typu: PDF, JPG, XLS, XLSX, DOC, DOCX, ZIP oraz SRF. Maksymalny rozmiar pliku to: 20
   MB.
   Możliwość dołączenia do wiadomości załącznika będzie dostępna tylko, gdy wiadomość jest wiadomością mailową lub systemową.
- 6. Kliknąć przycisk:

2. Kliknąć przycisk:

Wiadomość zostanie wysłana do wskazanego Wnioskodawcy, co zostanie potwierdzone wy-

świetleniem komunikatu: Wiadomość została wysłana

Kliknięcie przycisku: spowoduje zamknięcie formularza bez zapisywania zmian i wysłania wiadomości do Wnioskodawcy.

## 5.3 Wysyłanie nowej wiadomości do Organizatora

W rozdziale opisana została funkcjonalność wysyłania wiadomości mailowych oraz systemowych do wybranego Organizatora.

W celu wysłania nowej wiadomości należy:

1. Rozwinąć zakładkę: Wiadomości w sekcji menu nawigacyjnego.

Nowa wiadomość organizator

Wyświetlona zostanie lista Organizatorów turnusów.

| Wskaż organizatora, do którego chcesz wysłać wiadomość                                                                                                    |                     |                |
|----------------------------------------------------------------------------------------------------|---------------------|----------------|
| Filtrowanie danych w tabeli<br>Itruj po Filtruj po<br>azwa organizatora Miejscowość                                                                                                    |                     | 🗶 Wyczyść film |
| Nazwa organizatora                                                                                                    | 17<br>Miejscowość   | 11<br>Akcja    |
| to figure (and otherways including) invalids (along the part from the                                                                                                    | CIECHOCINEK         | *              |
| a Transie and Annala                                                                                                    | WROCŁAW-ŚRÓDMIEŚCIE | *              |
| AND TAXABLE AND AND AND AND AND AND AND AND AND AND                                                                                                    | USTKA               | *              |
| accounters as a car in the                                                                                                    | OLSZTYN             | *              |
| Science under Stage Bass, Spatia, Scatta Springers, Stagepoint                                                                                                    | WARSZAWA - URSYNÓW  | *              |
| THE TARGET MUSICIPAL PROPERTY AND A PROPERTY AND AND AND AND AND                                                                                                    | SZCZYRK             | *              |
| agong Technologi (1990) and a lange an annotation of                                                                                                    | WAŁBRZYCH           | *              |
| senses and some many plant and ensurement data a plant in possi-                                                                                                    | GDAŃSK              | *              |
| Andread Super press, result, that per Andread prints of Band                                                                                                    | WILKASY             | *              |
| AND IN THE SECOND CAR AND A DESCRIPTION OF STREET, AND                                                                                                    | CHRUSTY             | *              |
| Table Transporting Andreas Stagen distribute Transporting Antipologies                                                                                                    | SŁUPSK              | ÷              |
| and the spine of the language of the second second s | RYBAKI              | *              |
|                                                                                                    | BYDGOSZCZ           | *              |
| And the last                                                                                                    | LUBLIN              | *              |
| A C TANANA MANANANA MANANA MANANA MANANA MANANA MANANA MANANA MANANA MANANA MANANA MANANA MANANA MANANA MANANA                                                                                                    | TYMIEŃ              | +              |
| 8 (8 - 1 - 1 - 1 - 1 - 1 - 1 - 1 - 1 - 1 -                                                                                                    | CIECHOCINEK         | *              |
| Reserve to a concern a server contracter                                                                                                    | USTKA               | *              |
| Ber inden organ 11 south frank the fight                                                                                                    | KOŁOBRZEG           | *              |
| Rec Original Action                                                                                                    | USTKA               | *              |
| Box Training Terrorate Cold's - plane report party land                                                                                                    | ŁÓDŹ-ŚRÓDMIEŚCIE    | *              |

Rysunek 14 Lista Organizatorów turnusów

- 3. Wyszukać Organizatora, do którego ma zostać wysłana wiadomość i kliknąć przycisk: 🔁
- 4. Zostanie wyświetlony formularz do tworzenia i wysyłania wiadomości.

.

| ⊠ Nowa wiadomość do organizatora                                                                                  |
|----------------------------------------------------------------------------------------------------|
| 1Poa conacone symbolen * są vymagane.                                                                             |
| Tryb wysylania wiadomości*:                                                                                       |
| 🔾 Wyślij tylko wiadomość e-mail 🔹 🚫 Wyślij tylko wiadomość systemową 🔹 🖉 Wyślij tylko email i wiadomość systemowa |
| Odhaza                                                                                                    |
|                                                                                                    |
| Temat wiadomości*:                                                                                                |
|                                                                                                    |
| Treść wiadomości*:                                                                                                |
|                                                                                                    |
| Poosrale snaków 2000 z 2000 znaków                                                                                |
| Dopuszczalne są pliki typu: JPG, PDF, XLS, XLSX, DOC, DOCX, ZIP oraz SRF. Maksymalny rozmiar pliku to: 20 MB.     |
| Załącznik (Wybierz pilk):<br>Wybierz pilk                                                                         |
|                                                                                                    |
| Anuly Wydę                                                                                                    |

Rysunek 15 Formularz wiadomości do Organizatora

- 5. Wybrać odpowiedni sposób wysłania wiadomości:
  - a) Wyślij tylko wiadomość email wiadomość zostanie wysłana w formie e-maila na adres Wnioskodawcy.
  - b) Wyślij tylko wiadomość systemową wiadomość zostanie wysłana w formie wiadomość systemowej widocznej w aplikacji SOW.
  - c) <sup>(Vyślij jako email i wiadomość systemowa</sup> wiadomość zostanie wysłana w formie e-maila oraz w formie wiadomości systemowej.
- 6. Wypełnić wszystkie pola na formularzu wysyłania wiadomości, wpisując wartości zgodne z opisującymi je etykietami.

### Wybierz plik

 przycisk dodawania załączników do treści wiadomości; Dopuszczalne są pliki typu: PDF, JPG, XLS, XLSX, DOC, DOCX, ZIP oraz SRF. Maksymalny rozmiar pliku to: 20 MB.

Możliwość dołączenia do wiadomości załącznika będzie dostępna tylko, gdy wiadomość jest wiadomością e-mailową lub systemową.

8. Kliknąć przycisk:

Wiadomość zostanie wysłana do wskazanego Wnioskodawcy, co zostanie potwierdzone wy-

świetleniem komunikatu:

9. Kliknięcie przycisku: spowoduje zamknięcie formularza bez zapisywania zmian i wysłania wiadomości do Wnioskodawcy.

## 5.4 Wysłanie wiadomości masowej

W rozdziale opisana została funkcjonalność umożliwiająca rejestrowanie i wysyłanie wiadomości masowych do Wnioskodawców z wybranego naboru z poziomu modułu Realizatora. Czynności te mogą wykonać Użytkownicy o rolach: Realizator Rozszerzony i Realizator Podstawowy.

W celu wysłania wiadomości masowej należy:

Wyślij

1. Rozwinąć zakładkę: Wiadomości w sekcji menu nawigacyjnego.

Wiadomość została wysłana

2. Kliknąć przycisk: Masowe wiadomości

Zostanie wyświetlona lista utworzonych dotychczas wiadomości masowych.

| 🔊 Wiadomości ma                                                                           | sowe                                       |                                 |                 |                   |                |                     |                                           |
|-------------------------------------------------------------------------------------------|--------------------------------------------|---------------------------------|-----------------|-------------------|----------------|---------------------|-------------------------------------------|
| Dodaj nową wiadomość<br>Filtrowanie danych<br>Filtruj po<br>Data utworzenia<br>rrrr-mm-dd | w tabeli<br>Filtruj po<br>Temat wiadomości | Filtruj po<br>Status<br>dowolne | ¢               |                   |                |                     | ¥ Wyczyść filtry                          |
| Data utworzenia                                                                           | 11<br>Temat wiadomości                     | 1                               | lî<br>Odbiorców | រាំ<br>Wysłano do | 11<br>Status   | lî<br>Akcja         |                                           |
| 2020-05-20 13:28:15                                                                       |                                            |                                 | 1               | 0                 | Wersja robocza | 1 💿 🛍 🕨             |                                           |
| 2020-05-18 10:02:40                                                                       | Test wiadomości maso                       | owej                            | 7               | 0                 | Wstrzymano     | 1 🔍 🛍 🕨             |                                           |
| 2020-05-18 09:56:38                                                                       |                                            |                                 | 1               | 0                 | Wersja robocza | 1 🔍 🛍 🕨             |                                           |
| Rekordy 1 do 3 z 3                                                                        | Wyświetlanie rekordów                      | 20 \$                           |                 |                   |                | <u>← Poprzednia</u> | $1  \underline{\text{Dalej}} \rightarrow$ |

Rysunek 16 Wiadomości masowe – przykładowa lista

3. Kliknąć przycisk: Dodaj nową wiadomość

Zostanie wyświetlony formularz tworzenia nowej wiadomości masowej.

| <b>M</b> Wiadomości masowe                                  |    |                           |                 |        |        |
|-------------------------------------------------------------|----|---------------------------|-----------------|--------|--------|
| i Pola oznaczone symbolem * są wymagane.                    |    |                           |                 |        |        |
| Grupa wniosków*:                                            |    | Data złożenia wniosku od: | Status wniosku: |        |        |
| Wybierz                                                     | \$ | rrrr-mm-dd                | Wybierz         |        | \$     |
| Kategoria wniosków:                                         |    | Data złożenia wniosku do: | Status sprawy:  |        |        |
| Wybierz                                                     | ¢  | rrrr-mm-dd                | Wybierz         |        | ÷      |
| Status naboru:<br>Dowolny Tylko aktywne<br>Tylko zakończone |    |                           |                 |        | L      |
| Nabór*:                                                     |    |                           |                 |        |        |
| Wybierz                                                     | \$ |                           |                 |        |        |
|                                                             |    |                           |                 | Anuluj | Zapisz |

Rysunek 17 Formularz tworzenia wiadomości masowej

- 4. Z list rozwijanych oraz pół wyboru wskazać szukane wartości:
- a) Grupa wniosków wybór obszaru zadania dla jakiego dedykowane będą wiadomości;
- b) Kategoria wniosków wybór konkretnego zadania dla jakiego dedykowane będą wiadomości, zawartość listy rozwijanej uzależniona jest od dokonanego wyboru grupy wniosków;
- c) Data złożenia wniosku od możliwość zawężenia listy odbiorców do osób, które złożyły wnioski od określonego dnia;
- d) Data złożenia wniosku do możliwość zawężenia listy odbiorców do osób, które złożyły wnioski do określonego dnia;

- e) Status wniosku możliwość zawężenia listy odbiorców do osób, dla których istnieją wnioski o wskazanych statusach wniosku (w przypadku braku wskazania system zdefiniuje wiadomość dla odbiorców o wszystkich zdefiniowanych na liście statusach);
- f) Status sprawy możliwość zawężenia listy odbiorców po wybranym statusie sprawy;
- g) Status naboru dowolny/tylko aktywne/tylko zakończone wybór wpływa na listę wartości w polu: "Nabór";
- h) Nabór lista naborów dla wybranej grupy i kategorii wniosków zgodnie z określonym statusem w polu: "status naboru".
- 5. Następnie kliknąć przycisk: <sup>Zapisz</sup> w celu utworzenia nowej wiadomości masowej i wyświetlenia jej szczegółów.

Jeśli system nie znajdzie żadnego odbiorcy, spełniającego wybrane kryteria, w górnej części ekranu zostanie wyświetlony komunikat: Nie znaleziono żadnego odbiorcy spełniającego podane kryteria

. Oznacza to, że w SOW w ramach wskazanego naboru żadne wnioski nie zostały zarejetrowane .

Kliknięcie przycisku: spowoduje anulowanie akcji dodania nowej wiadomości masowej i opuszczenie formularza bez zapisywania zmian.

| A Wiadomości masowe                                                                                                    |                                                                                                    |                     |                          |  |  |  |  |  |
|----------------------------------------------------------------------------------------------------|----------------------------------------------------------------------------------------------------|---------------------|--------------------------|--|--|--|--|--|
| Wadomość Odzierzy                                                                                                    |                                                                                                    |                     |                          |  |  |  |  |  |
| i Pola oznaczone symbolem * są wymagane.                                                                                                    |                                                                                                    |                     |                          |  |  |  |  |  |
| Status                                                                                                    | Grupa wniosków                                                                                                    | Kategoria wniosków  | Nabór                    |  |  |  |  |  |
| Wersja robocza                                                                                                    | Samodzielność, aktywność, mobilność                                                                                                    | Dostępne mieszkanie | 2022-07-11 - 2023-07-31  |  |  |  |  |  |
| Status naboru                                                                                                    | Status wniosku                                                                                                    | Status sprawy       | Daty złożenia wniosku    |  |  |  |  |  |
| wszystkie                                                                                                    | Zatwierdzony                                                                                                    | wszystkie           | od 2022-07-01 do dzisiaj |  |  |  |  |  |
| Temat wiadomości*:                                                                                                    |                                                                                                    |                     |                          |  |  |  |  |  |
| Treść wiadomości*:                                                                                                    |                                                                                                    |                     |                          |  |  |  |  |  |
| B Židob dokumentu         B D         B ⊕         B ×         S         B ⊕         B ×         S         S | $ \begin{array}{c} \langle \gamma \rangle = 0 \\ \langle \gamma \rangle = 0 \\ \langle \gamma \rangle = 0 $ |                     |                          |  |  |  |  |  |
|                                                                                                    |                                                                                                    |                     |                          |  |  |  |  |  |
|                                                                                                    |                                                                                                    |                     |                          |  |  |  |  |  |
|                                                                                                    |                                                                                                    |                     |                          |  |  |  |  |  |
|                                                                                                    |                                                                                                    |                     |                          |  |  |  |  |  |

Rysunek 18 Szczegóły tworzenia wiadomości masowej – przykład

6. Wypełnić wszystkie pola obowiązkowe na formularzu wysyłania wiadomości masowej, wpisując wartości zgodne opisującymi je z etykietami.

Użytkownik ma możliwość podglądu listy odbiorców poprzez wybranie zakładki:

7. Kliknąć przycisk:

Zapisz

System przeładuje wtedy formularz i wyświetli nowy przycisk umożliwiający rozpoczęcie wysyłki zapisanej wiadomości masowej.

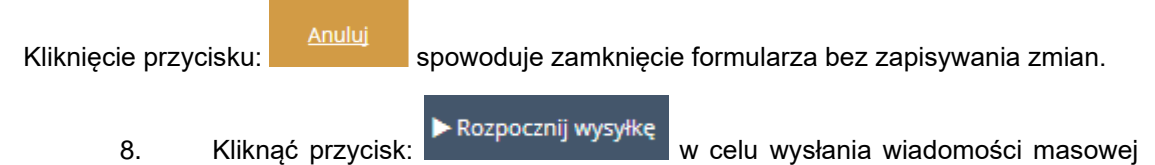

do grupy odbiorców.

Zostanie wówczas wyświetlony komunikat o konieczności potwierdzenia operacji wysyłki:

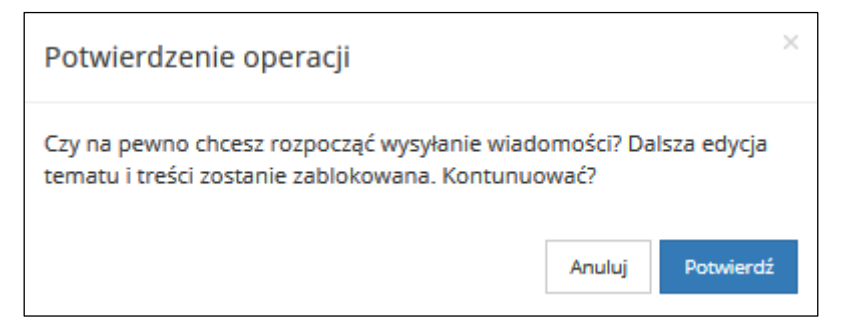

Rysunek 19 Potwierdzenie operacji wysłania wiadomości masowej

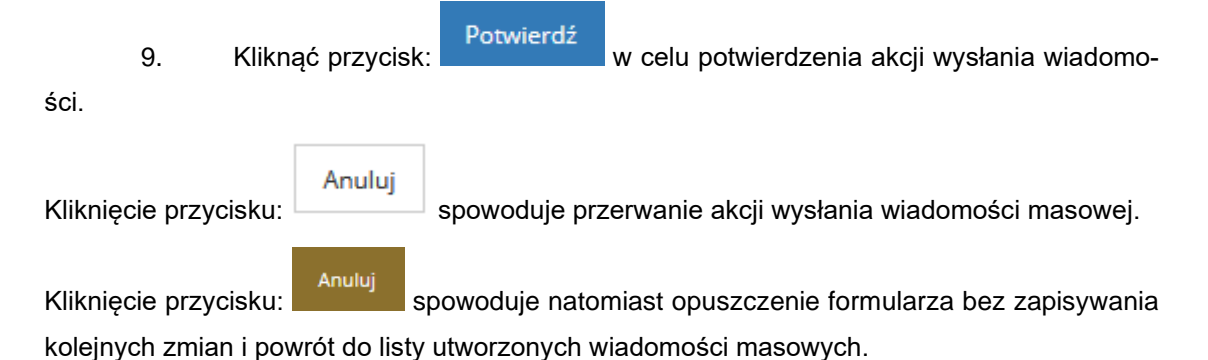

# 5.5 Wysyłanie nowej wiadomości z zakładki "Wszystkie wiadomości"

Wiadomości

W celu wysłania nowej wiadomości należy:

1. Rozwinąć zakładkę:

w sekcji menu nawigacyjnego.

| 🏠 Strona główna                 |          |
|---------------------------------|----------|
| Wiadomości                      | <b>*</b> |
| 🖂 Nowa wiadomość                |          |
| Nowa wiadomość<br>organizator   |          |
| Nowa wiadomość SMS              |          |
| 🔤 Wszystkie wiadomości          |          |
| 🦘 Odebrane                      |          |
| A Wysłane                       |          |
| A Wysłane SMS                   |          |
| A Wysłane e-mail                |          |
| Masowe wiadomości               |          |
| .Q. Powiadomienia               |          |
| 🖉 Wnioski                       | <        |
| 🖭 Pisma do wniosków             | <        |
| I Umowy                         | <        |
| Rozliczenia                     | <        |
| Turnusy rehabilitacyjne         | <        |
| 🗇 Rejestr zwrotów               | <        |
| Swroty środków PFRON            | <        |
| 🛷 Wnioski o śr. PFRON           | <        |
| 🗥 Limity                        | <        |
| Warsztaty terapii<br>zajęciowej | <        |
| 🕼 Raporty                       | <        |
| Sprawozdawczość SWA             | <        |
| 🖉 Administracja                 | <        |
| Archiwum                        | <        |
| 🗞 Rejestry                      | <        |
| 🐣 Edycja konta                  |          |

Rysunek 20 Menu nawigacyjne Realizator rozszerzony - wiadomości

2. Przejdź do zakładki: Szystkie wiadomości

3. Wyświetlone zostają wszystkie wiadomości.

| 🖼 Wszystkie wiad      | domości                |                  |                     |                          |                                                         |                                                         |             |                     |         |                         |                  |                  |
|-----------------------|------------------------|------------------|---------------------|--------------------------|---------------------------------------------------------|---------------------------------------------------------|-------------|---------------------|---------|-------------------------|------------------|------------------|
| & Pola oznaczone symb | bolem * są wymagane.   |                  |                     |                          |                                                         |                                                         |             |                     |         |                         |                  |                  |
| Filtry zaawansow      | ane                    |                  |                     |                          |                                                         |                                                         |             |                     |         |                         |                  |                  |
| Data od:              |                        | Data do:         |                     |                          | Prowadzący sprawę:                                      |                                                         |             |                     |         |                         |                  |                  |
| rrrr-mm-dd            |                        | rrrr-mm-dd       |                     |                          |                                                         |                                                         |             |                     |         |                         |                  |                  |
| Format: rrrr-mm-dd    |                        | Format: mm-mm-   | -dd                 |                          |                                                         |                                                         |             |                     |         |                         |                  |                  |
| + Nowa wiad           | lomość                 |                  |                     |                          |                                                         |                                                         |             |                     |         | Oznacz jako przeczytane | Oznacz jako niep | irzeczytane      |
| Filtrowanie danyo     | ch w tabeli            |                  |                     |                          |                                                         |                                                         |             |                     |         |                         |                  | X Wyczyść filosy |
| Filtruj po<br>Data    | Filtruj po<br>Od       | Filtruj po<br>Do | Filtruj po<br>Temat | Filtruj po<br>Realizator | Filtruj po<br>Typ wiadomości                            | Filtruj po<br>Kierunek                                  |             |                     |         |                         |                  |                  |
| rrrr-mm-dd            |                        |                  |                     |                          | dowolne +                                               | dowoine ¢                                               |             |                     |         |                         |                  |                  |
| Transmitterer (       | 11                     |                  | 1                   |                          | 1                                                       | 11                                                      | Deellererer | lî li               | Detruct |                         | 11 11            | Alexa a          |
| Zaznacz widoczne 🗆    | Data                   | Ud .             |                     | 00                       | lemat                                                   |                                                         | Realizator  | Typ wiadomosci      | Dotyczy |                         | Kierunek         | Аксја            |
|                       | 2024-08-05<br>13:20:56 |                  |                     |                          | Przekierowanie wniosku                                  |                                                         |             | Wiadomość<br>ogólna |         |                         | Odebrana         | •                |
|                       | 2024-07-30<br>11:27:51 |                  |                     |                          | Aktualizacja statusu wniosku o dofinar                  | nsowanie ze środków PFRON w SOW                         |             | Wiadomość<br>ogólna |         |                         | Wysłana          | • 0              |
|                       | 2024-07-30<br>11:12:25 |                  |                     |                          | Aktualizacja statusu wniosku o dofinar<br>zaakceptowane | nsowanie ze środków PFRON w SOW – Rozliczenie           |             | Wiadomość<br>ogólna |         |                         | Wysłana          | • 3              |
|                       | 2024-07-30<br>09:14:30 |                  |                     |                          | Aktualizacja statusu wniosku o dofinar                  | nsowanie ze środków PFRON w SOW                         |             | Wiadomość<br>ogólna |         |                         | Wysłana          | • C              |
|                       | 2024-07-30<br>08:49:35 |                  |                     |                          | Aktualizacja statusu wniosku o dofinar<br>zaakceptowane | nsowanie ze środków PFRON w SOW – Rozliczenie           |             | Wiadomość<br>ogólna |         |                         | Wysłana          | • 3              |
|                       | 2024-07-30<br>08:26:43 |                  |                     |                          | Aktualizacja statusu wniosku o dofinar                  | nsowanie ze środków PFRON w SOW                         |             | Wiadomość<br>ogólna |         |                         | Wysłana          | • 0              |
|                       | 2024-07-29<br>14:55:20 |                  |                     |                          | Aktualizacja statusu wniosku o dofinar                  | nsowanie ze środków PFRON w SOW – Rozliczenie odrzucone |             | Wiadomość<br>ogólna |         |                         | Wysłana          | • 3              |
|                       | 2024-07-29<br>14:23:38 |                  |                     |                          | Aktualizacja statusu wniosku o dofinar                  | nsowanie ze środków PFRON w SOW                         |             | Wiadomość<br>ogólna |         |                         | Wysłana          | • 3              |

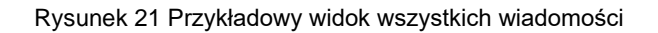

4. Kliknij: Nowa wiadomość Zostanie wyświetlona ukryta lista kont Wnioskodawców zareje-strowanych w systemie SOW. Aby wyszukać Wnioskodawcę, do którego zostanie wysłana nowa wiadomość, należy uzupełnić wartości w filtrach: Filtruj po nr PESEL oraz w jednym z możliwych: Nazwisko, Imię, Adres e-mail albo nr telefonu.

| 占 Lista wnioskod                                | lawców                                     |                              |                           |                             |                                |                                    |
|-------------------------------------------------|--------------------------------------------|------------------------------|---------------------------|-----------------------------|--------------------------------|------------------------------------|
| <b>W celu wyszukania W</b><br>Filtrowanie danyo | /nioskodawcy - wprowadź w '<br>ch w tabeli | 'Filtruj po": Nazwisko, lmię | oraz jedno z możliwych: / | Adres e-mail albo nr telefo | nu albo nr PESEL (pełne dane). | 🗶 Wyczyść filtry                   |
| Filtruj po<br>Nazwisko                          | Filtruj po<br>Imię                         | Filtruj po<br>Adres e-mail   | Filtruj po<br>Telefon     | Filtruj po<br>PESEL         |                                |                                    |
| Nazwisko                                        | 1î<br>Imię                                 | Lt<br>Adres e-mail           |                           | 11<br>Telefon               | J↑<br>PESEL                    | ↓↑<br>Akcja                        |
|                                                 |                                            |                              | Brak wynik                | ów                          |                                |                                    |
| Rekordów 0                                      | Wyświetlanie reko                          | rdów 20 🗢                    |                           |                             |                                | <u>← Poprzednia</u> <u>Dalej</u> → |

Rysunek 22 Ukryta lista Wnioskodawców

5. Wyszukać Wnioskodawcę, do którego ma zostać wysłana wiadomość i kliknąć przy wybranym

koncie przycisk:

| Strona główna 🔹 Wiadomo:                    | ści - Wybierz odbiorcę                 |                            |                              |                          |             |             |                       |                   |
|---------------------------------------------|----------------------------------------|----------------------------|------------------------------|--------------------------|-------------|-------------|-----------------------|-------------------|
| 🛔 Lista wnioskoda                           | wców                                   |                            |                              |                          |             |             |                       |                   |
| W celu wyszukania Wni<br>Filtrowanie danych | oskodawcy - wprowadź w "<br>n w tabeli | 'Filtruj po": nr PESEL or  | az przynajmniej jedno z dost | ępnych pól (pełne dane). |             |             |                       | ¥ Wyczyść filtry  |
| Filtruj po<br>Nazwisko                      | Filtruj po<br>Imię                     | Filtruj po<br>Adres e-mail | Filtruj po<br>Telefon        | Filtruj po<br>PESEL      |             |             |                       |                   |
| Nowak                                       |                                        |                            |                              | 03210950020              |             |             |                       |                   |
| Nazwisko                                    | ↓†<br>Imię                             | 11                         | Adres e-mail                 | ţţ                       | Telefon     | ↓†<br>PESEL | ↓†<br>Akcja           |                   |
| Nowak                                       | Karo                                   | lina                       | wnioskodawca202059@sow.p     | fron.org.pl              | 111 111 111 | 03210950020 | <b>*</b>              |                   |
| Rekordy 1 do 1 z 1                          | Wyświetlanie                           | e rekordów 20 🗢            |                              |                          |             |             | <u>← Poprzednia</u> 1 | <u>Następna →</u> |

Rysunek 23 Wynik wyszukiwania Wnioskodawcy po uzupełnionych parametrach – przykładowa lista

6. Zostanie wówczas wyświetlony formularz rejestrowania i wysyłania wiadomości.

| ≥ Nowa wiadomość Vela serazore symbolem * a wymagane.                                                                                                    |                     |
|----------------------------------------------------------------------------------------------------|---------------------|
| Tryb wysyłania władomości*:                                                                                                    |                     |
| Wysłij jako e-mał i SMS O Wyślij tylko wiadomość e-mail O Wyślij tylko wiadomość SMS O Wyślij tylko wiadomość systemowa     O Wyślij jako e-mail i wiadomość systemowa |                     |
| Odbiorca: Email: Telefon:                                                                                                    |                     |
| Temat wiadomości*:                                                                                                    | Zgint Superlie to M |
| Trefć wiadomości*:                                                                                                    | ×                   |
| Prozenie znaciw 2000 z 2000 maniów                                                                                                    |                     |
| Tref: SMS*:                                                                                                    |                     |
| Dopusszczelne są pliki typu: JPG, PDF, XLS, XLSK, DOC, DOCK, ZIP oraz SRF: Maksymalny rozmiar pliku to: 20 MB.                                                         |                     |
| Załącznik (Wybierz plik):<br>wybierzyść                                                                                                    |                     |
|                                                                                                    |                     |

Rysunek 24 Formularz wysyłania nowej wiadomości - przykład

- 7. Wybrać odpowiedni sposób wysłania wiadomości:
  - e) Wyślij jako email i SMS wiadomość zostanie wysłana w formie e-maila na adres
     Wnioskodawcy oraz w formie sms na jego numer telefonu.
  - f) Wyślij tylko wiadomość email wiadomość zostanie wysłana w formie e-maila na adres Wnioskodawcy.
  - g) Wyślij tylko wiadomość SMS wiadomość zostanie wysłana w formie sms na numer telefonu Wnioskodawcy.
  - Wyślij tylko wiadomość systemową wiadomość zostanie wysłana w formie wiadomości systemowej, widocznej w aplikacji SOW.

- 8. Wypełnić wszystkie pola na formularzu wysyłania wiadomości, wpisując wartości zgodne z opisującymi je etykietami.
- 9. Wybierz plik

   przycisk dodawania załączników do treści wiadomości; Dopuszczalne są pliki typu: PDF, JPG, XLS, XLSX, DOC, DOCX, ZIP oraz SRF. Maksymalny rozmiar pliku to: 20
   MB.
   Możliwość dołączenia do wiadomości załącznika będzie dostępna tylko, gdy wiadomość jest wiadomością mailową lub systemową.
- 10. Kliknąć przycisk:

Wiadomość zostanie wysłana do wskazanego Wnioskodawcy, co zostanie potwierdzone wy-

świetleniem komunikatu:

## 5.6 Przeglądanie wiadomości

W rozdziale opisana została funkcjonalność umożliwiająca przeglądanie zarejestrowanych wiadomości w module Realizatora. Rozdział został podzielony na podrozdziały, gdzie w każdym z nich została opisana czynność przeglądania innego rodzaju wiadomości. Czynności te mogą wykonać Użytkownicy o rolach: Realizator podstawowy, Realizator rozszerzony i Administrator Realizatora.

# 5.6.1 Przeglądanie wiadomości za pomocą menu bocznego, sekcji "Wiadomości"

## 5.6.1.1 Wszystkie wiadomości

W celu wyświetlenia szczegółów wiadomości wysłanych oraz odebranych należy:

- 1. Rozwinąć zakładkę: <sup>O Wiadomości</sup> w sekcji menu nawigacyjnego.
- 2. Kliknąć przycisk: Wszystkie wiadomości

Zostanie wyświetlona lista wszystkich wysłanych oraz odebranych wiadomości.

3. Wyszukać wiadomość, której szczegóły mają zostać wyświetlone i kliknąć przy niej przycisk:

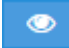

Zostanie wtedy wyświetlony formularz szczegółów wybranej wiadomości.

Na formularzu możliwe jest wysłanie nowej wiadomości do odbiorcy przeglądanej wiadomości.

Kliknięcie przycisku: spowoduje zamknięcie formularza bez zapisywania zmian i bez wysłania wiadomości do odbiorcy.

- Kliknięcie przycisku: z poziomu listy wszystkich wiadomości spowoduje wywołanie funkcjonalności ponownego wysłania wybranej wiadomości. Zostanie wtedy wyświetlone okno, w którym należy potwierdzić chęć ponownego wysłania wiadomości sms poprzez kliknięcie przycisku: Potwierdź. Kliknięcie przycisku: Anuluj spowoduje natomiast zamknięcie okna bez ponownego wysyłania wiadomości.
- 5. Oznaczenie poprzez pole typu checkbox wiadomości odebranych, które nie zostały odczyta-

ne, a następnie klikniecie przycisku: zostaną oznaczone jako przeczytane, co spowoduje, iż wiadomości

Oznaczenie poprzez pole typu checkbox wiadomości nieodebranych, które nie zostały odczy-

tane, a następnie klikniecie przycisku: Oznaczjako nieprzeczytane , spowoduje, iż wiadomości zostaną oznaczona jako odczytane.

## 5.6.1.2 Wiadomości odebrane

W przypadku otrzymania wiadomości, Użytkownik zostanie o tym poinformowany w sekcji

"Powiadomienia" <sup>4</sup>. Obok ikony "dzwoneczka" pojawi się w niej liczba wiadomości otrzymanych (nieprzeczytanych). W celu przejścia do szczegółów danej wiadomości, należy kliknąć na ikonę komunikatu.

W celu wyświetlenia szczegółów odebranej wiadomości należy:

1. Rozwinąć zakładkę: <sup>O Wiadomości</sup> w sekcji menu nawigacyjnego.

Kliknąć przycisk: 🐬 <u>Odebrane</u>

Zostanie wtedy wyświetlona lista odebranych wiadomości.

2. Wyszukać wiadomość, której szczegóły mają zostać wyświetlone i kliknąć przy niej przycisk:

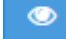

Zostanie wyświetlony formularz szczegółów wybranej wiadomości.

Na formularzu możliwe jest wysłanie bezpośredniej odpowiedzi do nadawcy przeglądanej wiadomości.

## 5.6.1.3 Wiadomości wysłane

W celu wyświetlenia szczegółów wysłanej wiadomości należy:

1. Rozwinąć zakładkę: <sup>O Wiadomości</sup> w sekcji menu nawigacyjnego.

2. Kliknąć przycisk: 🕋 Wysłane

Zostanie wówczas wyświetlona lista wysłanych wiadomości.

3. Wyszukać wiadomość, której szczegóły mają zostać wyświetlone i kliknąć przy niej przycisk:

 $\odot$ 

Zostanie wtedy wyświetlony formularz szczegółów wybranej wiadomości.

Na formularzu możliwe jest wysłanie nowej wiadomości do odbiorcy przeglądanej wiadomości.

Kliknięcie przycisku: spowoduje natomiast zamknięcie formularza bez zapisywania zmian i bez wysłania wiadomości do odbiorcy.

4. Kliknięcie przycisku: z poziomu listy wysłanych wiadomości spowoduje wywołanie funkcjonalności ponownego wysłania wybranej wiadomości. Zostanie wtedy wyświetlone okno, w którym należy potwierdzić chęć ponownego wysłania wiadomości poprzez kliknięcie przycisku:

Potwierdź . Kliknięcie przycisku: Anuluj spowoduje natomiast zamknięcie okna bez ponownego wysyłania wiadomości.

5.

### 5.6.1.4 Wysłane SMS

W celu wyświetlenia szczegółów wysłanej wiadomości sms należy:

- 3. Rozwinąć zakładkę: <sup>O Wiadomości</sup> w sekcji menu nawigacyjnego.
- 4. Kliknąć przycisk: 🔶 Wysłane SMS

Zostanie wtedy wyświetlona lista wysłanych wiadomości sms.

5. Wyszukać wiadomość, której szczegóły mają zostać wyświetlone i kliknąć przy niej przycisk:

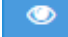

Zostanie wówczas wyświetlony formularz szczegółów wybranej wiadomości sms.

Na formularzu możliwe jest wysłanie nowej wiadomości do odbiorcy wiadomości aktualnie przeglądanej.

Kliknięcie przycisku: spowoduje zamknięcie formularza bez zapisywania zmian i bez wysłania wiadomości do odbiorcy.

6. Kliknięcie przycisku: z poziomu listy wysłanych wiadomości sms spowoduje wywołanie funkcjonalności ponownego wysłania wybranej wiadomości sms. Zostanie wówczas wyświetlone okno, w którym należy potwierdzić chęć ponownego wysłania wiadomości sms poprzez kliknięcie przycisku: Potwierdź. Kliknięcie przycisku: Anuluj spowoduje natomiast zamknięcie okna bez ponownego wysłania wiadomości.

## 5.6.1.5 Wysłane Email

W celu wyświetlenia szczegółów wysłanej wiadomości e-mail, należy:

1. Rozwinać zakładke:

przycisk:

w sekcji menu nawigacyjnego.

2. Kliknąć przycisk: 🕋 Wysłane Email

Zostanie wówczas wyświetlona lista wysłanych wiadomości e-mail.

3. Wyszukać wiadomość, której szczegóły mają zostać wyświetlone i kliknąć przy tej wiadomości

Zostanie wyświetlony formularz szczegółów wybranej wiadomości e-mail.

Na formularzu możliwe jest wysłanie nowej wiadomości do odbiorcy wiadomości aktualnie przeglądanej.

Kliknięcie przycisku: spowoduje natomiast zamknięcie formularza bez zapisywania zmian i bez wysłania wiadomości do odbiorcy.

Kliknięcie przycisku: z poziomu listy wysłanych wiadomości e-mail spowoduje wywołanie funkcjonalności ponownego wysłania wybranej wiadomości e-mail. Zostanie wtedy wyświetlone okno, w którym należy potwierdzić chęć ponownego wysłania wiadomości e-mail poprzez kliknięcie przycisku: <u>Potwierdź</u>. Kliknięcie przycisku: <u>Anuluj</u> spowoduje zamknięcie okna bez ponownego wysłania wiadomości.

# 5.6.2 Przeglądanie wiadomości za pomocą zakładki "Wiadomości" dostępnej w trakcie obsługi wniosku

W zakładce "Wiadomości" Użytkownik ma możliwość przeglądania korespondencji. Jeżeli do danej sprawy zostanie przesłana wiadomość od Wnioskodawcy, przy nazwie zakładki widoczna będzie ikonka z czerwonym wykrzyknikiem. Wiadomości o pogrubionym foncie - to wiadomości nieodczytane przez adresata.

Przeglądanie listy wiadomości na tej zakładce ułatwiają następujące filtry:

- "Filtruj po Data" możliwość ograniczenia listy do wiadomości wysłanych/odebranych od podanej daty włącznie;
- "Filtruj po Data do" możliwość ograniczenia listy do wiadomości wysłanych/odebranych do danego dnia włącznie;
- "Filtruj po Temat" możliwość ograniczenia listy wiadomości do wiadomości, których temat pasuje do wpisanej frazy;
- 4. "Filtruj po Kierunek" lista wyboru (wysłane, odebrane, dowolne) umożliwiająca przeglądanie wiadomości w zależności od statusu;
- 5. Domyślnie ustawiona wartość to "odebrane";

 "Filtruj po Treść" – możliwość ograniczenia listy do wiadomości, których treść pasuje do wpisanej frazy;

| Przycisk                                                                | ×                                                                          | Wyczyść filtry                                                                                        | - usuwa               | dane                   | e wprowadzone                              | e w filtra        | ach.                                                             |                         |                                                                                    |     |
|-------------------------------------------------------------------------|----------------------------------------------------------------------------|----------------------------------------------------------------------------------------------------|-----------------------|------------------------|--------------------------------------------|-------------------|------------------------------------------------------------------|-------------------------|------------------------------------------------------------------------------------|-----|
| Dostępn                                                                 | e akcje<br>dgląd"<br>do                                                    | e to:<br>– wyświetla<br>wniosku,                                                                      | ny jest p<br>wraz     | odgla<br>z             | ąd danej wiado<br>możliwością              | mości (<br>ich    | oraz innych<br>wydruku                                           | wiadom<br>oraz          | ości przesła-<br>przesłania.                                                       |     |
| Potwierdzenie złoż Wiadomość ogóln Szanowny Użytkown przekazywany auton | zenia Wniosku w<br>na o numerze<br>niku, informujemy<br>natycznie, prosimy | Systemie SOW<br>JEDNOSTKA-2020/05/25//<br>, że Twój wniosek nr JEDNOSTKA:<br>na niego nie odpowiadać. | ASA2/WNIOSEK/00       | 0011 -<br>Ngialaman zo | stał złożony i zarejestrowany w Systemie S | DW. Po zalogowani | Wysłane<br>2020-05-25 naujeck<br>u do Systemu wniosek znajdziesz | w zakładce "wnioski zło | Wedomość ne odzystwa jetszce przez odbiorog<br>ozone". Ten komunikat jest<br>Druwy |     |
| Wyślij władomość     Pola oznaczone symbolem     Wyślij jako e-mail i   | i * są wymagane.<br>i SMS 🔷 Wyś                                            | lij tylko wiadomość e-mail                                                                            | Wyślij tylko władomoś | ić SMS 🔾               | Wyślij tylko władomość systemową           |                   |                                                                  |                         |                                                                                    |     |
| Treść Wiadomości*:                                                      |                                                                            |                                                                                                    |                       |                        |                                            |                   |                                                                  |                         |                                                                                    |     |
|                                                                         |                                                                            |                                                                                                    |                       |                        |                                            |                   |                                                                  |                         | Anuluj Wy                                                                          | suj |

Rysunek 25 Podgląd wiadomości z zakładki Wiadomości dostępnej we wniosku

- "Wyślij ponownie" – przycisk pozwalający na ponowne przesłanie wybranej wiadomości. Po wyświetleniu komunikatu: "wiadomość została ponownie wysłana" informacja jest nadpisywana w zakładce.

# 6 REJESTR WNIOSKÓW NA STRONIE GŁÓWNEJ

W rozdziale została opisana funkcjonalność rejestru wniosków. Jest ona dostępna poprzez kliknięcie na stronie głównej kafelka "Rejestr wniosków" lub poprzez wybranie z poziomu menu bocznego "Wnioski" podzakładki "Rejestr wniosków" (dla modułu Realizatora). W sekcji "Rejestr Wniosków" zostały dodane następujące opcje, umożliwiające filtrowanie wyświetlanych wniosków:

### 1. Filtry zaawansowane:

- a) "Rodzaj zadania" lista rozwijana,
- b) "Obszar" lista rozwijana,
- c) "Rok naboru" lista rozwijana,
- d) "Nabór" lista rozwijana, system ogranicza listę naborów do takich, których okres (data rozpoczęcia, data zakończenia) wskazuje, że obowiązywały przynajmniej przez jeden dzień wybranego roku,
- e) "Czy beneficjent dorosły" lista rozwijana. Filtr posiada trzy opcje do wyboru:
  - "Wszyscy",
  - "Dorośli" ogranicza listę wniosków do wniosków, w których wiek podopiecznego (lub Wnioskodawcy - w przypadku, gdy na wniosku nie podano danych podopiecznego) w dniu złożenia wniosku to ukończone 18 lat (lub więcej),
  - "Dzieci" ogranicza listę wniosków do wniosków, w których wiek podopiecznego (lub Wnioskodawcy - w przypadku, gdy na wniosku nie podano danych podopiecznego) w dniu złożenia wniosku to nieukończone 18 lat,
  - w przypadku, gdy wniosek dotyczy wielu Wnioskodawców (Moduł III), to wniosek spełnia warunki wyszukiwania, gdy warunek na wiek jest spełniony dla co najmniej jednego podopiecznego,
  - w przypadku wniosku AS Moduł I D badany jest wiek Wnioskodawcy,
- f) "Data wypłaty od",
- g) "Data wypłaty do",
- h) "Stopień niepełnosprawności" filtr umożliwia wyszukanie wniosków mających wybrane stopnie niepełnosprawności lub równoważne im określenie grupy niepełnosprawności lub niezdolności do pracy (istnieje możliwość wskazania więcej, niż jednej wartości filtra):
  - "Osoby w wieku do 16 lat posiadające orzeczenie o niepełnosprawności" opcja do zaznaczenia,
  - "Lekki lub równoważny" opcja do zaznaczenia,
  - "Umiarkowany lub równoważny" opcja do zaznaczenia,
  - "Znaczny lub równoważny" opcja do zaznaczenia.

Poniższa tabela przedstawia, jakie wartości są względem siebie równoważne.

| Stopień<br>niepełnosprawności | Grupa inwalidzka | Niezdolność do pracy                          |
|-------------------------------|------------------|-----------------------------------------------|
| Lekki                         | III grupa        | Osoby stale lub długotrwale niezdolne do pra- |

|             |          | cy w gospodarstwie rolnym; Czy beneficjent                  |
|-------------|----------|-------------------------------------------------------------|
|             |          | dorosły (podopieczny lub Wnioskodawca);                     |
|             |          | Osoby częściowo niezdolne do pracy                          |
|             |          | Niezdolność do pracy w gospodarstwie rolnym                 |
|             |          | <ul> <li>Częściowa niezdolność do pracy</li> </ul>          |
| Umiarkowany | II grupa | Osoby całkowicie niezdolne do pracy                         |
|             |          | • Całkowita                                                 |
|             |          | <ul> <li>Całkowita niezdolność do pracy</li> </ul>          |
| Znaczny     | l grupa  | Osoby całkowicie niezdolne do pracy i nie-                  |
|             |          | zdolne do samodzielnej egzystencji                          |
|             |          | Osoby długotrwale niezdolne do pracy w go-                  |
|             |          | spodarstwie rolnym, którym przysługuje zasiłek              |
|             |          | pielęgnacyjny                                               |
|             |          | <ul> <li>Niezdolność do samodzielnej egzystencji</li> </ul> |
|             |          | • Całkowita niezdolność do pracy i do samo-                 |
|             |          | dzielnej egzystencji lub całkowita niezdolność              |
|             |          | do samodzielnej egzystencji                                 |
|             |          |                                                             |

- g) "Data złożenia od",
- h) "Data złożenia do",
- i) "Zarejestrowany przez" lista rozwijana.

#### 2. Filtrowanie danych w tabeli:

- a) "Filtruj po Nr wniosku",
- b) "Filtruj po Wnioskodawca",
- c) "Filtruj po Podopieczny",
- d) "Filtruj po Data złożenia" format daty rrrr-mm-dd,
- e) "Filtruj po Data przekazania" format daty rrrr-mm-dd,
- f) "Filtruj po Typ wniosku",
- g) "Filtruj Prowadzący sprawę",
- h) "Filtruj po Status wniosku" lista rozwijana,
- i) "Filtruj po Status sprawy JST" lista rozwijana,
- j) "Filtruj po Status pisma" lista rozwijana,
- k) "Filtruj po Złożony przez".

| 🔤 Rejestr wniosków                                  |                         |                                            |                                                |                                 |                              |                                          |                     |                             |              |             |
|-----------------------------------------------------|-------------------------|--------------------------------------------|------------------------------------------------|---------------------------------|------------------------------|------------------------------------------|---------------------|-----------------------------|--------------|-------------|
| § Pola oznaczone symbolem * są wymagane.            |                         |                                            |                                                |                                 |                              |                                          |                     |                             |              |             |
| Filtry zaawansowane                                 |                         |                                            |                                                |                                 |                              |                                          |                     |                             |              |             |
| Rodzaj zadania:                                     |                         | Obszari                                    | Rok naboru:                                    |                                 | Nabór:                       |                                          | Czy                 | r beneficjent dorosły?:     |              |             |
| Wybierz                                             | ٠                       | Wyblerz                                    | e Wybierz                                      |                                 | Wybierz                      |                                          | ¢ Ws                | a)ncy                       | ٥            |             |
|                                                     |                         |                                            |                                                |                                 |                              |                                          |                     |                             |              |             |
| Data wypłaty od:                                    |                         | Data wypłaty do:                           | Data złożenia od:                              |                                 | Data założenia o             | io:                                      | Zar                 | ejestrowany przez:          |              |             |
| rrrr-mm-dd                                          |                         | rrrr-mim-dd                                | mm-dd                                          |                                 | rrrr-mm-did                  |                                          | We                  | bierz                       |              |             |
|                                                     |                         |                                            | and the second                                 |                                 | And an and a second second   |                                          |                     |                             |              |             |
| Stopleń niepełnosprawności:                         |                         |                                            |                                                |                                 |                              |                                          |                     |                             |              |             |
| Osoby w wieku do 16 lat posiadające                 | orzecze                 | nie o niepełnosprawności 📃 Lekki           | lub równoważny Umia                            | arkowany lub równoważny         | Znaczny lub ró               | vnoważny                                 |                     |                             |              |             |
| Arthiwing zznaczone<br>Filtrowanie danych w tabeli  |                         |                                            |                                                |                                 |                              |                                          |                     |                             |              | R wyogd tay |
| iltruj po Filtruj po F<br>Ir wniesku Wnieskodawca F | Filtruj po<br>Podopieca | Filtruj po Filtru<br>ny Data złożenia Data | j po Filtruj po<br>przekazania Typ wniosku     | Filtruj po<br>Prowadzący sprawę | Filtru) po<br>Status wniosku | Filtruj po Filt<br>Status sprawy JST Sta | ruj po<br>tus pisma | Filtruj po<br>Złożony przez |              |             |
|                                                     |                         | mm-da mm-da                                | mm-ad                                          |                                 | dowolne 0                    | dowoline 8 d                             | avealne             | •                           |              |             |
| Zeznacz widoczne 🗇 🛛 Nr wniosku                     |                         | II II<br>Wnioskodawca II Podopiecz         | ny Data zleženie <sup>UF</sup> Data<br>przekaz | ii<br>Typ wniosku               |                              | rowadzący II<br>srawą Status wnios       | ku Statu            | s sprawy JST Status pisma   | Dožony przez | 22 Akcja    |
|                                                     |                         |                                            | 2024-10-24<br>20:40:35                         |                                 |                              | BLODOW PAPER                             | owe Złożo           | ny -                        |              |             |
|                                                     |                         |                                            | 2024-10-24<br>11:20:00                         |                                 |                              | DATIWITHDDDOWN                           | Rozlic              | zenie do -                  |              |             |
|                                                     |                         |                                            | 2024-10-23<br>14-32-47                         |                                 |                              | ZATWARMELDUNY                            | Rozlic<br>zativie   | zenie -                     |              | • = 4 0     |
|                                                     |                         |                                            | 2024-10-21                                     |                                 |                              | 2ATmm middleve                           | Zatwi               | erdzony -                   |              | • • • • • • |
|                                                     |                         |                                            | 2024-10-11                                     |                                 |                              | a olowy                                  | Zkożo               | ny -                        |              |             |
|                                                     |                         |                                            |                                                |                                 |                              |                                          |                     |                             |              |             |

Rysunek 26 Widok rejestru wniosków - Realizator Rozszerzony

| Przycisk:         | 🗹 Zmień osobę prowadza   | ącą dla wniosków  | umożliwa zmianę osby prowadzącej dla wie- |
|-------------------|--------------------------|-------------------|-------------------------------------------|
| lu wniosków jedno | cześnie.                 |                   |                                           |
| Przycisk:         | Archiwizuj zaznaczone    | umożliwia archi   | wizację wielu wniosków jednocześnie.      |
| Przycisk:         | X Wyczyść filtry<br>USUW | va wszystkie wart | ości wprowadzone w filtrach.              |

# 7 NOWY WNIOSEK – WPROWADZENIE PRZEZ REALIZATORA WNIOSKU ZŁOŻONEGO PAPIEROWO

W rozdziale opisana została funkcjonalność umożliwiająca Realizatorowi wprowadzenie do systemu wniosku papierowego, złożonego przez Wnioskodawcę lub Instytucję. Funkcjonalność wykorzystywana jest w celu zarejestrowania w systemie SOW wniosku wypełnionego i dostarczonego przez Wnioskodawcę lub Instytucję do jednostki w formie papierowej. Czynności te mogą wykonywać Użytkownicy o rolach: Realizator podstawowy oraz Realizator rozszerzony.

Nowo utworzony wniosek jest widoczny w zakładce: "Wnioski złożone przez Wnioskodawców" oraz w zakładce: "Rejestr wniosków". Trafi on na listę również w sytuacji, gdy nie zostanie uzupełniony w całości. Taki wniosek otrzyma status: "Złożony papierowy".

Istnieje możliwość uzupełnienia wprowadzonego wniosku papierowego przez Realizatora, gdy wniosek ma status: "Złożony papierowy". Omawiana akcja jest dostępna po wyborze przycisku: Przycisk pozwala na uzupełnienie formularza w przypadku rejestracji przez Realizatora wniosku papierowego.

W przypadku wniosku, który otrzyma status: "Do poprawy papierowy", naniesienie zmian dla takiego wniosku możliwe będzie po cofnięciu statusu na: "Złożony papierowy".

### UWAGA

W przypadku problemów z wydrukiem wniosku, należy zgłosić błąd do Administratora systemu SOW. Opis czynności zgłaszania sugestii lub błędów został opisany w rozdziale 28 w części II niniejszego podręcznika.

# 7.1 Nowy Wniosek – Wprowadzenie przez Realizatora wniosku złożonego papierowo przez Wnioskodawcę

W celu zarejestrowania w systemie przez Realizatora wniosku złożonego papierowo przez Wnioskodawcę należy:

1. Rozwinąć zakładkę: <sup>(1)</sup> Wnioski w sekcji menu nawigacyjnego.

| 🏠 Strona główna                        |    |
|----------------------------------------|----|
| Wiadomości                             | <  |
| 省 Wnioski                              | ~  |
| Nowy wniosek                           |    |
| O Nowy wniosek instytucj               | ji |
| <ul> <li>Rejestr wniosków</li> </ul>   |    |
| Wnioski złożone przez<br>Wnioskodawców |    |
| Weryfikacja formalna                   |    |
| oć Ocena merytoryczna                  |    |
| og Ponowna ocena<br>merytoryczna       |    |
| Do zatwierdzenia                       |    |
| Zatwierdzone                           |    |
| 🔺 Do poprawy                           |    |
| <ul> <li>Odrzucone</li> </ul>          |    |
| ! Wycofane                             |    |
| ≓ Przekazane                           |    |
| 📜 Do wstępnego<br>dofinansowania       |    |
| Zatwierdzone do<br>dofinansowania      |    |
| 🔟 Lista rankingowa                     |    |
| 🖾 Pisma do wniosków                    | <  |
| I Umowy                                | <  |
| 🔲 Rozliczenia                          | <  |
| Turnusy rehabilitacyjne                | <  |
| 🕤 Rejestr zwrotów                      | <  |
| S Zwroty środków PFRON                 | <  |
| 🛷 Wnioski o śr. PFRON                  | <  |
| A Limity                               | <  |
| Warsztaty terapii<br>zajęciowej        | <  |
| Raporty                                | <  |
| Sprawozdawczość SWA                    | <  |
| 🖉 Administracja                        | <  |
| Archiwum                               | <  |
| 🗞 Rejestry                             | <  |
| 🐣 Edycja konta                         |    |

Rysunek 27 Menu nawigacyjne - wnioski (Realizator podstawowy/rozszerzony)

Dodatkowo dla wniosków o turnus rehabilitacyjny można skorzystać z dedykowanego menu:

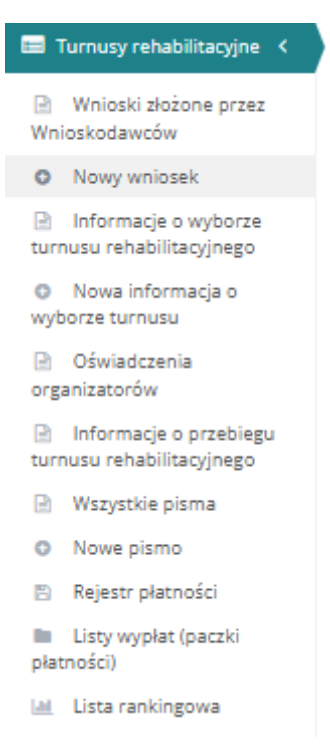

Rysunek 28 Menu nawigacyjne - sekcja Turnusy rehabilitacyjne

2. Kliknąć przycisk:

Zostanie wyświetlona wtedy ukryta lista kartotek Wnioskodawców, zarejestrowanych w systemie SOW.

| Strona główna 🔹 Wniosk                                        | <ul> <li>Nowy wniosek - kartotek</li> </ul>                         | a Wnioskodawcy                  |                                    |                                              |                   |       |     |              |                   | _         |
|---------------------------------------------------------------|---------------------------------------------------------------------|---------------------------------|------------------------------------|----------------------------------------------|-------------------|-------|-----|--------------|-------------------|-----------|
| <ul> <li>Nowy wniosel</li> </ul>                              | < - kartoteka Wniosko                                               | dawcy                           |                                    |                                              |                   |       |     |              |                   |           |
| Dodaj nowego Wnios<br>W celu wyszukania V<br>Filtrowanie dany | kodawcę<br>/nioskodawcy - wprowadź w<br>rch w tabeli<br>Filtruji po | w "Filtruj po": nr PESEL oraz j | przynajmniej jedno :<br>Filtrui po | z dostępnych pól (pełne dane).<br>Filtzuj po | Filtrui po        |       |     |              | X Wyczyść filtry  | Załoś     |
| Nazwisko                                                      | Filtruj po<br>Imię                                                  | Adres e-mail                    | Filtruj po<br>Nr telefonu          | PESEL                                        | Filtruj po<br>NIP |       |     |              |                   | Sugest    |
|                                                               |                                                                     |                                 |                                    |                                              |                   |       |     |              |                   | ie lub bi |
|                                                               | 11                                                                  | ĻΥ                              |                                    | .↓↑                                          | ļ†                |       | J†  |              | 1†                | ×.        |
| Nazwisko                                                      | Imię                                                                | Adres e-mail                    |                                    | Nr telefonu                                  |                   | PESEL | NIP | Akcja        |                   |           |
|                                                               |                                                                     |                                 |                                    | Brak wyników                                 |                   |       |     |              |                   |           |
| Rekordów 0                                                    | Wyświetla                                                           | anie rekordów 20 💠              |                                    |                                              |                   |       |     | - Poprzednia | <u>Następna →</u> |           |
|                                                               |                                                                     |                                 |                                    |                                              |                   |       |     |              |                   |           |

#### Rysunek 29 Widok wyszukiwania Wnioskodawcy

 Aby wyszukać Wnioskodawcę, należy uzupełnić dane w filtrze Filtruj po: PESEL oraz w jednym z filtrów: Nazwisko, Imię, adres e-mail, i/lub nr telefonu. Pojawi się wtedy wyszukiwany Wnioskodawca.

| Strona główna - | Wnioski - | Nowy wniosek - kartoteka Wnioskodawcy |  |
|-----------------|-----------|---------------------------------------|--|

| Nowy wniosek                                                       | - kartoteka Wnioskoo                                       | dawcy                      |                              |                           |                   |    |             |          |                     |                     |                   |
|--------------------------------------------------------------------|------------------------------------------------------------|----------------------------|------------------------------|---------------------------|-------------------|----|-------------|----------|---------------------|---------------------|-------------------|
| Utwórz kartotekę nowe<br>W celu wyszukania Wr<br>Filtrowanie danyc | egownioskodawcy<br>nioskodawcy - wprowadź w<br>:h w tabeli | "Filtruj po": nr PESEL or  | raz przynajmniej jedno z dos | stępnych pól (pełne dane) | ).                |    |             |          |                     | ¥ Wyczyść filmy     |                   |
| Filtruj po<br>Nazwisko                                             | Filtruj po<br>Imię                                         | Filtruj po<br>Adres e-mail | Filtruj po<br>Nr telefonu    | Filtruj po<br>PESEL       | Filtruj po<br>NIP |    |             |          |                     |                     | Zaloš Succetie li |
| Nazwisko                                                           | 1î<br>Imiş                                                 | 11                         | Adres e-mail                 | 11                        | Nr telefonu       | 11 | PESEL       | J†<br>NI | P Akcja             | 11                  |                   |
| wentedawa                                                          | 100                                                        | platena                    | n.aglapaeth.238gmail.com     |                           | 510-624-375       |    | 80112080144 | -        | <b>&gt;</b>         |                     |                   |
| Rekordy 1 do 1 z 1                                                 | Wyś                                                        | wietlanie rekordów 20      | ¢                            |                           |                   |    |             |          | <u>← Poprzednia</u> | 1 <u>Nastepna</u> → |                   |

Rysunek 30 Wynik wyszukiwania Wnioskodawcy po uzupełnionych parametrach

W przypadku, gdy Wnioskodawca nie posiada adresu e-mail lub kartoteki w SOW, należy

| użvć przycisku: | Utwórz kartotekę nowego wnioskodawcy |
|-----------------|--------------------------------------|
|                 |                                      |

W przypadku Wnioskodawcy, którego konto zostało dezaktywowane, zostanie wyświetlony komunikat:

- Za pomocą przycisku: Wyczyść filtry można usunąć dane wprowadzone wcześniej w wybranych filtrach.
- 5. Kliknąć przy wybranym koncie przycisk:

Dalej

 Uzupełnić dane w polu: "Pokaż aktywne nabory na dzień" oraz kliknąć przycisk:
 Zostanie wówczas wyświetlony formularz wyboru roli, w jakiej występuje Wnioskodawca składający nowy wniosek.

| Nowy wniosek - Data końca naboru |                                                 |
|----------------------------------|-------------------------------------------------|
| Pokaż aktywne nabory na dzień*:  |                                                 |
|                                  | Anuluj Powrót Dalej                             |
|                                  | Rysunek 31 Nowy wniosek – Data końca naboru     |
| 7. Kliknięcie przycisk           | u: Powrót wyświetli ukrytą listę Wnioskodawców. |

Kliknięcie przycisku: przekieruje użytkownka do Strony łówn.

8. Zostanie wtedy wyświetlony formularz wyboru programu bądź obszaru, w ramach którego Użytkownik może zarejestrować nowy wniosek.

| <u>Realizator</u>                     |                                        |                  |                                        | Dektaracja dostępności 🗿 🔍 🖉 🖉 🔘 | e      |
|---------------------------------------|----------------------------------------|------------------|----------------------------------------|----------------------------------|--------|
| Wyszukiwarka<br>Wyszukaj stronę Świeg | Strona główna - Wnioski - Nowy wniosek |                  |                                        |                                  |        |
| 💮 Strona główna                       | Nowy wniosek                           |                  |                                        |                                  |        |
| 🖾 Wiadomości 🧹 🤇                      |                                        |                  |                                        |                                  |        |
| Woloski <                             | റി                                     | $\cap$           |                                        |                                  |        |
| 💷 Pisma do wniosków 🛛 <               | 235                                    | 25               | S-A-M!                                 |                                  |        |
| C Umowy                               | Rehabilitacja społeczna                | Aktywny samorząd | Samodzielność – Aktywność – Mobilność! |                                  |        |
| Rozliczenia <                         |                                        |                  |                                        |                                  |        |
| Turnusy rehabilitacyjne 🗧             |                                        |                  |                                        |                                  |        |
| "D Rejestr zwrotów 🤇                  |                                        |                  |                                        | Anutuj                           | Powrót |
| "D Zwroty środków PFRON <             |                                        |                  |                                        |                                  |        |
| 🚸 Wnioski o śr. PFRON 🛛 <             |                                        |                  |                                        |                                  |        |
| A Limity <                            |                                        |                  |                                        |                                  | la la  |
| Warsztaty terapii < zająciowej        |                                        |                  |                                        |                                  |        |
| Baporty <                             |                                        |                  |                                        |                                  |        |
| Sprawoodawczość SWA <                 |                                        |                  |                                        |                                  |        |
| 🖉 Administracja 👘 🤇                   |                                        |                  |                                        |                                  |        |
| Archiwum <                            |                                        |                  |                                        |                                  |        |
| 🛞 Rejestry 🤇                          |                                        |                  |                                        |                                  |        |
| 😑 Edycja konta                        |                                        |                  |                                        |                                  |        |

Rysunek 32 Nowy wniosek - wybór programu.

- Wybrać program bądź obszar, poprzez kliknięcie w jeden z dostępnych przycisków. Zostanie wtedy wyświetlona lista wniosków, dostępnych w wybranym programie bądź obszarze. Przykład wyboru programu: "Rehabilitacja społeczna".
- W wyświetlonym oknie Użytkownik ma możliwość podglądu wymaganych załączników informacja o potrzebnych dokumentach wyświetlona zostanie po kliknięciu przycisku:
   Wymagane załączniki

Może również pobrać wzór danego wniosku, korzystając z przycisku: 🌓 Pobierz wzór PDF

| Nowy wniosek                                                                                      |                                                                                          |
|---------------------------------------------------------------------------------------------------|------------------------------------------------------------------------------------------|
|                                                                                                   |                                                                                          |
| Aktywny Samorząd Moduł I A1 - oprzyrządowanie samochodu - dysfunkcja narządu ruchu                | 🖺 Pobierz wzór PDF 🕜 Utwórz nowy 🗞 Wymagane załączniki 🖉 Dokumentacja                    |
| Aktywny Samorząd Moduł I A2, A3 - prawo jazdy                                                     | Pobierz wzór PDF 🕥 Utwórz nowy Nymagane załączniki 🖉 Dokumentacja                        |
| Aktywny Samorząd Moduł I A4 - oprzyrządowanie samochodu - dysfunkcja narządu słuchu               | 🖺 Poblerz wzór PDF 🛛 O Utwórz nowy 🔊 Wymagane załączniki 🧧 Dokumentacja                  |
| Aktywny samorząd Moduł I B1. B3. B4 - sprzęt elektroniczny                                        | 🖺 Poblerz wzór PDF 🛞 Utwórz nowy 🗞 Wymagane załączniki 🖉 Dokumentacja                    |
| Aktywny samorząd Moduł I B2 - sprzęt elektroniczny - szkolenia                                    | 📑 Poblerz wzór PDF 💿 Utwórz nowy 🗞 Wymagane załączniki 🖉 Dokumentacja                    |
| Aktywny samorząd Moduł I B5 - sprzęt elektroniczny - serwis                                       | Poblerz wzór PDF 🛞 Utwórz nowy 🔊 Wymagane załączniki 🦉 Dokumentacja                      |
| Aktywny Samorząd Moduł I C1 – wózek inwalidzki o napędzie elektrycznym                            | 🖺 Poblerz wzór PDF 🛛 Utwórz nowy 🔊 Wymagane załączniki 🖉 Dokumentacja                    |
| Aktywny samorząd Moduł I C2 - wózek inwalidzki lub skuter – serwis                                | Poblerz wzór PDF 🛞 Utwórz nowy 🗞 Wymagane załączniki 🖉 Dokumentacja                      |
| Aktywny samorząd Moduł I C3 - proteza kończyny                                                    | Poblerz wzór PDF 🕥 Utwórz nowy 🗞 Wymagane załączniki 🖉 Dokumentacja                      |
| Aktywny samorząd Moduł I C4 - proteza kończyny - serwis                                           | Poblerz wzór PDF 🛞 Utwórz nowy 🗞 Wymagane załączniki 🖉 Dokumentacja                      |
| Aktywny samorząd Moduł I CS - skuter inwalidzki lub oprzyrządowanie elektryczne do wózka ręcznego | Poblerz wzór PDF 🛛 Utwórz nowy 🗞 Wymagane załączniki 🥔 Dokumentacja                      |
| Aktywny Samorząd Moduł I D - opieka dla osoby zależnej                                            | 🖺 Poblerz wzór PDF 🛛 O Utwórz nowy 🔊 Wymagane załączniki 🖉 Dokumentacja                  |
| Aktywny Samorząd Moduł II – edukacja                                                              | 🖹 Poblerz wzór PDF 🕥 Utwórz nowy Skopiuj iszniejący 🗞 Wymagane załączniki 🧣 Dokumentacja |
|                                                                                                   | Anuluj Powrót                                                                            |

Rysunek 33 Lista wniosków wg wybranego programu – przykład dla programu "Aktywny samorząd"

- 11. Wybrać z listy wniosek, który miałby zostać zarejestrowany i kliknąć przy jego nazwie przycisk: Utwórz nowy
- 12. Uzupełnić dane w polach: "Data złożenia" i "Godzina złożenia" oraz kliknąć przycisk:

Zostanie wtedy wyświetlony formularz wybranego wniosku.

Utwórz nowy

| <ul> <li>Nowy wniosek - Aktywny Samorząc</li> </ul> | Moduł I A1 - oprzyrządowanie samochodu - dystunkcja narządu ruchu  |
|-----------------------------------------------------|--------------------------------------------------------------------|
| Data złożenia*:                                     | Godzina złożenia*:                                                 |
| 2024-03-12                                          | 122701                                                             |
|                                                     | Anuluj Powrót Utwárz nowy                                          |
|                                                     | Rysunek 34 Nowy wniosek – Data złożenia i godzina złożenia wniosku |

| 13. Kliknięcie przycisku: | Powrót | spowoduje cofnięcie się do kroku 8.     |
|---------------------------|--------|-----------------------------------------|
| Kliknięcie przycisku:     | Anuluj | przekieruje użytkownika do Strony łówn. |

|                                                                                                    | Strona główna – Wnioski – Aktywny samorząd – Aktywny Samorząd Moduł I A1 – oprzyrządowanie samochodu – dysfunicja narz                                                         | ądu ruchu - Dane wnioskodawcy - Dane wnioskodawcy                                                               |                                                                                           |
|----------------------------------------------------------------------------------------------------|----------------------------------------------------------------------------------------------------|----------------------------------------------------------------------------------------------------|-------------------------------------------------------------------------------------------|
| NAMIGACJA                                                                                                    | 4 Pola conaccone symbolem * są wymagane.                                                                                                    |                                                                                                    |                                                                                           |
| 💮 Strona główna                                                                                                    |                                                                                                    |                                                                                                    |                                                                                           |
| 👹 Dane wnioskodawcy 🛛 👻                                                                                                    | Rola wnioskodawcy                                                                                                    |                                                                                                    |                                                                                           |
| Dane wniotkodawcy     Dane     dane wniotkodawcy     Dane     diskulajosopieznego/     moodawcy     Niapainasprawność     Astywność zawodowa     Naula     Korzystanie z PFRON     Uzasadnienie wniosku | Wnioskodawca składa wniosek*:   Wnioskodawca składa wniosek*:  Wnioskodawca składa wniosek*:  Na mory pełnomocniczwa poświadczonego notarialnie  na mory pełnomocniczwa niepol | ego podopecznego 🚫 jako rodzciopełum prawny pełnolemiego dzieckalpełnolemiego podope<br>wiadczonego nozarialnie | rcznego 🕜 jako prześstawniceł ustawowy (z wyjęśliem rodscałopiełuma prawnego)             |
| <ul> <li>Informacje obcatkowe -</li> </ul>                                                                                                    | Numer lokalu:                                                                                                    | Kod pocztowy*:                                                                                                  | Poczta":                                                                                  |
|                                                                                                    |                                                                                                    |                                                                                                    |                                                                                           |
|                                                                                                    | Rodzag miejscowości?:<br>O matac powyłaj 5 tyt, messkańców<br>O matac do 5 tyt, messkańców<br>S wreś                                                                           | Ne telefonu*:                                                                                                   | Advess e mail:<br>Bei of gasg i funcien fause annale annal i bennef nan itr og 11         |
|                                                                                                    | Adres korespondencyjny                                                                                                    |                                                                                                    |                                                                                           |
|                                                                                                    | Województwo*:                                                                                                    | Powiat*:                                                                                                    | Gmina*:                                                                                   |
|                                                                                                    | •                                                                                                    | •                                                                                                    | *****                                                                                     |
|                                                                                                    | Miejscowość*:                                                                                                    | Ulich*:                                                                                                    | Numer domu*:                                                                              |
|                                                                                                    | Numer lokalu:                                                                                                    | Kod pocztowy*:                                                                                                  | Poczta*:                                                                                  |
|                                                                                                    |                                                                                                    |                                                                                                    |                                                                                           |
|                                                                                                    |                                                                                                    | lase sur ope                                                                                                    |                                                                                           |
|                                                                                                    |                                                                                                    |                                                                                                    | Pedera estr PDP Dradig worker PDP Andrée<br>Zarrighting Sprawell i ragine Zagine Neemgree |
|                                                                                                    |                                                                                                    |                                                                                                    | $(\mathbf{f})$                                                                            |
| COMPARENT IN 2024 PERCIN. WITHING                                                                                                    | h/3w3 73/1/787576                                                                                                    |                                                                                                    | Switzen v 01 34 000m4                                                                     |

Rysunek 35 Wygląd przykładowego formularza z zaciągniętymi automatycznie polami uzupełnionymi w kartotece Wnioskodawcy

Z lewej strony znajduje się lista sekcji wybranego wniosku:

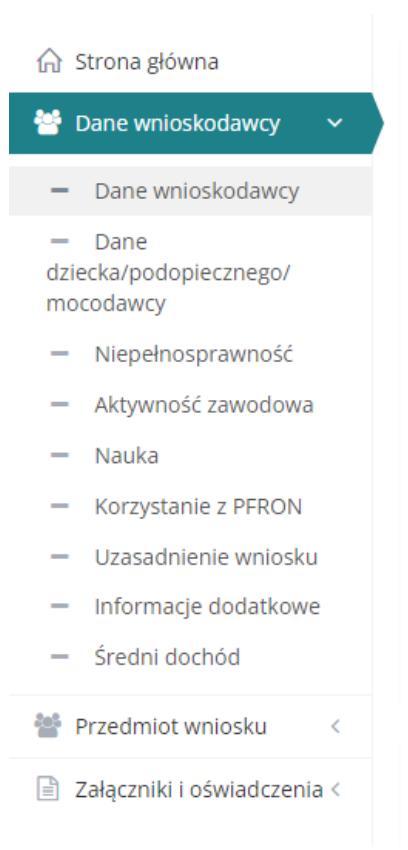

Rysunek 36 Menu nawigacyjne - lista sekcji wybranego wniosku

Sekcje oznaczone symbolem: oznaczają, że dany fragment wniosku został zweryfi-

kowany i zapisany pomyślnie bez błędów. Sekcje oznaczone symbolem: nie zostały jeszcze edytowane lub zostały wstępnie zapisane przez Wnioskodawcę bez sprawdzania poprawności.

Wypełnić wszystkie pola wniosku, wpisując wartości zgodne z opisującymi je etykietami.

- 14. Zapisać wprowadzone dane za pomocą przycisku: Zapisz . Wprowadzone informacje zostaną wtedy zapisane bez sprawdzania ich poprawności.
- 15. Wciśnięcie przycisku: Sprawdź i zapisz spowoduje natomiast uruchomienie mechanizmu sprawdzania poprawności wpisanych danych i, w przypadku pozytywnej weryfikacji, zapisanie zmian.

W przypadku, gdy po wybraniu przycisku: Sprawdź i zapisz system wykryje we wniosku błędy we wprowadzonych danych, wyświetli odpowiednie komunikaty . Pojawią się onew górnej części formularza wniosku oraz przy polach, w których błędy zostały wykryte.

Przykładowe błędy w formularzu przedstawiono poniżej.

W celu przejścia do następnej sekcji wniosku, można użyć przycisku: Następna albo kliknąć następną sekcję w bocznym menu nawigacyjnym.

| i Pola oznaczone symbolem * są wymagane.                                                                                                    |                                                                        |                                                                        |
|----------------------------------------------------------------------------------------------------|------------------------------------------------------------------------|------------------------------------------------------------------------|
| Błędy w formularzu<br>tnie, Row symagen zamaczone gwiastaj († nie został wypełnione poprawnie<br>karskies. Rok wymagen zamaczone gwiastaj († nie został wypełnione poprawnie<br>Miejscowóć: Pole wymagen zamaczone gwiastaj († nie został wypełnione poprawnie<br>Nume domu. Pole wymagen zamaczone gwiastaj († nie został wypełnione poprawnie<br>Kol pochwy riek wymagenie zamaczone gwiastaj († nie został wypełnione poprawnie<br>Kol pochwy riek wymagenie zamaczone gwiastaj († nie został wypełnione poprawnie<br>Powac Pole wymagene zamaczone gwiastaj († nie został wypełnione poprawnie<br>Rokast. Pole wymagene zamaczone gwiastaj († nie został wypełnione poprawnie<br>Gmista Riek wymagene zamaczone gwiastaj († nie został wypełnione poprawnie<br>Rokast Pole wymagene zamaczone gwiastaj († nie został wypełnione poprawnie<br>Rokast Pole wymagene zamaczone gwiastaj († nie został wypełnione poprawnie<br>Rokast Pole wymagene zamaczone gwiastaj († nie został wypełnione poprawnie<br>Rokast Pole wymagene zamaczone gwiastaj († nie został wypełnione poprawnie<br>Rokast Pole wymagene zamaczone gwiastaj († nie został wypełnione poprawnie<br>Rokast Pole wymagene zamaczone gwiastaj († nie został wypełnione poprawnie<br>Rokast Pole wymagene zamaczone gwiastaj († nie został wypełnione poprawnie<br>Rokast Pole wymagene zamaczone gwiastaj († nie został wypełnione poprawnie<br>Rokast Pole wymagene zamaczone gwiastaj († nie został wypełnione poprawnie<br>Rokast Pole wymagene zamaczone gwiastaj († nie został wypełnione poprawnie<br>Roka wymagene zamaczone gwiastaj († nie został wypełnione poprawnie<br>Roka wymagene zamaczone gwiastaj († nie został wypełnione poprawnie<br>Roka wymagene zamaczone gwiastaj († nie został wypełnione poprawnie<br>Roka wydełwiastaj wymagene zamaczone gwiastaj († nie został wypełnione poprawnie<br>Roka wydełwiastaj wymagene zamaczone gwiastaj († nie został wybełnione poprawnie<br>Roka wydełwiastaj wymagene zamaczone gwiastaj († nie został wybełnione poprawnie<br>Roka wydełwiastaj wydanie zamaczone gwiastaj († nie został wydełnione poprawnie<br>Roka w |                                                                        | [Zerin]                                                                |
|                                                                                                    |                                                                        |                                                                        |
| Dane personalne dziecka/podopiecznego/mocodawcy                                                                                                    |                                                                        |                                                                        |
| lmię*:                                                                                                    |                                                                        | Nazwisko*:                                                             |
| Pole wymagane zaznaczone gwiazdką (*) nie zostało wypełnione poprawnie                                                                                                    | Provide factor                                                         | Pole wymagane zaznaczone gwlazdką (*) nie zostało wypełnione poprawnie |
|                                                                                                    | Drugie imię:                                                           |                                                                        |
|                                                                                                    |                                                                        |                                                                        |
|                                                                                                    |                                                                        |                                                                        |
| PESEL*:                                                                                                    | Data urodzenia:                                                        |                                                                        |
| Pole wymagane zaznaczone gwiazdką (*) nie zostało wypełnione poprawnie                                                                                                    | Pole wymagane zaznaczone gwiazdką (*) nie zostało wypełnione poprawnie | Płeć:                                                                  |
|                                                                                                    |                                                                        | metrzyzna kobieta                                                      |
|                                                                                                    |                                                                        |                                                                        |
| Musi miet 11 cpfr.                                                                                                    | Format: rrrr-mm-dd                                                     |                                                                        |

Rysunek 37 Przykładowy wyświetlony błąd w formularzu

"Pola oznaczone symbolem \* są wymagane." - w systemie SOW jest to komunikat stanowiący przypomnienie o konieczności wypełnienia pól obowiązkowych.

16. W sekcji: "Załączniki" należy dodać do wniosku wymagane załączniki.

| 🖹 Załączniki i oświad                            | dczenia                        |                           |                          |                      |
|--------------------------------------------------|--------------------------------|---------------------------|--------------------------|----------------------|
| Dodaj plik<br>Filtrowanie danych v<br>Filtruj po | N tabeli<br>Filtruj po         |                           |                          | X Wyczyść filtry     |
| Nazwa pliku                                      | Dodano<br>rrrr-mm-dd           |                           |                          |                      |
| Nazwa pliku                                      | 1                              | î<br>Dodano               | lî<br>Akcja              |                      |
|                                                  |                                | Brak wyników              |                          |                      |
| Rekordów 0                                       | Wyświetlanie rekordów 20 ¢     |                           |                          | ← Poprzednia Dalej → |
|                                                  | Rysunek 38 Sekcja załąc        | zników – dodanie wym      | naganych do wniosku doku | mentów               |
| Aby to                                           | zrobić, należy kliknąć przycis | k: <u>Dodaj plik</u> . Sy | ystem wyświetli wówcza   | s okno doda-         |
| wania                                            |                                | nowego                    |                          | dokumentu.           |

Należy wskazać lokalizację pliku poprzez kliknięcie przycisku:

| Dodaj plik  Fols sanscare svrholen * sa vvrnasare.                                                                                          |        |        |                         |
|----------------------------------------------------------------------------------------------------|--------|--------|-------------------------|
| Dopuszczalne są pliki typu: JPG, PDF, XLS, XLSX, DOC, DOCX, ZIP oraz SRF. Maksymalny rozmiar pliku to: 20 MB.<br>Załącznik (Wybierz plik)*: |        |        |                         |
| Opis załącznika:                                                                                                    |        |        | <u>ZQłoś Sugestię k</u> |
| Czy plik zawiera orzeczenie: •                                                                                                    |        |        | 10 Bigd                 |
| ○ Tak ○ Nie                                                                                                    |        |        |                         |
|                                                                                                    | Anuluj | Zapisz |                         |

Rysunek 39 Sekcja załączników – wybór dokumentów

Jako załączniki w systemie SOW można dodawać pliki nieprzekraczające rozmiaru 20MB z rozszerzeniem: \*jpg, \*pdf, \*xls, \*xlsx, \*doc, \*docx, \*zip, \*srf. W sekcji załączniki można dodać opis do załącznika, wpisując go w oknie: "Opis załącznika" przed wciśnięciem przycisku

<u>Zapisz</u>

Pole "Opis załącznika" jest nieobowiązkowe.

| Opis załącznika: |  |  |  |
|------------------|--|--|--|
|                  |  |  |  |
|                  |  |  |  |
|                  |  |  |  |

Rysunek 40 Miejsce na dodanie komentarza do załączanego dokumentu

17. Po wypełnieniu danych we wszystkich sekcjach zapisaniu ich ze sprawdzeniem poprawności

oraz po zapisaniu załączników, wybrać przycisk: zatora wniosku złożonego papierowo przez Wnioskodawcę nie wymaga jego autoryzacji. Możliwe jest zarejestrowanie wniosku również bez uzupełnienia wszystkich wymaganych pól. Wyświetlony zostaje wtedy o tym odpowiedni komunikat.

Wniosek z chwilą jego utworzenia jest widoczny w systemie na listach: "Wnioski złożone przez Wnioskodawców" oraz "Rejestr wniosków". Zostaje im nadany numer zgodny ze schematem numeracji obowiązującym w danej jednostce. Wniosek otrzymuje status: "Złożony papierowy" i Realizator ma możliwość uzupełnienia w nim danych poprzez wybranie akcji: No kliknięciu tej ikonki system wyświetli formularz wniosku, gdzie możliwe będą do uzupełnienia oraz edycji te same pola, co w momencie rejestrowania nowego wniosku.

### UWAGA

Dla wniosku utworzonego przez Realizatora podstawowego lub rozszerzonego (wniosku złożonego papierowo przez Wnioskodawcę) jest nadawany nowy numer według wzorca ustalonego winstytucji.

# 7.2 Nowy Wniosek - Wprowadzenie przez Realizatora wniosku złożonego papierowo przez Instytucję

W celu zarejestrowania w systemie przez Realizatora wniosku złożonego papierowo przez Instytucję, należy:

1. Rozwinąć zakładkę: Wnioski w sekcji menu nawigacyjnego.

| 🏠 Strona główna                             |
|---------------------------------------------|
| 🕰 Wiadomości <                              |
| 省 Wnioski 🗸 🗸 🖌                             |
| <ul> <li>Nowy wniosek</li> </ul>            |
| <ul> <li>Nowy wniosek instytucji</li> </ul> |
| <ul> <li>Rejestr wniosków</li> </ul>        |
| Wnioski złożone przez<br>Wnioskodawców      |
| Weryfikacja formalna                        |
| 08 Ocena merytoryczna                       |
| og Ponowna ocena<br>merytoryczna            |
| Do zatwierdzenia                            |
| <ul> <li>Zatwierdzone</li> </ul>            |
| 🔺 Do poprawy                                |
| <ul> <li>Odrzucone</li> </ul>               |
| ! Wycofane                                  |
| ⇒ Przekazane                                |
| 📜 Do wstępnego<br>dofinansowania            |
| Zatwierdzone do<br>dofinansowania           |
| Lista rankingowa                            |
|                                             |
| Pisma do wniosków <                         |
| Umowy K                                     |
| Rozliczenia <                               |
| 🔲 Turnusy rehabilitacyjne <                 |
| D Rejestr zwrotów <                         |
| Swroty środków PFRON <                      |
| 🦑 Wnioski o śr. PFRON 🧹                     |
| \Lambda Limity <                            |
| 📰 Warsztaty terapii 🛛 <<br>zajęciowej       |
| 🕼 Raporty <                                 |
| Sprawozdawczość SWA <                       |
| Administracja <                             |
| Archiwum <                                  |
| 🗞 Rejestry <                                |
| 👃 Edycja konta                              |

Rysunek 41 Menu nawigacyjne - wnioski (Realizator podstawowy/rozszerzony)

2. Kliknąć przycisk: Nowy wniosek instytucji

Zostanie wyświetlona wówczas ukryta lista kartotek Instytucji zarejestrowanych w systemie SOW.

| Strona główna – Wnioski – Nowy wniosek - karto                                                                     | teka Instytucji                                      |                                      |                   |                   |             |                         | _             |
|----------------------------------------------------------------------------------------------------|------------------------------------------------------|--------------------------------------|-------------------|-------------------|-------------|-------------------------|---------------|
| <ul> <li>Nowy wniosek - kartoteka Instytu</li> </ul>                                                               | ucji                                                 |                                      |                   |                   |             |                         |               |
| Utuvirz kartotekę nowej instytucji<br>W celu wyszukania instytucji, koniecznie jest<br>Filtrowanie danych w tabeli | t skorzystanie z conajmniej jednego z filtrów (pełne | dane).                               |                   |                   |             | X Wyood Film            |               |
| Filtruj po<br>Nazwa instytucji Numer KRS                                                                           | Filtruj po Filtruj po<br>Numer NIP Numer REGON       | Filtruj po Filtr<br>Miejscowość Ulic | truj po<br>ca     |                   |             |                         | Zała          |
| Nazwa instytucji                                                                                                   | Numer KRS                                            | 11<br>Numer NIP                      | 11<br>Numer REGON | 11<br>Miejscowość | 11<br>Ulica | Akcja                   | i Supestie lu |
|                                                                                                    |                                                      |                                      | Brak wyników      |                   |             |                         | bHad          |
| Rekordów 0                                                                                                    | Wyświecianie rekordów 20 🛛 🖉                         |                                      |                   |                   |             | ← Poprzednia Następna → |               |

Rysunek 42 Widok wyszukiwania Instytucji

 Aby wyszukać Instytucję, należy uzupełnić jedno dowolne pole w filtrach: Nazwa instytucji, Numer KRS, Numer NIP, Numer REGON, Miejscowość, Ulica. Po uzupełnieniu danych wyświetlona zostanie Instytucja.

| Strona główna - Wnioski - Nowy wniosek - karto                                                                   | oteka Instytucji                                     |                           |                     |                   |       |                                                |               |
|----------------------------------------------------------------------------------------------------|------------------------------------------------------|---------------------------|---------------------|-------------------|-------|------------------------------------------------|---------------|
| Nowy wniosek - kartoteka Instyt                                                                                  | ucji                                                 |                           |                     |                   |       |                                                |               |
| Utwórz kantotekę nowej instytucji<br>W celu wyszukania Instytucji, koniecznie jes<br>Filtrowanie danych w tabeli | t skorzystanie z conajmniej jednego z filtrów (pełne | dane).                    |                     |                   |       | <b>X</b> Wyczyść file                          | 'n            |
| Filtruj po Filtruj po<br>Nazwa instytucji Numer KRS                                                              | Filtruj po Filtruj po<br>Numer NIP Numer REGON       | Filtruj po<br>Miejscowość | Filtruj po<br>Ulica |                   |       |                                                | Zako          |
| Nazwa instytucji                                                                                                 | Numer KRS                                            | 11<br>Numer NIP           | UT Numer REGON      | 11<br>Miejscowość | Ulica | Akcja                                          | 11 Superfield |
|                                                                                                    |                                                      |                           |                     |                   |       | <b>*</b>                                       | bia           |
| Rekordy 1 do 1 z 1                                                                                               | Wydwietianie rekordów 20 🕈                           |                           |                     |                   |       | <u>— Poprzednia</u> <u>1</u> <u>Następna</u> → |               |

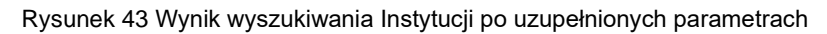

W przypadku, gdy Instytucja nie posiada kartoteki w SOW, możną ją uzupełnić korzystając z

|    | przycisku: Utwórz kartotekę nowej instytucji |
|----|----------------------------------------------|
| 4. | Za pomocą przycisku: wybranych filtrach.     |
| 5. | Kliknąć przy wybranym koncie przycisk: 🗪.    |
|    | Dalai                                        |

 Uzupełnić pole: "Pokaż aktywne nabory na dzień" oraz kliknąć przycisk: Zostanie wyświetlony formularz wyboru roli, w jakiej występuje Wnioskodawca składający nowy wniosek.

| O Nowy wniosek - Data końca naboru |                                             |
|------------------------------------|---------------------------------------------|
| Pokaż aktywne nabory na dzień*:    | Anuluj Powrót Dalej                         |
|                                    | Rysunek 44 Nowy wniosek – Data końca naboru |

- 7. Kliknięcie przycisku: Powrót wyświetli ukrytą listę Wnioskodawców.
   Kliknięcie przycisku: przekieruje użytkownika do Strony Głównej.
- 8. Zostanie wyświetlony formularz wyboru programu bądź obszaru, w ramach którego Użytkownik może zarejestrować nowy wniosek.

|                       |        |                                                                                                    |                                                                                                    |  |  |                                                                                                    |  |  |                                       | 69 (    | 0   |
|-----------------------|--------|----------------------------------------------------------------------------------------------------|----------------------------------------------------------------------------------------------------|--|--|----------------------------------------------------------------------------------------------------|--|--|---------------------------------------|---------|-----|
| lwarka                |        | Strona główna – Wnioski – Nowy wniosak                                                                                                    |                                                                                                    |  |  |                                                                                                    |  |  |                                       |         | _   |
| zukaj stronę          | (rukaj |                                                                                                    |                                                                                                    |  |  |                                                                                                    |  |  |                                       |         |     |
| Strona główna         |        | Construction     Construction     C                                                                                                    |                                                                                                    |  |  |                                                                                                    |  |  |                                       |         |     |
| Niadomości            |        |                                                                                                    |                                                                                                    |  |  | Technical de generales 2000 Contrarge françaises de Carlos de Carlos de Carl |  |  |                                       |         |     |
| Wnioski               |        | റി                                                                                                    |                                                                                                    |  |  |                                                                                                    |  |  |                                       |         | 0 😰 |
| Pisma do whlosków     |        | 25                                                                                                    | - <u>-</u>                                                                                                    |  |  |                                                                                                    |  |  |                                       | Ang the |     |
| Umowy                 |        | Decemption     The price of the price of the |                                                                                                    |  |  |                                                                                                    |  |  |                                       |         |     |
| Rozliczenia           |        |                                                                                                    |                                                                                                    |  |  |                                                                                                    |  |  | араларинай <b>0 4 4 у</b> С <b>СО</b> |         |     |
| Turnusy rehabilitacyj | я <    |                                                                                                    |                                                                                                    |  |  |                                                                                                    |  |  |                                       |         |     |
| ) Rejestr zwrotów     |        |                                                                                                    |                                                                                                    |  |  |                                                                                                    |  |  |                                       | Anno    |     |
| 2 Zwroty środków PFR  | N <    |                                                                                                    | Notes - Weissel - Notes weige weissel       Notes - Weissel - Notes weige weissel         Converse Market - Notes weissel         Converse Market - Notes weissel         Converse Market - Notes weissel         Converse Market - Notes weissel         Converse Market - Notes weissel         Converse Market - Notes weissel         Converse Market - Notes weissel         Converse Market - Notes weissel         Converse Market - Notes weissel         Converse Market - Notes weissel         Converse Market - Notes weissel         Converse Market - Notes weissel         Converse Market - Notes weissel         Converse Market - Notes weissel         Converse - Notes weissel         Converse - Notes weissel         Converse - Notes weissel         Converse - Notes weissel         Converse - Notes weissel         Converse - Notes weissel         Converse - Notes weissel         Converse - Notes weissel         Converse - Notes weissel         Converse - Notes weissel         Converse - Notes weissel         Converse - Notes weissel         Converse - Notes weissel         Converse - Notes weissel |  |  |                                                                                                    |  |  |                                       |         |     |
| 🚸 Wnioski o śr. PFRON |        |                                                                                                    |                                                                                                    |  |  |                                                                                                    |  |  |                                       |         |     |

Rysunek 45 Nowy wniosek - wybór programu.

- Wybrać program bądź obszar, poprzez kliknięcie w jeden z dostępnych przycisków. Zostanie wówczas wyświetlona lista wniosków, dostępnych w wybranym programie bądź obszarze. Przykład wyboru programu: "Rehabilitacja społeczna".
- W wyświetlonym oknie Użytkownik ma możliwość podglądu wymaganych załączników informacja o potrzebnych dokumentach wyświetlona zostanie po kliknięciu przycisku:
   Wymagane załączniki

Pobranie wzoru danego wniosku umożliwia przycisk: 🌓 Pobierz wzór PDF

| Nowy whicek                           |                                                      |
|---------------------------------------|------------------------------------------------------|
|                                       |                                                      |
| Lliwidada barler architektonicanych   | Poblerz wzór PDF 🕑 Uzwórz nowy 🔌 Wymagane załączniki |
| Likvideçi barler technicznych         | Poblerz wzór PDF 🛞 Utwórz nowy 🔊 Wymagane załączniki |
| Eliwidagia barler w Komunikovaniu się | Poblerz wzór PDF 🕑 Uzwórz nowy 🔌 Wymagane załączniki |
| Sprzęt rehabilitacyjny dla instytucji | Poblerz wzór POF 🛛 Utwórz nowy 🔊 Wymagane załączniki |
| Sport, kultura, rekreade i turystyke  | Pobierz wzór POF 🛞 Utwórz nowy 🐧 Wymagane załączniki |
| Warsztaty terapii zajęciowaj          | Poblerz wzór PDF 🛛 Utwórz nowy 🔊 Wymagane załączniki |
|                                       | Anuluj Powrót                                        |

Rysunek 46 Lista wniosków wg wybranego programu – przykład dla programu "Rehabilitacja Społeczna"

- 12. Uzupełnić dane w polach: "Data złożenia" i "Godzina złożenia" oraz kliknąć przycisk:

Zostanie wtedy wyświetlony formularz wybranego wniosku.

Utwórz nowy

| I Pole conscore symbolem * sq Hymagane.             |                                                 |  |        |        |             |  |
|-----------------------------------------------------|-------------------------------------------------|--|--------|--------|-------------|--|
| Nowy wniosek - Likwidacja barier architektonicznych |                                                 |  |        |        |             |  |
| Data złożenia*:<br>2024-09-21<br>Karwa: rer nem odz | Godzina złożenia*:<br>09.35.39<br>Forma: gymnus |  | Anuluj | Powrót | Utwórz nowy |  |

Rysunek 47 Nowy wniosek - Data złożenia i godzina złożenia wniosku

- Powrót
   spowoduje cofnięcie się do kroku 8.

   Anuluj
   przekieruje użytkownika do Strony Głównej.
- 14. Z lewej strony znajduje się lista sekcji wybranego wniosku.

| Wczysaj ostatnię weraję                                                 | 2019 gólura - Writosi - Renabilitadja społeczna - Likukalaga barler avchatesoncanych - A. Dare writosodawcy - 1. Dare writosodawcy - 1. Dare writosodawcy |                                                                                |                                              |  |  |  |  |
|-------------------------------------------------------------------------|----------------------------------------------------------------------------------------------------|--------------------------------------------------------------------------------|----------------------------------------------|--|--|--|--|
| NAMIGAQA                                                                | File structure symbolen * sy synagene                                                                                                    |                                                                                |                                              |  |  |  |  |
|                                                                         | Role wnioskodawcy                                                                                                    |                                                                                |                                              |  |  |  |  |
| <ul> <li>1. Dane wnioskodawcy</li> </ul>                                |                                                                                                    |                                                                                |                                              |  |  |  |  |
| <ul> <li>2. Dane<br/>podopiecznego/mocodawcy</li> </ul>                 | Wnioskodawca składa wniosek*: 🛡                                                                                                    |                                                                                |                                              |  |  |  |  |
| <ul> <li>3. Niepełnosprawność</li> </ul>                                | we własnym imieniu jako rodzic jako opiekun prawny jako                                                                                                    | przedstawiciel ustawowy (z wyjątkiem rodzica/opiekuna prawnego) 🛛 na mocy pełr | nomocnictwa poświadczonego notarialnie       |  |  |  |  |
| <ul> <li>4. sredni dochod</li> <li>5. Korzystanie ze środków</li> </ul> | <ul> <li>na mocy pełnomocnictwa niepoświadczonego notarialnie</li> </ul>                                                                                                    |                                                                                |                                              |  |  |  |  |
| PFRON                                                                   |                                                                                                    |                                                                                |                                              |  |  |  |  |
| B. Przedmiot wniosku                                                    |                                                                                                    |                                                                                |                                              |  |  |  |  |
| <ul> <li>Załączniki i oswiadczenia k</li> </ul>                         |                                                                                                    |                                                                                |                                              |  |  |  |  |
|                                                                         | Dane personalne wnioskodawcy                                                                                                    |                                                                                |                                              |  |  |  |  |
|                                                                         | Imie:                                                                                                    | Drugie imie:                                                                   | Nazwisko:                                    |  |  |  |  |
|                                                                         | 1115q.                                                                                                    | eruge inny.                                                                    |                                              |  |  |  |  |
|                                                                         |                                                                                                    |                                                                                |                                              |  |  |  |  |
|                                                                         |                                                                                                    |                                                                                | Płeć:                                        |  |  |  |  |
|                                                                         | PESEL:                                                                                                    | Data urodzenia:                                                                | 🔿 mężczyzna 🜘 kobieta                        |  |  |  |  |
|                                                                         | Musi-mee' 11 cyfr.                                                                                                    | Formal: rerr enn-dd                                                            |                                              |  |  |  |  |
|                                                                         |                                                                                                    |                                                                                |                                              |  |  |  |  |
|                                                                         |                                                                                                    |                                                                                | эксивная у и и позношенку                    |  |  |  |  |
|                                                                         |                                                                                                    |                                                                                |                                              |  |  |  |  |
|                                                                         | Adres zamieszkania i dane kontaktowe                                                                                                    |                                                                                |                                              |  |  |  |  |
|                                                                         | Waiewództwo*:                                                                                                    | Pewiat*:                                                                       | Gmina*:                                      |  |  |  |  |
|                                                                         | •                                                                                                    | •                                                                              | •                                            |  |  |  |  |
|                                                                         |                                                                                                    |                                                                                |                                              |  |  |  |  |
|                                                                         | Miejscowość*:                                                                                                    | Ulica*:                                                                        | Nr domu*:                                    |  |  |  |  |
|                                                                         | The second state.                                                                                                    |                                                                                |                                              |  |  |  |  |
|                                                                         |                                                                                                    |                                                                                |                                              |  |  |  |  |
|                                                                         | Nr lokalu:                                                                                                    | Kod pocztowy*:                                                                 | Poczta*:                                     |  |  |  |  |
|                                                                         |                                                                                                    | Musi mieć 5 tyle.                                                              |                                              |  |  |  |  |
|                                                                         | Rodzaj miejscowości*:                                                                                                    |                                                                                |                                              |  |  |  |  |
|                                                                         | ○ Miasto ○ Wieś                                                                                                    | Nr telefonu*:                                                                  | Adres email:                                 |  |  |  |  |
|                                                                         |                                                                                                    | 1<br>Musi mieć 9 rytr.                                                         |                                              |  |  |  |  |
|                                                                         |                                                                                                    |                                                                                |                                              |  |  |  |  |
|                                                                         |                                                                                                    |                                                                                |                                              |  |  |  |  |
|                                                                         | Adres korespondencyjny                                                                                                    | D blan lowersondersning                                                        |                                              |  |  |  |  |
|                                                                         |                                                                                                    |                                                                                |                                              |  |  |  |  |
|                                                                         | Taki sam jak adres zamieszkania                                                                                                    |                                                                                | 8                                            |  |  |  |  |
|                                                                         | Województwo*:                                                                                                    | Powiat*:                                                                       | Gmina*:                                      |  |  |  |  |
|                                                                         | Wybierz                                                                                                    | Wybierz                                                                        | Wybierz ¢                                    |  |  |  |  |
|                                                                         |                                                                                                    | ·                                                                              |                                              |  |  |  |  |
|                                                                         | Ulica*:                                                                                                    | Nr domu*:                                                                      | Nr lokalu:                                   |  |  |  |  |
|                                                                         |                                                                                                    |                                                                                |                                              |  |  |  |  |
|                                                                         | Miniscource                                                                                                    | Ked perstaugt:                                                                 | Bertat                                       |  |  |  |  |
|                                                                         | miejsconose -                                                                                                    |                                                                                | P06200 -                                     |  |  |  |  |
|                                                                         |                                                                                                    | Musi mieć 5 cylr.                                                              |                                              |  |  |  |  |
|                                                                         |                                                                                                    |                                                                                |                                              |  |  |  |  |
|                                                                         |                                                                                                    |                                                                                |                                              |  |  |  |  |
|                                                                         |                                                                                                    |                                                                                | Poblerz wzór PDF Druksą wnłosek PDF Anulug   |  |  |  |  |
|                                                                         |                                                                                                    |                                                                                | Zarejestruj Sprawdž i zapisz Zapisz Następna |  |  |  |  |
|                                                                         |                                                                                                    |                                                                                |                                              |  |  |  |  |
| Copyright © 2024 PFRON. Wzzelkie                                        | prava zastrzeżona.                                                                                                    |                                                                                | Protomanaj<br>System v. 01.36.0104c11        |  |  |  |  |

Rysunek 48 Wygląd przykładowego formularza z zaciągniętymi automatycznie polami uzupełnionymi w kartotece Instytucji

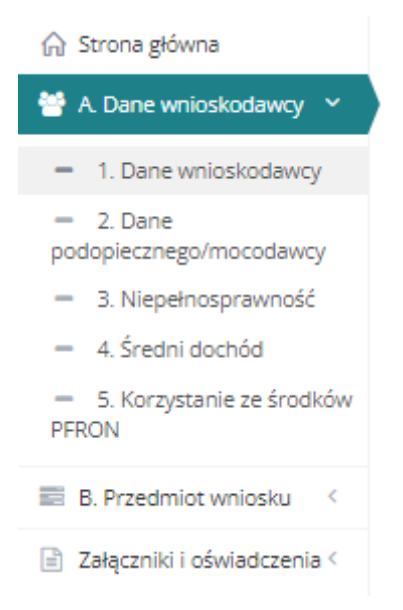

Rysunek 49 Menu nawigacyjne - lista sekcji wybranego wniosku

Sekcje oznaczone symbolem: oznaczają, że dany fragment wniosku został zweryfi-

kowany i zapisany pomyślnie bez błędów. Sekcje oznaczone symbolem: nie zostały jeszcze edytowane lub zostały wstępnie zapisane przez Wnioskodawcę bez sprawdzania poprawności.

Wypełnić wszystkie pola wniosku, wpisując wartości zgodne z opisującymi je etykietami.

- 15. Zapisać wprowadzone dane za pomocą przycisku: Zapisz, co spowoduje ich zapisanie bez uruchomiania mechanizmu sprawdzania poprawności.
- 16. Wciśnięcie przycisku: Sprawdź i zapisz spowoduje natomiast uruchomienie mechanizmu sprawdzania poprawności wpisanych danych i, w przypadku pozytywnej weryfikacji, ich zapisanie.

W przypadku, gdy po wybraniu przycisku: Sprawdź i zapisz system wykryje we wniosku błędy we wprowadzonych danych, wyświetli o tym odpowiednie komunikaty. Będą one widoczne w górnej części formularza oraz przy polach wniosku, w których zostały wykryte. Przykładowe błędy w formularzu przedstawiono poniżej.

W celu przejścia do następnej sekcji wniosku, można użyć przycisku: Następna albo kliknąć następną sekcję w bocznym menu nawigacyjnym.
| Błędy w formularzu Tmię Pie w magne zamaczog wiadają (*) ne zasta w pjełnice poprawie Najszanicki. Pie w magne zamaczog wiadają (*) ne zasta w pjełnice poprawie Najszanicki. Pie wymagne zamaczog w piedają y na zasta w pjełnice poprawie Najszanicki. Pie w magne zamaczog w piedają y na zasta w pjełnice poprawie Najszanicki. Pie w magne zamaczog w piedają y na zasta w piedają y na zasta |
|----------------------------------------------------------------------------------------------------|
| Nume drom. Påre symagene starstarse givastag (1 m e statal vypetnice poparavie<br>(6 optostav) (m e kongane starstarse) pivastag (1 m e statal vypetnice poparavie<br>Posta. För kymagene starstarse givastag (1 m e statal vypetnice poparavie<br>Posta. För kymagene starstarse givastag (1 m e statal vypetnice poparavie<br>Posta. För kymagene starstarse givastag (1 m e statal vypetnice poparavie<br>Röma: Påre kymagene starstarse givastag (1 m e statal vypetnice poparavie<br>Röma: Påre kymagene starstarse givastag (1 m e statal vypetnice poparavie<br>Röma: Påre kymagene starstarse givastag (1 m e statal vypetnice poparavie<br>Röma: Påre kymagene starstarse givastag (1 m e statal vypetnice poparavie<br>Röma: Påre kymagene starstarse givastag (1 m e statal vypetnice poparavie<br>Röma: Påre kymagene starstarse givastag (1 m e statal vypetnice poparavie<br>Röma: Påre kymagene starstarse givastag (1 m e statal vypetnice poparavie<br>Däras kymagene starstarse givastag (1 m e statal vypetnice poparavie                                                                                                    |
| Dane personalne dziecka/podopiecznego/mocodawcy                                                                                                    |
| Imię*. Nazwisko*:                                                                                                    |
| Pole wymagane zazraczone gwlazdią (*) nie zostało wypełnione poprawnie<br>Pole wymagane zazraczone gwlazdią (*) nie zostało wypełnione poprawnie                                                                                                    |
| u ruge inne.                                                                                                    |
|                                                                                                    |
| PESEL*: Data urodzenia:                                                                                                    |
| Pole symagure zamacone gwlastki (1) nie sostało vypetnione poprawnie Pole symagure zamacone gwlastki (1) nie zostało vypetnione poprawnie PIeC:                                                                                                    |
| mężczzna kobieta                                                                                                    |
| Mai mét 11 gét. Format eur enn eld                                                                                                    |

Rysunek 50 Przykładowy wyświetlony błąd w formularzu

"Pola oznaczone symbolem \* są wymagane." - jest to komunikat stanowiący w systemie SOW przypomnienie o konieczności wypełnienia obowiązkowych pól.

17. W sekcji: "Załączniki" należy dodać do wniosku wymagane załączniki.

| 🖹 Załączniki i oświ                                           | adczenia                                         |               |             |                                    |
|---------------------------------------------------------------|--------------------------------------------------|---------------|-------------|------------------------------------|
| Dodaj plik<br>Filtrowanie danych<br>Filtruj po<br>Nazwa pliku | u w tabeli<br>Filtruj po<br>Dodano<br>rrrr-mm-dd |               |             | 🗶 Wyczydé filmy                    |
| Nazwa pliku                                                   |                                                  | 11<br>Dodano  | 11<br>Akcja |                                    |
|                                                               |                                                  | Brak wynikóv  | N           |                                    |
| Rekordów 0                                                    | Wyświetlanie rekordó                             | w 20 <b>¢</b> |             | <u>← Poprzednia</u> <u>Dalej</u> → |

Rysunek 51 Sekcja załączników – dodanie wymaganych do wniosku dokumentów

Aby to zrobić, należy kliknąć przycisk: <u>Dodaj plik</u>. System wyświetli wtedy okno dodawania nowego dokumentu. Wskazanielokalizacji pliku jest możliwe poprzez kliknięcie przycisku:

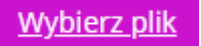

| Dodaj plik  Pola conscore symbolem * są wymagane.                                                                                                    |        |        |                              |
|----------------------------------------------------------------------------------------------------|--------|--------|------------------------------|
| Dopuszczalne są pliki typu: JPG, ZLS, XLSX, DOC, DOCX, ZIP oraz SRF. Maksymalny rozmiar pliku to: 20 MB.<br>Załącznik (Wybierz plik)*:<br>Wyberz plk                                                                                                    |        |        | Ze                           |
| Opis załącznika:                                                                                                    |        |        | <u>doś Supesfię lub błąd</u> |
| Cyprin and a discretion of the second second |        |        |                              |
|                                                                                                    | Anuluj | Zapisz |                              |

Rysunek 52 Sekcja załączników – wybór dokumentów

Jako załączniki w systemie SOW można dodawać pliki nieprzekraczające rozmiaru 20MB z rozszerzeniem: \*jpg, \*pdf, \*xls, \*xlsx, \*doc, \*docx, \*zip, \*srf. W sekcji "Załączniki" można dodać do załącznika jego opis, wpisując go w oknie: "Opis załącznika" przed wciśnięciem przycisku

Zapisz . Pole: "Opis załącznika" jest nieobowiązkowe.

| Opis załącznika: |  |
|------------------|--|
|                  |  |
|                  |  |
|                  |  |

Rysunek 53 Miejsce na dodanie komentarza do załączanego dokumentu

18. Po wypełnieniu wszystkich sekcji, zapisaniu ich ze sprawdzeniem poprawności danych i zapi-

saniu dodanych załączników, wybrać przycisk: tora wniosku złożonego papierowo przez Wnioskodawcę nie wymaga jego autoryzacji. Możliwe jest zarejestrowanie wniosku również bez uzupełnienia wszystkich wymaganych pól. Wyświetlony zostaje wtedy o tym odpowiedni komunikat.

Wniosek z chwilą jego utworzenia jest widoczny w systemie na listach: "Wnioski złożone przez Wnioskodawców" oraz "Rejestr wniosków". Zostaje mu nadany numer zgodny ze schematem numeracji obowiązującym w danejjednostce. Wniosek otrzymuje wtedy status: "Złożony papie-

rowy" i Realizator ma możliwość uzupełnienia w nim danych poprzez wybranie akcji: No kliknięciu we wspomniana ikonkę system wyświetli formularz wniosku, gdzie możliwe będą do uzupełnienia oraz edycji te same pola, co w momencie rejestrowania nowego wniosku.

#### UWAGA

Dla wniosku utworzonego przez Realizatora podstawowego lub rozszerzonego (złożonego papierowo przez Instytucję) jest nadawany nowy numer według wzorca ustalonego w jednostce.

#### 7.3 Dodaj nowego Wnioskodawcę – Realizator Podstawowy i Rozszerzony

W rozdziale opisana została funkcjonalność umożliwiająca utworzenie przez Realizatora podstawowego oraz rozszerzonego kartoteki nowego Wnioskodawcy. Funkcjonalność wykorzystywana jest w ramach zarejestrowania w systemie SOW wniosku wypełnionego i dostarczonego przez Wnioskodawcę do jednostki w formie papierowej.

W celu dodania w systemie przez Realizatora-podstawowego/rozszerzonego kartoteki nowego Wnioskodawcy, należy:

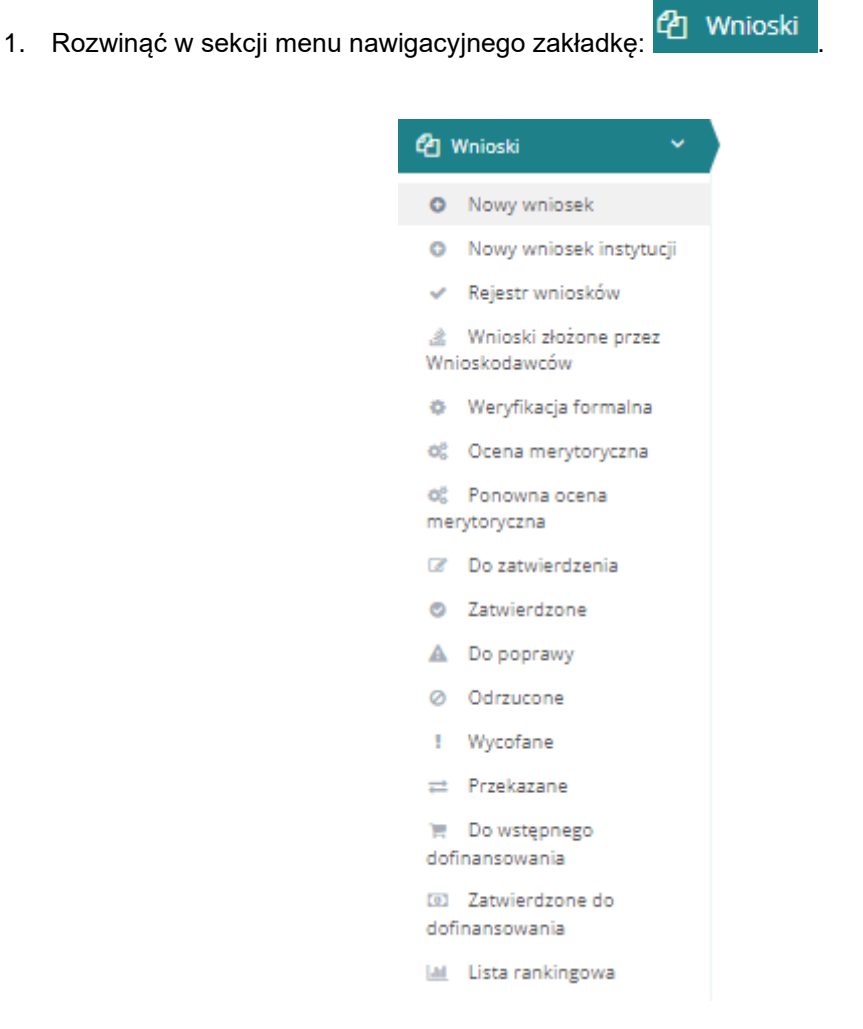

Nowy wniosek

Rysunek 54 Menu nawigacyjne - wnioski (Realizator podstawowy/rozszerzony)

2. Kliknąć przycisk:

Zostanie wyświetlona wtedy ukryta lista kartotek Wnioskodawców, zarejestrowanych w systemie SOW.

| Strona główna • Wnioski •                                                                                                    | Nowy wniosek - kartoteka V | Wnioskodawcy               |                           |                     |                   |       |           |                     |                   |              |
|----------------------------------------------------------------------------------------------------|----------------------------|----------------------------|---------------------------|---------------------|-------------------|-------|-----------|---------------------|-------------------|--------------|
| Nowy wniosek - kartoteka Wnioskodawcy                                                                                                    |                            |                            |                           |                     |                   |       |           |                     |                   |              |
| Dodaj novego Wnioskodawcą<br>W celu wyszukania Wnioskodawcy - wprowadź w "Filtruj po": nr PESEL oraz przynajmniej jedno z dostępnych pól (pełne dane).<br>Filtrowanie danych w tabeli |                            |                            |                           |                     |                   |       |           |                     |                   |              |
| Filtruj po<br>Nazwisko                                                                                                    | Filtruj po<br>Imię         | Filtruj po<br>Adres e-mail | Filtruj po<br>Nr telefonu | Filtruj po<br>PESEL | Filtruj po<br>NIP |       |           |                     |                   | aloś Suges   |
|                                                                                                    |                            |                            |                           |                     |                   |       |           |                     |                   | tie lub błąd |
| Nazwisko                                                                                                    | ↓†<br>Imię                 | ↓†<br>Adres e-mail         |                           | ↓†<br>Nr telefonu   | 11                | PESEL | ↓†<br>NIP | Akcja               | ţţ                |              |
|                                                                                                    |                            |                            |                           | Brak wyników        |                   |       |           |                     |                   |              |
| Rekordów 0                                                                                                    | Wyświetlani                | e rekordów 20 🜩            |                           |                     |                   |       |           | <u>← Poprzednia</u> | <u>Następna →</u> |              |

Rysunek 55 Ukryta lista Wnioskodawców

Przy pomocy przycisku: można usunąć wszystkie wcześniej wprowadzone filtry.

3. Kliknąć przycisk:

Zostanie wyświetlony formularz dodawania kartoteki nowego Wnioskodawcy.

| Pola oznaczone symbolem * są wymagane.                                                                                                    |                                                                                                    |  |
|----------------------------------------------------------------------------------------------------|----------------------------------------------------------------------------------------------------|--|
| Dane użytkownika                                                                                                    |                                                                                                    |  |
| Dane podstawowe                                                                                                    |                                                                                                    |  |
| Imię*:                                                                                                    | Nazwisko*:                                                                                                    |  |
| Email / login*:<br>wnioskodewra2023262@sow.pfron.org.pl<br>Muil był gadry t formaem zapisu adreśni + mail zakied tradi @r orat ":<br>PESEL*:<br>Mua mać 11 gór. | Potwierdž email / login*:<br>wniosładawca202262838.cm.pfron.org.pl<br>Maił był zgody i formarni zapiu adreśni + mali i zakieni tradi "@" org.":<br>Nr telefonu*:<br>Mai mać 5 got. |  |
| Czy zgon?*:<br>O Tak O Nie                                                                                                    | Data zgonu:<br>mmmdd<br>Femer mneméd                                                                                                    |  |
|                                                                                                    |                                                                                                    |  |

Rysunek 56 Formularz dodawania kartoteki nowego Wnioskodawcy

4. Wypełnić na formularzu dane we wszystkich polach, wpisując wartości zgodne z opisującymi je etykietami.

Zostanie wtedy uzupełniony automatycznie (z możliwością edycji) adres email/login.

W przypadku, gdy Realizator chce zmienić adres e-mail, należy pamiętać, by nie podawać nieprawdziwych danych.

5. W celu utworzenia kartoteki nowego Wnioskodawcy kliknąć przycisk Utwórz kartotekę Wnioskodawcy Zapisz dane kartoteki i utwórz nowy wniosek

Po kliknięciu przycisku: "Zapisz" zostanie wyświetlony formularz z danymi utworzonej kartoteki nowego Wnioskodawcy. Po kliknięciu: "Zapisz dane kartoteki i utwórz nowy wniosek" system utworzy kartotekę i przejdzie do pierwszego kroku rejestrowania wniosku złożonego papierowo przez Wnioskodawcę. Wyświetlony zostanie również komunikat potwierdzający utworzenie

nowej kartoteki:

Zapisano pomyślnie

Kliknięcie przycisku: Anuluj spowoduje natomiast zamknięcie formularza bez utworzenia kartoteki nowego Wnioskodawcy.

6. W przypadku chęci złożenia wniosku poprzez kartotekę Wnioskodawcy, po kliknięciu "Zapisz"

należy kliknąć przycisk: Utwórz wniosek i postępować dalej od kroku 5, opisanego w rozdziale 5.

| Dane użytkownika                                                                       |                       |                       |
|----------------------------------------------------------------------------------------|-----------------------|-----------------------|
| 📽 Użytkownik - kartoteka                                                               |                       |                       |
| i Pola oznaczone symbolem * są wymagane.                                               |                       |                       |
| Imię:<br>Imię                                                                          | Nazwisko:<br>Nazwisko | Alto Saga             |
| Email / login:                                                                         | Nr telefonu:          | and hub been          |
| Musi być zgodny z formatem zapisu adresów e-mail i zawierać znaki "@" oraz ".". PESEL: | Musi mieć 9 cyfr.     |                       |
| Musi mieć 11 cyfr.                                                                     |                       |                       |
|                                                                                        |                       |                       |
|                                                                                        |                       | Anuluj Utwórz wniosek |

Rysunek 57 Formularz utworzonej kartoteki Wnioskodawcy

# 7.4 Dodaj nową Instytucję – Realizator Podstawowy i Rozszerzony

W rozdziale opisana została funkcjonalność umożliwiająca utworzenie przez Realizatora podstawowego oraz rozszerzonego kartoteki nowej Instytucji. Funkcjonalność wykorzystywana jest w ramach zarejestrowania w systemie SOW wniosku wypełnionego w formie papierowej i dostarczonego przez Instytucję do jednostki. Utworzenie nowej kartoteki Instytucji możliwe jest na dwa sposoby, co jest opisane w niniejszym opisane w rozdziale.

W celu dodania w systemie przez Realizatora-podstawowego/rozszerzonego kartoteki nowej Instytucji, należy:

1. Rozwinąć zakładkę: <sup>(2)</sup> Wnioski w sekcji menu nawigacyjnego.

| ¢2 v       | Vnioski 🗸 🗸                          |
|------------|--------------------------------------|
| 0          | Nowy wniosek                         |
| 0          | Nowy wniosek instytucji              |
| ~          | Rejestr wniosków                     |
| 🖄<br>Wni   | Wnioski złożone przez<br>ioskodawców |
| ٥          | Weryfikacja formalna                 |
| 00         | Ocena merytoryczna                   |
| o:<br>mer  | Ponowna ocena<br>rytoryczna          |
| ľ          | Do zatwierdzenia                     |
| ۲          | Zatwierdzone                         |
| A          | Do poprawy                           |
| 0          | Odrzucone                            |
| !          | Wycofane                             |
| ≓          | Przekazane                           |
| ोह<br>dofi | Do wstępnego<br>inansowania          |
| l<br>dofi  | Zatwierdzone do<br>inansowania       |
| <u>lad</u> | Lista rankingowa                     |

Rysunek 58 Menu nawigacyjne - wnioski (Realizator podstawowy/rozszerzony)

Nowy wniosek instytucji

2. Kliknąć przycisk:

Zostanie wyświetlona wtedy ukryta lista kartotek Instytucji, zarejestrowanych w systemie SOW.

| 1 | Strone główna – Wnicski – Nowy wnicsek - kartoteka Instytucji                                     |                         |                         |                           |                           |                     |                |  |                   |           |         |                 |
|---|---------------------------------------------------------------------------------------------------|-------------------------|-------------------------|---------------------------|---------------------------|---------------------|----------------|--|-------------------|-----------|---------|-----------------|
|   | ♥ Nowy wniosek - kartoteka Instytucji                                                             |                         |                         |                           |                           |                     |                |  |                   |           |         |                 |
| , | Usadz tartatel enweg najscaj<br>W čelu vyszukanie kancych w tabeli<br>Filtrowanie Garych w tabeli |                         |                         |                           |                           |                     |                |  |                   |           |         |                 |
|   | Filtruj po<br>Nazwa instytucji                                                                    | Filtruj po<br>Numer KRS | Filtruj po<br>Numer NIP | Filtruj po<br>Numer REGON | Filtruj po<br>Miejscowość | Filtruj po<br>Ulica | ]              |  |                   |           |         | 6               |
|   | Nazwa instytucji                                                                                  |                         | 11<br>Numer KRS         |                           | 11<br>Numer NIP           |                     | 11 Numer REGON |  | 11<br>Miejscowość | 11<br>Uli | ca Akcj | a               |
|   |                                                                                                   |                         |                         |                           |                           |                     | Brak wyników   |  |                   |           |         | L. L.           |
|   | Rekordów 0                                                                                        |                         | Wyświetlanie rekordów   | 20 \$                     |                           |                     |                |  |                   |           |         | dnia Nastepna → |

# Rysunek 59 Ukryta lista Instytucji

Przy pomocy przycisku: można usunąć wszystkie dane wprowadzone wcześniej w filtrach.

3. Kliknąć przycisk:

Utwórz kartotekę nowej instytucji

Zostanie wówczas wyświetlony formularz dodawania kartoteki nowej Instytucji.

| ona główna – Utwórz kartotekę instytucji – Nowa instytucja                                               |                                                                                                    |                                                                                |
|----------------------------------------------------------------------------------------------------|----------------------------------------------------------------------------------------------------|--------------------------------------------------------------------------------|
| 🛚 Nowa instytucja                                                                                        |                                                                                                    |                                                                                |
| i Pola oznaczone symbolem * są vymagane.                                                                 |                                                                                                    |                                                                                |
| Dane firmv                                                                                               |                                                                                                    |                                                                                |
|                                                                                                    |                                                                                                    |                                                                                |
| Nazwa firmy/organizacji*:                                                                                |                                                                                                    |                                                                                |
|                                                                                                    |                                                                                                    |                                                                                |
| Czy organizacja zarejestrowana w KRS7*:                                                                  |                                                                                                    |                                                                                |
| ◯ Tak ◯ Nie                                                                                              |                                                                                                    |                                                                                |
|                                                                                                    |                                                                                                    |                                                                                |
| Status prawny*:                                                                                          | Nr rejestru sądowego (KRS)*:                                                                       | Data wpisu do rejestru sądowego*:                                              |
|                                                                                                    | Musi mieć 10 cyfr.                                                                                 | Fremat: mm-dd                                                                  |
| Organ założycielski*:                                                                                    | NIP*:                                                                                              | REGON*:                                                                        |
|                                                                                                    | And mind 50 rds                                                                                    | Maria mark 8 bits 92 code                                                      |
| Nir telefonuffi                                                                                          | maximus is yet.                                                                                    | murries, sau et gr.                                                            |
| Nr telefonu *:                                                                                           | Aures email.":                                                                                     | Strona internetowa:                                                            |
| L.<br>Musi mieć 9 cytr.                                                                                  | LMusi być zgodny z formatem zapisu adresów e-mail i zawierać znaki "©" oraz ™.                     |                                                                                |
| Podstawa działania:                                                                                      |                                                                                                    |                                                                                |
|                                                                                                    |                                                                                                    |                                                                                |
|                                                                                                    |                                                                                                    |                                                                                |
|                                                                                                    |                                                                                                    |                                                                                |
| Adres siedziby                                                                                           |                                                                                                    |                                                                                |
|                                                                                                    |                                                                                                    |                                                                                |
| Ulica*:                                                                                                  | Numer domu*:                                                                                       | Numer lokalu:                                                                  |
|                                                                                                    |                                                                                                    |                                                                                |
| Województwo*:                                                                                            | Powiat*:                                                                                           | Gmina*:                                                                        |
| Wybierz                                                                                                  | Wybierz                                                                                            | Wybierz ¢                                                                      |
| Mielscowość*:                                                                                            | Kod pocztowy*:                                                                                     | Poczta*:                                                                       |
|                                                                                                    |                                                                                                    |                                                                                |
|                                                                                                    | Musi miet 5 cytr.                                                                                  |                                                                                |
|                                                                                                    |                                                                                                    |                                                                                |
| Użytkownik rozszerzony                                                                                   |                                                                                                    |                                                                                |
| Anaka wakazana waki astaii kadela astaila asta Ukatawaika Ramananana katao kadela wisi                   | bitu éé u and min unitation anglainn an indefensant éu ann de deuxais i summais uisete unitéu de s |                                                                                |
| Osoba wskazana w tej sekcji będzie penina role uzytkownika kuszerzonego, który będzie nilar nio<br>imię; | Nazwisko:                                                                                          | PESEL:                                                                         |
| Imię                                                                                                    | Nazwisko                                                                                           | PESEL                                                                          |
|                                                                                                    |                                                                                                    | Musi mec 11 ger.                                                               |
| Email / login:<br>Twój email / login do systemu                                                          | Potwierdž email / login:                                                                           | Nr telefonu                                                                    |
| L<br>Musi być zgodny z formatem zapišu adresów e mali i zamierać znaki "88" oraz *7.                     |                                                                                                    | Musi med 9 cylr.                                                               |
|                                                                                                    |                                                                                                    |                                                                                |
| Załączniki                                                                                               |                                                                                                    |                                                                                |
|                                                                                                    |                                                                                                    |                                                                                |
| <sub>Dodaj</sub> pik<br>Filtrowanie danych w tabeli                                                      |                                                                                                    |                                                                                |
| Filtruj po Filtruj po                                                                                    |                                                                                                    | * Wyczyść tazy                                                                 |
| Nazwa pliku Dodano                                                                                       |                                                                                                    |                                                                                |
|                                                                                                    |                                                                                                    |                                                                                |
| Nazwa pliku                                                                                              | Dodano                                                                                             | Akcja                                                                          |
|                                                                                                    | Brak wyników                                                                                       |                                                                                |
| Rekordów 0 Wydwietlanie rekordów 20 ¢                                                                    |                                                                                                    | Poprzednia Nastepna                                                            |
|                                                                                                    |                                                                                                    |                                                                                |
|                                                                                                    |                                                                                                    | Anuluj Ubwórz kartotekę Instytucji Zapisz dane kartoteki i utwórz nowy wniosek |
|                                                                                                    |                                                                                                    | Percent<br>na zy                                                               |

Rysunek 60 Formularz dodawania kartoteki nowej Instytucji

- 4. Wypełnić wszystkie pola na formularzu, wpisując wartości zgodne z opisującymi je etykietami.
- 5. Kliknąć przycisk: Dodaj plik

Zostanie wtedy wyświetlona sekcja: "Dodaj plik".

| i Pola oznaczone symbolem * są                                           | vymagane.                             |                                    |                            |                    |                    |                |
|--------------------------------------------------------------------------|---------------------------------------|------------------------------------|----------------------------|--------------------|--------------------|----------------|
| Dopuszczalne są pliki typu<br>Załącznik (Wybierz plik)*:<br>Wybierz plik | : JPG, PDF, XLS, XLSX, DOC, DOCX, ZIP | oraz SRF. Maksymalny rozmiar pliku | i to: 20 MB.               |                    |                    |                |
| Opis załącznika:                                                         |                                       |                                    |                            |                    |                    |                |
|                                                                          |                                       |                                    |                            |                    |                    |                |
| Czy plik zawiera dokumen                                                 | t potwierdzający wpis do KRS?*: 🖲     |                                    |                            |                    |                    |                |
|                                                                          |                                       |                                    |                            |                    |                    |                |
|                                                                          |                                       |                                    |                            |                    |                    | Anuluj         |
|                                                                          |                                       | Rys                                | sunek 61 Sek               | cja "Dodaj plik"   |                    |                |
| lależy wsk                                                               | azać lokalizacj                       | ę pliku poprze;                    | z kliknięcie į             | przycisku:         | /bierz plik        |                |
| ako załącz                                                               | niki w systemi                        | e SOW można                        | dodawać p                  | liki nieprzekrac:  | zające rozmiar     | u 20MB z       |
| Rozszerzer                                                               | iem: *jpg *pdf                        | , *xls, *xlsx, *o                  | doc, *docx,                | *zip, *srf. W se   | əkcji: "Zzałączı   | niki" w oknie  |
| Onis załac                                                               | znika" można                          | dodać do nie                       | ao onis nrz                | ed wciśnieciem     |                    | Zapisz Pole:   |
| Opis zaląc<br>Opis załac                                                 | znika" iest nieo                      | bowiazkowe I                       | yo opis piz<br>Należv uzur | pełnić nale obov   | viazkowe: Czv      | nlik zawiera   |
| lokument r                                                               | otwierdzaiacy                         | wpis do KRS?                       | "<br>"                     |                    | //qz/towe: "Ozy    |                |
|                                                                          |                                       |                                    |                            |                    |                    |                |
| V sekcji "Z                                                              | ałączniki", za p                      | pomocą przyci                      | sku: 🗾 r                   | możliwy jest po    | dgląd załączor     | iego tam pli-  |
| ów (wraz z                                                               | z ich opisami).                       | Kliknięcie przy                    | cisku: 🖊                   | pozwala na po      | nowną edycję       | dołączonego    |
| oliku. Klikni                                                            | ęcie przycisku:                       | pozwala                            | natomiast                  | na usunięcie pl    | iku, co w wyśw     | ietlonym ok-   |
|                                                                          |                                       |                                    |                            | Potw               | ierdź              |                |
| ie "Potwie                                                               | rdzenie operac                        | ;ji" należy potw                   | vierdzić przy              | /ciskiem:          | . Kliknięc         | ie przycisku:  |
| Anuluj                                                                   | woduje powrót                         | do wcześniejs                      | szego widok                | u.                 |                    |                |
|                                                                          |                                       |                                    |                            |                    |                    |                |
| (liknąć                                                                  | jeden                                 | z przy                             | ycisków:                   | Utworz ka          | rtotekę Instytucji | lub            |
| 7anisz dan                                                               | e kartoteki i utwórz                  | nowy wniosek                       |                            |                    |                    |                |
| 200132 0011                                                              | C Kartoteki Fatworz                   | nowy whiosek                       | w celu utwo                | orzenia kartotek   | i nowego Wnic      | skodawcy.      |
| Po kliknięc                                                              | iu: "Utwórz kar                       | totekę Instytu                     | cji" zostanie              | ) utworzona ka     | rtoteka nowej      | Instytucji, co |
|                                                                          |                                       |                                    | Pomyślnie ut               | worzono instytucie |                    |                |
|                                                                          | otwierdzone ko                        | munikatem:                         | -onysinic du               | nonzono instytucję | . Po kl            | iknięciu "Za-  |
| ostanie po                                                               | artoteki i utwó                       | rz nowy wnios                      | ek" system                 | utworzy kartote    | kę i przejdzie (   | do pierwsze-   |
| ostanie po<br>isz dane k                                                 |                                       |                                    |                            |                    |                    |                |
| ostanie po<br>isz dane k<br>lo kroku re                                  | jestrowania wr                        | niosku złożone                     | go papiero                 | wo przez Instyt    | ucję. Wyświetlo    | ony zostanie   |

|      | Kliknięcie prz<br>nowej Instytu | zycisku:<br>cji. | Anuluj     | spowoduje                    | zamknięcie  | formu   | ularza bez | utworzeni | a kartoteki |
|------|---------------------------------|------------------|------------|------------------------------|-------------|---------|------------|-----------|-------------|
|      | Utworzenie                      | nowej            | kartoteki  | instytucji                   | dostępne    | jest    | również    | poprzez   | zakładkę:   |
| 🗞 Re | jestry                          | <                | . W tym ce | lu należy:                   |             |         |            |           |             |
| 1.   | Rozwinąć zal                    | kładkę:          | ቆ Rejestry |                              | v se        | ekcji m | enu nawig  | acyjnego. |             |
|      |                                 |                  | &          | Rejestry                     | ~           |         |            |           |             |
|      |                                 |                  | O<br>dot   | Nabory - obs<br>finansowania | szar        |         |            |           |             |
|      |                                 |                  | 1          | Szablony do                  | kumentów    |         |            |           |             |
|      |                                 |                  | M<br>lob   | Centralne sz<br>kumentów     | ablony      |         |            |           |             |
|      |                                 |                  | 놜          | Organizator                  | zy turnusów |         |            |           |             |
|      |                                 |                  | 쓭          | Ośrodki turn                 | nusów       |         |            |           |             |
|      |                                 |                  |            | Instytucje                   |             |         |            |           |             |

Rysunek 62 Menu nawigacyjne - Rejestry (Realizator podstawowy/rozszerzony)

2. Kliknąć przycisk:

Zostanie wtedy wyświetlona ukryta lista kartotek Instytucji, zarejestrowanych w systemie SOW.

| Strona główna – Rejestry – Instytucje                                                                                                    |                                                             |                                         |                |                   |             |                                 |                 |
|----------------------------------------------------------------------------------------------------|-------------------------------------------------------------|-----------------------------------------|----------------|-------------------|-------------|---------------------------------|-----------------|
| . Instytucje                                                                                                    |                                                             |                                         |                |                   |             |                                 |                 |
| <ul> <li>Utwórz kartotekę nowij instytucji</li> <li>W celu wyszukania Instytucji, koniece</li> <li>Filtrowanie danych w tabeli</li> </ul> | znie jest skorzystanie z conajmniej jednego z filtrów (pełn | : dane).                                |                |                   |             | X Warnel/ Bine                  |                 |
| Filtruj po<br>Nazwa instytucji Filtruj po<br>Numer KRS                                                                                    | Filtruj po Filtruj po Numer NIP Numer REGON                 | Filtruj po Filtruj<br>Miejscowość Ulica | po             |                   |             | <ul> <li>Trjugacinej</li> </ul> | 20              |
| Nazwa instytucji                                                                                                    | IT Numer KRS                                                | 11<br>Numer NIP                         | II Numer REGON | 11<br>Miejscowość | 11<br>Ulica | 11<br>Akcja                     | los Supestie ha |
|                                                                                                    |                                                             |                                         | Brak wyników   |                   |             |                                 | No.             |
| Rekordów 0                                                                                                    | Wyświetlanie rekordów 20 🔹                                  |                                         |                |                   |             | <u>← Poprzednia</u> Następna →  |                 |

Rysunek 63 Sekcja Instytucje - Ukryta lista kartotek Instytucji

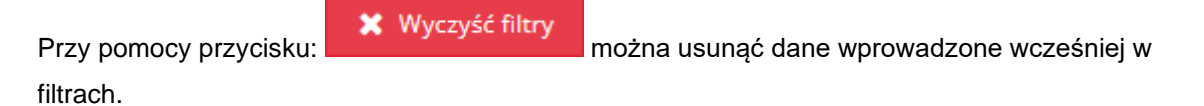

Kolejne czynności należy wykonywać zgodnie z krokami opisanymi wyżej, w punktach 3-6.

#### UWAGA

- Jeśli wskazany użytkownik nie posiada konta w systemie, takie konto zostanie dla niego utworzone. Zostanie również wysłana do niego wiadomość e-mail z informacją o utworzeniu konta.
- W przypadku, kiedy wskazana osoba ma już konto w systemie, zostanie wysłana do niej informacja, że została powiązana z daną Instytucją.
- W przypadku akceptacji powiązania, użytkownik uzyska rolę Użytkownika Rozszerzonego.

#### 7.5 Usunięcie wniosku wprowadzonego przez Realizatora

Usuwanie jest dostępne jedynie dla wniosków złożonych przez Realizatora w formie papierowej. . Funkcjonalność dostępna będzie dla Użytkowników o roli Realizator Rozszerzony, Realizator Podstawowy. Akcja: "Usuń" dostępna jest w zakładce: "Wnioski złożone przez Wnioskodawców".

W celu usunięcia wniosku, należy:

| 1. | Rozwinąć zakładkę: | Wnioski           | w sekcji menu nawigacyjnego.        |
|----|--------------------|-------------------|-------------------------------------|
|    |                    | <b>4</b> 3 v      | Vnioski 🗸                           |
|    |                    | _                 |                                     |
|    |                    | 0                 | Nowy wniosek                        |
|    |                    | 0                 | Nowy wniosek instytucji             |
|    |                    | ~                 | Rejestr wniosków                    |
|    |                    | a<br>Wni          | Wnioski złożone przez<br>oskodawców |
|    |                    | •                 | Weryfikacja formalna                |
|    |                    | 08                | Ocena merytoryczna                  |
|    |                    | <b>o</b> g<br>mer | Ponowna ocena<br>ytoryczna          |
|    |                    | 2                 | Do zatwierdzenia                    |
|    |                    | 0                 | Zatwierdzone                        |
|    |                    | A                 | Do poprawy                          |
|    |                    | 0                 | Odrzucone                           |
|    |                    | 1                 | Wycofane                            |
|    |                    | #                 | Przekazane                          |
|    |                    | `≡<br>dofi        | Do wstępnego<br>nansowania          |
|    |                    | ©<br>dofi         | Zatwierdzone do<br>nansowania       |
|    |                    | Lat               | Lista rankingowa                    |
|    |                    |                   |                                     |

Rysunek 64 Menu nawigacyjne - wnioski (Realizator podstawowy/rozszerzony)

Wnioski złożone przez Wnioskodawców

2. Kliknąć przycisk:

#### Zostanie wtedy wyświetlona lista wniosków zarejestrowanych w systemie SOW.

| 🔏 Wnioski złożon         | e przez Wnioskoda           | wców                           |                             |                           |                               |                             |                  |                                                |               |                  |          |
|--------------------------|-----------------------------|--------------------------------|-----------------------------|---------------------------|-------------------------------|-----------------------------|------------------|------------------------------------------------|---------------|------------------|----------|
| i Pola oznaczone symb    | olem * są wymagane.         |                                |                             |                           |                               |                             |                  |                                                |               |                  |          |
| Filtry zaawansowa        | ane                         |                                |                             |                           |                               |                             |                  |                                                |               |                  |          |
| Rodzaj zadania:          |                             |                                | Data złożenia o             | od:                       | Data złożenia d               | 0:                          |                  |                                                |               |                  |          |
| Wybierz                  |                             | 4                              | rrrr-mm-dd                  |                           | rrrr-mm-dd                    |                             |                  |                                                |               |                  |          |
|                          |                             |                                | T QUITTING, IT IT THREE UND |                           | A GATA BURK, 1314 TANKIN MANU |                             | Przekaż do oceny | Archiwizuj zaznaczone                          |               |                  | Zoloi    |
| Filtrowanie danyc        | h w tabeli                  |                                |                             |                           |                               |                             |                  |                                                |               | X Wyczyść filozy | Sugestie |
| Filtruj po<br>Nr wniosku | Filtruj po<br>Data złożenia | Filtruj po<br>Data przekazania | Filtruj po<br>Wnioskodawca  | Filtruj po<br>Podopieczny | Filtruj po<br>Typ wniosku     | Filtruj po<br>Złożony przez |                  |                                                |               |                  | lub bảng |
|                          | rrrr-mm-dd                  | rrrr-mm-dd                     |                             |                           |                               | dowolne ¢                   |                  |                                                |               |                  |          |
| Zaznacz widoczne 🗆       | Nr wniosku                  |                                |                             | 11<br>Data złożenia       | 11. Data przekazania          | Wnioskodawca                | Podopieczny      | Typ wniosku                                    | Złożony przez | Akcja            |          |
|                          |                             |                                |                             | 2022-01-03 10:47          | 51 2024-02-22 13:33:05        |                             |                  | Przedmioty ortopedyczne i środki<br>pomocnicze | Realizator    | → N ■ ▲ ■ × 8    |          |
|                          |                             |                                |                             | 2022-07-21 08:58          | :59 .                         |                             |                  | Wyposażenie stanowiska pracy                   | Realizator    | → N = ▲ = × 8    |          |
|                          |                             |                                |                             | 2022-09-13 13:29          | .07 -                         |                             |                  | Szkolenia dia osób poszukujących pracy         | Realizator    | → N = ▲ ■ × ●    |          |
|                          |                             |                                |                             | 2022-11-16 10:20          | .46 -                         |                             | Turnusowy Turnus | Turnusy rehabilitacyjne                        | Whioskodawca  | → <b>■ ▲ ■ X</b> |          |
|                          |                             |                                |                             | 2022-11-16 10:25          | .42 -                         |                             |                  | Turnusy rehabilitacyjne                        | Whioskodawca  | → ■ ▲ ■ ×        |          |
|                          |                             |                                |                             | 2022-11-16 10:42          | :45                           |                             | Test Test        | Turnusy rehabilitacyjne                        | Whioskodawca  | > 🖬 📥 🗉 🗶        |          |
|                          |                             |                                |                             | 2022-11-16 10:50          |                               |                             |                  | Turnusy rehabilitacyjne                        | Whioskodawca  | → □ △ □ ×        |          |

Rysunek 65 Wnioski złożone przez Wnioskodawców - przykładowa lista

- 3. Kliknąć przycisk: elu usunięcia wniosku.
- 4. Wyświetlone zostaje okno: "Potwierdzenie operacji"

| Potwierdzenie operacji                       |         |
|----------------------------------------------|---------|
| Czy na pewno chcesz usunąć wniosek o numerze | ?       |
|                                              | Nie Tak |

Rysunek 66 Potwierdzenie operacji usunięcia wniosku

Pomyślnie usunięto wniosek

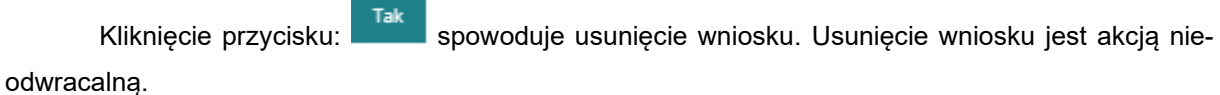

Nie przekieruje Użytkownika na listę: "Wnioski złożone przez Wnio-Kliknięcie przycisku: skodawców", bez usuwania wniosku.

Usunięcie wniosku zostanie potwierdzone komunikatem:

#### UWAGA

Usunięcie wniosku nie jest możliwe na etapie oceny formalnej. Wnioski, które zostały usunięte z listy, nie będą wliczane do raportów. Użytkownik o roli Realizatora Podstawowego może usunąć wyłącznie wnioski wprowadzone przez siebie.

#### 7.6 Klonowanie wniosku

 Klonowanie wniosku to funkcjonalność dostępna dla zalogowanego Wnioskodawcy oraz Realizatora podstawowego i rozszerzonego, zalogowanego w kartotece wybranego Wnioskodawcy, przy wprowadzaniu typu wniosku Modułu II – Edukacja, programu Aktywny Samorząd. Pozwala ono na skopiowanie informacji z ostatnio uzupełnionego wniosku, posiadającego akceptację merytoryczną, lub – jeżeli takiego nie ma, pobieranie danych z ostatniego wniosku o dowolnym statusie i na jego podstawie uzupełnienie nowego formularza wniosku. W przypad-

ku wniosku Moduł II Edukacja, po kliknięciu przycisku: Skopiuj istniejący system tworzy nowy wniosek, uzupełniając w nim poszczególne pola:

- a) Dane Wnioskodawcy skopiowane zostaną z danych zapisanych na koncie Użytkownika.
- b) Jeżeli wniosek składany jest w imieniu podopiecznego, to jego dane kopiowane są z wniosku, a nie z danych zapisanych na koncie Użytkownika.
- c) Dane na zakładce: "Niepełnosprawność" zostaną skopiowane z klonowanego wniosku, nawet, gdy data ważności orzeczenia jest z przeszłości.
- d) Dane na zakładce: "Aktywność zawodowa" zostaną skopiowane z klonowanego wniosku.
- e) Dane na zakładce: "Korzystanie z PFRON" zostaną skopiowane z klonowanego wniosku.
- f) Dane na zakładce: "Informacje dodatkowe" zostaną skopiowane z klonowanego wniosku.
- g) Dane na zakładce: "Średni dochód" zostaną skopiowane z klonowanego wniosku.
- h) Dane na zakładce: "Przedmiot wniosku" zostaną skopiowane z klonowanego wniosku, przy czym:
  - jeżeli w klonowanym wniosku zaznaczona była opcja: "Wnioskodawca stara się o dofinansowanie opłaty za przeprowadzenie przewodu doktorskiego", to w nowym wniosku również będzie ona zaznaczona, ale żadna z kwot dotycząca przewodu doktorskiego nie zostanie skopiowana;
  - jeżeli w klonowanym wniosku zaznaczona była opcja: "Wnioskodawca stara się o dofinansowanie opłaty za naukę (czesne)", to w nowym wniosku rów-

nież będzie ona zaznaczona, ale żadna z kwot dotycząca czesnego nie zostanie skopiowana;

- jeżeli w klonowanym wniosku zaznaczona była opcja: "Wnioskodawca stara się o dodatek na pokrycie kosztów kształcenia", to w nowym wniosku również będzie ona zaznaczona, ale żadna z kwot dotycząca dodatku nie zostanie skopiowana;
- w szczególności kopiowane będą dane dotyczące: "Pierwszego kierunku studiów".
- Dane na zakładce: "Informacje uzupełniające" (w tym numer konta bankowego) zostaną skopiowane z klonowanego wniosku.
- j) Dane na zakładce: "Załączniki i oświadczenia" zostaną skopiowane z klonowanego wniosku.
- k) Jeżeli wśród kopiowanych danych znajdują się wartości słownikowe niedostępne dla aktualnego wniosku, to nie są one kopiowane.
- Jeżeli na kopiowanym wniosku były wypełnione pola/sekcje, których nie ma na aktualnym formularzu, to nie są one kopiowane.
- m) Nie podlegają kopiowaniu dane wyliczane na wniosku np. podsumowania kwot.
- n) Jeżeli w kopiowanym wniosku było wiele form kształcenia, to kopiowane są wszystkie.
- o) Nie podlega kopiowaniu numer wniosku, data jego utworzenia, data złożenia.
- 2. Skopiowane dane przed wysłaniem do instytucji wymagają użycia przycisku:

Sprawdź i zapisz

 Kliknięcie: Wyślij do instytucji spowoduje przekazanie wniosku do Realizatora w celu obsługi.

# 7.7 Przydzielenie wniosku do oceny

W rozdziale opisana została funkcjonalność umożliwiająca Realizatorowi rozszerzonemu przydzielenie złożonego wniosku do oceny przez Realizatora podstawowego lub rozszerzonego.

W celu przydzielenia wniosku do oceniającego (Realizatora podstawowego/rozszerzonego), należy:

1. Rozwinąć zakładkę: <sup>(2)</sup> Wnioski w sekcji menu nawigacyjnego.

| ළ v       | Vnioski 🗸 🗸                         |
|-----------|-------------------------------------|
| 0         | Nowy wniosek                        |
| 0         | Nowy wniosek instytucji             |
| ~         | Rejestr wniosków                    |
| ය<br>Wni  | Wnioski złożone przez<br>oskodawców |
| ٥         | Weryfikacja formalna                |
| 00        | Ocena merytoryczna                  |
| o;<br>mer | Ponowna ocena<br>ytoryczna          |
| Z         | Do zatwierdzenia                    |
| 0         | Zatwierdzone                        |
| A         | Do poprawy                          |
| 0         | Odrzucone                           |
|           | Wycofane                            |
| ⇒         | Przekazane                          |
| T         | Do wstępnego                        |
| dofi      | nansowania                          |
| 0         | Zatwierdzone do                     |
| dofi      | nansowania                          |
| Lail.     | Lista rankingowa                    |

Rysunek 67 Menu nawigacyjne – wnioski (Realizator podstawowy/rozszerzony)

Wnioski złożone przez Wnioskodawców

2. Kliknąć przycisk:

Zostanie wtedy wyświetlona lista wniosków złożonych do jednostki.

| i Pola conaccore symbolem * sų nymagane                                                                                                    |                 |
|----------------------------------------------------------------------------------------------------|-----------------|
|                                                                                                    |                 |
| Filtry zaawansowane                                                                                                    |                 |
| Rodzaj zadania: Data złożenia od: Data złożenia do:                                                                                                    |                 |
| WyGer         Immed         Immed                                                                                                    |                 |
| Farna, en rein del Farna, en rein del                                                                                                    |                 |
| Przekaż do ocery Archivitaj zaznaczone                                                                                                    |                 |
| Filtrowanie danych w tabeli                                                                                                    | 🗶 Wyczyść filny |
| Filtruj po Filtruj po Filtruj po Filtruj po Filtruj po Filtruj po Filtruj po<br>Nr vniosku Data zbizenia Data przekazania Winioskodawca Podopieczny Typ vniosku Ziokomy przez |                 |
| mi-tim-dd mi-tim-dd dawalne \$                                                                                                    |                 |
| Zazniacz widoczne 🗆 Nr wniosku Data adzenia II Data przekazania Wniośkodawca Podopieczny Typ wniosku Złobory przez                                                            | Akcja           |
| 2022-01-03 10-47-51 2024-02-22 13-33-05 Przedmiosy ontopedyczne i śradki Realizator                                                                                           |                 |
| 2022-07-21 08-58-59 · · Wyporaterile stanowiska pracy Realizator                                                                                                    | → N = ▲ = × 8   |
| 2022-09-13 13 29-07 - Skinolenia dia ordo pozzulkujegich pracy Realizator                                                                                                    | → N = ▲ = × 8   |
| 2022-11-16 10 20-46 - Turnusovy Turnus Turnusy rehabilitacyjne Whiceskodewca                                                                                                  | → ■ ▲ ■ ×       |
| 2022-11-16 10.25.42 Turnusy rehabilitacyjne Whioskodewca                                                                                                    | → ■ ▲ ■ ×       |
| 2022-11-16 10:42:45 • Test Test Turnusy rehabilitacy/ne Whitoshodawica                                                                                                    | → ■ ▲ ■ ×       |
| 2022-11-16 10 S0:18 · · Turnusy rehabilitacy/re Windordowca                                                                                                    | → ■ ▲ ■ ×       |

Rysunek 68 Wnioski złożone przez Wnioskodawców – przykładowa lista

3. Za pomocą dostępnych filtrów zaawansowanych możliwe jest wyszukanie (po określonych parametrach) wniosków zgodnych z danym rodzajem zadania.

Wyczyszczenie danych wprowadzonych w wybranych filtrach jest możliwe poprzez kliknięcie

przycisku: Wyczyść filtry

4. Wyszukać wniosek, który chce się przypisać do oceniającego i kliknąć przy wybranym wnio-

sku przycisk: 主

Zostanie wówczas wyświetlona lista Użytkowników z przypisaną rolą Realizator-podstawowy lub rozszerzony, do których możliwe jest przypisanie wniosku do oceny.

Na tym formularzu wniosków możliwe jest również wyświetlenie szczegółów oraz wydrukowanie wybranego wniosku.

W celu wyświetlenia danych szczegółowych należy kliknąć przycisk: przy wniosku, którego podgląd chce się wyświetlić.

W celu wydrukowania wniosku, należy wcisnąć przycisk: 🔼

5. Po pojawieniu się listy dekretacji wniosku należy wyszukać Użytkownika, do którego wniosek

ma zostać przypisany do oceny i kliknąć przy jego koncie przycisk:

| Deki etacja wi   | niosku - Wybor osoby oceniającej                                                                                                    |                             |                     |
|------------------|----------------------------------------------------------------------------------------------------|-----------------------------|---------------------|
| iltrowanie dany  | rch w tabeli                                                                                                    |                             | <b>36</b> Wyczyść f |
| iltruj po<br>nię | Filtruj po Filtruj po<br>Nazwisko Adres e-mail                                                                                                    |                             |                     |
| Imię             | If Nazwisko                                                                                                    | IT Adres e-mail             | II Akcja            |
| Tomasz           | Records.                                                                                                    | Accessed of the segur       | •                   |
| Kamila           | Names and                                                                                                    | Busines coldyfras regal     | <b>→</b>            |
| Tomasz           | Relative and the second second s | Recontradighter equil       | <b>+</b>            |
| Ewa              | Longiture                                                                                                    | denote had get on a regula  | •                   |
|                  |                                                                                                    | The summaries which as such |                     |

Rysunek 69 Dekretacja wniosku - wybór osoby oceniającej - przykładowa lista

Wyświetli się wtedy okno potwierdzenia wyboru.

| 🛔 Dekretacja wniosku - Wybór osoby oceniającej - Potwierdzenie wyboru |        |     |     |
|-----------------------------------------------------------------------|--------|-----|-----|
| Czy na pewno przypisać do: <b>Realizator Podstawowy</b>               |        |     |     |
|                                                                       | Anuluj | Nie | Tak |

Rysunek 70 Dekretacja wniosku - potwierdzenie wyboru osoby oceniającej - przykład

6. Kliknąć przycisk:

, aby potwierdzić dokonany wybór.

Wybrany w ten sposób Użytkownik będzie miał obowiązek przeprowadzenia oceny formalnej i merytorycznej przypisanego mu wniosku.

7. Kliknięcie przycisku: spowoduje zamknięcie formularza bez przypisywania wniosku do wybranego Użytkownika.

W celu grupowego przekazania danemu Realizatorowi wniosków do oceny formalnej należy:

Przekaż do oceny

- 1. Zaznaczyć wybrane wnioski za pomocą dostępnych checkboxów.
- 2. Użyć widocznego nad listą przycisku:

3. W oknie dekretacji wniosku wybrać właściwą osobę oceniającą i kliknąć: 📩

Wyświetlona zostanie lista z wybranymi wnioskami oraz informacja, do kogo wnioski zostaną przypisane.

| Dekretacja wniosku - Wybór osoby oceniającej - Po | twierdzenie wyboru |                                                        |  |
|---------------------------------------------------|--------------------|--------------------------------------------------------|--|
| Czy na pewno przypisać następujące wnioski:       |                    |                                                        |  |
| Numer wniosku                                     | Wnioskodawca       | Typ dokumentu                                          |  |
| JEDNOSTKA-2020/06/26/PPZM3/WNIOSEK/00034          | Trans. Therease    | Moduł III - choroby zakaźne                            |  |
| JEDNOSTKA-2020/06/25/ASD/WNIOSEK/00019            |                    | Aktywny samorząd Moduł I D - opieka dla osoby zależnej |  |
| do:                                               |                    |                                                        |  |
|                                                   |                    |                                                        |  |

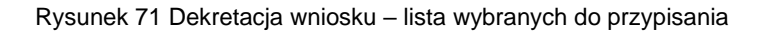

- a) Tak wybór tego przycisku spowoduje przypisanie wybranemu Realizatorowi wniosków widocznych na liście
  - Nie - przycisk umożliwia unieważnienie przypisywania wybranych wniosków do wskazanego Realizatora. Kliknięcie przeniesie z powrotem do listy wyboru Realizatora.
- c) Anuluj

   kliknięcie tego przycisku pozwala na opuszczenie okna bez zapisywania zmian.

Po przydzieleniu wniosku dany Realizator będzie otrzymywał wiadomości email oraz wiadomości systemowe z informacją o ewentualnych modyfikacjach wniosku dokonanych przez Wnioskodawcę. Wiadomości będą wyświetlane na liście: "odebrane wiadomości", a powiadomienia - przy ikonie dzwoneczka w prawym górnym rogu ekranu. Powiadomienia pojawią się również w przypadku zwrotu poprawionego wniosku oraz podpisania umowy przez Wnioskodawcę.

# 7.8 Zmiana osoby prowadzącej dla wniosków

b)

Funkcjonalność ta dostępna jest dla Realizatora podstawowego i rozszerzonego. Przycisk umożliwiający zmianę widoczny jest w "Rejestrze wniosków".

| Br Zmień osobę<br>Archiwizuj zazna<br>Filtrowanie danyc | prowadzącą dla wniosków<br>czone<br>h w tabeli | -                         |                                          |                                              |                                |                        |                                      |                                             |                                                                                                    |                             |                                 |                       |                  | <b>X</b> Wyczyść Stoy |
|---------------------------------------------------------|------------------------------------------------|---------------------------|------------------------------------------|----------------------------------------------|--------------------------------|------------------------|--------------------------------------|---------------------------------------------|----------------------------------------------------------------------------------------------------|-----------------------------|---------------------------------|-----------------------|------------------|-----------------------|
| Filtruj po<br>Nr wniosku                                | Filtruj po<br>Wnioskodawca                     | Filtruj po<br>Podopieczny | Filtruj po<br>Data złożenia<br>rrm-mm-dd | Filtruj po<br>Data przekazania<br>rrrr-mm-dd | Filtruj po<br>Typ wniosku      | FI                     | ltruj po<br>rowadzący sprawę         | Filtruj po<br>Status wniosku<br>dowolne ‡   | Filtruj po<br>Status sprawy JST<br>dowolne                                                                     | Filtruj po<br>Status pisma  | Filtruj po<br>Złożony przez     |                       |                  |                       |
| Zaznacz widoczne 🗆                                      | Nr wniosku                                     |                           | Uf Wnioskodawca                          | IT IT<br>Podopieczny                         | Data <sup>11</sup><br>złożenia | Data<br>przekazania    | 11<br>Typ wniosku                    |                                             | IT Prowadzący IT<br>sprawę                                                                                     | Status wniosku              | Status sprawy JST               | Status pisma          | Złożony<br>przez | li<br>Akcja           |
|                                                         |                                                |                           |                                          |                                              | 2022-04-11<br>15:02:22         |                        | Turnusy rehabilit                    | tacyjne                                     |                                                                                                    | ZATWIERCEONY                | Wygenerowane<br>pismo           | Wygenerowane<br>pismo |                  | • • • •               |
|                                                         |                                                |                           |                                          |                                              | 2022-04-01<br>14:42:26         |                        | <ul> <li>Przedmioty ortoj</li> </ul> | pedyczne i środki pomocnica                 |                                                                                                    | ZATWINKDOWY                 | Dofinansowanie<br>wypłacone     | Pismo<br>zatwierdzone |                  | • • • • •             |
|                                                         |                                                |                           |                                          |                                              | 2022-04-04<br>12:14:09         |                        | <ul> <li>Przedmioty ortoj</li> </ul> | pedyczne i środki pomocnica                 | ce in the second second second second second second second second second second second second second second se | ZATWIERCIZONY               | Dofinansowanie<br>wypłacone     | Pismo<br>zatwierdzone |                  | * II 🕹 O II           |
|                                                         |                                                |                           |                                          |                                              | 2022-03-17<br>20:44:57         |                        | - Likwidacja barier                  | architektonicznych                          |                                                                                                    | DO WERVISACI MERVITORYCZNEJ | Do weryfikacji<br>merytorycznej | Pismo<br>zatwierdzone |                  | / • = 🔺 = X           |
|                                                         |                                                |                           |                                          |                                              | 2022-03-17<br>11:37:13         |                        | - Likwidacja barier                  | architektonicznych                          |                                                                                                    | ZATWERCZOWY                 | Zatwierdzony                    |                       |                  | • = 4 • K = X         |
|                                                         |                                                |                           |                                          |                                              | 2024-04-18<br>12:01:24         | 2024-08-05<br>13:20:56 | Aktywny samorz<br>elektroniczny      | ąd Moduł I B1, B3, B4 - sprze               | r.                                                                                                    | ziotowr                     | Złożony                         |                       |                  | = 4 = ×               |
|                                                         |                                                |                           |                                          |                                              | 2024-07-30<br>13:47:01         |                        | - Mieszkanie dla a                   | bsolwenta                                   |                                                                                                    | ziotow                      | Złożony                         |                       |                  | - 4 - *               |
|                                                         |                                                |                           |                                          |                                              | 2024-07-30<br>11:21:59         |                        | Aktywny Samorz<br>inwalidzki o napr  | ąd Moduł I C1 – wózek<br>ądzie elektrycznym |                                                                                                    | ZATWERGZONY                 | Umowa podpisana                 |                       |                  | • = 4 0 =             |
|                                                         |                                                |                           |                                          |                                              | 2024-07-30<br>09:01:37         |                        | Aktywny Samorz<br>inwalidzki o nape  | ąd Moduł I C1 – wózek<br>ędzie elektrycznym |                                                                                                    | ZATWIEREZOWY                | Umowa podpisana                 |                       |                  | • = 4 • =             |

Rysunek 72 Lista wniosków wraz z dostępnym przyciskiem "Zmień osobę prowadzącą dla wniosków"

Na liście wniosków należy wskazać wnioski, dla których ma być zmieniona osoba prowadząca

sprawę. Następnie należy wybrać przycisk:

🗹 Zmień osobę prowadzącą dla wniosków

. Po

kliknięciu pojawi się widok: "Dekretacja wniosku – Wybór osoby prowadzącej" wraz z listą Użytkowników przypisanych do jednostki.

| Dekretacja wniosku -             | Wybór osoby prowadzącej            |                                                                                                    |                           |
|----------------------------------|------------------------------------|----------------------------------------------------------------------------------------------------|---------------------------|
| Filtrowanie danych w ta          | beli                               |                                                                                                    | X Wyczyść filtry          |
| Filtruj po Filtruj<br>Imię Nazwi | po Filtruj po<br>Isko Adres e-mail |                                                                                                    | 202                       |
| Imię                             | 11<br>Nazwisko                     | Adres e-mail                                                                                                    | LT Akcja                  |
| Anna                             | Test                               |                                                                                                    | →                         |
| Realizator                       | Test Test                          | 100 M 100 M 100 M 100 M 100 M 100 M 100 M 100 M 100 M 100 M 100 M 100 M 100 M 100 M 100 M 100 M 100 M 100 M 100 | •                         |
| Admin                            | Systemu                            | 471-12-02-0542-04                                                                                               | •                         |
| Test                             | Realizator                         | 11-12-12-12-12-12-12-12-12-12-12-12-12-1                                                                        | •                         |
| Rekordy 1 do 4 z 4               | Wyświetlanie rekordów 20 🗢         |                                                                                                    | ← Poprzednia 1 Następna → |
|                                  |                                    |                                                                                                    | Anuluj                    |

Rysunek 73 Dekretacja wniosków - wybór osoby prowadzącej

Po wskazaniu osoby prowadzącej, zostanie wyświetlona lista wniosków, które wcześniej zostały

wybrane. Aby potwierdzić wybór należy kliknąć: T<sup>ak</sup>. Pojawi się wówczas komunikat o treści:

Pomyślnie przypisano Realizatora

| wniosku                                                          | Wnioskodawca                                                                                                    | Typ dokumentu                               |  |
|------------------------------------------------------------------|----------------------------------------------------------------------------------------------------|---------------------------------------------|--|
| an anti- form, hanne bare and a second second second             | terms der salt                                                                                                    | Turnusy rehabilitacyjne                     |  |
| an anti-r form, future form, the construction and                | er so film age                                                                                                    | Przedmioty ortopedyczne i środki pomocnicze |  |
| an anti-r form, form form the state of the second state          | Conditions (Spherick)                                                                                                    | Turnusy rehabilitacyjne                     |  |
| an anti-r form, follow form, but constitutions and               | to a film and                                                                                                    | Turnusy rehabilitacyjne                     |  |
| an anti-r form, failers form, include a strike second case       | total factors                                                                                                    | Turnusy rehabilitacyjne                     |  |
| an anti-r form, form form, dance with discovery and              | terre filmen                                                                                                    | Turnusy rehabilitacyjne                     |  |
| an anti-r foreig feature foreign dater and the second rates      | an au file age                                                                                                    | Turnusy rehabilitacyjne                     |  |
| an anti-e form, hanne form, hann an er anti-at-more serve        | to be being the                                                                                                    | Turnusy rehabilitacyjne                     |  |
| an anti-r foreig federa foreig dater anti-annecessen             | er so file capit                                                                                                    | Turnusy rehabilitacyjne                     |  |
| an anti-e foreign feature foreign date of president comments     | 10.100                                                                                                    | Turnusy rehabilitacyjne                     |  |
| an anti-r foreig feature foreign dar or establisher and          | Stage Stage In                                                                                                    | Przedmioty ortopedyczne i środki pomocnicze |  |
| an anti-r form, form form, they are presented and                | 100.00                                                                                                    | Przedmioty ortopedyczne i środki pomocnicze |  |
| an anti-r foreig federa foreig dar y presidentes and             | And And And And And And And And And And                                                                                                    | Przedmioty ortopedyczne i środki pomocnicze |  |
| an anti-reference, feature for the state of the second state.    | the state of the state of the s | Przedmioty ortopedyczne i środki pomocnicze |  |
| an anti-reference feature format data for a second contra-       | an an Alexandre                                                                                                    | Turnusy rehabilitacyjne                     |  |
| an article forms, former forma, data for the second second       | er so film and                                                                                                    | Turnusy rehabilitacyjne                     |  |
| an anti-reference feature for the database and the second second | er og før oge                                                                                                    | Turnusy rehabilitacyjne                     |  |
| an antice foreign feature foreign data the antice statements     | to the sale                                                                                                    | Turnusy rehabilitacyjne                     |  |
| an anti-reference feature format data for the statements when    | an an Alexandre                                                                                                    | Turnusy rehabilitacyjne                     |  |
| an anti-r form, failers form, marks and shows and see and        | the second second                                                                                                    | Turnusy rehabilitacyjne                     |  |

Rysunek 74 Potwierdzenie wyboru osoby prowadzącej

# **8 PRZEKAZANIE WNIOSKU DO INNEJ JEDNOSTKI**

Wniosek może być przekazywany pomiędzy jednostkami tylko na etapie weryfikacji formalnej. Wtedy w polu: "Wynik oceny" należy wybrać opcję: "Przekaż do innej jednostki" oraz uzupełnić pole:

| Zmiany zatwier     | dzamy przyciskiem: | 🗹 Zapisz                                                                                                    |                                                                                                 |                                                                                                 |
|--------------------|--------------------|----------------------------------------------------------------------------------------------------|-------------------------------------------------------------------------------------------------|-------------------------------------------------------------------------------------------------|
|                    |                    |                                                                                                    |                                                                                                 |                                                                                                 |
| Prowadzący sprawę: |                    |                                                                                                    |                                                                                                 |                                                                                                 |
| and the spin       |                    |                                                                                                    |                                                                                                 |                                                                                                 |
| Data oceny:        | Oceniający:        |                                                                                                    |                                                                                                 |                                                                                                 |
| 2023-11-29         | Annual Managala    |                                                                                                    |                                                                                                 |                                                                                                 |
|                    |                    |                                                                                                    |                                                                                                 |                                                                                                 |
| ]                  |                    |                                                                                                    |                                                                                                 |                                                                                                 |
|                    | Zmiany zatwier     | Zmiany zatwierdzamy przyciskiem:          Prowadzący sprawę:         Data oceny:       Oceniający:         2023-11-29       Image: Complexity of the second second | Zmiany zatwierdzamy przyciskiem:<br>Prowadzący sprawę:<br>Data oceny: Oceniający:<br>2023-11-29 | Zmiany zatwierdzamy przyciskiem:<br>Prowadzący sprawę:<br>Data oceny: Oceniający:<br>2023-11-29 |

Zostanie wyświetlona wówczas lista tych jednostek, które mają aktywny nabór danego typu.

Należy wtedy wskazać jednostkę, do której ma zostać przekazany wniosek. Jeżeli wniosek został przekierowany, pojawi się komunikat o treści:

# Pomyślnie przekierowano wniosek

Czynność przekazania wniosku zmienia także jego numer. Przekierowanie wniosku do innej jednostki powoduje wysłanie powiadomienia do Wnioskodawcy. Wpłynięcie wniosku przekierowanego z innej jednostki Realizatora traktowane jest jak wpłynięcie nowego wniosku. Wniosek taki pojawia się na liście wniosków złożonych przez Wnioskodawców. W jednostce, do której wniosek został przekazany, dostępny jest komplet informacji o wniosku i powiązanych z nim dokumentach, analogicznie jak w przypadku przekazania wniosku bezpośrednio przez Wnioskodawcę.

Na zakładce "Przekazane" dostępna jest również lista wniosków przekazanych.

W celu przejścia do listy takich wniosków należy:

1. Rozwinąć zakładkę: <sup>(1)</sup> Wnioski w sekcji menu nawigacyjnego.

| ☆ Strona główna                        |
|----------------------------------------|
| 🕰 Wiadomości <                         |
| 省 Wnioski 🗸 🗸                          |
| <ul> <li>Nowy wniosek</li> </ul>       |
| Wnioski złożone przez<br>Wnioskodawców |
| Weryfikacja formalna                   |
| 08 Ocena merytoryczna                  |
| 0% Ponowna ocena<br>merytoryczna       |
| Do zatwierdzenia                       |
| <ul> <li>Zatwierdzone</li> </ul>       |
| 🛦 Do poprawy                           |
| ⊘ Odrzucone                            |
| ! Wycofane                             |
| ≓ Przekazane                           |
| Zarchiwizowane                         |
| 📜 Do wstępnego                         |
| dofinansowania                         |
| Zatwierdzone do<br>dofinansowania      |
| Lal Lista rankingowa                   |

Rysunek 75 Menu nawigacyjne – wnioski (Realizator podstawowy/rozszerzony)

2. Kliknąć przycisk:

Zostanie wtedy wyświetlona lista wniosków przekazanych do innych jednostek.

😅 Przekazane

| Wyszukwania                                                                                                    | Strona główna – Wric   | uki Przekazane |                  |                   |                                    |                  |              |                       |                                                                                                    |
|----------------------------------------------------------------------------------------------------|------------------------|----------------|------------------|-------------------|------------------------------------|------------------|--------------|-----------------------|----------------------------------------------------------------------------------------------------|
| Wyszukaj stroną . Santa                                                                                         |                        |                |                  |                   |                                    |                  |              |                       |                                                                                                    |
| <ul> <li>Strong glösing</li> </ul>                                                                              | ≓ Przekazane           |                |                  |                   |                                    |                  |              |                       |                                                                                                    |
| G Wadomości (                                                                                                   | Filtrowanie da         | nych w tabeli  |                  |                   |                                    |                  |              |                       | x Westerf film                                                                                                    |
| 🕲 Winkoski 🔷 👻                                                                                                  | Filmine                | Filtrui no     | Filtrai en       | Filtrui na        | Filtrai na Filtrai na              |                  |              |                       |                                                                                                    |
| Nowy whiosek                                                                                                    | Numer wniosku          | Data ploženia  | Data przekazania | Wnioskodawca      | Jednostka przyjmująca – Typ wniesk | ni .             |              |                       |                                                                                                    |
| Wnioski złożone przez<br>Wnioskodewców                                                                          |                        | nn-mm-dd       | mm-mm-dd         |                   |                                    |                  |              |                       |                                                                                                    |
| <ul> <li>Weryfikacja formalna</li> </ul>                                                                        |                        |                |                  |                   |                                    | 17               |              |                       |                                                                                                    |
| <li>Ocena merytoryczna</li>                                                                                     | Numer wniosku          |                |                  |                   | Data złożenia                      | Data przekazania | Wnioskodawca | Jednostka przyjmująca | Typ wniesku                                                                                                    |
| <ul> <li>Ponowna ocena<br/>merytoryczna</li> </ul>                                                              |                        |                |                  |                   |                                    |                  |              |                       | Sprząt renebilitacyjny                                                                                                    |
| CP Do sativlerdsenia                                                                                            |                        |                |                  |                   |                                    |                  |              |                       | Turnusy rehabilitacyjne                                                                                                    |
| © Zabwierdzone                                                                                                  |                        |                |                  |                   |                                    |                  |              |                       | Llovidacja barler architektonizznych                                                                                                    |
| A Do pograwy                                                                                                    |                        |                |                  |                   |                                    |                  |              |                       | Przedmioty ortopedyczne i środki pomocnicze                                                                                                    |
| 8 Obrzucone                                                                                                    |                        |                |                  |                   |                                    |                  |              |                       | Sortar rehabilitacijim da inspitucij                                                                                                    |
| III Przekazane                                                                                                  |                        |                |                  |                   |                                    |                  |              |                       | Turnum rehebiltacine                                                                                                    |
| E Zarobiwizowane                                                                                                |                        |                |                  |                   |                                    |                  |              |                       | Women and the state of the state of the stat |
| m Do watepnego<br>dofinansovania                                                                                |                        |                |                  |                   |                                    |                  |              |                       | Turnusy rehabilitacyjne                                                                                                    |
| III Zatwierdzone do                                                                                             |                        |                |                  |                   |                                    |                  |              |                       | Likwidacja barier architektonicznych                                                                                                    |
| lat. Lista rankingowa                                                                                           |                        |                |                  |                   |                                    |                  |              |                       | Likwidacja barier technicznych                                                                                                    |
| The second second second second second second second second second second second second second second second se |                        |                |                  |                   |                                    |                  |              |                       | Likwidege barler architektonicznych                                                                                                    |
| Citizensi i                                                                                                    |                        |                |                  |                   |                                    |                  |              |                       | Usługa tłumacza języka migowego/tłumacza przewodnika                                                                                                    |
| = Residences                                                                                                    |                        |                |                  |                   |                                    |                  |              |                       | Turnusy rehabilitacyjne                                                                                                    |
|                                                                                                    |                        |                |                  |                   |                                    |                  |              |                       | Przedmioty ortopedytzne i środki pomocnicze                                                                                                    |
| <ul> <li>rumuzy renabilitacyjne</li> </ul>                                                                      |                        |                |                  |                   |                                    |                  |              |                       | Likvidacja barier architektonicznych                                                                                                    |
| C Rejestr zwrotów (                                                                                             |                        |                |                  |                   |                                    |                  |              |                       | Sprzęt rehabilitacyjny dla instytucji                                                                                                    |
| D Zwroty środków PPRON (                                                                                        | Referring Table 10.4.1 |                | Wytwietta        | the minorday 20 P |                                    |                  |              |                       | - Prortednia 1 Natteona -                                                                                                    |
| 🕀 Waloski o źr. PFRON  (                                                                                        |                        |                |                  |                   |                                    |                  |              |                       | ELECTRONIC I DERVER                                                                                                    |

Rysunek 52 Widok przekazanych wniosków do innej jednostki

# 9 EDYCJA DANYCH UŻYTKOWNIKA/WNIOSKODAWCY

W rozdziale opisana została funkcjonalność umożliwiająca edycję kartoteki Użytkowników Wnioskodawców. Dane zapisane na formularzu, jak i dodane załączniki, będą przenoszone do wypełnianego wniosku z obszaru:

- Turnusy rehabilitacyjne
- Przedmioty ortopedyczne i środki pomocnicze
- Likwidacja barier technicznych
- Likwidacja barier architektonicznych
- Likwidacja barier w komunikowaniu się
- Sprzęt rehabilitacyjny
- Aktywny Samorząd Moduł II edukacja
- Aktywny Samorząd Moduł I A1 oprzyrządowanie samochodu dysfunkcja narządu ruchu
- Aktywny Samorząd Moduł I A2, A3 prawo jazdy
- Aktywny Samorząd Moduł I A4 oprzyrządowanie samochodu dysfunkcja narządu słuchu
- Aktywny Samorząd Moduł I B1, B3, B4 sprzęt elektroniczny
- Aktywny Samorząd Moduł I B2 sprzęt elektroniczny szkolenia
- Aktywny Samorząd Moduł I B5 sprzęt elektroniczny serwis
- Aktywny Samorząd Moduł I C1 wózek inwalidzki o napędzie elektrycznym
- Aktywny Samorząd Moduł I C2 wózek inwalidzki lub skuter serwis
- Aktywny Samorząd Moduł I C3 proteza kończyny
- Aktywny Samorząd Moduł I C4 proteza kończyny serwis
- Aktywny Samorząd Moduł I C5 skuter inwalidzki lub oprzyrządowanie elektryczne do wózka ręcznego
- Aktywny Samorząd Moduł I D opieka dla osoby zależnej
- Aktywny Samorząd Moduł I E refundacja kosztów opłaty za energię

Każdy złożony wniosek aktualizuje dane w kartotece Wnioskodawcy.

W celu edycji kartoteki Użytkownika należy:

1. Rozwinąć zakładkę: Administracja w sekcji menu nawigacyjnego.

| 🕥 Strona główna                 |          |
|---------------------------------|----------|
| Wiadomości                      | <        |
| 街 Wnioski                       | <        |
| 💷 Pisma do wniosków             | <        |
| I Umowy                         | <        |
| 🔲 Rozliczenia                   | <        |
| 🚍 Turnusy rehabilitacyjne       | <        |
| 🗇 Rejestr zwrotów               | <        |
| "O Zwroty środków PFRON         | <        |
| 🛷 Wnioski o śr. PFRON           | <        |
| A Limity                        | <        |
| Warsztaty terapii<br>zajęciowej | <        |
| Raporty                         | <        |
| Sprawozdawczość SWA             | <        |
| 🔑 Administracja                 | <b>~</b> |
| Użytkownicy -<br>Wnioskodawcy   |          |
| Archiwum                        | <        |
| & Rejectry                      | 1        |
| ee nejesciy                     |          |

#### Rysunek 76 Menu boczne - zakładka Administracja

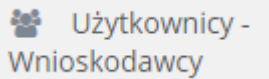

2. Kliknąć przycisk:

Zostanie wyświetlona ukryta lista kartotek Wnioskodawców zarejestrowanych w systemie SOW.

Aby wyszukać Wnioskodawcę, którego dane planujemy edytować, należy uzupełnić dane w filtrze: Filtruj po: PESEL oraz w jednym z pozostałych: Nazwisko, Imię, Adres e-mail albo Nr telefonu. Pojawi się wtedy wyszukiwany Wnioskodawca.

3. Kliknięcie przycisku: usuwa wprowadzone filtrowanie danych w tabeli.

| Wzytkownicy - Wnioskodawcy                                         |                                                                                                |                                                           |                                                         |                                                  |                               |                                  |   |                             |                       |           |                |                  |                             |
|--------------------------------------------------------------------|------------------------------------------------------------------------------------------------|-----------------------------------------------------------|---------------------------------------------------------|--------------------------------------------------|-------------------------------|----------------------------------|---|-----------------------------|-----------------------|-----------|----------------|------------------|-----------------------------|
| W celu wyszukania W<br>Filtrowanie danyc<br>Filtruj po<br>Nazwisko | ego Wnioskodawcy - wprowadź s<br>nioskodawcy - wprowadź s<br>ch w tabeli<br>Filtruj po<br>Imię | w "Filtruj po": nr PESEL or<br>Filtruj po<br>Adres e-mail | az przynajmniej jedno z do<br>Filtruj po<br>Nr telefonu | stępnych pól (pełne dane)<br>Filtruj po<br>PESEL | Filtruj po<br>Rola<br>dowolne | Filtruj po<br>Aktywny<br>dowolne | ¢ | Filtruj po<br>NIP           |                       |           |                | ¥ Wyczyść filory |                             |
| Nazwisko                                                           | ↓†<br>Imię                                                                                     | ↓†<br>Adres e                                             | -mail                                                   | ∐<br>Nr telefonu                                 |                               | ↓†<br>PESE                       |   | Lit<br>Rola<br>Wnioskodawca | Lit<br>Aktywny<br>Tak | i↑<br>NIP | Akcja          | 1†<br>•          | <u>Zęłoś Sugestię lub i</u> |
| Rekordy 1 do 1 z 1                                                 |                                                                                                | Wyświetlanie rekordów                                     | 20 e                                                    |                                                  |                               |                                  |   |                             |                       |           | Poprzednia 1 N | astepna →        | 1                           |

Rysunek 77 Wynik wyszukiwania Wnioskodawcy po uzupełnionych parametrach

4. Kliknąć przy wybranym Użytkowniku przycisk:

# 9.1 Dane użytkownika

Dane użytkownika

Na zakładce: zostaną wyświetlone szczegółowe dane Użytkownika.

Formularz podzielony został na następujące sekcje:

- a) Dane podstawowe, zawierający następujące dane:
  - Imię pole obowiązkowe,
  - Drugie imię,
  - Nazwisko pole obowiązkowe,
  - Email/login pole obowiązkowe,
  - Potwierdź email / login pole obowiązkowe,
  - PESEL pole obowiązkowe,
  - Czy zgon?
  - Data zgonu
  - Nr telefonu pole obowiązkowe,
  - Dodatkowy numer telefonu,
  - Data urodzenia
  - Płeć

| Dane użytkownika                                                                         |                       |                                |                                                                                                    |
|------------------------------------------------------------------------------------------|-----------------------|--------------------------------|----------------------------------------------------------------------------------------------------|
| Dane podstawowe                                                                          |                       |                                |                                                                                                    |
| lmię*:                                                                                   | Drugie imię:          |                                | Nazwisko*:                                                                                               |
| Email / login*:                                                                          |                       |                                | Potwierdź email / login*:                                                                                |
| Musi być zgodny z formatem zapisu adresów e-mail i zawi<br>PESEL*:<br>Musi mieć 11 cyfr. | aračinaki (@°orazi)). |                                | Mat być gody z formatni zapitu sofratilo e mel i zavlesti zavli (@" osa "). Nr telefonu*: Mat mež 9 g/r. |
| Czy zgon?*:<br>) Tak  ) Nie                                                              |                       |                                | Data zgonu:                                                                                              |
| Dodatkowy numer telefonu:                                                                |                       |                                | -some minimus                                                                                            |
| Data urodzenia:<br>Format: rrrr-turn-dd                                                  |                       | Płeć:<br>🔵 mężczyzna 💿 kobieta |                                                                                                    |

#### Rysunek 78 Formularz danych Użytkownika - Dane podstawowe

- b) Adres zamieszkania:
  - Ulica
  - Numer domu
  - Numer lokalu
  - Województwo
  - Powiat
  - Gmina
  - Miejscowość
  - Kod pocztowy
  - Poczta
  - Rodzaj miejscowości

Adres zamieszkania

| Ulica:       |                                    | Numer domu: |        | Numer lokalu: | <u>Ukryj szczegóły</u> |
|--------------|------------------------------------|-------------|--------|---------------|------------------------|
| Województwo: | Powiat:                            | ¢           | Gmina: |               | \$                     |
| Miejscowość: | Kod pocztowy:<br>Musi mieć 5 cyfr. | Poczta:     |        |               |                        |

Rodzaj miejscowości:

| igodoldoldoldoldoldoldoldoldoldoldoldoldol | miasto powyżej 5 tys. mieszkańców |
|--------------------------------------------|-----------------------------------|
|                                            | miasto do 5 tys. mieszkańców      |

🔵 wieś

Rysunek 79 Formularz danych Użytkownika - Adres zamieszkania

#### c) Adres zameldowania:

- Ulica
- Numer domu
- Numer lokalu
- Województwo
- Powiat
- Gmina
- Miejscowość
- Kod pocztowy
- Poczta

Jeżeli adres zameldowania jest taki sam, jak adres zamieszkania, to wybranie przycisku:

Skopiuj adres zamieszkania

spowoduje przekopiowanie danych i automatyczne uzupełnienie nimi tej

sekcji formularza.

Adres zameldowania

| Skopiuj adres zamieszkania |               |             |        |               | <u>Ukryj szczegóły</u> |
|----------------------------|---------------|-------------|--------|---------------|------------------------|
| Ulica:                     |               | Numer domu: |        | Numer lokalu: |                        |
| Województwo:               | Powiat:       | ¢           | Gmina: |               | ¢                      |
| Miejscowość:               | Kod pocztowy: | Poczta:     |        |               |                        |

Rysunek 80 Formularz danych Użytkownika - Adres zameldowania

#### d) Adres do korespondencji:

- Ulica •
- Numer domu •
- Numer lokalu •
- Województwo •
- Powiat •
- Gmina •
- Miejscowość •
- Kod pocztowy •
- Poczta •

Jeżeli adres zameldowania jest taki sam, jak adres zamieszkania, to wybranie przycisku:

Skopiuj adres zamieszkania

spowoduje przekopiowanie danych i automatyczne uzupełnienie nimi tej

sekcji formularza.

| Adres do korespondencji    |                   |             |               |                        |
|----------------------------|-------------------|-------------|---------------|------------------------|
| Skopiuj adres zamieszkania |                   |             |               | <u>Ukryj szczegóły</u> |
| Ulica:                     |                   | Numer domu: | Numer lokalu: |                        |
| Województwo:               | Powiat:           |             | Gmina:        |                        |
| \$                         |                   | \$          |               | \$                     |
| Miejscowość:               | Kod pocztowy:     | Poczta:     |               |                        |
|                            | Musi mieć 5 cyfr. |             |               |                        |

Rysunek 81 Formularz danych Użytkownika - Adres do korespondencji

#### e) Stan prawny dotyczący niepełnosprawności:

- Osoba w wieku do 16 lat posiadająca orzeczenie o niepełnosprawności
- Stopień niepełnosprawności
- Orzeczenie dot. niepełnosprawności ważne jest
- Data ważności orzeczenia
- Nr orzeczenia
- Grupa inwalidzka
- Niezdolność do pracy

| Stan prawny dotyczący niepełnosprawności (wypełnij,    | jeżeli składasz wnioski we własnym imieniu) |                 |
|--------------------------------------------------------|---------------------------------------------|-----------------|
| Osoba w wieku do 16 lat posiadająca orzeczenie o niepe | łnosprawności:                              | Ukryj szczegóły |
| O Tak O Nie dotyczy                                    |                                             |                 |
| Stanioń niepolnosnymunośsi                             |                                             |                 |
| Stoplen niepełnosprawności:                            |                                             |                 |
| 🔿 znaczny 🔷 umiarkowany 🔷 lekki 🔷 nie                  | e dotyczy                                   |                 |
|                                                        |                                             |                 |
| Orzeczenie dot. niepełnosprawności ważne jest:         |                                             |                 |
| 🔘 bezterminowo 📄 okresowo do dnia:                     |                                             |                 |
|                                                        |                                             |                 |
| Data ważności orzeczenia:                              | Nr orzeczenia:                              |                 |
| rrrr-mm-dd                                             |                                             |                 |
| Format: rrrr-mm-dd                                     |                                             |                 |
| Grupa inwalidzka:                                      |                                             |                 |
| 🗌 I grupa 📄 II grupa 📄 III grupa 📄 Nie d               | otyczy                                      |                 |

 Niezdolność do pracy:

 całkowita niezdolność do pracy i do samodzielnej egzystencji lub całkowita niezdolność do samodzielnej egzystencji

 całkowita niezdolność do pracy

 częściowa niezdolność do pracy

 Niezdolność do pracy w gospodarstwie rolnym

 Niezdolność do samodzielnej egzystencji

 Osoby długotrwale niezdolne do pracy w gospodarstwie rolnym, którym przysługuje zasiłek pielęgnacyjny

 Osoby stale lub długotrwale niezdolne do pracy w gospodarstwie rolnym

 nie dotyczy

#### Rysunek 82 Formularz danych Użytkownika - Stan prawny dotyczący niepełnosprawności

#### f) Rodzaj niepełnosprawności – pole wielokrotnego wyboru

| Rodzaj niepełnosprawności (wypełnij, jeżeli składasz wnioski we własnym imieniu) |                        |  |  |  |
|----------------------------------------------------------------------------------|------------------------|--|--|--|
|                                                                                  | <u>Ukryj szczegóły</u> |  |  |  |
| Rodzaj niepełnosprawności:                                                       |                        |  |  |  |
| 01-U upośledzenie umysłowe                                                       |                        |  |  |  |
| 02-P choroby psychiczne                                                          |                        |  |  |  |
| 03-L zaburzenia głosu, mowy i choroby słuchu                                     |                        |  |  |  |
| osoba glucha                                                                     |                        |  |  |  |
| osoba gluchoniema                                                                |                        |  |  |  |
| 04-O narząd wzroku                                                               |                        |  |  |  |
| osoba niewidoma                                                                  |                        |  |  |  |
| osoba gluchoniewidoma                                                            |                        |  |  |  |
| 05-R narząd ruchu                                                                |                        |  |  |  |
| wnioskodawca lub dziecko/podopieczny porusza się przy pomocy wózka inwalidzkiego |                        |  |  |  |
| dysfunkcja obu kończyn górnych                                                   |                        |  |  |  |
| 06-E epilepsja                                                                   |                        |  |  |  |
| 07-S choroby układu oddechowego i krążenia                                       |                        |  |  |  |
| 08-T choroby układu pokarmowego                                                  |                        |  |  |  |
| 09-M choroby układu moczowo - płciowego                                          |                        |  |  |  |
| 10-N choroby neurologiczne                                                       |                        |  |  |  |
| 11-l inne                                                                        |                        |  |  |  |
| 12-C całościowe zaburzenia rozwojowe                                             |                        |  |  |  |

#### Rysunek 83 Formularz danych Użytkownika - Rodzaj niepełnosprawności

# g) Rodzaj niepełnosprawności z wniosku lekarza o skierowanie na turnus rehabilitacyjny – pole wielokrotnego wyboru

| Rodzaj niepełnosprawności z wniosku lekarza o skierowanie na turnus rehabilitacyjny (wypełnij, jeżeli składasz wnioski we własnym imieniu) |                        |
|----------------------------------------------------------------------------------------------------|------------------------|
| Podraj njenalnosnavenćci z venjeku lakarza o skjerovanje na turnus rehabilitacijov                                                         | <u>Ukryj szczegóły</u> |
| Notagi intepenitospiravinoso i a viniosota renaliza o sociel ovvalne na cui nus reliabilitat spiry                                         |                        |
| Dysfunkcja narządu ruchu                                                                                                    |                        |
| osoba poruszająca się na wózku inwalidzkim                                                                                                 |                        |
| Dysfunkcja narządu wzroku                                                                                                    |                        |
| Choroba psychiczna                                                                                                    |                        |
| Schorzenia układu krążenia                                                                                                    |                        |
| Dysfunkcja narządu słuchu                                                                                                    |                        |
| Upośledzenie umysłowe                                                                                                    |                        |
| Padaczka                                                                                                    |                        |
| Inne (jakie?)                                                                                                    |                        |
| Inne (jakie?):                                                                                                    |                        |
|                                                                                                    |                        |
|                                                                                                    |                        |

Rysunek 84 Formularz danych Użytkownika - Rodzaj niepełnosprawności z wniosku lekarza o skierowanie na turnus rehabilitacyjny

#### h) Niepełnosprawność sprzężona – pole jednokrotnego wyboru

| Niepełnosprawność sprzężona (wypełnij, jeżeli składasz wnioski we własnym imieniu)                                                                                                    |
|----------------------------------------------------------------------------------------------------|
| Ukryj szczegóły.<br>Niepełnosprawność jest sprzężona (u osoby występuje więcej niż jedna przyczyna wydania orzeczenia o stopniu niepełnosprawności). Niepełnosprawność sprzężona musi być<br>potwierdzona w posiadanym orzeczeniu dot. niepełnosprawności: |
| ◯ Tak ◯ Nie                                                                                                    |
| Liczba przyczyn niepełnosprawności:                                                                                                    |
| 2 przyczyny 3 przyczyny niepełnosprawności                                                                                                    |

#### Rysunek 85 Formularz danych Użytkownika - Niepełnosprawność sprzężona

#### i) Załączniki – możliwość dodania załącznika/załączników do kartoteki

| Załączniki (wypełr        | nij, jeżeli składasz wnic | oski we własnym imieniu)                  |                                |                    |                                       |
|---------------------------|---------------------------|-------------------------------------------|--------------------------------|--------------------|---------------------------------------|
| Dodal olik                |                           |                                           |                                |                    | <u>Ukryj szczegóły</u>                |
| Filtrowanie danyc         | h w tabeli                |                                           |                                |                    | ¥ Wyczyść filtry                      |
| Filtruj po<br>Nazwa pliku | Filtruj po<br>Dodano      | Filtruj po<br>Czy plik zawiera orzeczenie |                                |                    |                                       |
|                           | rrrr-mm-dd                | dowolne \$                                |                                |                    |                                       |
| Nazwa pliku               | ţţ                        | Dodano                                    | Lt Czy plik zawiera orzeczenie | <b>↓†</b><br>Akcja |                                       |
|                           |                           |                                           | Brak wyników                   |                    |                                       |
| Rekordów 0                | Wyświetlanie              | rekordów 20 🖨                             |                                |                    | <u>← Poprzednia</u> <u>Następna →</u> |

Rysunek 86 Formularz danych Użytkownika/Wnioskodawcy - Załączniki

\_\_\_\_

| Aby dodać plik, należy kliknąć przycisk: | Dodaj plik        | . Zostanie wtedy otwarte okno z |
|------------------------------------------|-------------------|---------------------------------|
| możliwością dołączenia pliku. Pole: "Czy | v plik zawiera or | zeczenie" jest opcjonalne do    |
| zaznaczenia.                             |                   |                                 |

| Dodaj plik                                                                                                    |               |
|----------------------------------------------------------------------------------------------------|---------------|
| i Pola oznaczone symbolem * są wymagane.                                                                      |               |
| Dopuszczalne są pliki typu: JPG, PDF, XLS, XLSX, DOC, DOCX, ZIP oraz SRF. Maksymalny rozmiar pliku to: 20 MB. |               |
| Załącznik (Wybierz plik)*: Wybierz plik                                                                       | Zgłoś Suge    |
| Opis załącznika:                                                                                              | stic lub bład |
| Czy plik zawiera orzeczenie:                                                                                  |               |
| ○ Tak ○ Nie                                                                                                   |               |
| Anuluj                                                                                                    | Zapisz        |

Rysunek 87 Formularz danych Użytkownika - sekcja "Załączniki" - dodawanie załącznika

Należy wybrać plik i go załączyć, a następnie zapisać wprowadzone zmiany. Służy do tego przycisk:

Zapisz

. Po zapisaniu, Użytkownik zostanie przeniesiony do widoku: "Danych Użytkownika".

Po rozwinięciu sekcji: "Załączniki" zostanie wyświetlony widok pokazany poniżej. Załączniki można usuwać i edytować.

| Załączniki                |                                    |                                                        |                             |                        |
|---------------------------|------------------------------------|--------------------------------------------------------|-----------------------------|------------------------|
| Dodaj plik                | wtabali                            |                                                        |                             | <u>Ukryj szczegóły</u> |
| Filtruj po<br>Nazwa pliku | Filtruj po<br>Dodano<br>rrrr-mm-dd | Filtruj po<br>Czy plik zawiera orzeczenie<br>dowolne 🔶 |                             |                        |
| Nazwa pliku               |                                    | <b>↓1</b><br>Dodano                                    | Czy plik zawiera orzeczenie | <b>↓†</b><br>Akcja     |
|                           |                                    | 2022-11-18 10:00:14                                    | NIE                         | e                      |
|                           |                                    | 2022-11-21 12:08:24                                    | ТАК                         | e                      |
|                           |                                    | 2022-11-21 20:59:02                                    | ТАК                         |                        |

Rysunek 88 Formularz danych Użytkownika - sekcja "Załączniki"

#### UWAGA

Lista załączników w kartotece jest aktualizowana tylko plikami oznaczonymi jako: "Czy plik zawiera orzeczenie" (po zaznaczeniu odpowiedzi: "TAK" w polu: "Czy plik zawiera orzeczenie"). To oznacza, że jeżeli we wniosku będzie istniał przynajmniej jeden plik oznaczony jako orzeczenie, to z kartoteki zostaną usunięte wszystkie załączniki w ten sposób oznaczone., a z wniosku do kartoteki wszystkie pliki tak oznaczone zostaną przeniesione jako te, które zawierają orzeczenie.

j) Sytuacja zawodowa – pole wielokrotnego wyboru

| Sytuacja zawodowa (wypełnij, jeżeli składasz wnioski we własnym imieniu)     |                        |
|------------------------------------------------------------------------------|------------------------|
|                                                                              | <u>Ukryj szczegóły</u> |
| zatrudniony/prowadzący działalność gospodarczą                               |                        |
| osoba w wieku od 18 do 24 lat, ucząca się w systemie szkolnym lub studiująca |                        |
| bezrobotny poszukujący pracy                                                 |                        |
| rencista poszukujący pracy                                                   |                        |
| rencista/emeryt nie zainteresowany podjęciem pracy                           |                        |
| dzieci i młodzież do lat 18                                                  |                        |
| inne                                                                         |                        |
| Inne, jakie?:                                                                |                        |

Rysunek 89 Formularz danych Użytkownika – Sytuacja zawodowa

# k) Forma i okres zatrudnienia – pole wielokrotnego wyboru

| Forma i okres zatrudnienia (wypełnij, jeżeli składasz wnioski we własnym imieniu)                                                                                                    |                                              |                      |                                              |
|----------------------------------------------------------------------------------------------------|----------------------------------------------|----------------------|----------------------------------------------|
| Forma zatrudnienia:                                                                                                    |                                              |                      | <u>Ukryj szczegóły</u>                       |
| Stosunek pracy na podstawie umowy o pracę                                                                                                    | Od dnia:<br>rrrr-mm-dd<br>Format: rrrr-mm-dd | Na czas nieokreślony | Do dnia:<br>rrrr-mm-dd<br>Format rrr-mm-dd   |
| Stosunek pracy na podstawie powołania, wyboru,<br>mianowania oraz spółdzielczej umowy o pracę                                                                                                  | Od dnia:<br>rrrr-mm-dd<br>Format: rrrr-mm-dd | Na czas nieokreślony | Do dnia:<br>rrrr-mm-dd<br>Format rrrr-mm-dd  |
| Umowa cywilnoprawna                                                                                                    | Od dnia:<br>rrrr-mm-dd<br>Format rrrr-mm-dd  | Na czas nieokreślony | Do dnia:<br>rrrr-mm-dd<br>Format rrr-mm-dd   |
| Staż zawodowy                                                                                                    | Od dnia:<br>rrrr-mm-dd<br>Format: rrrr-mm-dd | Na czas nieokreślony | Do dnia:<br>rrrr-mm-dd                       |
| Działalność gospodarcza                                                                                                    | Od dnia:<br>rrrr-mm-dd<br>Format: rrrr-mm-dd | Na czas nieokreślony |                                              |
| Działalność rolnicza                                                                                                    | Od dnia:<br>rrrr-mm-dd<br>Format: rrrr-mm-dd | Na czas nieokreślony |                                              |
| Wolontariat na podstawie porozumienia -<br>porozumienie z korzystającym powinno<br>obejmować co najmniej 6 miesięcy i trwać na<br>dzień złożenia wniosku oraz zawarcia umowy<br>dofinansowania | Od dnia:<br>rrrr-mm-dd<br>Format: rrrnm-dd   | Na czas nieokreślony | Do dnia:<br>rrrr-mm-dd<br>Format: rrrr-mm-dd |

Rysunek 90 Formularz danych Użytkownika – Forma zatrudnienia

### I) Sytuacja dochodowa

| Sytuacja dochodowa (wypełnij, jeżeli składasz wnioski we własnym imieniu | u)                                             |                        |
|--------------------------------------------------------------------------|------------------------------------------------|------------------------|
| City Only produce w DBS:                                                 |                                                | <u>Ukryi szczegóły</u> |
| Czy Ozik przebywa w DPS.                                                 |                                                |                        |
| Tak Nie Brak informacji                                                  |                                                |                        |
|                                                                          |                                                |                        |
| Rodzaj gospodarstwa domowego:                                            |                                                |                        |
| indywidualne wspólne nie dotyczy                                         |                                                |                        |
|                                                                          |                                                |                        |
| Średni miesięczny dochód netto na osobę w gospodarstwie domowym:         | Liczba osób we wspólnym gospodarstwie domowym: |                        |
| 0,00                                                                     | Evronat liveha                                 |                        |
| unados sigle egit e presonante.                                          | I OLITINE INLAND                               |                        |

#### Rysunek 91 Formularz danych Użytkownika – Sytuacja dochodowa

#### m) Informacje dodatkowe na potrzeby turnusu rehabilitacyjnego

| Informacje dodatkowe na potrzeby turnusu rehabilitacyjnego (wypełnij, jeżeli składasz wnioski we własnym imieniu) |                        |
|----------------------------------------------------------------------------------------------------|------------------------|
| Zatrudnienie w zakładzie pracy chronionej:                                                                        | <u>Ukryj szczegóły</u> |
| Nie dotyczy Nie Tak                                                                                               |                        |
| Osoba w wieku 16-24 lata ucząca się i niepracująca:                                                               |                        |
| Nie dotyczy Nie Tak                                                                                               |                        |
|                                                                                                    |                        |

# Rysunek 92 Formularz danych Użytkownika – Informacje dodatkowe na potrzeby turnusu rehabilitacyjnego

# n) Wykształcenie

| Wykształcenie (wypełnij, jeżeli składasz wnioski we własnym imieniu) |                        |
|----------------------------------------------------------------------|------------------------|
| Wychowanek/absolwent/uczeń/student placówki:                         | <u>Ukryj szczegóły</u> |
| Nie dotyczy                                                          |                        |
| Przedszkole                                                          |                        |
| Szkoła podstawowa                                                    |                        |
| Zasadnicza Szkoła Zawodowa                                           |                        |
| Technikum                                                            |                        |
| Liceum                                                               |                        |
| Szkoła policealna                                                    |                        |
| Kolegium                                                             |                        |
|                                                                      |                        |
|                                                                      |                        |
| Studia magisterskie (jednolite)                                      |                        |
| Studia podyplomowe                                                   |                        |
| Studia doktoranckie                                                  |                        |
| Przewód doktorski (poza studiami doktoranckimi)                      |                        |
| Uczelnia zagraniczna                                                 |                        |
| Staż zawodowy za granica w ramach programów UE                       |                        |
|                                                                      |                        |
|                                                                      |                        |
|                                                                      |                        |

#### Rysunek 93 Formularz danych Użytkownika – Wykształcenie

#### o) Dane rachunku bankowego

| Dane rachunku bankowego (wypełnij, jeżeli składasz wni | oski we własnym imieniu) |                                                 |                        |
|--------------------------------------------------------|--------------------------|-------------------------------------------------|------------------------|
| Rodzaj właściciela rachunku:                           |                          |                                                 | <u>Ukryj szczegóły</u> |
| O wnioskodawca/OzN O inny                              |                          |                                                 |                        |
| Dane właściciela rachunku:                             | Nazwa banku:             | Numer rachunku bankowego:<br>Musi mieć 26 cytr. |                        |

Rysunek 94 Formularz danych Użytkownika – Dane rachunku bankowego

Dane w kartotece Użytkownika można edytować, wpisując wartości zgodne z opisującymi je etykietami.

Kliknąć przycisk: <sup>Zapisz</sup> w celu zapisania wprowadzonych zmian, co zostanie potwierdzone przez system wyświetleniem komunikatu: <sup>Zapisano pomyślnie</sup>.

Kliknięcie przycisku: Anuluj przed zapisaniem zmian, spowoduje zamknięcie formularza bez zapisywania wprowadzonych zmian.

# 9.2 Dane podopiecznego

Możliwa jest również edycja danych na zakładce: "Dane podopiecznego". W tym celu należy

przejść do zakładki: podopiecznego. Wypełnienie tej zakładki nie jest obowiązkowe. Po dokonaniu zmian, należy wybrać przycisk: Zapisz lub przycisk: Anuluj - w celu opuszczenia formularza. Sekcje w tej zakładce są takie same, jak w sekcji: "Dane Użytkownika" i zostały szerzej opisane w rozdziale wyżej.

# 9.3 Pisma

Na formularzu "Edycja kartoteki Użytkownika/Wnioskodawcy" znajduje się zakładka: "Pisma", zawierająca listę wszystkich pism. W module Wnioskodawcy zakładka prezentuje wszystkie pisma wysłane przez Realizatorów. Realizator natomiast ma podgląd wszystkich pism, dotyczących spraw, które prowadzi.

| Strona główna – Administracja – Użytkownik |                                                                              |                                        |                           |                                                                                          |                    |                  |                         |  |  |  |  |  |
|--------------------------------------------|------------------------------------------------------------------------------|----------------------------------------|---------------------------|------------------------------------------------------------------------------------------|--------------------|------------------|-------------------------|--|--|--|--|--|
| Dane użytkownika                           | Dane podopiecznego Dane organizacji                                          | lub firmy Pisma Wiadomo                | ci Historia zmian         |                                                                                          |                    |                  |                         |  |  |  |  |  |
| 🖹 Pisma                                    |                                                                              |                                        |                           |                                                                                          |                    |                  |                         |  |  |  |  |  |
| Filtrowanie dan                            | ych w tabeli                                                                 |                                        |                           |                                                                                          |                    | X Wyczyść filtry |                         |  |  |  |  |  |
| Filtruj po<br>Nr pisma                     | Filtruj po     Filtruj po       Data utworzenia     Nazwa R       rrrr-mm-dd | o Filtruj po<br>zealizatora Nr wniosku | Filtruj po<br>Typ wniosku |                                                                                          |                    |                  | Zgł <u>oś Sugesti</u> e |  |  |  |  |  |
| Nr pisma                                   | Lî<br>Data utworzenia                                                        | 11 Nazwa Realizatora                   | t)<br>Nr wniosku          | Typ wniosku                                                                              | lî<br>Status       | Akcja            | tub błąd                |  |  |  |  |  |
|                                            | 2022-11-25                                                                   |                                        |                           | Aktywny Samorząd Moduł I A1 -<br>oprzyrządowanie samochodu -<br>dysfunkcja narządu ruchu | PISMO ZATWIERDZONE | •                |                         |  |  |  |  |  |
|                                            | 2022-11-25                                                                   |                                        |                           | Aktywny Samorząd Moduł I A1 -<br>oprzyrządowanie samochodu -<br>dysfunkcja narządu ruchu | PISMO ZATWIERDZONE | • 4              |                         |  |  |  |  |  |
|                                            | 2022-11-25                                                                   |                                        |                           | Aktywny Samorząd Moduł I A1 -<br>oprzyrządowanie samochodu -<br>dysfunkcja narządu ruchu | PISMO ZATWIERDZONE | ۰ خ              |                         |  |  |  |  |  |

Rysunek 95 Edycja kartoteki Użytkownika/Wnioskodawcy - zakładka "Pisma"

### 9.4 Wiadomości

Na formularzu "Użytkownik – kartoteka" znajduje się zakładka: "Wiadomości", zawierająca listę wszystkich wiadomości. W module Wnioskodawcy widoczne są tutaj wszystkie wiadomości wysłane przez Realizatorów. Realizator natomiast ma podgląd wszystkich wiadomości, które dotyczą spraw, które prowadzi.

| Dane użytkownika            | Dane podopiecznego Dane | eorganizacji lub firmy – F | tisma Wiadomości         | <u>Historia zmian</u>    |            |            |             |  |  |  |  |  |  |
|-----------------------------|-------------------------|----------------------------|--------------------------|--------------------------|------------|------------|-------------|--|--|--|--|--|--|
| S Wiadomości                |                         |                            |                          |                          |            |            |             |  |  |  |  |  |  |
| Filtrowanie danych w tabeli |                         |                            |                          |                          |            |            |             |  |  |  |  |  |  |
| Filtruj po<br>Data          | Filtruj po<br>Temat     | Filtruj po<br>Kierunek     | Filtruj po<br>Realizator | Filtruj po<br>Nr wniosku |            |            | 100 S       |  |  |  |  |  |  |
| rrrr-mm-dd                  |                         |                            |                          |                          |            |            |             |  |  |  |  |  |  |
| Data                        | រាំ<br>Temat            |                            | Lî<br>Kierunek           | 11                       | Realizator | Nr wniosku | Lî<br>Akcja |  |  |  |  |  |  |
| 2022-11-25 12:36:24         | Informacja              | w sprawie dofinansowania   |                          |                          |            |            | ۲           |  |  |  |  |  |  |
| 2022-11-25 12:19:46         | Informacja              | w sprawie dofinansowania   |                          |                          |            |            | ۲           |  |  |  |  |  |  |
| 2022-11-25 12:18:43         | Umowa o d               | ofinansowanie              |                          |                          |            |            | ۲           |  |  |  |  |  |  |
| 2022-11-25 12:06:45         | Informacja              | w sprawie dofinansowania   |                          |                          |            |            | ۲           |  |  |  |  |  |  |
| 2022-11-25 12:05:58         | Informacja              | w sprawie dofinansowania   |                          |                          |            |            | ۲           |  |  |  |  |  |  |
| 2022-11-25 11:44:59         | Informacja              | w sprawie dofinansowania   |                          |                          |            |            | ۲           |  |  |  |  |  |  |

Rysunek 96 Edycja kartoteki Użytkownika/Wnioskodawcy - zakładka "Wiadomości"

# 9.5 Historia zmian

Na formularzu: "Użytkownik – kartoteka" znajduje się zakładka: "Historia zmian", która zawiera szczegóły operacji dokonywanych w kartotece Wnioskodawcy (utworzenie, edycja, usunięcie danych).
| 🖿 Historia zmian                                   |                              |                                 |                                 |                         |         |    |              |             |                |
|----------------------------------------------------|------------------------------|---------------------------------|---------------------------------|-------------------------|---------|----|--------------|-------------|----------------|
| Filtrowanie danych                                 | w tabeli                     |                                 |                                 |                         |         |    |              |             | Wyczyść filtry |
| Filtruj po<br>Data zdarzenia                       | Filtruj po<br>Typ zdarzenia  | Filtruj po Fil<br>Użytkownik Ad | truj po F<br>res IP P           | Filtruj po<br>Platforma |         |    |              |             |                |
| rrrr-mm-dd                                         | dowolne \$                   |                                 |                                 | dowolne                 | \$      |    |              |             |                |
| Data zdarzenia                                     | tî<br>Typ zdarzenia          | ↓†<br>Użytł                     | ownik                           | ۵<br>۹                  | dres IP | ţţ | Platforma    | Jî<br>Akcja |                |
| 2022-11-21 11:48:59                                | Modyfikacja                  |                                 |                                 |                         |         |    | Wnioskodawca | ۲           |                |
| 2022-11-21 11:27:02                                | Modyfikacja                  |                                 |                                 |                         |         |    | Wnioskodawca | ۲           |                |
| 2022-11-21 11:26:28                                | Modyfikacja                  |                                 |                                 |                         |         |    | Wnioskodawca | ۲           |                |
| 2022-11-21 11:24:53                                | Modyfikacja                  |                                 |                                 |                         |         |    | Wnioskodawca | ۲           |                |
| 2022-11-21 11:08:23                                | Modyfikacja                  |                                 |                                 |                         |         |    | Wnioskodawca | ۲           |                |
| Zdarzenie sy                                       | /stemowe nr 1                | 712548                          | What                            | vołane n                | r767    |    |              |             | ×              |
| 2022-11-21 13:2                                    | 29:51                        |                                 | ***                             |                         |         |    |              |             |                |
| Typ zdarzenia<br><b>Modyfikacja</b>                |                              | P<br><b>V</b>                   | latforma<br><b>/nioskodawca</b> | 1                       |         |    | Adres IP     |             |                |
|                                                    |                              |                                 |                                 |                         |         |    | ID objektu   |             |                |
| Obiekt<br><b>Użytkownicy s</b>                     | ystemu                       |                                 |                                 |                         |         |    | 23368        |             |                |
| Obiekt<br><b>Użytkownicy s</b><br>data aktualziacj | ystemu<br>ji = 2022-11-21 13 | 3:29:52                         |                                 |                         |         |    | 23368        |             |                |

Rysunek 98 Szczegóły zdarzenia systemowego

## 10 EDYCJA DANYCH INSTYTUCJI

W rozdziale opisana została funkcjonalność umożliwiająca edycję kartoteki Instytucji. Dane zapisane na formularzu, jak i dodane załączniki, będą przenoszone do wypełnianego wniosku.

Każdy złożony wniosek aktualizuje dane w kartotece Instytucji.

W celu edycji kartoteki Instytucji należy:

| 1. | Rozwinąć zakładkę: | 🗞 Rejestry   | <                             | w sekcji menu nawigacyjnego. |  |
|----|--------------------|--------------|-------------------------------|------------------------------|--|
|    |                    | <b>6</b> 8 R | lejestry                      | ×                            |  |
|    |                    | O<br>dofi    | Nabory - obszar<br>nansowania |                              |  |
|    |                    | 2            | Szablony dokumentó            | tów                          |  |
|    |                    | M<br>dok     | Centraine szabiony<br>umentów | r                            |  |
|    |                    | 쓭            | Organizatorzy turnus          | usów                         |  |
|    |                    | 쓭            | Ośrodki turnusów              |                              |  |
|    |                    |              | Instytucje                    |                              |  |
|    |                    | Rys          | unek 99 Menu boo              | oczne - zakładka Rejestry    |  |

2. Kliknać przycisk:

Zostanie wyświetlona ukryta lista kartotek Instytucji, zarejestrowanych w systemie SOW.

Aby wyszukać Instytucję, której dane planujemy edytować, należy uzupełnić dane w co najmniej jednym filtrze: Filtruj po: Nazwa Instytucji, Numer KRS, Numer NIP, Numer REGON, Miejscowość, Ulica. Pojawi się wtedy wyszukiwana Instytucja.

3. Kliknięcie przycisku: \* Wyczyść filtry usuwa wprowadzone filtrowanie danych w tabeli.

| 📕 Instytucje                                                     |                                                                  |                             |                            |                           |                               |                |                   |             |                           |
|------------------------------------------------------------------|------------------------------------------------------------------|-----------------------------|----------------------------|---------------------------|-------------------------------|----------------|-------------------|-------------|---------------------------|
| O Ubwörz kartoteke n<br>W celu wyszukania li<br>Filtrowanie dany | nowej instytucji<br>nstytucji, koniecznie jest s<br>ych w tabeli | korzystanie z conajmniej ji | ednego z filtrów (pełne da | ne).                      |                               |                |                   |             | X Wyczyść titry           |
| Filtruj po<br>Nazwa instytucji                                   | Filtruj po<br>Numer KRS                                          | Filtruj po<br>Numer NIP     | Filtruj po<br>Numer REGON  | Filtruj po<br>Miejscowość | Filtruj po<br>Ulica<br>Pokoju | ]              |                   |             |                           |
| Nazwa instytucji                                                 |                                                                  | 11<br>Numer KRS             | ;                          | 11<br>Numer NIP           |                               | 11 Numer REGON | 11<br>Miejscowość | 11<br>Ulica | 11<br>Akcja               |
|                                                                  |                                                                  |                             |                            |                           |                               |                |                   |             | • /                       |
| Rekordy 1 do 1 z 1                                               |                                                                  | Wyświetlanie rekordów       | 20 0                       |                           |                               |                |                   |             | ← Poprzednia 1 Nastepna → |

Rysunek 100 Wynik wyszukiwania Instytucji po uzupełnionych parametrach

- 4. Kliknąć przycisk: przy wybranej Instytucji.
- 5. Kliknąć przycisk: e , co pozwoli na podgląd danych, bez możliwości ich edycji.

### 10.1 Dane użytkownika

Na zakładce:

Dane instytucji

zostaną wyświetlone szczegółowe dane Instytucji. Formularz

podzielony został na następujące sekcje:

- a) Dane podstawowe, który zawiera następujące dane:
  - Nazwa firmy/organizacji pole obowiązkowe
  - ID
  - Czy organizacja zarejestrowana w KRS
  - Status prawny pole obowiązkowe
  - Nr rejestru sądowego (KRS)
  - Data wpisu do rejestru sądowego
  - Organ założycielski pole obowiązkowe
  - NIP
  - REGON
  - Nr telefonu pole obowiązkowe
  - Adres email
  - Strona internetowa
  - Podstawa działania

| Dane podstawowe                        |                                                                                  |                                  |
|----------------------------------------|----------------------------------------------------------------------------------|----------------------------------|
| Nazwa firmy/organizacji*:              |                                                                                  | ID:                              |
| Czy organizacja zarejestrowana w KRS?: |                                                                                  |                                  |
| 🔿 Tak 🔘 Nie                            |                                                                                  |                                  |
| Status prawny*:                        | Nr rejestru sądowego (KRS):                                                      | Data wpisu do rejestru sądowego: |
|                                        | Musi mieć 10 cyłr.                                                               | Formac rrrr-mm-dd                |
| Organ założycielski*:                  | NIP:<br>Mere met 10 sph.                                                         | REGON:                           |
| Nr telefonu*:                          | Adres email*:                                                                    | Strona internetowa:              |
| Musi met 9 cytr.                       | Musi być zgodny z formatem zapisu adresolw e mail i zanierać znaki "@" oraz ".". |                                  |
| Podstawa działania:                    |                                                                                  |                                  |
|                                        |                                                                                  |                                  |
|                                        |                                                                                  |                                  |

#### Rysunek 101 Formularz danych Użytkownika - Dane podstawowe

- b) Adres siedziby:
  - Ulica
  - Numer domu

- Numer lokalu
- Województwo
- Powiat
- Gmina
- Miejscowość
- Kod pocztowy
- Poczta

| Adres siedziby |               |                 |
|----------------|---------------|-----------------|
| Ulica:         | Numer domu:   | Utryl szczestky |
| Województwo:   | Powiat:       | Gmina:          |
| Miejscowość:   | Kod pocztowy: | Poczta:         |

Rysunek 102 Formularz danych Instytucji - Adres siedziby

- c) Adres do korespondencji:
  - Ulica
  - Numer domu
  - Numer lokalu
  - Województwo
  - Powiat
  - Gmina
  - Miejscowość
  - Kod pocztowy
  - Poczta

Jeżeli adres do korespondencji jest taki sam, jak adres siedziby, to wybranie przycisku:

#### Skopiuj z adresu siedziby

spowoduje przekopiowanie danych i automatyczne wypełnienie nimi tej

sekcji formularza.

| Adres do korespondencji   |                   |               |
|---------------------------|-------------------|---------------|
| Skopiuj z adresu siedzity |                   | Und stateby   |
| Ulica:                    | Numer domu:       | Numer lokalu: |
|                           |                   |               |
|                           |                   |               |
|                           |                   |               |
| Województwo:              | Powiat:           | Gmina:        |
| Wybierz                   | Wybierz           | Wybierz 0     |
|                           |                   |               |
| Miejscowość:              | Kod pocztowy:     | Poczta:       |
|                           |                   |               |
|                           | Musi mieć 5 cyfr. |               |
|                           |                   |               |

Rysunek 103 Formularz danych Instytucji - Adres do korespondencji

d) Załączniki – możliwość dodania załącznika/załączników do kartoteki.

| Załączniki       |              |                                                                                 |                                                      |             |                                       |
|------------------|--------------|---------------------------------------------------------------------------------|------------------------------------------------------|-------------|---------------------------------------|
| Dodaj plik       |              |                                                                                 |                                                      |             | <u>Ukryj szczegóły</u>                |
| Filtrowanie dany | rch w tabeli | Filmul as                                                                       |                                                      |             | X Wyczyść filory                      |
| Nazwa pliku      | Dodano (     | ntru jo po<br>Czy plik zawiera dokument potwierdzający wpis do krs<br>dowolne • |                                                      |             |                                       |
| Nazwa pliku      |              | 17<br>Dodano                                                                    | Czy plik zawiera dokument potwierdzający wpis do krs | 11<br>Akcja |                                       |
|                  |              |                                                                                 | Brak wyników                                         |             |                                       |
| Rekordów 0       |              | Wyświetlanie rekordów 20 🗣                                                      |                                                      |             | <u>← Poprzednia</u> <u>Nastepna</u> → |

Rysunek 104 Formularz danych Instytucji - Załączniki

Aby dodać plik należy kliknąć: Dodaj plik dołączenia pliku. Pole: "Czy plik zawiera dokument potwierdzający wpis do krs ?" jest obowiązkowe do zaznaczenia.

| C Dodaj plik                                                                                                  |                |
|----------------------------------------------------------------------------------------------------|----------------|
| i Pole conactore syntolem * są wymagane.                                                                      |                |
| Dopuszczalne są pliki typu: JPG, PDF, XLS, XLSX, DOC, DOCX, ZIP oraz SRF. Maksymalny rozmiar pliku to: 20 MB. |                |
| Załącznik (Wybierz pilk)*:<br>Wyderz pilk                                                                     | Ząłkó Superste |
| Opis załącznika:                                                                                              | PARTER         |
| Cry plik zawiera dokument potwierdzający wpis do krs ?*:                                                      |                |
| ○ Tak ○ Nie                                                                                                   |                |
| Analy                                                                                                    | Zapisz         |

Rysunek 105 Formularz danych Instytucji - Załączniki - dodawanie załącznika

Należy wybrać plik i go załączyć, a następnie zapisać wprowadzone zmiany. Służy do tego przycisk:

Zapisz

Po zapisaniu, Użytkownik zostanie przeniesiony do widoku: "Dane Instytucji". Po

rozwinięciu sekcji: "Załączniki" zostanie wyświetlony poniższy widok. Załączniki można usuwać i edytować.

| Załączniki         |            |                                                      |                     |                                                      |  |       |                                  |
|--------------------|------------|------------------------------------------------------|---------------------|------------------------------------------------------|--|-------|----------------------------------|
|                    |            |                                                      |                     |                                                      |  |       | Ukryj szczegóły                  |
| Code pik           |            |                                                      |                     |                                                      |  |       | 🖌 Marine del Altras              |
| Filtruj po         | Filtruj po | Filtruj po                                           |                     |                                                      |  |       | <ul> <li>wyczysc nary</li> </ul> |
| Nazwa pliku        | Dodano     | Czy plik zawiera dokument potwierdzający wpis do krs |                     |                                                      |  |       |                                  |
|                    |            | 14                                                   |                     |                                                      |  |       |                                  |
| Nazwa pliku        |            | Dodano                                               |                     | Czy plik zawiera dokument potwierdzający wpis do krs |  | Akcja |                                  |
|                    |            |                                                      | 2024-08-21 11:39:16 | NIE                                                  |  | / 0   |                                  |
| Rekordy 1 do 1 z 1 |            | Wyświetlanie rekordów 20 🗣                           |                     |                                                      |  |       | ← Poprzednia 1 Następna →        |
|                    |            |                                                      |                     |                                                      |  |       |                                  |

Rysunek 106 Formularz danych Instytucji - Sekcja "Załączniki"

#### e) Dane rachunku bankowego

| Dane rachunku bankowego    |              |                                                         |           |
|----------------------------|--------------|---------------------------------------------------------|-----------|
| Dane właściciela rachunku: | Nazwa banku: | Litery<br>Numer rachunku bankowego:<br>Kool mei 28 cpt. | szczegóły |

Rysunek 107 Formularz danych Instytucji – Dane rachunku bankowego

Należy wpisać wartości zgodne z opisującymi je etykietami.

Kliknąć przycisk: Zapisz w celu zapisania wprowadzonych zmian, co zostanie potwierdzone wyświe-

tleniem przez system komunikatu: Zapisano pomyślnie

Kliknięcie przed zapisaniem zmian przycisku: Anuluj spowoduje zamknięcie formularza bez zapisywania wprowadzonych zmian.

## 10.2 Pisma

Na formularzu "Edycja kartoteki Instytucji" znajduje się zakładka: "Pisma", zawierająca listę wszystkich pism. W module Wnioskodawcy zakładka prezentuje wszystkie pisma wysłane przez Realizatorów. Realizator natomiast ma podgląd wszystkich pism, dotyczących spraw, które prowadzi.

| 👌 Instytucja - kartoteka                                                                                                    |                                                       |
|----------------------------------------------------------------------------------------------------|-------------------------------------------------------|
| Dane Instytuci Pisma Wladomości Historia zmian                                                                                                    |                                                       |
| 🗟 Pisma                                                                                                    |                                                       |
| Filtrowanie danych w tabeli                                                                                                    | X wyayat ite                                          |
| Filtruj po<br>Ner pisma         Filtruj po<br>Data utvorzenia         Filtruj po<br>Nazveni Realizatorni         Filtruj po<br>Ner wniosku         Filtruj po<br>Typ wniosku         Filtruj po<br>Czy zarchivizoweny           Imm-mm-dd         Imm-mm-dd         Imm-mm-dd         Imm-mm-dd         Imm-mm-dd         Imm-mm-dd |                                                       |
| II II II<br>Nr pisma Data utvorzenia Nazwa Realizatora Nr vniosku                                                                                                    | Typ wniosku Status Czy zarchiwizowany Akcja           |
| 202406-21                                                                                                    | Sprzet rehabilitacyjny dla resevozatiwezozowe Nie 👁 🔺 |
| Recordy 1 do 1 z 1 Wydwiadanie recordow 20 C                                                                                                    | -Porzednia 3 Nesteona-                                |

Rysunek 108 Edycja kartoteki Instytucja - zakładka "Pisma"

## 10.3 Wiadomości

Na formularzu: "Instytucja – kartoteka" znajduje się zakładka: "Wiadomości", zawierająca listę wszystkich wiadomości.

| ≜ Instytucja - kartoteka                                                                           |                                                                                                  |                    |                  |  |  |  |  |
|----------------------------------------------------------------------------------------------------|--------------------------------------------------------------------------------------------------|--------------------|------------------|--|--|--|--|
| Dane instytucji Pisma Wladomości Historia zmian                                                    | Dane Instructij Pisma Wladomości Historia zmien                                                  |                    |                  |  |  |  |  |
| S Wiadomości                                                                                       | S Wiadomości                                                                                     |                    |                  |  |  |  |  |
| Filtrowanie danych w tabeli                                                                        |                                                                                                  |                    | X Wyczyść filtry |  |  |  |  |
| Filtruj po Filtruj po Filtruj po Filtruj po Kierunek                                               | Fittruj po Fittruj po Fittruj po Crysterbivicowany Crysterbivicowany Crysterbivicowany dovolne e |                    |                  |  |  |  |  |
| Data Temat K                                                                                       | Gerunek II Nazwa Reslizatora II Nr wnłosku                                                       | Czy zarchiwizowany | 11<br>Akcja      |  |  |  |  |
| Potwierdzenie złożenia wniosku o<br>2024-09-04 08:38:10 dofinansowanie ze środków PFRON w O<br>SOW | Ddebrana                                                                                         | NIE                | ۲                |  |  |  |  |
| Potwierdzenie złożenia wniosku o<br>2024-08-30 11:46:46 dofinansowanie ze środków PFRON w O<br>SOW | Ddebrana                                                                                         | NIE                | ۲                |  |  |  |  |
| Potwierdzenie złożenia wniosku o<br>2024-08-27 13:21:45 dofinansowanie ze środków PFRON w O<br>SOW | Ddebrana                                                                                         | NIE                | ۲                |  |  |  |  |
| Potwierdzenie złożenia wniosku o<br>2024-08-27 11:04:36 dofinansowanie ze środków PFRON w O<br>SOW | Ddebrana                                                                                         | NIE                | ۲                |  |  |  |  |
| Potwierdzenie złożenia wniosku o<br>2024-08-26 15:05:50 dofinansowanie ze środków PFRON w O<br>SOW | Odebrana                                                                                         | NIE                | ۲                |  |  |  |  |

Rysunek 109 Edycja kartoteki Instytucja - zakładka "Wiadomości"

## 10.4 Historia zmian

Na formularzu: "Instytucja – kartoteka" znajduje się zakładka: "Historia zmian", która zawiera szczegóły operacji dokonywanych w kartotece Instytucji (utworzenie, edycja, usunięcie danych).

| 🛆 Instytucja - kartoteka                          |                                              |                                      |             |                 |                |
|---------------------------------------------------|----------------------------------------------|--------------------------------------|-------------|-----------------|----------------|
| Dane instytucji Pisma Wladomości                  | Historia zmian                               |                                      |             |                 |                |
| Zdarzenia systemowe                               |                                              |                                      |             |                 |                |
| Filtrowanie danych w tabeli                       |                                              |                                      |             |                 | * wyczyść tary |
| Filtruj po<br>Data zdarzenia<br>rrm-mm-dd dowolne | Filtruj po Filtruj po<br>Użytkownik Adres IP | Filtruj po<br>Platforma<br>dowolne e |             |                 |                |
| Data zdarzenia                                    | ↓†<br>Typ zdarzenia                          | 1†<br>Użytkownik                     | 11 Adres IP | 11<br>Platforma | 11<br>Akcja    |
| 2024-09-11 11:20:27                               | Modyfikacja                                  |                                      |             | Instytucja      | ۲              |
| 2024-09-11 11:20:26                               | Modyfikacja                                  |                                      |             | Instytucja      | ۲              |
| 2024-09-11 11:20:23                               | Modyfikacja                                  |                                      |             | Instytucja      | ۲              |
| 2024-09-10 11:01:03                               | Modyfikacja                                  |                                      |             | Instytucja      |                |
| 2024-09-10 09:26:22                               | Cofnięcie powiązania użytkownika             |                                      |             | Instytucja      |                |
| 2024-09-04 08:32:48                               | Modyfikacja                                  |                                      |             | Instytucja      | ۲              |
| 2024-09-04 08:32:46                               | Modyfikacja                                  |                                      |             | Instytucja      | ۲              |
| 2024-09-04 08:32:40                               | Modyfikacja                                  |                                      |             | Instytucja      | ۲              |

Rysunek 110 Edycja kartoteki Instytucji - zakładka "Historia zmian"

Szczegóły zdarzenia można podglądnąć za pomocą przycisku: Po kliknięciu pojawi się następujące okno z opisem dokonanej operacji:

| Zdarzenie systemowe nr 3055900                                                 |                           |                 | ×       |
|--------------------------------------------------------------------------------|---------------------------|-----------------|---------|
| Data zdarzenia<br>2024-08-20 12:17:09                                          | Wywołane przez            |                 |         |
| Typ zdarzenia<br>Powiązanie użytkownika                                        | Platforma<br>Wnioskodawca | Adres IP        |         |
| Obiekt<br>Instytucja                                                           |                           | ID obiektu<br>1 |         |
| Powiązanie użytkownika z instytucją =<br>Id użytkownika =<br>Id instytucji = ' |                           |                 |         |
|                                                                                |                           |                 | Zamknij |

Rysunek 111 Szczegóły zdarzenia systemowego

## 11 PRZEPROWADZENIE OCENY FORMALNEJ WNIOSKU

W rozdziale opisana została funkcjonalność umożliwiająca weryfikację formalną wniosku i zarejestrowanie w systemie jej wyniku poprzez wybranie odpowiedniego statusu. Weryfikacji formalnej dokonuje Użytkownik z przypisaną rolą Realizator-podstawowy lub Realizator-rozszerzony, któremu wybrany wniosek został przypisany do oceny.

Na etapie weryfikacji formalnej w edycji wniosku, na zakładce: "Dane podstawowe", w sekcji: "Dane wniosku" dostępny jest przycisk: Aktualizuj datę złożenia, pozwalający na zmianę daty złożenia wniosku, wskazanej na etapie jego rejestrowania. Przycisk dostępny jest dla wniosku o statusach: "Złożony papierowy" oraz "Do poprawy papierowy".

W celu przeprowadzenia oceny formalnej wniosku należy:

1. Rozwinąć zakładkę: <sup>4</sup> Wnioski

📕 w sekcji menu nawigacyjnego.

2. Kliknąć przycisk: <sup>Character</sup> Weryfikacja formalna

Zostanie wyświetlona lista wniosków przypisanych do oceny, do zalogowanego Użytkownika.

| Strona główna              | a - Wnioski - Weryfikacja fo | ormaina                    |                        |                    |                           |                                             |                        |                         |                     |                     |                                |                          |          |                      |                             |                  |
|----------------------------|------------------------------|----------------------------|------------------------|--------------------|---------------------------|---------------------------------------------|------------------------|-------------------------|---------------------|---------------------|--------------------------------|--------------------------|----------|----------------------|-----------------------------|------------------|
| O Wery                     | fikacja formalna             |                            |                        |                    |                           |                                             |                        |                         |                     |                     |                                |                          |          |                      |                             |                  |
| i Pola ozr                 | naczone symbolem * są wyma   | gane.                      |                        |                    |                           |                                             |                        |                         |                     |                     |                                |                          |          |                      |                             |                  |
| Filtry za                  | awansowane                   |                            |                        |                    |                           |                                             |                        |                         |                     |                     |                                |                          |          |                      |                             |                  |
| Rodzaj z                   | zadania:                     |                            |                        | Data złożenia o    | od:                       |                                             | Data złożenia d        | o:                      |                     |                     |                                |                          |          |                      |                             |                  |
| Wybierz                    |                              |                            | ٥                      | mm-dd              |                           |                                             | rrrr-mm-dd             |                         |                     |                     |                                |                          |          |                      |                             |                  |
|                            |                              |                            |                        | Format: mm-dd      |                           |                                             | Format: rrrr-mm-dd     |                         |                     |                     |                                |                          |          |                      |                             |                  |
|                            |                              |                            |                        |                    |                           |                                             |                        |                         |                     |                     | Archiwizuj z                   | aznaczone                |          |                      |                             |                  |
|                            |                              |                            |                        |                    |                           |                                             |                        |                         |                     |                     |                                |                          |          |                      |                             | latos Sa         |
| Filtrowa                   | anie danych w tabeli         |                            |                        |                    |                           |                                             |                        |                         |                     |                     |                                |                          |          |                      |                             | X Wyczyść filtry |
| Filtruj po<br>Nr wniosku   | Filtruj po<br>Data zloženia  | Filtruj po<br>Wnioskodawca | Filtr<br>Pod           | ruj po<br>opieczny | Filtruj po<br>Typ wniosku | Filtruj<br>Data p                           | po F<br>rzydzielenia C | iltruj po<br>Oceniający | Filtruj p<br>Pracow | o<br>nik wer. form. | Filtruj po<br>Pracownik spraw. | Filtruj po<br>Wniosek po | poprawie | Filtruj po<br>Status | Filtruj po<br>Status sprawy | <u> विश्व</u>    |
|                            | rrrr-mm-dd                   |                            |                        |                    |                           | rrrr-m                                      | m-dd                   |                         |                     |                     |                                | dowolne                  | ٥        | dowolne              | e dowolne                   | •                |
| Filtruj po<br>Złożony prze | ez                           |                            |                        |                    |                           |                                             |                        |                         |                     |                     |                                |                          |          |                      |                             |                  |
| dowolne                    | ۰                            |                            |                        |                    |                           |                                             |                        |                         |                     |                     |                                |                          |          |                      |                             |                  |
|                            |                              | 17                         | II                     |                    |                           |                                             | t                      |                         | 1                   | lt                  | 11 11                          |                          |          |                      |                             | LT.              |
| Zaznacz                    | Nr wniosku                   |                            | złożenia               | Wnioskodawca       | Podopieczny               | Typ wniosku                                 | przydzielenia          | Oceniający              | wer, form.          | spraw.              | poprawie                       | Status                   | sprawy   | Złożony przez        | Akcja                       |                  |
|                            |                              |                            | 2024-03-11<br>11:52:16 |                    |                           | Sport, kultura,<br>rekreacja i<br>turystyka | 2024-03-11             |                         |                     |                     | Nie                            | ZLOŻONY PAPIEROWY        | Złożony  | Realizator           | / • =                       | 4 N 8            |
|                            |                              |                            | 2024-03-11<br>07:49:53 |                    |                           | Likwidacja<br>barler<br>technicznych        | 2024-03-12             |                         |                     |                     | Nie                            | ZŁOŻONY PAPIEROWY        | Złożony  | Realizator           | / • =                       | 4 N 8            |
|                            |                              |                            | 2024-03-05<br>10:15:11 |                    |                           | Likwidacja<br>barier<br>technicznych        | 2024-03-11             |                         |                     |                     | Nie                            | ZŁOŻONY PAPIEROWY        | Złożony  | Realizator           | / ● =                       | 2 N 8            |
| Rekordy 1                  | 1 do 3 z 3                   | Wyświecianie               | rekordów 20            | ٥                  |                           |                                             |                        |                         |                     |                     |                                |                          |          |                      | <u>← Poprzednia</u>         | 1 Następna →     |
|                            |                              |                            |                        |                    |                           |                                             |                        |                         |                     |                     |                                |                          |          |                      |                             |                  |

Rysunek 112 Wnioski przeznaczone do weryfikacji formalnej – przykładowa lista

3. Wyszukać wniosek, który ma zostać poddany ocenie formalnej i kliknąć przy wybranym wnio-

| sku | przycisk: |  |
|-----|-----------|--|

Zostanie wtedy wyświetlony formularz oceny formalnej wniosku.

4. Jeśli do wniosku zostało załączone zaświadczenie lekarskie, należy zaznaczyć: "Do wniosku zostało załączone zaświadczenie lekarza". Następnie wypełnić pole: "Nr PWZ lekarza podany

Dodaj

na zaświadczeniu" i kliknąć przycisk:

. Wprowadzony numer zostanie dodany do ta-

beli znajdującej się nad wypełnionym polem. W celu usunięcia dodanego numeru, należy wy-

brać przycisk: Usuń, znajdujący się obok d

| znajdujący si | ę obok | danego | numeru w | kolumnie: | "Akcja". |
|---------------|--------|--------|----------|-----------|----------|
|---------------|--------|--------|----------|-----------|----------|

| Do wniosku zostało załączone zaświadczenie lekarza     Brak zaświadczenia lekarza | Nr PWZ lekarza podany na zaświadczeniu | Akcja |
|-----------------------------------------------------------------------------------|----------------------------------------|-------|
|                                                                                   |                                        | Usuń  |
|                                                                                   | 2222222                                | Usuń  |
|                                                                                   |                                        |       |
|                                                                                   | 3333333 Dodaj                          |       |

Rysunek 113 Fragment widoku weryfikacji formalnej - zaświadczenie lekarskie

- 5. Wypełnić wszystkie pola, wpisując wartości zgodne z opisującymi je etykietami.
- 6. Dokonać ręcznie oceny formalnej i zarejestrować w systemie jej wynik poprzez wybranie z listy rozwijalnej odpowiedniego statusu:
  - a) Do weryfikacji merytorycznej przekazanie wniosku do kolejnego kroku (ocena merytoryczna), co oznacza pozytywną ocenę formalną z uzasadnieniem decyzji.
  - b) Odrzucony odrzucenie wniosku z koniecznością podania powodu jego odrzucenia. Po odrzuceniu wniosku dalsze jego procedowanie nie jest możliwe.
  - c) Do poprawy przekazanie wniosku do poprawy z koniecznością podania powodu jego cofnięcia. Opcja ta jest dostępna w przypadku wniosku złożonego elektronicznie przez Wnioskodawcę.
  - d) Do poprawy papierowo przekazanie wniosku do poprawy z koniecznością podania powodu cofnięcia wniosku. Opcja dostępna w przypadku wniosku złożonego papierowo przez Wnioskodawcę i wprowadzonego do systemu przez Realizatora. W przypadku wniosku, który otrzyma status: "Do poprawy papierowy", naniesienie na nim zmian możliwe będzie po cofnięciu statusu na: "Złożony papierowy".
- 7. Przekaż do innej jednostki przekazanie wniosku do innej jednostki, z koniecznością podania uzasadnienia. W celu zatwierdzenia dokonanej oceny formalnej należy kliknąć przycisk:

#### 🗹 Zapisz

System potwierdzi wtedy poprawność zarejestrowania wyniku oceny formalnej, wyświetlając komunikat:

#### Zapisano pomyślnie.

8. Aby zapisać zmiany i od razu przejść do oceny merytorycznej wniosku należy wcisnąć przycisk: Zapisz i przejdź do o. merytorycznej .Jeżeli dokonano zmian w numerze PWZ lekarza i jest on nieprawidłowy, zostanie wyświetlonenastępujące okno potwierdzenia operacji:

|                 | Potwierdzenie operacji                                                                                                    |
|-----------------|----------------------------------------------------------------------------------------------------|
|                 | Przynajmniej jeden z wprowadzonych numerów PWZ jest<br>nieprawidłowy (1111111,2222222,3333333,123).                                                            |
|                 | Jeżeli chcesz wrócić do edytowania danych - użyj przycisku Anuluj.<br>Jeżeli potwierdzasz poprawność danych i chcesz je zapisać - użyj<br>przycisku Potwierdź. |
|                 | Anuluj Potwierdź                                                                                                    |
|                 | Rysunek 114 Potwierdzenie poprawności danych - błędny numer PWZ lekarza                                                                                        |
| Jeżeli numer zo | ostał wprowadzony więcej niż raz, wyświetli się następujące okno potwierdze                                                                                    |
| nia operacji:   |                                                                                                    |

| . ,                 | Potwierdzonie operacii                                                                                                    |
|---------------------|----------------------------------------------------------------------------------------------------|
|                     |                                                                                                    |
|                     | Przynajmniej jeden z wprowadzonych numerów PWZ jest<br>nieprawidłowy (1111111,2222222,3333333). Na liście PWZ znajdują się<br>duplikaty (3333333).             |
|                     | Jeżeli chcesz wrócić do edytowania danych - użyj przycisku Anuluj.<br>Jeżeli potwierdzasz poprawność danych i chcesz je zapisać - użyj<br>przycisku Potwierdź. |
|                     | Po wybraniu przycisku Potwierdź system automatycznie usunie<br>duplikaty.                                                                                      |
|                     | Anuluj Potwierdź                                                                                                    |
| Rysı                | inek 115 Potwierdzenie poprawności danych - zdublowany numer PWZ lekarza                                                                                       |
| W obu przypadkach w | v celu potwierdzenia i przejścia dalej należy kliknąć przycisk:                                                                                                |

w celu zamknięcia okna i powrotu do edycji - przycisk:

#### UWAGA

| Na etapie weryfikacji formalnej uzupełnienie wniosku jest możliwe z poziomu zakładki: "Weryfikacja |
|----------------------------------------------------------------------------------------------------|
| formalna". Omawiana akcja jest dostępna po wybraniu przycisku: Nego kliknięcie umożliwia uzu-      |
| pełnienie wniosku zarejestrowanego przez Realizatora w wersjipapierowej                            |

# 11.1 Weryfikacja w systemach zewnętrznych podczas oceny formalnej

Opisana w tym rozdziale funkcjonalność pozwala na weryfikację informacji o osobie w systemach zewnętrznych.

Weryfikacja dostępna jest podczas oceny formalnej i merytorycznej na każdym etapie weryfikacji i realizacji wniosku, również po jego zatwierdzeniu lub przekazaniu sprawy do archiwum. Dedykowane okno wyszukiwania znajduje się w zakładce: "Dane podstawowe" w sekcji: "Weryfikacja Wnioskodawcy w systemach zewnętrznych".

Weryfikacji w systemach zewnętrznych mogą dokonywać Użytkownicy o rolach: Realizator podstawowy i Realizator rozszerzony.

| 🌢 Weryfikacja Wnioskodawcy w syste                              | mach zewnętrznych       |                                                 |                                          |                                        |
|-----------------------------------------------------------------|-------------------------|-------------------------------------------------|------------------------------------------|----------------------------------------|
| Weryfikadja v                                                   | * EKSMOON               | Wynik weryfikacji:<br>Nie znakzono osoby.       |                                          | ħ                                      |
|                                                                 |                         | Data weryfikacji:<br>2024-04-15<br>Konst m m da | Weryflikujący:                           |                                        |
| Weryfikacj                                                      | a w PESIL               | Wynik weryfikacji:<br>Brak weryfikacji          |                                          |                                        |
| Pokaž pozostale weryfikacje                                     |                         |                                                 |                                          | 201 Japonie Latra                      |
| 🛔 Ocena formalna                                                |                         |                                                 |                                          |                                        |
| Data przydzielenia:                                             | Prowadzący sprawę:      |                                                 |                                          |                                        |
| Wynik oceny:<br>Do weryfikacji merytorycznej<br>Wyderz.         | Data oceny:<br>202+0+15 | Oceniający:                                     |                                          |                                        |
| Odrzucony<br>Do poprawy papierowy<br>Przekaż do innej jednostki |                         |                                                 |                                          |                                        |
|                                                                 |                         |                                                 | Analaj 🕹 Zmieł sostą prowadzącj 🗰 Zapier | 🗑 Zapisz i przejdź do o. merytorycznej |

Rysunek 116 Weryfikacja w EKSMOoN - weryfikacja formalna

Szczegółowy opis przeprowadzania weryfikacji w systemach zewnętrznych został opisany w rozdziale 17 Weryfikacja Wnioskodawcy w systemach zewnętrznych oraz systemie .

## 12 PRZEPROWADZENIE OCENY MERYTORYCZNEJ WNIOSKU

W rozdziale opisana została funkcjonalność umożliwiająca weryfikację merytoryczną wniosku i zarejestrowanie w systemie jej wyniku poprzez wybranie odpowiedniego statusu. Weryfikacji merytorycznej dokonują Użytkownicy o rolach: Realizator podstawowy lub Realizator rozszerzony, któremu wybrany wniosek został przypisany do oceny.

W celu przeprowadzenia oceny merytorycznej wniosku należy:

- 1. Rozwinąć zakładkę: <sup>(1)</sup> Wnioski w sekcji menu nawigacyjnego.
- 2. Kliknąć przycisk: Ccena merytoryczna

Zostanie wyświetlona lista wniosków przypisanych dla zalogowanego Użytkownika do oceny.

|                             | neijiningo menjion jezno                   |                            |               |                                                                                                    |        |                     |                                       |                     |                                   |                                 |                  |              |             |                   |                  |
|-----------------------------|--------------------------------------------|----------------------------|---------------|----------------------------------------------------------------------------------------------------|--------|---------------------|---------------------------------------|---------------------|-----------------------------------|---------------------------------|------------------|--------------|-------------|-------------------|------------------|
| 😋 Weryfikacja me            | erytoryczna                                |                            |               |                                                                                                    |        |                     |                                       |                     |                                   |                                 |                  |              |             |                   |                  |
| i Pola oznaczone symb       | iolem * są wymagane.                       |                            |               |                                                                                                    |        |                     |                                       |                     |                                   |                                 |                  |              |             |                   |                  |
| Filtry zaawansowa           | ane                                        |                            |               |                                                                                                    |        |                     |                                       |                     |                                   |                                 |                  |              |             |                   |                  |
| Rodzaj zadania:             |                                            |                            | Data złożenia | od:                                                                                                   | C      | ata złożenia do:    |                                       |                     |                                   |                                 |                  |              |             |                   |                  |
| Wybierz                     |                                            | ٥                          | rrrr-mm-dd    |                                                                                                    | R      | rrrr-mm-dd          |                                       |                     |                                   |                                 |                  |              |             |                   | 5                |
|                             |                                            |                            |               |                                                                                                    |        |                     |                                       |                     |                                   |                                 |                  |              |             |                   | od Suge          |
|                             |                                            |                            |               |                                                                                                    |        |                     |                                       |                     | Archiwizuj                        | zaznaczone                      |                  |              |             |                   | atio Jub b       |
| Filtrowanie danyc           | h w tabeli                                 |                            |               |                                                                                                    |        |                     |                                       |                     |                                   |                                 |                  |              |             | 🗶 Wyczyść filtry  | R.               |
| Filtruj po                  | Filtruj po                                 | Filtruj po<br>Wnioskodawca | Filtruj po    | Filtruj po                                                                                            |        | Filtruj po          | Filtruj p                             | 0                   | Filtruj po<br>Bracownik war, form | Filtruj po<br>Pracownik sprav   | Filtruj          | po           | Filtruj po  |                   |                  |
|                             | rrrr-mm-dd                                 |                            | loupiceity    |                                                                                                    |        | rrrr-mm-dd          | Geeniaj                               | (-)                 |                                   | Tracownik spra                  | dow              | olne •       | dowolne •   |                   |                  |
| Filtruj po<br>Złożony przez |                                            |                            |               |                                                                                                    |        |                     |                                       |                     |                                   |                                 |                  |              |             |                   |                  |
| dowolne \$                  |                                            |                            |               |                                                                                                    |        |                     |                                       |                     |                                   |                                 |                  |              |             |                   |                  |
| Zaznacz widoczne 🗌          | Nr <sup>J.F</sup> Data<br>wniosku złożenia | lt Unioskodawca            | Podopieczny   | Typ wniosku Data<br>przyd                                                                             | zielen | lt lt<br>Oceniający | Pracownik <sup>11</sup><br>wer. form. | Pracownik<br>spraw. | l Il<br>Status                    | Status<br>sprawy                | Złożony<br>przez | Akcja        |             |                   |                  |
|                             | 2024-01-<br>11:41:42                       | 26                         | -             | Turnusy 2<br>rehabilitacyjne                                                                          | 024-01 | -28                 |                                       |                     | DO WERNFIKACJI MERYTORYCZNEJ      | Do weryfikacji<br>merytorycznej | Wnioskodawca     | / •          | E 🕹 KK 🔹 E  |                   |                  |
|                             | 2023-04<br>09:56:15                        | 05                         |               | Aktywny Samorząd<br>Moduł I A1 -<br>oprzyrządowanie<br>samochodu -<br>dysfunkcja<br>narządu ruchu     | 023-04 | +06                 |                                       |                     | DO WERYFIKACJI MERYTORYCZNEJ      | Do weryfikacji<br>merytorycznej | Realizator       | / • •        | 5 📥 141 🖬 🔉 | 3                 | Zajos Superio Iu |
|                             | 2023-02-<br>09-55-52                       | 13                         |               | Aktywny Samorząd<br>Moduł II – 2<br>edukacja                                                          | 023-02 | -28                 |                                       |                     | DO WERVEIKAÇI MERYTORYCZNEJ       | Do weryfikacji<br>merytorycznej | Realizator       | / • •        | 5 📥 141 🖬 🔉 | 3                 | Peter of         |
|                             | 2023-02-<br>11:32:36                       | 08                         |               | Aktywny Samorząd<br>Moduł I A1 -<br>oprzyrządowanie 2<br>samochodu - 2<br>dysfunkcja<br>narządu ruchu | 023-02 | -08                 |                                       |                     | do wentikacji menytorycznej       | Do weryfikacji<br>merytorycznej | Wnioskodawca     | / • •        | a 🛃 HH 🔳 🚺  | 3                 |                  |
|                             | 2022-12-<br>10:13:04                       | 02                         | -             | Turnusy 2<br>rehabilitacyjne                                                                          | 022-12 | -02                 |                                       | -                   | do wertfikacji merytoricznej      | Do weryfikacji<br>merytorycznej | Realizator       | / • •        | I 📥 IHI 🔳 🛛 | 3                 |                  |
| Rekordy 1 do 5 z 21         |                                            | Wyświetlanie rekordów      | 5 0           |                                                                                                    |        |                     |                                       |                     |                                   |                                 |                  | ← Poprzednia | 1 2 3 4 5   | <u>Nastepna →</u> |                  |
|                             |                                            |                            |               |                                                                                                    |        |                     |                                       |                     |                                   |                                 |                  |              |             |                   | _                |

Rysunek 117 Wnioski przeznaczone do weryfikacji merytorycznej - przykładowa lista

3. Wyszukać wniosek, który ma zostać poddany ocenie merytorycznej i kliknąć przy nim przy-

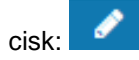

Zostanie wyświetlony wtedy formularz oceny merytorycznej wniosku.

- 4. W zakładce: <u>Dane podstawowe</u> wypełnić wszystkie pola, wpisując wartości zgodne z opisującymi je etykietami je.
- 5. W zakładce: dokonać ręcznie oceny merytorycznej i zarejestrować w systemie jej wynik poprzez wybranie z listy rozwijalnej odpowiedniego statusu:
  - a) Do zatwierdzenia przekazanie wniosku do kolejnego kroku (zatwierdzenie), co oznacza pozytywną ocenę merytoryczną.
  - b) Odrzucony odrzucenie wniosku, dalsze procedowanie nie jest już możliwe.
  - c) Do poprawy przekazanie wniosku do Wnioskodawcy, do poprawy.
- 6. W zakładce: Karta oceny wypełnić dane we wszystkich pola, dokonując wyboru w polach dotyczących decyzji.

#### UWAGA

Kryteria PFRON uzupełniają się automatycznie na podstawie danych z wniosku.

Zarówno kryteria PFRON, jak i Realizatora, można edytować do momentu zatwierdzenia wniosku.

Dla wariantu: "Spełnia" system nadaje automatycznie wartości przypisane wcześniej.

Krok 6 dotyczy jedynie naborów, w których obowiązuje karta oceny.

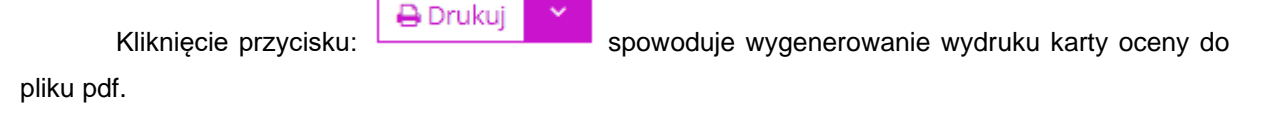

| Wartość: | 600,00   |          |
|----------|----------|----------|
|          | Wartość: | Wartość: |

Rysunek 118 Karta oceny - kryteria PFRON - przykładowa lista

| Kryteria Realizatora                                     |                                |                 |
|----------------------------------------------------------|--------------------------------|-----------------|
| Kryterium:<br>os prowadzące działalność rolniczą - nazwa |                                |                 |
| Opis:<br>os prowadzące działalność rolniczą - opis       |                                |                 |
| Decyzja*:<br>Spełnia Nie spełnia                         | Wartość:<br>50,00              |                 |
| Podsumowanie                                             |                                |                 |
| Kryteria PFRON:<br>0.00                                  | Kryteria Realizatora:<br>50,00 | Razem:<br>50,00 |

Rysunek 119 Karta oceny - kryteria Realizatora - przykładowa lista

| Data wpływu:<br>Nr sprawy:<br>Wnioskodawca: | 13-11-2019                           | Państwowy Fundusz<br>Rehabilitacji Osób<br>Niepełnosprawnych |
|---------------------------------------------|--------------------------------------|--------------------------------------------------------------|
| Typ wniosku:                                | Aktywny Samorząd Moduł II – edukacja |                                                              |

Karta oceny

|     | Kryteria PFRON                                                                                                    |                         |         |
|-----|----------------------------------------------------------------------------------------------------|-------------------------|---------|
| Lp. | Kryterium                                                                                                    | Decyzja                 | Wartość |
| 1   | Wnioskodawca pobiera naukę jednocześnie na dwóch (lub<br>więcej) kierunkach studiów                                                                                  | X spełnia □ nie spełnia | 300,00  |
| 2   | Wnioskodawca posiada aktualną (ważną) Kartę Dużej Rodziny                                                                                                    | 🗆 spełnia X nie spełnia | 0,00    |
| 3   | Wnioskodawca ponosi koszty z tytułu pobierania nauki poza<br>miejscem zamieszkania                                                                                   | X spełnia □ nie spełnia | 500,00  |
| 4   | Wnioskodawca studiuje w przyspieszonym trybie                                                                                                    | 🗆 spełnia X nie spełnia | 0,00    |
| 5   | Wnioskodawca poszkodowany w wyniku działania żywiołu lub<br>innych zdarzeń losowych                                                                                  | 🗆 spełnia X nie spełnia | 0,00    |
| 6   | Wnioskodawca ponosi dodatkowe koszty z powodu barier w<br>komunikowaniu się – gdy korzysta z usług tłumacza migowego                                                 | 🗆 spełnia X nie spełnia | 0,00    |
| 7   | Zwiększenie, gdy Wnioskodawca posiada podpis elektroniczny<br>lub Profil Zaufany na platformie ePUAP i składa wniosku o<br>dofinansowanie do edukacji w Systemie SOW | 🗆 spełnia X nie spełnia | 0,00    |
|     |                                                                                                    | Razem                   | 800,00  |

|     | Kryteria Realizatora |         |         |
|-----|----------------------|---------|---------|
| Lp. | Kryterium            | Decyzja | Wartość |
|     |                      | Razem   | 0,00    |

Kryteria PFRON i Realizatora razem 800,00

Strona 1 z 2 Osoba zlecająca wydrukc , data generacji wydruku: 2020-01-16 12:58:14

| Osoba oceniająca: | Data oceny: |
|-------------------|-------------|
|                   | 2020-01-16  |

Każdy Oceniający/Opiniujący, przystępując do oceny niniejszego wniosku deklaruje bezstronność wobec Wnioskodawcy i wniosku, który nie dotyczy ich osobiście, ich małżonków, wstępnych albo zstępnych, rodzeństwa, powinowatych w tej samej linii albo stopniu, osób pozostających w stosunku przysposobienia oraz ich małżonków, a także deklaruję że nie istnieją inne okoliczności, które mogłyby wywolać wtpliwości co do ich bezstronności. Przystąpienie do oceny wniosku oznacza, że Oceniający spełnia także pozostałe warunki niezbędne do przeprowadzenia oceny wniosku, określone w rozdziale I ust. 3 dokumentu pn. "Zasady (...)".

Rysunek 120 Karta oceny - przykładowy wydruk

7. W zakładce "Dane podstawowe" należy uzupełnić informacje dotyczące kwoty dofinansowania, wpisując przyznaną sumę dofinansowania oraz wybrać z listy rozwijanej wynik oceny merytorycznej. Konieczne jest takżewprowadzenie uzasadnienia.

| 🛔 Kwota dofinansowania                                   |                |              |                               |             |               |               |          |                    |                 |
|----------------------------------------------------------|----------------|--------------|-------------------------------|-------------|---------------|---------------|----------|--------------------|-----------------|
| Kwota dofinansowania*:<br>Sklada się z cyfr i przecinka. |                | Kwota wniosl | kowana:                       |             |               |               |          |                    |                 |
| 🛓 Ocena formalna                                         |                |              |                               |             |               |               |          |                    |                 |
| Data przydzielenia:                                      | Przydzielają   | ey:          |                               |             |               |               |          |                    |                 |
| 2021-02-12 14:24:50                                      | Natalia Wysoch |              |                               |             |               |               |          |                    |                 |
| Wynik oceny:                                             | Data ocenv:    |              | Oceniaiacv:                   |             |               |               |          |                    |                 |
| Do weryfikacji merytorycznej                             | 2021-02-12     |              | Natalia Wysocha               |             |               |               |          |                    |                 |
|                                                          |                |              |                               |             |               |               |          |                    |                 |
| Uzasadnienie*:                                           |                |              |                               |             |               |               |          |                    |                 |
|                                                          |                |              |                               |             |               | .4            |          |                    |                 |
|                                                          |                |              |                               |             |               |               |          |                    |                 |
|                                                          |                |              |                               |             |               |               |          |                    |                 |
| 🛔 Ocena merytoryczna                                     |                |              |                               |             |               |               |          |                    |                 |
| Data przydzielenia:                                      | Przydzielają   | cy:          |                               |             |               |               |          |                    |                 |
| 2021-02-12 14:24:99                                      | Natalia Wysock | a            |                               |             |               |               |          |                    |                 |
|                                                          |                |              |                               |             |               |               |          |                    |                 |
| <ul> <li>Ocena merytoryczna</li> </ul>                   |                |              | Wynik oceny:                  | Data oceny: |               | Oceniający:   |          |                    |                 |
|                                                          |                |              | Wybierz                       | 2021-02-22  |               | Adam Kowalski |          |                    |                 |
|                                                          |                |              | Do zatwierdzenia<br>Odrzucony |             |               |               |          |                    |                 |
|                                                          |                |              | Do poprawy                    |             |               |               |          |                    |                 |
|                                                          |                |              |                               |             |               |               |          |                    |                 |
|                                                          |                |              |                               |             |               |               |          |                    |                 |
|                                                          |                |              |                               |             |               |               |          | _                  |                 |
|                                                          |                |              |                               | Anuluj      | → Zmień osobę | prowadzącą    | 🗹 Zapisz | Zapisz i przejdź d | o zatwierdzania |

Rysunek 121 Wprowadzenie wyniku oceny merytorycznej

 W przypadku oceny merytorycznej wniosku "Modułu II - edukacja" przejście do edycji wybranych form kształcenia jest możliwe za pomocą ikony:

| Formy kształcenia                                                                                      |                          |                                        |      |                                                                     |                                                          |                                                        |
|----------------------------------------------------------------------------------------------------|--------------------------|----------------------------------------|------|---------------------------------------------------------------------|----------------------------------------------------------|--------------------------------------------------------|
| Filtrowanie danych w tabeli<br>Filtruj po<br>Forma kształcenia Filtruj po<br>Nazwa szkoły<br>dowolne • | Filtruj po<br>Wydział    | Filtruj po<br>Kerunek                  |      |                                                                     |                                                          | 🗶 wyszyd likey                                         |
| Forma kształcenia                                                                                      |                          | 11 Nazwa szkoły                        |      | Ut Wydział                                                          | Ut<br>Kierunek                                           | lit<br>Akcja                                           |
| studia druglego stopnia                                                                                |                          | Akademia Morska w Szczecinie           |      | www                                                                 | kkk                                                      | 1                                                      |
| Rekordy 1 do 1 z 1                                                                                     | Wyświetlanie rekordów 20 | • •                                    |      |                                                                     |                                                          | <u>← Poprzednia</u> 1 Dalej →                          |
| Całkowity koszt opłaty za naukę:                                                                       | 150,00                   | Udział własny:                         | 0,00 | Wnioskowana kwota dofinansowania<br>na naukę:<br>0,00               | Wnioskowana kwota dofinansowania<br>dodatku:<br>1 475,50 | Wnioskowana kwota dofinansowania<br>razem:<br>1 475,50 |
|                                                                                                    |                          | Procentowy udział własny wnioskodawcy: | 0,00 | Udział kwoty wnioskowanej w<br>całkowitych kosztach opłaty:<br>0,00 |                                                          |                                                        |

Rysunek 122 Formy kształcenia - Aktywny Samorząd Moduł II – edukacja

System otworzy wtedy okno z informacją dotyczącą wnioskowanej kwoty dofinansowania (na półrocze).

- a) Po wybraniu przez Użytkownika wartości w polu: "Kalkulacja kwoty dofinansowania" system uzupełni (nadpisze) dane w polu: "Kwota przyznana" jako iloczyn wartości z pól: "Całkowity koszt opłaty za naukę (czesne)" oraz "Kalkulacja kwoty dofinansowania". Wartość w polu: "Kwota przyznana" jest możliwa do edycji.
- b) Po wybraniu przez Użytkownika wartości w polu: "Kalkulacja kwoty dofinansowania" system uzupełni (nadpisze) dane w polu: "Kwota przyznana" jako iloczyn wartości z pola "Maksymalna kwota dofinansowania, zgodnie z zasadami programu" i wartości z pola: "Kalkulacja kwoty dofinansowania". Przeliczenie jest wykonane dla każdego wiersza, w którym "Wnioskowana kwota dofinasowania" będzie większa od 0. Na koniec zostanie zaktualizowana "Suma". Wartości w polach: "Kwota przyznana" będą możliwe do edycji.
- c) Wnioskodawca stara się o dofinansowanie opłaty za naukę (czesne) po wybraniu wartości procentowej w polu: "Kalkulacja kwoty dofinansowania" system uzupełni (nadpisze) dane w polu: "Kwota przyznana" - jako iloczyn wartości z pola: "Całkowity koszt opłaty za naukę (czesne)" i wartości z pola: "Kalkulacja kwoty dofinansowania". Jeżeli obliczona kwota będzie większa, niż kwota w polu: "Wnioskowana kwota dofinasowania", to system uzupełni (nadpisze) dane w polu: "Kwota przyznana" wartością z pola "Wnioskowana kwota dofinasowania". Wartość w polu "Kwota przyznana" będzie możliwa do edycji.
- d) Wnioskodawca stara się o dodatek na pokrycie kosztów kształcenia po wybraniu wartości procentowej w polu: "Kalkulacja kwoty dofinansowania" system uzupełni (nadpisze) dane w polu: "Kwota przyznana". Działanie kalkulatora dla dodatków na pokrycie kosztów kształcenia ograniczone jest do kwoty wnioskowanej (kwota przyznana nie może przewyższać kwoty wnioskowanej).

| Strona główna 🔹 Wnioski 🌸 Weryfikacja merytoryczna 🌸 Wniosek AS MII - Wnioskowana kwota dofinansowania       |                                           |                                |
|----------------------------------------------------------------------------------------------------|-------------------------------------------|--------------------------------|
| i Pola oznaczone symbolem * są wymagane.                                                                     |                                           |                                |
| 🖹 Wnioskowana kwota dofinansowania (na półrocze)                                                             |                                           |                                |
| Nr wniosku:                                                                                                  |                                           |                                |
| Powiatowe Centrum Pomocy Rodzinie -2023/02/01/ASM2/WNIOSE                                                    |                                           | Zgloś Suge                     |
| Wnioskodawca stara się o dofinansowanie opłaty za przeprowadzenie przewodu doktorskiego:                     |                                           | stię lub biąd                  |
| 🔵 Tak 💿 Nie                                                                                                  |                                           |                                |
|                                                                                                    |                                           | Kwota przyznana*               |
| Całkowity koszt opłaty                                                                                       | Składa się z cyfr i przecinka.            |                                |
| Kwota uzyskanego dofinansowania kosztów opłaty za przeprowadzenie przewodu doktorskiego<br>- z innych źródeł | Składa się z cyfr i przecinka.            |                                |
| Udział własny w kosztach opłaty                                                                              | Składa się z cyfr i przecinka.            |                                |
| Wnioskowana kwota dofinansowania                                                                             | Składa się z cyfr i przecinka.            | Składa się z cyfr i przecinka. |
| Wnioskodawca stara się o dofinansowanie opłaty za naukę (czesne):                                            |                                           | ti bişd                        |
| Tak Nie                                                                                                    | Kalkulacja kwoty dofin                    | ansowania:                     |
|                                                                                                    | wyblerz                                   | ₹                              |
| kierunek, V rok, semestr 9                                                                                   |                                           | Kwota przyznana*               |
| Całkowity koszt opłaty za naukę (czesne)                                                                     | 5 000,00                                  |                                |
|                                                                                                    | Skrada się z cyrr i przecinka.            |                                |
| Kwota uzyskanego dofinansowania kosztu opłaty za naukę (czesne) – z innych źródeł                            | 1 000,0                                   | 0                              |
|                                                                                                    | sktada się z cytr i przecinka.            |                                |
| Udział własny w kosztach opłaty                                                                              | 1 000,0<br>Składa się z cyfr i przecinka. | 0                              |
| Wnioskowana kwota dofinasowania                                                                              | 3 000,0                                   | 0                              |
|                                                                                                    | Składa się z cyfr i przecinka.            | Składa się z cyfr i przecinka. |
|                                                                                                    |                                           |                                |
| Whitekodawa stara sia a dadatek na pokrysia koartów kartekonia:                                              |                                           |                                |
| Wnioskodawca stara się o dodatek na pokrycie kosztów kształcenia:                                            | Kalkulacja kwoty do                       | finansowania:                  |

Rysunek 123 Wnioskowana kwota dofinansowania (na półrocze) cz.1

| Dodatek na pokrycie innych kosztów<br>kształcenia - niezależnie od liczby<br>kierunków/form kształcenia<br>Podstawowa kwota dodatku (1.000 zł - dla<br>Wnioskodawców pobierających naukę w<br>szkole policealnej lub kolegium, 1.500 zł - dla<br>pozostałych Wnioskodawców):           | Maksymalna kwota<br>dofinansowania,<br>zgodnie z zasadami<br>programu<br>1.000 zł lub 1.500 zł | Kryterium spełnione? | Wnioskowana kwota<br>dofinansowania<br>1 000,00<br>Składa się z cyfr i przecinka. | Kwota przyznana*               |
|----------------------------------------------------------------------------------------------------|------------------------------------------------------------------------------------------------|----------------------|-----------------------------------------------------------------------------------|--------------------------------|
| Zwiększenie, gdy Wnioskodawca posiada<br>podpis elektroniczny lub Profil Zaufany na<br>platformie ePUAP i składa wniosek o<br>dofinansowanie do edukacji w Systemie SOW<br>– wsparcie jednorazowe, tylko dla<br>Wnioskodawców, którzy korzystają z tego<br>zwiększenia po raz pierwszy | 800 zł                                                                                         | tak                  | 0,00<br>Składa się z cyfr i przecinka.                                            | Składa się z cyfr i przecinka. |
| Zwiększenie w sytuacjach, które określił<br>Realizator programu (PCPR) - kryteria<br>dostępne u Realizatora programu                                                                                                    | 700 zł                                                                                         | tak                  | 0,00<br>Sklada się ż cyfr i przecinka.                                            | Składa się z cyfr i przecinka. |
| Zwiększenie, gdy Wnioskodawca ponosi<br>koszty z tytułu pobierania nauki poza<br>miejscem zamieszkania                                                                                                    | 500 zł                                                                                         | tak                  | 0,00<br>Składa się z cyfr i przecinka.                                            | Składa się z cyfr i przecinka. |
| Zwiększenie, gdy Wnioskodawca posiada<br>Kartę Dużej Rodziny                                                                                                    | 300 zł                                                                                         | tak                  | 0,00<br>Składa się z cyfr i przecinka.                                            | Składa się z cyfr i przecinka. |
| Zwiększenie, gdy Wnioskodawca pobiera<br>naukę jednocześnie na dwóch (lub więcej)<br>kierunkach studiów/nauki                                                                                                    | 300 zł                                                                                         | tak                  | 0,00<br>Sikłada się z cyfr i przecinka.                                           | Składa się z cyfr i przecinka. |
| Zwiększenie w przypadku studiów/nauki w<br>przyspieszonym trybie                                                                                                    | 200 zł                                                                                         | tak                  | 0,00<br>Składa się z cyfr i przecinka.                                            | Składa się z cyfr i przecinka. |
| Zwiększenie, gdy Wnioskodawcą jest osobą<br>poszkodowaną w 2021 lub w 2022 roku w<br>wyniku działania żywiołu lub innych zdarzeń<br>losowych                                                                                                    | 300 zł                                                                                         | tak                  | 0,00<br>Składa się z cyfr i przecinka.                                            | Sklada się z cyfr i przecinka. |
| Zwiększenie, gdy Wnioskodawca korzysta z<br>usług tłumacza języka migowego                                                                                                    | 300 zł                                                                                         | tak                  | 0,00<br>Składa się z cyfr i przecinka.                                            | Składa się z cyfr i przecinka. |
| Zwiększenie w przypadku, gdy Wnioskodawca<br>w poprzednim semestrze pobierał lub<br>aktualnie pobiera naukę w formie zdalnej (w<br>związku z pandemią)                                                                                                    | 500 zł                                                                                         | tak                  | 0,00<br>Składa się z cyfr i przecinka.                                            | Składa się z cyfr i przecinka. |
| Suma                                                                                                    | Х                                                                                              |                      | 1 000,00<br>Składa się z cyfr i przecinka.                                        | Składa się z cyfr i przecinka. |
|                                                                                                    |                                                                                                |                      |                                                                                   | Anuluj Zapisz                  |

Rysunek 124 Wnioskowana kwota dofinansowania (na półrocze) cz.2

🕑 Zapisz

9. Kliknąć przycisk:

w celu zatwierdzenia dokonanej oceny merytorycznej.

System potwierdzi wtedy poprawność zarejestrowania wyniku oceny merytorycznej, wyświetlając komunikat:

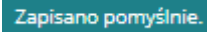

10. Kliknięcie przycisku:

🗹 Zapisz i przejdź do zatwierdzania

pozwala na zapisanie naniesionych

zmian i przejście do zatwierdzenia wniosku.

Kliknięcie przycisku: spowoduje natomiast zamknięcie formularza bez zapisywania zmian.

### UWAGA

Dla wniosku "Aktywny Samorząd Moduł I E – refundacja kosztów opłaty za energię" po zaakceptowaniu wniosku na etapie oceny formalnej system automatycznie zaakceptuje ocenę merytoryczna wniosku i przejdzie do etapu jego zatwierdzania.

## 12.1 Przeprowadzenie oceny merytorycznej wniosku Turnusy rehabilitacyjne

Podczas zmiany statusu wniosku dotyczącego turnusów rehabilitacyjnych na: "Ocena merytoryczna", system uzupełnia dane w polch w sekcji "Kwota dofinansowania" (Kwota dofinansowania wyliczana jest jako kwota przeciętnego wynagrodzenia minus dochód):

1. Dla uczestnika – dostępna do edycji

Jeżeli "Obniżenie kwoty dofinansowania o 20%" = Nie dotyczy

[Kwota\_uczestnika] = ([Przeciętne\_wynagrodzenie]\*[Procent\_dofinansowania])-

[Kwota\_przekroczenia\_kryterium]

Jeżeli "Obniżenie kwoty dofinansowania o 20%" = Tak

[Kwota\_uczestnika] = {([Przeciętne\_wynagrodzenie]\*[Procent\_dofinansowania])-

[Kwota\_przekroczenia\_kryterium]}- {([Przeciętne\_wynagrodzenie]\*[Procent\_dofinansowania])-[Kwota\_przekroczenia\_kryterium]}\*20%

2. Dla opiekuna – dostępna do edycji

Pole "Dla opiekuna" zostanie wyliczone w analogiczny sposób jak dla uczestnika, przy czym [Procent\_dofinansowania] = 20% albo 40% jeżeli wybrano opcję "Podwyższenie dofinansowania z uwagi na trudną sytuację".

- 3. Kwota dofinansowania suma kwoty wyliczonej dla uczestnika i opiekuna
- 4. Procent dofinansowania domyślnie zaznaczona wartość wynikająca z danych podanych we wniosku, z możliwością zmiany na jedną z wartości:
- Stopień niepełnosprawności znaczny lub równoważne orzeczenie (30%)
- orzeczenie dla osoby do 16 r. ż lub równoważne (30%)

 osoba w wieku 16-24 lat ucząca się i niepracująca (30%) – niezależnie od stopnia niepełnosprawności

- Stopień niepełnosprawności umiarkowany lub równoważne orzeczenie (25%)

- Zatrudniony(a) w zakładzie pracy chronionej (20%) - niezależnie od stopnie niepełnosprawności

- Podwyższenie dofinansowania z uwagi na trudną sytuację (40%) - niezależnie od stopnie niepełnosprawności

[Kwota\_przekroczenia\_kryterium] = [Dochod]-[Kryterium\_Dochodowe] ale nie mniej niż 0 [Kryterium\_Dochodowe] = [Przeciętne\_wynagrodzenie] \*[Procent\_kryterium] [Procent\_kryterium] – wartość:

65% - Kryterium dochodowe osoby samotnie gospodarującej

50% - Kryterium dochodowe osoby prowadzącej gospodarstwo wieloosobowe

 Obniżenie kwoty dofinansowania o 20% - domyślnie zaznaczona opcja: "nie dotyczy". Możliwość zaznaczenia opcji "TAK".

System przelicza kwotę dofinansowana po każdorazowej zmianie ustawienia tych pól.

6. Przeciętne wynagrodzenie – pole obowiązkowe, z możliwością wyboru poprzednich kwartałów z kwotą przeciętnego wynagrodzenia.

| 💄 Kwota dofinansowania                                                                                                    |                                                                                                    |           |                           |  |
|----------------------------------------------------------------------------------------------------|----------------------------------------------------------------------------------------------------|-----------|---------------------------|--|
| Procont dofinancowania*:                                                                                                    | Obniżenie dofinansowania<br>20%*:                                                                                                    | a o<br>Dr | zaciatna usunagradzania*: |  |
|                                                                                                    | Nie dotyczy Tak                                                                                                    | K         | zeciętne wynagrodzenie".  |  |
| Wybierz<br>Stopień niepełnosprawności znaczny lub rów<br>Orzeczenie dla osoby do 16 r. ż lub równowa<br>Osoba w wieku 16-24 lat ucząca się i nieprac<br>Stopień niepełnosprawności umiarkowany lu<br>Stopień niepełnosprawności lekki lub równo<br>Zatrudniony(a) w zakładzie pracy chronionej<br>Podwyższenie dofinansowania z uwagi na tru | vnoważne orzeczenie (30%)<br>ażne (30%)<br>ująca (30%)<br>b równoważne orzeczenie (27%)<br>ważne orzeczenie (25%)<br>(20%)<br>udną sytuację (40%) | 1 268,00  |                           |  |
| Kwota dofinansowania:                                                                                                    |                                                                                                    |           |                           |  |
| 2 853,00                                                                                                    |                                                                                                    |           |                           |  |
| Składa się z cyfr i przecinka.                                                                                                    |                                                                                                    |           |                           |  |

Rysunek 125 Wybór procentu dofinansowania

| Kwota dofinansowania                     |                                     |                                                                                                    |
|------------------------------------------|-------------------------------------|----------------------------------------------------------------------------------------------------|
|                                          | Obniżenie dofinansowania o<br>20%*: |                                                                                                    |
| Procent dofinansowania*:                 |                                     | Przeciętne wynagrodzenie*:                                                                                                    |
| Stopień niepełnosprawności lekki lub rów | Nie dotyczy     Tak                 | Przeciętne wynagrodzenie: 6235,22 obowę                                                                                                    |
|                                          |                                     | Wybierz                                                                                                    |
| Dla uczestnika*: 0                       | Dla opiekuna: 0                     | Przeciętne wynagrodzenie: 525.22 obwniązujące od: 2021-12-01<br>Przeciętne wynagrodzenie: 5595.09 obwniązujące od: 2021-12-01<br>Przeciętne wynagrodzenie: 5995.09 obwniązujące od: 2022-03-01 |
| 1 585,00                                 | 1 268,00                            |                                                                                                    |
| kłada się z cyfr i przecinka.            | Sklada się z cyfr i przecinka.      |                                                                                                    |
| Kwota dofinansowania:                    |                                     |                                                                                                    |
| 2 853,00                                 |                                     |                                                                                                    |
| latada się z cyfr i przecinka.           |                                     |                                                                                                    |

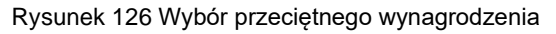

Podczas akceptacji oświadczenia organizatora, system będzie podpowiadał kwoty w polach: "Kwota wypłaty uczestnika" i "Kwota wypłaty opiekuna" w oparciu o kwoty podane w zatwierdzonym wniosku, jednak nie więcej, niż rzeczywisty koszt podany przez organizatora turnusu w oświadczeniu.

# 12.2 Przeprowadzenie oceny merytorycznej wniosków C1, C3, C4 – skierowanie do opinii eksperta PFRON

W ocenie merytorycznej wniosków:

- Aktywny Samorząd Moduł I C1 wózek inwalidzki o napędzie elektrycznym
- Aktywny samorząd Moduł I C3 proteza kończyny
- Aktywny samorząd Moduł I C4 proteza kończyny serwis

znajduje się zakładka: . Na etapie oceny merytorycznej, Użytkownik może dodać nowe skierowanie. Skierowanie jest dostępne do edycji aż do momentu zatwierdzenia lub odrzucenia wniosku. Po zatwierdzeniu wniosku dodane wcześniej skierowania nie są dostępne do edycji, ani nie można ich usunąć.

Aby dodać nowe skierowanie, należy przejść do zakładki:

<u>Skierowania</u>

Dane podstawowe Karta oceny Skierowania Pisma do wniosku Załączniki Umowy do wniosku Rozliczenia Dane historyczne Wiadomości Historia zmian Limity

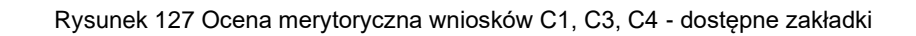

Zakładka:

<sup>2</sup> zawiera następujące sekcje:

- 1. Skierowania
- 2. Opinie eksperta

|                                                                                                    | Karta oceny Skierowania                                                                                                    | Pisma do wniosku Za | łączniki Umowy do wniosk | u <u>Rozliczenia</u> | Dane historyczne | Wiadomości | <u>Historia zmian</u> | Limity                |                     |
|----------------------------------------------------------------------------------------------------|----------------------------------------------------------------------------------------------------|---------------------|--------------------------|----------------------|------------------|------------|-----------------------|-----------------------|---------------------|
| 省 Skierowania                                                                                                    |                                                                                                    |                     |                          |                      |                  |            |                       |                       |                     |
| + Dodai powe                                                                                                    |                                                                                                    |                     |                          |                      |                  |            |                       |                       |                     |
| Filtrowanie dany                                                                                                    | rch w tabeli                                                                                                    |                     |                          |                      |                  |            |                       |                       | ¥ Wyczyść filtry    |
| Filtruj po<br>Data                                                                                                    |                                                                                                    |                     |                          |                      |                  |            |                       |                       | (                   |
| rrrr-mm-dd                                                                                                    |                                                                                                    |                     |                          |                      |                  |            |                       |                       |                     |
| Data                                                                                                    |                                                                                                    | ↓†<br>Akcja         |                          |                      |                  |            |                       |                       |                     |
| 2023-08-01                                                                                                    |                                                                                                    | / .                 | 4                        |                      |                  |            |                       |                       |                     |
| Rekordy 1 do 1 z 1                                                                                                    | Wyświetlanie                                                                                                    | rekordów 20 🜩       |                          |                      |                  |            |                       | <u>← Poprzednia</u> 1 | <u>Następna</u> →   |
|                                                                                                    |                                                                                                    |                     |                          |                      |                  |            |                       |                       |                     |
| 省 Opinie eksperta                                                                                                    |                                                                                                    |                     |                          |                      |                  |            |                       |                       |                     |
| Dodaj plik<br>Filtrowanie danych                                                                                                    | w tabeli                                                                                                    |                     |                          |                      |                  |            |                       |                       | X Wyczyść filtry    |
| Filtruj po<br>Nazwa pliku                                                                                                    | Filtruj po<br>Opis załącznika                                                                                                    |                     |                          |                      |                  |            |                       |                       |                     |
|                                                                                                    |                                                                                                    |                     |                          |                      |                  |            |                       |                       |                     |
| Nazwa pliku                                                                                                    | ↓↑<br>Opis za                                                                                                    | łącznika            | 11<br>Doda               | no                   |                  |            |                       | Akcja                 | 11                  |
| plik1.pdf                                                                                                    | ok                                                                                                    |                     | 2023-                    | 02-01 13:38:53       |                  |            |                       | <b>±</b> • •          |                     |
| Rekordy 1 do 1 z 1                                                                                                    | Wyświetlanie rel                                                                                                    | kordów 20 ¢         |                          |                      |                  |            |                       | <u>← Poprzednia</u>   | 1 <u>Następna</u> → |
|                                                                                                    |                                                                                                    |                     | Rysur                    | nek 128 7            | akładka "S       | Skierowa   | nie"                  |                       |                     |
|                                                                                                    |                                                                                                    |                     | i tyou                   |                      |                  |            |                       |                       |                     |
|                                                                                                    |                                                                                                    |                     |                          |                      | + Dod            | lai nowe   | 2                     |                       |                     |
| Aby dodać                                                                                                    | nowe skiero                                                                                                    | wanie, nalez        | ży wybrać prz            | zycisk:              |                  |            | . Zos                 | stanie wted           | / otwarte           |
|                                                                                                    |                                                                                                    | lania akiara        |                          |                      |                  |            |                       | -                     |                     |
| okno z mo                                                                                                    | zliwością doc                                                                                                    | iania skierov       | wania.                   |                      |                  |            |                       |                       |                     |
| okno z moz                                                                                                    | Zliwoscią doc<br>rowanie do opinii (                                                                                                    | eksperta            | wania.                   |                      |                  |            |                       |                       |                     |
| Dkno z moz<br>Nowe skier<br>i Pola oznaczone                                                                                                   | ZIIWOSCIĄ doc<br>rowanie do opinii e<br>symbolem * są wymagai                                                                           | eksperta            | wania.                   |                      |                  |            |                       |                       |                     |
| Dkno z mo:<br>Dowe skiew<br>Pola oznaczone<br>Data*:                                                                                           | ZIIWOSCIĄ doc<br>rowanie do opinii (<br>symbolem * są wymagar                                                                           | eksperta<br>ne.     | vania.                   |                      |                  |            |                       |                       |                     |
| Dkno z moz<br>Nowe skier<br>Pola oznaczone<br>Data*:                                                                                           | ZIIWOSCIĄ doc<br>rowanie do opinii (<br>symbolem * są wymagar                                                                           | eksperta<br>ne.     | vania.                   |                      |                  |            |                       |                       |                     |
| Dokno z moz<br>Nowe skier<br>Pola oznaczone<br>Data*:<br>rrrr-mm-dd<br>Format: rrrr-mm-dd<br>Hzaszdnienie                                      | ZIIWOSCIĄ doc<br>rowanie do opinii (<br>symbolem * są wymagar                                                                           | eksperta<br>ne.     | vania.                   |                      |                  |            |                       |                       |                     |
| Dokno z moz<br>Nowe skiel<br>Pola oznaczone<br>Data*:<br>rrrr-mm-dd<br>Format: rrrr-mm-dd<br>Uzasadnienie                                      | ZIIWOSCIĄ doc<br>rowanie do opinii (<br>symbolem * są wymagar<br>wmioskodawcy:                                                          | eksperta<br>1e.     | vania.                   |                      |                  |            |                       |                       |                     |
| Dkno z mo:<br>Nowe skier<br>Pola oznaczone<br>Data*:<br>rrrr-mm-dd<br>Format: rrrr-mm-dd<br>Uzasadnienie                                       | ZIIWOSCIĄ doc<br>rowanie do opinii (<br>symbolem * są wymagar<br>wymioskodawcy:                                                         | eksperta<br>1e.     | vania.                   |                      |                  |            |                       |                       |                     |
| Detao z moz<br>Nowe skier<br>Pola oznaczone<br>Data*:<br>rrrr-mm-dd<br>Vzasadnienie<br>Pozostało znaków                                        | Zliwoscią doc<br>rowanie do opinii (<br>: symbolem * są wymagar<br>: wnioskodawcy:<br>: 2000 z 2000 znaków                              | eksperta<br>ne.     | vania.                   |                      |                  |            |                       |                       |                     |
| Dkno z moz<br>Nowe skier<br>Pola oznaczone<br>Data*:<br>rrrr-mm-dd<br>Format: rrrr-mm-dd<br>Uzasadnienie<br>Pozostało znaków<br>Opinia Realiza | Zliwoscią doc<br>rowanie do opinii (<br>symbolem * są wymagar<br>symbolem * są wymagar<br>wymoskodawcy:<br>2000 z 2000 znaków<br>atora: | eksperta<br>ne.     | vania.                   |                      |                  |            |                       |                       |                     |
| Dkno z mo:<br>Nowe skier<br>Pola oznaczone<br>Data*:<br>rrrr-mm-dd<br>Vzasadnienie<br>Pozostało znaków<br>Opinia Realiza                       | Zliwoscią doc<br>rowanie do opinii (<br>symbolem * są wymagar<br>wnioskodawcy:<br>2000 z 2000 znaków<br>atora:                          | eksperta<br>ne.     | vania.                   |                      |                  |            |                       |                       |                     |

Pozostało znaków 2000 z 2000 znaków

| Uwagi Realizatora programu:                                             |
|-------------------------------------------------------------------------|
|                                                                         |
|                                                                         |
| Pozostało znaków 2000 z 2000 znaków                                     |
| Czy do skierowania dołączono zlecenie NFZ*:                             |
| Nie dotyczy Nie Tak                                                     |
| Rekomendowana<br>przez Realizatora<br>kwota programu<br>dofinansowania: |
| 0,00<br>Składa się z cyfr i przecinka.                                  |
| Anuluj + Dodaj nowe skierowanie                                         |
| Rysunek 129 Dodawanie nowego skierowania do opinii eksperta             |

Należy uzupełnić pola zgodnie z opisującymi je etykietami. Polami wymaganymi są: "Data" i "Czy do skierowania dołączono zlecenie NFZ". Pole: "Uzasadnienie Wnioskodawcy" jest uzupełnione na podstawie wniosku (pole jest możliwe do edycji). Natomiast pole: "Rekomendowana przez Realizatora kwota programu dofinansowania" jest wypełnione domyślnie kwotą dofinansowania (pole jest możliwe do edycji).

Po wypełnieniu pól, należy kliknąć przycisk: **+** Dodaj nowe skierowanie . Skierowanie zostanie dodane i pojawi się komunikat, potwierdzający akcję. Skierowanie zostanie wówczas wyświetlone na liście: "Skierowania".

| Utworzono skierowanie do opinii eks                      | perta                 |                        |                    |             |                  |            |                       |                     |                            |
|----------------------------------------------------------|-----------------------|------------------------|--------------------|-------------|------------------|------------|-----------------------|---------------------|----------------------------|
| Strona główna + Wnioski + Podgląd                        |                       |                        |                    |             |                  |            |                       |                     |                            |
| Dane podstawowe Karta oceny                              | Skierowania Pism      | a do wniosku Załącznił | i Umowy do wniosku | Rozliczenia | Dane historyczne | Wiadomości | <u>Historia zmian</u> | <u>Limity</u>       |                            |
| 省 Skierowania                                            |                       |                        |                    |             |                  |            |                       |                     |                            |
| + Dodaj nowe<br>Filtrowanie danych w tabel<br>Filtruj po | i                     |                        |                    |             |                  |            |                       |                     | X Wyczyść filtry           |
| Data rrrr-mm-dd                                          |                       |                        |                    |             |                  |            |                       |                     |                            |
| Data                                                     |                       | l†<br>Akcja            |                    |             |                  |            |                       |                     |                            |
| 2023-08-19                                               |                       | 1                      | • 1 ±              |             |                  |            |                       |                     |                            |
| 2023-08-01                                               |                       | 1                      | 🔹 🛍 📩              |             |                  |            |                       |                     |                            |
| Rekordy 1 do 2 z 2                                       | Wyświetlanie rekordów | v 20 🗢                 |                    |             |                  |            |                       | <u>← Poprzednia</u> | <u>1</u> <u>Następna</u> → |

Rysunek 130 Lista dodanych skierowań

Na liście dodanych skierowań dostępne są następujące akcje:

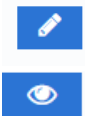

przycisk pozwalający na edycję skierowania,

- przycisk pozwalający na podgląd skierowania,

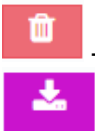

przycisk służący do usunięcia skierowania,

- przycisk umożliwiający wydruk skierowania w formie pdf.

Sekcja "Opinie eksperta" umożliwia dodanie, usuwanie i pobieranie plików załączników. Aby

dodać opinię eksperta, w sekcji "Opinie eksperta" należy kliknąć przycisk: Dodaj plik wtedy otwarte okno z możliwością dodania załącznika.

| 🗅 Zalączniki                                                                                                  |                      |
|----------------------------------------------------------------------------------------------------|----------------------|
| å Pola oznaczone symbolem * są wymagane.                                                                      |                      |
| Dopuszczalne są pliki typu: JPG, PDF, XLS, XLSX, DOC, DOCX, ZJP oraz SRF. Maksymalny rozmiar pliku to: 20 MB. |                      |
| Wyberrz piłk                                                                                                  |                      |
| Only solossillar                                                                                              |                      |
| Opis zarącznika.                                                                                              |                      |
|                                                                                                    | l                    |
|                                                                                                    |                      |
|                                                                                                    | Anuthij Zapisz       |
| Rysunek 131 [                                                                                                 | odawanie załączników |

Należy wybrać plik z dysku i go załączyć. Zapisanie zmian umożliwia przycisk Zapisz kliknięciu dodany załącznik będzie wyświetlany na liście: "Opinii eksperta".

| 省 Opinie eksperta                                               |                            |             |                                                |
|-----------------------------------------------------------------|----------------------------|-------------|------------------------------------------------|
| Dodaj plik<br>Filtrowanie danych w<br>Filtruj po<br>Nazwa pliku | tabeli                     |             | X Wyczyść filtry                               |
| Nazwa pliku                                                     | l†<br>Dodano               | lî<br>Akcja | pkad                                           |
| plik1.pdf                                                       | 2023-02-01 13:38:53        | 📥 💿 📋       |                                                |
| Rekordy 1 do 1 z 1                                              | Wyświetlanie rekordów 20 🗢 |             | <u>← Poprzednia</u> <u>1</u> <u>Następna →</u> |

Rysunek 132 Widok dodanych opinii eksperta

Akcje dostępne na liście dodanych opinii eksperta to:

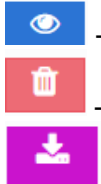

przycisk pozwalający na podgląd załącznika,

przycisk służący do usunięcia załącznika,

przycisk umożliwiający wydruk załącznika w formie pdf.

Załącznik będzie możliwy do usunięcia do momentu zatwierdzenia lub odrzucenia wniosku. Po zatwierdzeniu wniosku, nie będzie można usunąć dodanych wcześniej załączników (dostępna będzie tylko możliwość ich pobrania).

### 12.3 Weryfikacja w EKSMOoN podczas oceny merytorycznej

Opisana w tym rozdziale funkcjonalność pozwala na weryfikację, czy dana osoba posiada nwskazany dzień ważne orzeczenie o niepełnosprawności oraz odnotowuje w systemie wynik przeprowadzonej weryfikacji.

Weryfikacja dostępna jest podczas oceny formalnej i merytorycznej na każdym etapie oceny i realizacji wniosku, również po jego zatwierdzeniu lub przekazaniu sprawy do archiwum. Dedykowane okno wyszukiwania znajduje się w zakładce: "Dane podstawowe", w sekcji: "Weryfikacja Wnioskodawcy w systemach zewnętrznych".

Weryfikacji w EKSMOoN mogą dokonywać Użytkownicy o rolach: Realizator podstawowy i Realizator rozszerzony.

| Lane wnioskodawcy                                             |                                                      |                                            |                               |                     |
|---------------------------------------------------------------|------------------------------------------------------|--------------------------------------------|-------------------------------|---------------------|
| lmię:                                                         | Nazwisko:                                            |                                            | Pesel:                        |                     |
| Miejscowość:                                                  | Telefon:                                             |                                            | Email:                        |                     |
| & Weryfikacja orzeczenia o niepełnosprawności                 |                                                      |                                            |                               |                     |
| Weryfikacja w EKSMOON                                         | Wynik weryfikacji:                                   | ELINE<br>robers                            |                               | <ul> <li></li></ul> |
|                                                               | Data weryfikacji:<br>2021-05-26<br>Format: mrr-mm-dd |                                            | Weryfikujący:                 |                     |
| Przedmiot wniosku                                             |                                                      |                                            |                               |                     |
| Przedmiot pomocy                                              | Cena brutto (w zł)                                   | Wnioskowana kwota<br>dofinansowania (w zł) | Przyznanie<br>dofinansowania* |                     |
| dodatkowe pasy, uchwyty ułatwiające wsiadanie i<br>wysiadanie | 1 500,00                                             | 1 000,00                                   | Tak Nie                       |                     |

Rysunek 133 Weryfikacja w EKSMOoN - ocena merytoryczna

Szczegółowy opis przeprowadzania weryfikacji w EKSMOoN oraz opis zwracanych przez usługę informacji został opisany w rozdziale 17.2.

# 12.4 Przedmiot dofinansowania w ocenie merytorycznej wniosku dot. likwidacji barier

We wnioskach dotyczących likwidacji barier (architektonicznych, technicznych, w komunikowaniu się) w ocenie merytorycznej znajduje się sekcja: "Przedmiot wniosku".

Sekcja ta zawiera:

a) Pola niedostępne do edycji, zawierające informacje z wniosku:

- Przedmiot wniosku, przeznaczenie dofinansowania
- Przewidywany koszt realizacji zadania (100%)
- Kwota wnioskowanego dofinansowania ze środków PFRON
- Co stanowi % kwoty brutto przewidywanych kosztów realizacji zadania
- Deklarowane środki własne
- Inne źródła finansowania

b) Pola z możliwością edycji:

- "Czy przyznane dofinansowanie"
- "Przedmiot dofinansowania"

| Przedmiot wniosku, przeznaczenie dofinansowania*: 🖲                                                                                                    |                                |                                |                                                                      |
|----------------------------------------------------------------------------------------------------|--------------------------------|--------------------------------|----------------------------------------------------------------------|
|                                                                                                    |                                |                                |                                                                      |
| Reconsident and the set of the set of the se | Kusta unieskauanega defi       | one and the proon 0            | ee etaanui 17 kuudu kuutta arrauiduunnuuk kaestkuu salianii aadanin. |
| Przewidywany koszt realizacji zadalna (100%).                                                                                                    | Kwota whoskowanego dom         | Idrisowania ze sroukow PERON.  | co stanowi % kwoty brutto przewidywanych kosztów realizacji zadania. |
| Składa się z cyfr i przecinka.                                                                                                    | Składa się z cyfr i przecinka. |                                | Składa silę z cyfri i przecinka.                                     |
| Deklarowane środki własne:                                                                                                    |                                | Inne źródła finansowania:      |                                                                      |
| Składa się z cyfri przedinka.                                                                                                    |                                | Składa się z cyfr i przecinka. |                                                                      |
| Przyznane dofinansowanie*:                                                                                                    |                                | Przedmiot dofinansowania:      |                                                                      |
| Tak Nie                                                                                                    |                                |                                |                                                                      |
|                                                                                                    |                                |                                |                                                                      |

Rysunek 134 Przedmiot wniosku w ocenie merytorycznej wniosku

Sekcja: "Przedmiot wniosku" jest dostępna w trybie podglądu w ocenie wniosku na kolejnych etapach wniosku:

- Wniosek do zatwierdzenia,
- Wniosek zatwierdzony,
- Wniosek odrzucony.

# 12.5 Przedmiot wniosku w ocenie merytorycznej wniosku - sprzęt rehabilitacyjny

Sekcja: "Przedmiot wniosku" w ocenie merytorycznej wniosku zawiera następujące pola:

a) Pola niedostępne do edycji, zawierające informacje z wniosku:

- Przedmiot wniosku, przeznaczenie dofinansowania
- Przewidywany koszt realizacji zadania (100%)
- Kwota wnioskowanego dofinansowania ze środków PFRON
- Co stanowi % kwoty brutto przewidywanych kosztów realizacji zadania
- Miejsce realizacji
- Cel dofinansowania

- Średni miesięczny dochód netto na osobę w gospodarstwie osoby niepełnosprawnej

obliczony za kwartał poprzedzający miesiąc złożenia wniosku

- Liczba osób we wspólnym gospodarstwie domowym wynosi

b) Pola z możliwością edycji:

- Zweryfikowana informacja o koszcie realizacji zadania (100%)
- Przyznane dofinansowanie
- Procent dofinansowania

 Koszt przyznanego dofinansowania – pole wyliczane przez system jako iloczyn wartości podanych w polach: "Procent dofinansowania" oraz "Zweryfikowana informacja o koszcie realizacji zadania (100%). Pole dostępne do edycji. Wartość w polu: "Kwota przyznanego dofinansowania" jest

aktualizowana przez system, po kliknięciu przycisku:

| 🖹 Przedmiot wniosku                                                                                                    |                                                        |                                                                      |
|----------------------------------------------------------------------------------------------------|--------------------------------------------------------|----------------------------------------------------------------------|
| Przedmiot wniosku, przeznaczenie dofinansowania*:                                                                                              |                                                        |                                                                      |
|                                                                                                    |                                                        |                                                                      |
| Przewidywany koszt realizacji zadania (100%):                                                                                                  | Kwota wnioskowanego dofinansowania ze środków PFRON: 😶 | co stanowi % kwoty brutto przewidywanych kosztów realizacji zadania: |
| Sklada siy z syfr ( przecimu.                                                                                                    | Składa się z cyfr i przecistka.                        | Shida siya syfr i provenika.                                         |
| Miejsce realizacji:                                                                                                    |                                                        |                                                                      |
|                                                                                                    |                                                        |                                                                      |
| Cel dofinansowania*:                                                                                                    |                                                        |                                                                      |
|                                                                                                    |                                                        |                                                                      |
|                                                                                                    |                                                        | <i>"</i> "                                                           |
| Średni miesięczny dochód netto na osobę w gospodarstwie osoby<br>niepełnosprawnej obliczony za kwartał poprzedzający miesiąc złożenia wniosku: | Liczba osób we wspólnym gospodarstwie domowym wynosi:  | Przyznane dofinansowanie*:                                           |
|                                                                                                    |                                                        | • Tak Nie                                                            |
| Shlada siy a cyfr i praecinia.                                                                                                    | Format: Ikaba                                          |                                                                      |
| Zweryfikowana informacja o koszcie realizacji zadania (100%)*:                                                                                 | Procent dofinansowania*:                               | Kwota przyznanego dofinansowania*:                                   |
| Satuda się z cyfri i przecirka.                                                                                                    | Salada siy e cyfr i preecimta.                         | Shitati siya çıfı i praemka.                                         |
|                                                                                                    |                                                        |                                                                      |
|                                                                                                    |                                                        | Partic                                                               |
|                                                                                                    |                                                        | P12802                                                               |

Rysunek 135 Przedmiot wniosku na sprzęt rehabilitacyjny

Anuluj Zapis

# 12.6 Przedmiot wniosku w ocenie merytorycznej wniosku – przedmioty ortopedyczne i środki pomocnicze

Podczas oceny merytorycznej wniosku: "Przedmioty ortopedyczne i środki pomocnicze", po

wejściu w edycję przedmiotu wniosku za pomocą przycisku: 🧾 , system wyświetli dane przedmiotu wniosku.

Zakładka: "Przedmiot wniosku" składa się z następujących pól:

- Nazwa przedmiotu
- Przyznane dofinansowanie PFRON
- Koszt całkowity

 Limit NFZ – pole uzupełnione wartością pobraną z wykazu wyrobów medycznych (pole możliwe do edycji), pod warunkiem, że to pole będzie puste – tzn. że system nie będzie zmieniał wartości w tym polu, wpisanej wcześniej przez Użytkownika lub przez system

- Dofinansowanie NFZ

- Środki własne brak możliwości edycji
- Kwota wnioskowana brak możliwości edycji
- Typ płatności: refundacja, bez rozliczenia

- Maksymalna kwota dofinansowania: 150%, 100%, 80%, Inny procent refundacji, Nie wyliczaj kwoty.

Na poniższym zdjęciu pokazano przykład, w którym zaznaczono typ płatności: "Refundacja" oraz w polu: "Maksymalna kwota dofinansowania" zaznaczono wartość "80%". System automatycznie wyliczył kwotę w polu: "Przyznane dofinansowanie PFRON" według następującego algorytmu: **150% (Limit + Udział Własny), ale nie więcej niż (Koszt całkowity - Dofinansowanie NFZ)**, gdzie Udział Własny jest obliczany według algorytmu: **Limit[(100,00 – Refundacja)%]**.

| Przedmiot wniosku                                                                     |                                |          |                                |        |         |
|---------------------------------------------------------------------------------------|--------------------------------|----------|--------------------------------|--------|---------|
| Nazwa przedmiotu*:                                                                    |                                |          |                                |        |         |
| naprawa: protezowa wkładka do buta uzupełniająca stopę po amputacji pałców [9111.01.N | 1                              |          |                                |        |         |
|                                                                                       |                                |          |                                |        | lti.    |
| Przyznane dofinansowanie PFRON*:                                                      | Koszt całkowity*:              |          | Limit NFZ:                     |        |         |
|                                                                                       |                                | 2 000,00 |                                |        | 42.00   |
| Składa się z cyfr i przecinka.                                                        | Składa się z cyfr i przecinka. |          | Składa się z cyfr i przecinka. |        | Zgło    |
| Dofinansowanie NFZ*:                                                                  | Środki własne:                 |          | Kwota wnioskowana:             |        | is Suge |
| 1 000.00                                                                              |                                | 1 000,00 |                                | 5      | 00,00   |
| Składa się z cyfr i przecinka.                                                        | Składa się z cyfr i przecinka. |          | Sklada się z cyfr i przecinka. |        | b blad  |
| Typ płatności:                                                                        |                                |          |                                |        |         |
| Refundacja Bez rozliczenia                                                            |                                |          |                                |        |         |
|                                                                                       |                                |          |                                |        |         |
| Maksymalna kwota dofinansowania*:                                                     |                                |          |                                |        |         |
| 150% 100% 80% Inny procent refundacji                                                 | Nie wyliczaj kwoty             |          |                                |        |         |
|                                                                                       |                                |          |                                |        |         |
|                                                                                       |                                |          |                                |        |         |
|                                                                                       |                                |          |                                |        |         |
|                                                                                       |                                |          |                                | Anuluj | Zapisz  |

Rysunek 136 Przedmiot wniosku "Przedmioty ortopedyczne i środki pomocnicze"

Zapisz

Po kliknięciu przycisku:

wprowadzone dane zostaną zapisane.

## 13 ODRZUCENIE WNIOSKU Z PŁATNOŚCIĄ

W rozdziale opisana została funkcjonalność umożliwiająca wprowadzenie negatywnej opinii eksperta. Negatywną opinię wydaje Użytkownik o roli Realizator podstawowy lub Realizator rozszerzony, a po jej wydaniu status wniosku jest oznaczony jako: "Odrzucony z płatnością".

Wprowadzenie negatywnej opinii dostępne jest wyłącznie dla wniosków:

- Aktywny Samorząd Moduł I C1 wózek inwalidzki o napędzie elektrycznym;
- Aktywny Samorząd Moduł I C3 proteza kończyny;
- Aktywny Samorząd Moduł I C4 proteza kończyny serwis, w sytuacji,

gdy dofinansowanie wynika wyłącznie z "Refundacji kosztów dojazdu do eksperta PFRON", gdzie omawiana pozycja została uzupełniona. Informacja o wydaniu negatywnej opinii będzie przekazana Użytkownikowi o roli Wnioskodawca.

Zatwierdzenie wniosku jest możliwe, gdy otrzymał on pozytywny wynik weryfikacji formalnej oraz oceny merytorycznej oraz został skierowany do zatwierdzenia.

### 13.1 Przeprowadzenie wniosku w ramach odrzucenie wniosku z płatnością

W celu przeprowadzenia negatywnej opinii należy:

- 1. Rozwinąć zakładkę: <sup>(2)</sup> Wnioski w menu nawigacyjnym.
- 2. Kliknąć przycisk: Constant Do zatwierdzenia
- 3. Wybrać z listy właściwy wniosek i kliknąć jedną z ikonek akcji:

Po przejściu do danych wniosku za pomocą ikonki z ołówkiem należy sprawdzić naniesione treści i wybrać typ płatności.

🥒 lub

 $\odot$ 

4. Uzupełnić dane w polu z wynikiem oceny w sekcji: "Do zatwierdzenia"

| Do zatwierdzenia                |                           |                     |                                                                                                    |
|---------------------------------|---------------------------|---------------------|----------------------------------------------------------------------------------------------------|
| ybierz okres limitu*:<br>ybierz | Wynik oceny:<br>Wybierz • | Data:<br>2024-01-30 | Užytkownik:                                                                                                    |
|                                 | Uzasadnienie*:            |                     |                                                                                                    |
|                                 |                           |                     | li di seconda di seconda di seconda di seconda di seconda di seconda di seconda di seconda di seconda di second |

Rysunek 137 Sekcja "Do zatwierdzenia" dostępna po dokonaniu oceny merytorycznej

5. Wybrać wynik oceny: "Odrzucenie z płatnością".

System wyświetli wówczas tabelę z dostępnym limitem.

| 🛓 Do zatwierdzenia                              |             |   |                            |            |             |
|-------------------------------------------------|-------------|---|----------------------------|------------|-------------|
| Wybierz okres limitu*:                          |             |   | Wynik oceny:               | Data:      | Użytkownik: |
| Rok 2023                                        |             | ٠ | Odrzucony z płatnością 🛛 🗢 | 2024-01-30 |             |
|                                                 |             |   | Uzasadnienie*:             |            |             |
| Dostępny limit<br>Przydzielony limit do zadania | brak danych |   |                            |            |             |
| Wartość wniosków zatwierdzonych wg zadania      | 0,00        |   |                            |            |             |
| Wartość zwrotów                                 | 0,00        |   |                            |            |             |
| Dostępny limit                                  | brak danych |   |                            |            |             |
| Czy można zatwierdzić wniosek TAK               |             |   |                            |            |             |

Rysunek 138 Sekcja "Do zatwierdzenia"

Zapisz

5. Uzupełnić dane w polu: "Uzasadnienie".

6. Zatwierdzenie wprowadzonych danych nastąpi po wybraniu przycisku:

-Podczas zapisywania danych wniosku system zweryfikuje czy kwota dofinansowania nie przekracza kwoty dostępnego limitu (jeżeli limit został zdefiniowany). W przypadku przekroczenia dostępnego limitu zapisanie wniosku nie będzie możliwe.

# 13.2 Rozliczenie i realizacja płatności dla wniosku o statusie: "Odrzucony z płatnością"

W celu przeprowadzenia rozliczenia i realizacji płatności wniosku należy:

- 1. Rozwinąć zakładkę: <sup>(1)</sup> Wnioski w menu nawigacyjnym.
- 2. Kliknąć przycisk: Odrzucone
- 3. Wybrać z listy właściwy wniosek i kliknąć ikonkę akcji:
- 4. Przejść do zakładki: "Rozliczenia", a następnie dodać nowe rozliczenie (szczegółowy opis dostępny jest w rozdziale **Błąd! Nie można odnaleźć źródła odwołania.**).

Realizator będzie miał możliwość dodania nowego rozliczenia, które otrzymał w formie papierowej (możliwość dodania nowego rozliczenia będzie dostępna również dla Wnioskodawcy). W przypadku braku zawartej umowy, rozliczenie będzie mogło dotyczyć wyłącznie zadania: "Refundacja kosztów dojazdu do eksperta PFRON".

- 5. Po wprowadzeniu nowego rozliczenia należy przejść do zakładki: "Płatności", gdzie możliwe jest wprowadzenie nowej płatności bez konieczności zawierania umowy.
- 6. Zatwierdzić złożone rozliczenie.
- 7. W przypadku wniosku o statusie: "Odrzucony z płatnością", po zmianie statusu rozliczenia na: "Dofinansowanie wypłacone", gdy suma potwierdzonych płatności będzie zgodna z kwotą przyznanego dofinansowania, status sprawy zostanie zmieniony na: "Dofinansowanie wypłacone".

## 14 ZATWIERDZENIE WNIOSKU

W rozdziale opisany został proces zatwierdzania wniosku o dofinansowanie. Funkcjonalność jest dostępna dla Użytkowników o roli: Realizator podstawowy i Realizator rozszerzony.

### UWAGA

Po zakończeniu weryfikacji wniosku w celu kontynuowania procesu jego obsługi (utworzenie umowy, płatności, rozliczenia lub informacji o wyborze turnusu) nie jest wymagane generowanie i wysyłanie pisma do Wnioskodawcy.

## 14.1 Zatwierdzenie wniosku w ramach jednego okresu limitu

Zatwierdzenie wniosku jest możliwe, gdy otrzymał on pozytywny wynik weryfikacji formalnej i oceny merytorycznej oraz gdy jego wniosek został skierowany do zatwierdzenia.

W celu zatwierdzenia wniosku należy:

- 1. Rozwinąć zakładkę: <sup>(2)</sup> Wnioski w menu nawigacyjnym.
- 2. Zatwierdzić zmiany klikając przycisk: Do zatwierdzenia
- Wybrać na liście właściwy wniosek i przejść do niego poprzez kliknięcie ikonki:
   Następnie należy sprawdzić wprowadzone dane i wybrać odpowiedni typ płatności.
- 4. Kolejnym krokiem jest wybór w sekcji: "Do zatwierdzenia" wyniku oceny.

| Lo zatwierdzenia                  |                           |                     |                               |
|-----------------------------------|---------------------------|---------------------|-------------------------------|
| Wybierz okres limitu*:<br>Wybierz | Wynik oceny:<br>Wybierz + | Data:<br>2020-07-02 | Użytkownik:<br>Nnatalia Nowak |
|                                   | Uzasadnienie*:            |                     |                               |
|                                   |                           |                     | 4                             |
|                                   |                           |                     |                               |

Rysunek 139 Sekcja "Do zatwierdzenia" dostępna po dokonaniu oceny merytorycznej

Po uzupełnieniu wyniku oceny pole wyboru okresu limitu staje się aktywne. Należy w nim wybrać odpowiednią wartość, dostępną na liście rozwijanej. W przypadku, gdy na dany rok na zadanie/moduł w danym powiecie nie został przydzielony limit (brak limitu PFRON lub brak podziału limitu na zadania), to podczas zmiany statusu wniosku na: "Zatwierdzony", po wybraniu wartości w polu: "Wybierz okres limitu", w sekcji "Dostępny limit" system wyświetli następujące informacje:

- przydzielony limit do zadania - wartość "brak danych",

- wartość wniosków zatwierdzonych według zadania – wartość wyliczona w oparciu o zatwierdzone wnioski powiązane z wybranym okresem limitowym, w przypadku braku zatwierdzonych wniosków,

system wyświetli wartość 0,00,

- wartość zwrotów – wartość wyliczona w oparciu o zatwierdzone zwroty powiązane z wnioskami

- dostępny limit – wartość "brak danych".

System nie blokuje możliwości zatwierdzenia wniosku z powodu braku podziału limitu na zadania.

| Lo zatwierdzenia                                                                                                    |                                         |                                    |                       |                                |  |  |
|----------------------------------------------------------------------------------------------------|-----------------------------------------|------------------------------------|-----------------------|--------------------------------|--|--|
| Wybierz okres limitu*:                                                                                                    |                                         | Wynik oceny:                       | Data:                 | Użytkownik:                    |  |  |
| Rok 2021                                                                                                    | ٥                                       | Zatwierdzony \$                    |                       |                                |  |  |
|                                                                                                    |                                         |                                    |                       |                                |  |  |
|                                                                                                    |                                         | Uzasadnienie*:                     |                       |                                |  |  |
|                                                                                                    |                                         |                                    |                       |                                |  |  |
| Dostępny limit<br>Przydzielony limit do zadania<br>Wartość wniosków zatwierdzonych wg<br>Wartość zwrotów<br>Dostępny limit | zadania 0.00<br>0,00<br>brak danych     |                                    |                       |                                |  |  |
|                                                                                                    |                                         | Rysunek 140                        | Sekcja "Do zatwierc   | Izenia"                        |  |  |
| 5. Należy uzu                                                                                                    | ıpełnić dane w po                       | lu: "Uzasadnienie                  | *"                    |                                |  |  |
| 6. Zatwierdzenie wprowadzonych danych nastąpi po wybraniu przycisku:                                                       |                                         |                                    |                       |                                |  |  |
| Pojawi się                                                                                                    | wtedy okno moda                         | alne z wezwaniem                   | do potwierdzenia      | a operacji:                    |  |  |
|                                                                                                    | r                                       |                                    |                       |                                |  |  |
|                                                                                                    | Potwierdze                              | nie operacji                       |                       |                                |  |  |
|                                                                                                    | Czy potwierdz                           | asz poprawność kwot                | ty przyznanego dofina | ansowania?                     |  |  |
|                                                                                                    |                                         |                                    | Anuluj                | Potwierdź                      |  |  |
|                                                                                                    | R                                       | ysunek 141 Potwier                 | rdzenie operacji      |                                |  |  |
| a)                                                                                                    | Potwie<br>Przycisk<br>statusu wniosku r | - jego klikn<br>na: "Zatwierdzony" | ięcie pozwoli na      | zapisanie danych czyli zmianę  |  |  |
| b)                                                                                                    | Przycisk Anulu                          | - jego wybrani                     | e spowoduje pow       | rót do okna zatwierdzania oce- |  |  |
|                                                                                                    | .,,,,                                   |                                    |                       |                                |  |  |

## 14.2 Zatwierdzenie wniosku w ramach dwóch okresów limitów

Zatwierdzenie wniosku jest możliwe, gdy otrzymał on pozytywny wynik weryfikacji formalnej i oceny merytorycznej oraz został skierowany do zatwierdzenia.

W celu zatwierdzenia wniosku należy:

- 1. Rozwinąć zakładkę: <sup>(2)</sup> Wnioski w menu nawigacyjnym.
- 2. Wybrać przycisk: Oo zatwierdzenia
- Wybrać z listy odpowiedni wniosek i kliknąć przy nim ikonkę:
   System wyświetli wtedy wniosek w trybie podglądu.

W przypadku wniosków bez umów należy wybrać typ płatności.

4. W sekcji: "Do zatwierdzenia" wybrać odpowiedni wynik oceny.

| 붬 Do zatw   | vierdzenia                                              |                |            |             |
|-------------|---------------------------------------------------------|----------------|------------|-------------|
| Rok         | Rozdziel kwotę dofinansowania<br>na poszczególne lata*: | Wynik oceny:   | Data:      | Użytkownik: |
| 2021        | Składa się z cyfr i przecinka.                          | Wybierz 🕈      | 2021-12-01 | Anna Wanna  |
|             |                                                         | Uzasadnienie*: |            |             |
| Rok<br>2022 |                                                         |                |            | <i>"</i>    |
|             | Składa się z cyfr i przecinka.                          |                |            |             |

Rysunek 142 Sekcja Do zatwierdzenia dostępna po dokonaniu oceny merytorycznej

Po wybraniu wyniku oceny: "Zatwierdzony" system odblokuje możliwość zaznaczenia okresów limitowych oraz uzupełnienie danych w polu: "Uzasadnienie".

5. Wybrać okres lub okresy limitowe.

Po wybraniu system wyświetli odpowiednią tabelę lub tabele zawierające informacje o limitach dla wybranych okresów limitowych.

- 6. Wypełnić dane w polu: "Uzasadnienie".
- W celu zatwierdzenia wniosku należy wybrać przycisk:
   System wyświetli wtedy okno potwierdzenia operacji.

Potwierdzenie operacji

Czy potwierdzasz poprawność kwoty przyznanego dofinansowania?

| Anuluj | Potwierdź |
|--------|-----------|
|        |           |

🗹 Zapisz

Rysunek 143 Potwierdzenie operacji

8. Kliknąć przycisk: Potwierdź w celu potwierdzenia poprawności kwot i zatwierdzenia wniosku lub Anuluj - w celu powrotu do edycji widoku.

## 14.3 Grupowe zatwierdzanie wniosków

W celu grupowego zatwierdzenia wniosków należy:

1. Przejść na listę wniosków do zatwierdzenia: Do zatwierdzenia .

Za pomocą dostępnych checkboxów zaznaczyć wybrane wnioski.

2. Użyć widocznego nad listą przycisku: Zatwierdź wiele

W polu: "Do zatwierdzenia" uzupełnić wynik oceny, a następnie wybrać okres limitu oraz wprowadzić odpowiednie uzasadnienie.

Kliknąć przycisk:
 Mi wnioskami do zatwierdzenia.

, po którego wybraniu wyświetlona zostanie lista z wybrany-

Stronagłówna - Wnioski - Do zatwierdzenia

a) Przycisk Zapisz

jego kliknięcie spowoduje zatwierdzenie pozycji znajdujących się na liście

b) Przycisk Anuluj

jego kliknięcie pozwala na opuszczenie okna bez zapi-

sywania zmian.
# 15 Korekta zatwierdzonej decyzji

Korekty decyzji może dokonać Użytkownik o roli Realizator rozszerzony. Funkcjonalność dostępna jest na liście wniosków zatwierdzonych oraz na Stronie głównej.

Wprowadzenie korekty decyzji możliwe jest do momentu:

- utworzenia umowy lub
- zaplanowania płatności w transzach (gdy w procesie nie ma umowy) lub
- zaplanowania płatności dla turnusów rehabilitacyjnych lub
- utworzenia rozliczenia (refundacja) lub
- zatwierdzenia rozliczenia (bez rozliczenia)

## UWAGA!

Funkcjonalność korekty decyzji nie pozwala na zmianę decyzji (statusu wniosku):

- "Zatwierdzony" na "Odrzucony",
- "Odrzucony" na "Zatwierdzony".

## 15.1 Utworzenie korekty decyzji

Aby utworzyć korektę, należy kliknąć przycisk akcji: Akcja dostępna jest tylko wówczas, gdy:

- wniosek ma status: "Zatwierdzony" oraz

- nie istnieje żadna niezatwierdzona korekta decyzji oraz
- nie istnieje umowa oraz

 - nie istnieje płatność w transzach (gdy w procesie nie ma umowy) lub nie istnieje płatność dla turnusów rehabilitacyjnych oraz lub

- nie istnieje rozliczenie lub

- istniejące rozliczenie: "bez rozliczenia" ma status: "Przekazane" lub istniejące rozliczenie "bez rozliczenia" ma status: "Do zatwierdzenia".

Po kliknięciu w przycisk: , zostanie otwarty widok: "Korekta decyzji" i możliwość utworzenia korekty decyzji.

| Strona główna 🔹 Wnioski 🌸 Korekta decyzji                               |                                            |                                                 |                    |
|-------------------------------------------------------------------------|--------------------------------------------|-------------------------------------------------|--------------------|
| Korekta decyzji Ocena merytoryczna Zatwierdzenie                        | Dane historyczne Wiadomości Historia zmiar |                                                 |                    |
| i Pola oznaczone symbolem * są wymagane.                                |                                            |                                                 |                    |
| Dana unicelu                                                            |                                            |                                                 |                    |
| Dane Whiosku                                                            |                                            |                                                 |                    |
| Nr wniosku:                                                             |                                            | Znak sprawy:                                    | Zgłoś Si           |
|                                                                         |                                            |                                                 | ugestie lu         |
| Typ wniosku:                                                            |                                            | Nr kancelaryjny:                                | b blad             |
|                                                                         |                                            |                                                 |                    |
| Data Notonia:                                                           |                                            | Data przekazania upiesku elektronicznie:        |                    |
| Data 2022ma.                                                            |                                            |                                                 |                    |
|                                                                         |                                            |                                                 |                    |
| Złożony przez:                                                          | Zarejestrowany przez:                      | Data zarejestrowania:                           |                    |
|                                                                         |                                            |                                                 |                    |
| 📾 Pokaż wniosek                                                         |                                            |                                                 |                    |
|                                                                         |                                            |                                                 |                    |
| Dane whioskodawcy                                                       |                                            |                                                 |                    |
| lmię:                                                                   | Nazwisko:                                  | Pesel:                                          |                    |
|                                                                         |                                            |                                                 |                    |
| Miejscowość:                                                            | Telefon:                                   | Email:                                          |                    |
|                                                                         |                                            |                                                 |                    |
|                                                                         |                                            |                                                 | ol0Z               |
|                                                                         |                                            |                                                 | <u>ś Sugesti</u>   |
|                                                                         |                                            |                                                 | e lub bład         |
| <ul> <li>Dane podopiecznego/mocodawcy</li> </ul>                        |                                            |                                                 |                    |
| Nie dotyczy:                                                            |                                            |                                                 |                    |
| Nie dotyczy                                                             |                                            |                                                 |                    |
|                                                                         |                                            |                                                 |                    |
| Imię:                                                                   | Drugie imię:                               | Nazwisko:                                       |                    |
|                                                                         |                                            |                                                 |                    |
|                                                                         |                                            |                                                 |                    |
|                                                                         |                                            | Plez                                            |                    |
| PESEL:                                                                  | Data urodzenia:                            | mężczyzna 🔘 kobieta                             |                    |
|                                                                         | Format ren-om-dd                           |                                                 | 1                  |
| & Manifikaria Walaskadawey w swtamach tawaattawch                       |                                            |                                                 | and an other state |
| <ul> <li>rverýrikacja vrnioskodawcy w systemach zewnęd zných</li> </ul> | Wynik weryfikacji:                         |                                                 | L.                 |
| Weryfikacja w EKSMOON                                                   | Brak weryfikacji                           |                                                 | 11                 |
|                                                                         | Data weryfikacji:                          | Weryfikujący:                                   |                    |
|                                                                         | Format: rem wen dd                         |                                                 |                    |
| Wenflacing 050                                                          | Wynik weryfikacji:<br>Brak weryfikacji     |                                                 |                    |
| ncymaga # / Cat.                                                        |                                            |                                                 | 11                 |
| Pokaz pozostałe weryfikacje                                             |                                            |                                                 |                    |
|                                                                         |                                            | Anubij 🚽 Prześlij korektę decyzij do zatwierdze | nia                |

Rysunek 145 Korekta decyzji

| zmodyfikować j<br>zostać zapisano | potrzebne dane. Należy pamiętać, że dane na każdej z edytowanych zakładek powinny<br>e.                                                                                       |
|-----------------------------------|----------------------------------------------------------------------------------------------------|
| Aby utworzyć k                    | orektę decyzji należy kliknąć przycisk:                                                                                                    |
| Pojawi się wów                    | czas komunikat, który należy potwierdzić za pomocą przycisku:                                                                                                    |
|                                   | Potwierdzenie operacji                                                                                                    |
|                                   | Każdą z zakładek korekty należy zapisać dedykowanym przyciskiem<br>"Zapisz" znajdującym się u dołu zakładki. Czy potwierdzasz przesłanie<br>korekty decyzji do zatwierdzenia? |
|                                   | Anuluj Potwierdź                                                                                                    |

Ocena merytoryczna

Zatwierdzenie

oraz

Realizator rozszerzony ma możliwość edytowania takiego samego zakresu danych, jak podczas oceny merytorycznej. Wszczególności ma możliwość:

- edytowania karty oceny,
- edytowania kwoty przyznanej dla poszczególnych przedmiotów, kierunków kształcenia,
- edytowania informacji czy dofinansowanie zostało przyznane dla poszczególnych przedmiotów pomocy,
- edytowania kwoty dofinansowania,

Następnie należy przejść na zakładkę:

- weryfikacji danych w systemach zewnętrznych w zakładce "Dane podstawowe" oraz sprawdzenia historii Wnioskodawcy w Aditum.

Na przykładzie wniosku "Przedmioty ortopedyczne i środki pomocnicze" na poniższym zrzucie ekranu pokazano, że podczas tworzenia korekty decyzji, dane w sekcji : "Przedmiot wniosku" są możliwe do edycji.

| Przedmiot wniosku                                                                              |                                              |                            |                                  |                      |                             |                 |
|------------------------------------------------------------------------------------------------|----------------------------------------------|----------------------------|----------------------------------|----------------------|-----------------------------|-----------------|
| Filtrowanie danych w tabeli<br>Filtruj po Filtruj po<br>Nazwa przedmiotu Numer ziecenia        |                                              |                            |                                  |                      |                             | ¥ Wyczyść filoy |
| Nazwa przedmiotu Numer zlecenia                                                                | IT Całkowity koszt zakupu Dofinansowanie NFZ | Udział własny wnioskodawcy | Unioskowana kwota dofinansowania | Dofinansowanie PFRON | ⊥† ⊥<br>Typ platności       | 1 II<br>Akcja   |
| naprawa: proteza<br>uzupełniająca stopę: skórzana<br>albo z tworzywa sztucznego<br>[9111.02.N] | 12 000,00 10 000,00                          | 1 000,00                   | 2 000,00                         | 1 000,00             | Refundacja                  |                 |
| Rekordy 1 do 1 z 1                                                                             | Wydwietlanie rekordów 20 0                   |                            |                                  |                      | Poprzednia                  | 1 Nasteona      |
| Całkowity koszt zakupu:                                                                        | Dofinansowanie NFZ:                          | Udział w                   | łasny wnioskodawcy:              | Wniosk               | owana kwota dofinansowania: |                 |
|                                                                                                | 12 000,00                                    | 10 000,00                  |                                  | 1 000,00             |                             | 2 000,00        |
| Sklada się z cyfr i przecinka.                                                                 | Składa się z cyfr i przecinka.               | Składa się z cy            | fr i przednika.                  | Składa się z         | çyfr i przecinka.           |                 |

Rysunek 146 Przedmiot wniosku

Jeżeli podczas tworzenia nowej korekty decyzji, w sprawie będzie istniała ocena rozliczenia "bez rozliczenia" o statusach: "Przekazane" lub "Do zatwierdzenia", to system wyświetli komunikat o treści:

| Potwierdzenie operacji                                                                                                    |                                                                 |
|----------------------------------------------------------------------------------------------------|-----------------------------------------------------------------|
| W sprawie istnieje ocena rozliczenia o numerze<br>Pomocy Rodzinie Toruń-2022/07/20/RSPO/ROZ<br>zostanie usunięta po utworzeniu korekty decyz<br>Czy potwierdzasz zamiar utworzenia korekty de | e Powiatowe Centrum<br>LLICZENIE/00029, która<br>ji.<br>ecyzji? |
|                                                                                                    | Anuluj Potwierdź                                                |

Po udzieleniu odpowiedzi twierdzącej poprzez kliknięcie przycisku: Potwierdź, z systemu zostanie usunięta ocena rozliczenia wraz z zaplanowanymi dla niej płatnościami. Po utworzeniu korekty decyzji status sprawy zostanie zmieniony na: "Korekta do zatwierdzenia". Status wniosku nie ulega zmianie.

W przypadku, gdy status sprawy to: "Korekta do zatwierdzenia" lub "Korekta zatwierdzona":

- nie ma możliwości dodania korekty decyzji,
- nie ma możliwości dodania umowy,
- nie ma możliwości dodania płatności,
- nie ma możliwości dodania nowego rozliczenia,
- nie ma możliwości wycofania wniosku,
- nie ma możliwości złożenia nowej informacji o wyborze turnusu,
- nie ma możliwości zaakceptowania pobytu uczestnika na turnusie,
- nie ma możliwości przesłania oświadczenia organizatora do Realizatora,
- nie ma możliwości zatwierdzenia ani odrzucenia oświadczenia organizatora.

Utworzenie korekty nie powoduje zmian:

- limitów wykorzystanych i dostępnych,

- liczenia wniosku w sprawozdaniach i raportach (jest in wtedy traktowany tak, jak zatwierdzony wniosek). Za pomocą przycisku: można otworzyć korektę istniejącą w systemie korektę.

# 15.2 Zatwierdzenie korekty decyzji

Aby zatwierdzić korektę należy kliknąć przycisk: Akcja jest dostępna na liście wniosków zatwierdzonych oraz na stronie głównej jedynie dla Użytkownika o roli Realizator rozszerzony. Wspomniany przycisk widoczny jest tylko wówczas, gdy istnieje niezatwierdzona korekta, a po jego kliknięciu zostanie otwarty widok: "Korekta decyzji".

| Strona główna 🔹 Wnioski 🌸 Korekta decyzji             |                                          |                                                  |               |
|-------------------------------------------------------|------------------------------------------|--------------------------------------------------|---------------|
| Korekta decyzji Ocena merytoryczna Zatwierdzenie Zała | czniki z wniosku Dane historyczne Wiadom | ości <u>Rejestr zwrotów</u> <u>Historia zmia</u> | n             |
| i Pola oznaczone symbolem * są wymagane.              |                                          |                                                  |               |
| a Dane wniosku                                        |                                          |                                                  |               |
|                                                       |                                          |                                                  |               |
| Nr wniosku:                                           |                                          | Znak sprawy:                                     | rdioi: Sun    |
|                                                       |                                          |                                                  |               |
| Typ wniosku:                                          |                                          | Nr kancelaryjn                                   | y:            |
|                                                       |                                          |                                                  |               |
| Data złożenia:                                        |                                          | Data przekazania wniosku elel                    | ktronicznie:  |
|                                                       |                                          |                                                  |               |
| Złożony przez: Podp                                   | isany przez:                             | Data złożenia p                                  | podpisu:      |
| E                                                     |                                          |                                                  |               |
| 🔲 Pokaż wniosek                                       |                                          |                                                  |               |
|                                                       |                                          |                                                  |               |
| Dane osoby niepełnosprawnej                           |                                          |                                                  |               |
| Imię:                                                 | Nazwisko:                                |                                                  | Pesel:        |
|                                                       |                                          |                                                  |               |
| Miejscowość:                                          | Telefon:                                 |                                                  | Email:        |
|                                                       |                                          |                                                  |               |
|                                                       |                                          |                                                  |               |
|                                                       |                                          |                                                  |               |
| 🌢 Weryfikacja orzeczenia o niepełnosprawności 🕚       |                                          |                                                  |               |
|                                                       | Wynik weryfikacii:                       |                                                  |               |
| Weryfikacja w EKSMOON                                 | Brak weryfikacji                         |                                                  |               |
|                                                       |                                          |                                                  |               |
|                                                       | Data weryfikacji:                        |                                                  | Weryfikujący: |
|                                                       |                                          |                                                  |               |
|                                                       | Format: rrrr-mm-dd                       |                                                  |               |

| Dane pełnomocnika/opiekuna/rodzica         |                                                      |                         |  |  |  |
|--------------------------------------------|------------------------------------------------------|-------------------------|--|--|--|
| lmię:                                      | Drugie imię:                                         | Nazwisko:               |  |  |  |
|                                            |                                                      |                         |  |  |  |
|                                            | DECEI -                                              | Data urodzenia:         |  |  |  |
|                                            |                                                      |                         |  |  |  |
|                                            | Musi mieć 11 cyfr.                                   | Format: rrrr-mm-dd      |  |  |  |
|                                            |                                                      |                         |  |  |  |
| Miejscowość:                               | Ulica:                                               | Nr domu:                |  |  |  |
|                                            |                                                      |                         |  |  |  |
| Nr lokalu:                                 | Kod pocztowy:                                        | Poczta:                 |  |  |  |
|                                            |                                                      |                         |  |  |  |
|                                            | musi miec 5 kyrr.                                    |                         |  |  |  |
| Nr telefonu:                               | Adres email:                                         |                         |  |  |  |
| Musi mieć 9 cyfr.                          |                                                      |                         |  |  |  |
|                                            |                                                      |                         |  |  |  |
| Ustanowiona/y:                             |                                                      |                         |  |  |  |
| Przedstawicielem ustawowym Opiekunem prawn | ym 💦 Pełnomocnikiem, na mocy pełnomocnictwa potwierd | zonego przez notariusza |  |  |  |
| 🖹 Rodzaj niepełnosprawności                |                                                      |                         |  |  |  |
| Rodzaj njepełnosprawności                  |                                                      |                         |  |  |  |
| Dysfunkcja narzadu ruchu                   |                                                      |                         |  |  |  |
|                                            |                                                      |                         |  |  |  |
| osoba poruszająca się na wózku inwalidz    | kim                                                  |                         |  |  |  |
|                                            |                                                      |                         |  |  |  |
| Vysfunkcja narządu wzroku                  |                                                      |                         |  |  |  |
| Choroba psychiczna                         |                                                      |                         |  |  |  |
|                                            |                                                      |                         |  |  |  |
| Schorzenia układu krążenia                 |                                                      |                         |  |  |  |
|                                            |                                                      |                         |  |  |  |
| Dysfunkcja narządu słuchu                  |                                                      |                         |  |  |  |
|                                            |                                                      |                         |  |  |  |
|                                            |                                                      |                         |  |  |  |
| Padaczka                                   |                                                      |                         |  |  |  |
|                                            |                                                      |                         |  |  |  |
| Inne (jakie?)                              |                                                      | (7                      |  |  |  |
|                                            |                                                      |                         |  |  |  |

Opis rodzaju niepełnosprawności\*:

| ■ Oświadczenie o dochodach                                                                                                    |                                                                               |                                  |
|----------------------------------------------------------------------------------------------------|-------------------------------------------------------------------------------|----------------------------------|
| Oświadczam, że przeciętny miesięczny dochód, w<br>rozumieniu przepisów o świadczeniach rodzinnych,<br>podzielony przez liczbę osób we wspólnym gospodarstwie<br>domowym, obliczony za kwartał poprzedzający miesiąc<br>złożenia wniosku, wynosił:<br>Sweda się z off i przednika. | Liczba osób we wspólnym gospodarstwie domowym<br>wynosi:<br>Format: liczba    |                                  |
| Przedmiot wniosku                                                                                                    |                                                                               |                                  |
| Planowana data rozpoczęcia turnusu:<br>Format: mr-mm-dd                                                                                                    | Planowana data zakończenia turnusu:<br>Format:mr-mm-dd                        |                                  |
| lmię i nazwisko opiekuna: 🖲                                                                                                    |                                                                               |                                  |
| Korzystałem(am) z dofinansowania do uczestnictwa w<br>turnusie rehabilitacyjnym ze środków PFRON:<br>Tak                                                                                                    | W którym roku:<br>0                                                           |                                  |
| Jestem zatrudniony(a) w zakładzie pracy chronionej:<br>Tak   Nie                                                                                                    | Unitide include                                                               |                                  |
| Jestem osobą w wieku 16-24 lat ucząca się i niepracującą:                                                                                                    |                                                                               |                                  |
| 🔵 Tak 🛛 💿 Nie                                                                                                    |                                                                               |                                  |
| Zatwierdzenie korekty decyzji                                                                                                    |                                                                               |                                  |
| Wybierz okres limitu*:                                                                                                    | Wynik oceny:     Data:       Zatwierdzony     2022-10-24       Uzasadnienie*: | Użytkownik:                      |
| <b>Dostępny limit</b><br>Przydzielony limit do zadania<br>Wartość wniosków zatwierdzonych wg zadania<br>Wartość zwrotów<br>Dostępny limit                                                                                                    |                                                                               |                                  |
|                                                                                                    |                                                                               | Anuluj Zatwierdž korektę decyzji |

Rysunek 147 Zatwierdzenie korekty decyzji

Sekcja: "Zatwierdzenie korekty decyzji" zawiera następujące pola:

- "Wybierz okres limitu", w polu tym wpisany jest rok wybrany podczas zatwierdzania wniosku o dofinansowanie z możliwością wybrania innego,

- "Wynik oceny" wpisana jest wartość "Zatwierdzony" bez możliwości zmiany, co oznacza, że wprowadzenie korekty nie umożliwia odrzucenia wniosku,

- "Data" wpisana jest bieżąca data bez możliwości zmiany,

- "Użytkownik" wpisane jest imię i nazwisko zalogowanego Użytkownika bez możliwości zmiany

- "Uzasadnienie", wymagane jest uzasadnienie wpisane przez Użytkownika.

Informacja o dostępnym limicie jest wypełniona w analogiczny sposób, jak podczas zatwierdzania wniosku o dofinansowanie. Oznacza to, że wartości nie będą uwzględniały kwot zatwierdzanej korekty (analogicznie jak podczas zatwierdzania wniosku nie są uwzględniane kwoty z tego zatwierdzanego wniosku). Możliwość zatwierdzenia korekty decyzji będzie uzależniona od tego, czy w wyniku jej zatwierdzenia dostępny limit zostanie przekroczony czy nie.

Przycisk:

Zatwierdź korektę decyzji

pozwala zatwierdzić korektę decyzji.

Po zatwierdzeniu korekty decyzji:

- status sprawy zostanie zmieniony na: "Korekta zatwierdzona",
- status wniosku nie ulega zmianie,
- zostanie zaktualizowana kwota limitu wykorzystanego i dostępnego,

 - jeżeli w sprawie istnieje niezłożone lub niezatwierdzone oświadczenie organizatora turnusów, to system zaktualizuje kwotę przyznanego dofinansowania widoczną w tym oświadczeniu (oświadczenia złożone przed zatwierdzeniem korekty nie będą miały zaktualizowanej kwoty przyznanego dofinansowania),

- w przypadku spraw dotyczących przedmiotów ortopedycznych "bez rozliczenia" lub Modułu III system wygeneruje automatycznie ocenę rozliczenia.

Po wygenerowaniu pisma, w sytuacji gdy istnieje zatwierdzona korekta i sprawa dotyczy turnusów rehabilitacyjnych, status sprawy zostanie zmieniony na zgodny z tym, jaki sprawa miała przed utworzeniem korekty.

# 15.3 Usunięcie niezatwierdzonej korekty decyzji

Za pomocą przycisku: można usunąć korektę, która nie jest zatwierdzona. Usunięcie korekty decyzji powoduje, że:

- dane w sekcji "Korekta decyzji" są czyszczone,

- zostaje przywrócona informacja o przyznanej kwocie dofinansowania,

- zostaje przywrócona informacja o tym, do których przedmiotów/kierunków nauki zostało przyznane dofinansowanie,

- zostaje przywrócona informacja na karcie oceny,

- nie jest czyszczona historia sprawy.

## 15.4 Cofnięcie zatwierdzenia korekty decyzji

Funkcjonalność ta dostępna jest dla Administratora Realizatora.

Na liście wniosków zatwierdzonych dostępny jest przycisk: , za pomocą którego można edytować lub usuwać zatwierdzoną korektę. Przycisk ten jest dostępny tylko wtedy, gdy status sprawy to: "Korekta zatwierdzona".

| 🛛 Zatwierdzone         |                                              |                     |                    |                         |                   |                                         |            |             |                                              |              |                                   |
|------------------------|----------------------------------------------|---------------------|--------------------|-------------------------|-------------------|-----------------------------------------|------------|-------------|----------------------------------------------|--------------|-----------------------------------|
| i Pola oznaczone symbo | olem * są wymagane.                          |                     |                    |                         |                   |                                         |            |             |                                              |              |                                   |
| Filtry zaawansowa      | ne                                           |                     |                    |                         |                   |                                         |            |             |                                              |              |                                   |
| Rodzaj zadania:        |                                              |                     | Dat                | ta złożenia od:         |                   | Data złożenia do:                       |            |             |                                              |              |                                   |
| Wybierz                |                                              |                     | • mm               | r-mm-dd                 |                   | rrrr-mm-dd                              |            |             |                                              |              |                                   |
|                        |                                              |                     | Forma              | at: rrrr-mm-dd          |                   | Format: rrrr-mm-dd                      |            |             |                                              |              |                                   |
|                        |                                              |                     |                    |                         |                   |                                         |            |             | Archiwizuj zaznaczone                        |              |                                   |
| Filtrowanie danycl     | n w tabeli                                   |                     |                    |                         |                   |                                         |            |             |                                              |              | ¥ Wyczyść Nitry                   |
| Filtruj po             | Filtruj po                                   | Filtruj po          | Filtr              | ruj po                  | Filtruj po        | Filtruj po                              | Filtruj po |             | Filtruj po                                   |              |                                   |
| Nr wniosku             | rrrr-mm-dd                                   | Wnioskodawca        | Pod                | opieczny                | Typ wniosku       | dowolne +                               | dowolne    | ۰           | dowolne ¢                                    |              |                                   |
| Zaznacz widoczne 🗆     | Nr wniosku                                   | ↓†<br>Da            | ita złożenia       | ↓7<br>Wnioskodawca      | 11<br>Podopieczny | Typ wniosku                             | ţţ.        | Status      | lt Status sprawy                             | Złożony II   | Akcja                             |
|                        | 100 (provide 1000) - 1<br>March 100 (1000)   | 20.                 | 24-01-26<br>:08:58 | Appendix for the second |                   | Turnusy rehabilitacyjne                 |            | ZATWIERDZON | Informacja zatwierdzona przez<br>Realizatora | Wnioskodawca |                                   |
|                        | ACRE Spectrals, March 11,                    | 20<br>14            | 24-01-25<br>:19:16 | Reprint Installant      |                   | Turnusy rehabilitacyjne                 |            | ZATWERDZON  | Oświadczenie utworzone                       | Wnioskodawca | • 🗉 🕹 • 🗄 K 🗷 × •                 |
|                        | NUM Special (Station)<br>Address (Station)   | 20<br>13            | 24-01-25<br>:56:19 | Rycaria fatalase        |                   | Turnusy rehabilitacyjne                 |            | ZATWIERDZON | Dofinansowanie wypłacone                     | Realizator   | • • • •                           |
|                        | ACRE Speciality (Special<br>American Special | 20<br>08            | 24-01-25<br>:27:42 | 1,000 million           |                   | Turnusy rehabilitacyjne                 |            | ZATWIERDZON | Oświadczenie zgłoszone do poprawy            | Realizator   | 👁 💷 📥 🔣 🖬 🗙 O                     |
|                        | ROR Special (Special Array)                  | 20<br>11            | 24-01-16<br>:45:40 | Reprint Installant      |                   | Przedmioty ortopedyczne i<br>pomocnicze | środki     | ZATWIERDZON | Rozliczenie przekazane                       | Realizator   |                                   |
| Rekordy 1 do 5 z 319   |                                              | Wyświetlanie rekord | lów 5 c            | •                       |                   |                                         |            |             |                                              |              | ← Poprzednia 1 2 3 4 5 Nastepna → |

#### Rysunek 148 Wnioski zatwierdzone

Po wybraniu akcji "Cofnij zatwierdzenie korekty":

i potwierdzeniu tego:

- system zmieni status sprawy na: "Korekta do zatwierdzenia",

- system wycofa zmiany limitów wprowadzone podczas zatwierdzania korekty decyzji,

- Realizator rozszerzony będzie miał możliwość edytowania danych (zostało to omówione w podrozdziale 11.4.1.),

- Realizator rozszerzony będzie miał możliwość zatwierdzenia korekty (zostało to omówione w podrozdziale 11.4.1.1).

# 16 PRZEGLĄDANIE DANYCH HISTORYCZNYCH

W rozdziale opisana została funkcjonalność umożliwiająca weryfikację Wnioskodawcy - w oparciu o dane zapisane w Systemie SOW oraz dane pobierane z systemów zewnętrznych. Do zakładki: "Dane podstawowe" Użytkownik ma dostęp podczas weryfikacji formalnej, oceny merytorycznej oraz na dalszych etapach przeglądania każdego rodzaju wniosków (w tym wniosków o turnusy rehabilitacyjne). Informacje dotyczące możliwości weryfikowania Wnioskodawcy w poszczególnych systemach zostały szczegółowo opisane w kolejnych podrozdziałach.

W celu weryfikacji w systemach zewnętrznych Wnioskodawcy należy:

1. Rozwinąć zakładkę: <sup>4</sup> Wnioski w sekcji menu nawigacyjnego.

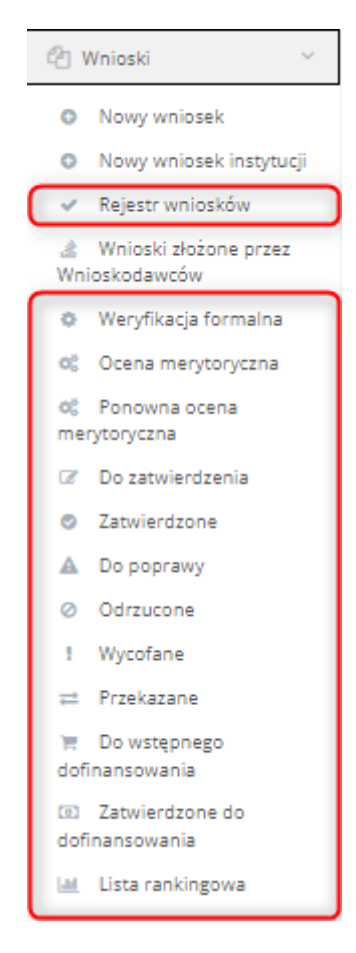

Rysunek 149 Menu nawigacyjne – sekcja "Wniosek" – zaznaczenie obejmuje listy wniosków, dla których dostępna jest zakładka "Dane podstawowe", gdzie dostępne są weryfikacje omawiane w rozdziale

Wybrać jedną z zaznaczonych pozycji menu nawigacyjnego.

| 🔲 Turnusy rehabilitacyjne 🛛 🗠                       |
|-----------------------------------------------------|
| Wnioski złożone przez<br>Wnioskodawców              |
| Nowy wniosek                                        |
| Informacje o wyborze<br>turnusu rehabilitacyjnego   |
| Nowa informacja o<br>wyborze turnusu                |
| Oświadczenia<br>organizatorów                       |
| Informacje o przebiegu<br>turnusu rehabilitacyjnego |
| 🖹 Wszystkie pisma                                   |
| 💷 Lista rankingowa                                  |

Rysunek 150 Menu nawigacyjne - sekcja Turnusy rehabilitacyjne - zaznaczenie obejmuje listy wniosków, informacji o wyborze i oświadczeń, dla których dostępna jest zakładka "Dane podstawowe", gdzie możliwa jest weryfikacja w systemach zewnętrznych

Zostanie wówczas wyświetlona lista wniosków.

2. Wyszukać wniosek i kliknąć przy nim przycisk:

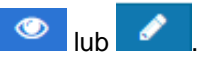

Zostanie wtedy wyświetlony formularz wniosku z zakładką "Dane historyczne".

3. W zakładce: \_\_\_\_\_\_\_ w kolejnych podsekcjach znajdują się:

- Inne wnioski danego Wnioskodawcy system wyświetla wszystkie wnioski złożone na tego Wnioskodawcę, uwzględniając nr PESEL wprowadzony do wniosków, niezależnie od kartoteki. Mogą to być zarówno wnioski złożone bezpośrednio przez Wnioskodawcę z jego kartoteki, jak i wnioski złożone w jego imieniu z kartoteki Pełnomocnika lub Opiekuna. Lista zawiera wyłącznie wnioski złożone do Realizatora, który przegląda wniosek. Dodatkowo uwzględnione są również wnioski złożone przez innego Wnioskodawcę, w których podano dane tego Wnioskodawcy. Pozwala to na kontrolę krzyżową składanych wniosków w oparciu o numer PESEL.
- Inne wnioski tego podopiecznego system wyświetla wszystkie wnioski, w których Podopieczny tego Wnioskodawcy został uwzględniony we wniosku jako Podopieczny. Uwzględniany jest tutaj nr PESEL wprowadzony do wniosków. Niezależnie od kartoteki lista zawiera wyłącznie wnioski złożone do Realizatora, który przegląda wniosek. Pozwala to na kontrolę krzyżową składanych wniosków w oparciu o numer PESEL.
- Inne wnioski zarejestrowane przez właściciela kartoteki, z której złożono wniosek. System wyświetla wszystkie wnioski złożone przez tego Wnioskodawcę, uwzględniając nr PESEL przypisany do kartoteki, niezależnie od Realizatora do którego zostały przesłane. Mogą to

być zarówno wnioski złożone bezpośrednio przez Wnioskodawcę z jego kartoteki, jak i wnioski złożone w imieniu innej osoby jako Pełnomocnik lub Opiekun. Uwzględniane są również wnioski złożone przez tego Wnioskodawcę, w których podano dane innego Wnioskodawcy. Lista zawiera wyłącznie wnioski złożone do Realizatora, który przegląda wniosek. Pozwala to na kontrolę krzyżową składanych wniosków w oparciu o numer PESEL.

# 17 WERYFIKACJA WNIOSKODAWCY W SYSTEMACH ZEWNĘTRZNYCH ORAZ SYSTEMIE SOW

W rozdziale opisana została funkcjonalność umożliwiająca weryfikację Wnioskodawcy w oparciu o dane zapisane w Systemie SOW oraz dane pobierane z systemów zewnętrznych. Do zakładki: "Dane podstawowe" Użytkownik ma dostęp podczas weryfikacji formalnej, oceny merytorycznej oraz na dalszych etapach przeglądania każdego rodzaju wniosków (w tym wniosków o turnusy rehabilitacyjne). Informacje dotyczące możliwości weryfikowania Wnioskodawcy w poszczególnych systemach zostały szczegółowo opisane w kolejnych podrozdziałach.

W celu weryfikacji w systemach zewnętrznych Wnioskodawcy należy:

1. Rozwinąć zakładkę: <sup>(2)</sup> Wnioski w sekcji menu nawigacyjnego.

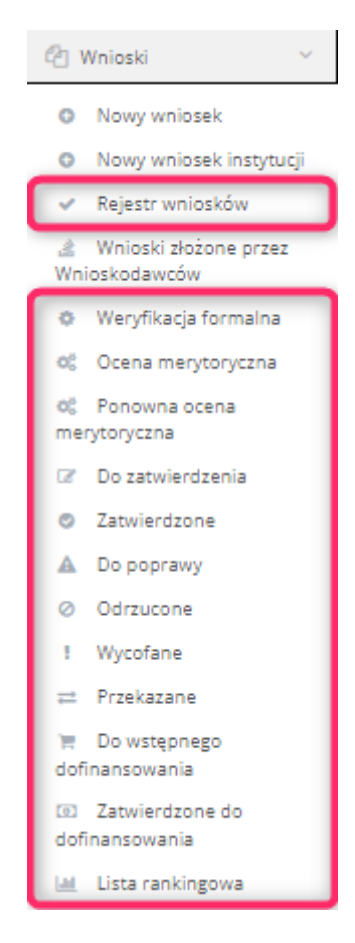

Rysunek 151 Menu nawigacyjne – sekcja wniosek – zaznaczenie obejmuje listy wniosków, dla których dostępna jest zakładka dane podstawowe, gdzie dostępne są weryfikacje omawiane w rozdziale

Wybrać jedną z zaznaczonych pozycji menu nawigacyjnego.

| 🔲 Turnusy rehabilitacyjne \vee                    |
|---------------------------------------------------|
| Wnioski złożone przez<br>Wnioskodawców            |
| Nowy wniosek                                      |
| Informacje o wyborze<br>turnusu rehabilitacyjnego |
| Nowa informacja o<br>wyborze turnusu              |
| Oświadczenia<br>organizatorów                     |
| Informacje o przebiegu turnusu rehabilitacyjnego  |
| Wszystkie pisma                                   |
| 🔟 Lista rankingowa                                |

Rysunek 152 Menu nawigacyjne – sekcja: "Turnusy rehabilitacyjne" - zaznaczenie obejmuje listy wniosków, informacji o wyborze i oświadczeń, dla których dostępna jest zakładka danych podstawowych, gdzie możliwa jest weryfikacja w systemach zewnętrznych oraz danych dotyczących Wnioskodawcy w systemie SOW

Zostanie wtedy wyświetlona lista wniosków.

2. Wyszukać wniosek i kliknąć przy nim przycisk: 🤎 lub 📝

Zostanie wówczas wyświetlony formularz wniosku.

W celu rozpoczęcia weryfikacji Wnioskodawcy w systemach zewnętrznych należy użyć poniższych przycisków:

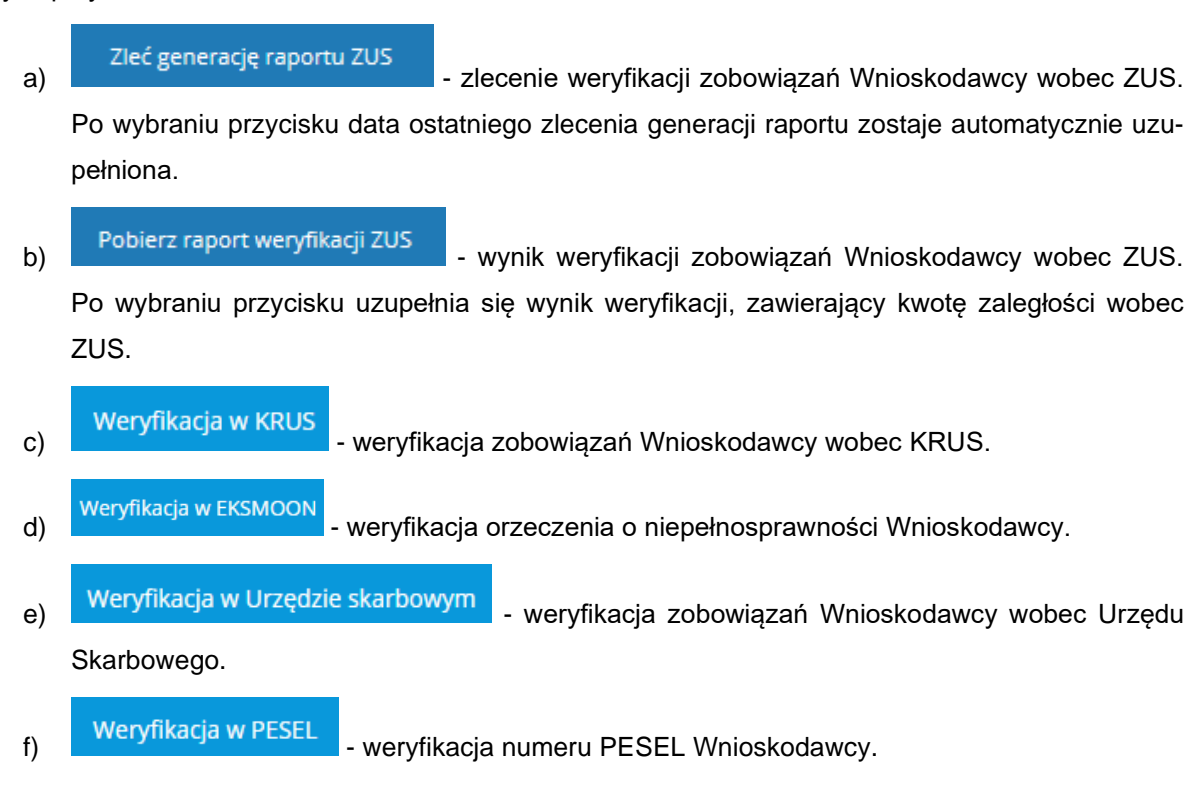

Weryfikacja w SODiR

- weryfikacja w zakresie pozyskania informacji o zatrudnieniu osób niepełnosprawnych w zakresie, na jaki pozwala system SODiR.

h) Weryfikacja w NEO - weryfikacja zobowiązań Wnioskodawcy wobec PFRON w zakresie, na jaki pozwala system NEO.

i) Weryfikacja w 50F2 - weryfikacja w zakresie uczestnictwa Wnioskodawcy w programach PFRON w zakresie, na jaki pozwala system SOF2.

Weryfikacja w EGW

 j) - weryfikacja informacji o otrzymanym z PFRON wsparciu przez Wnioskodawcę.

Sprawdź historię Wnioskodawcy w Aditum

k)

g)

- weryfikacja Wnioskodawcy poprzez wyświetlenie historii wnioskowania z bazy Aditum (dane archiwalne).

W przypadku weryfikacji w bazie Aditum pojawi się nowa zakładka z listą wniosków powiązanych z danym Wnioskodawcą, które zostały zarejestrowane w bazie.

## 17.1 Weryfikacja w ZUS

Opisana w tym rozdziale funkcjonalność pozwala na weryfikację zobowiązań Wnioskodawcy wobec PFRON oraz odnotowuje w systemie wynik przeprowadzonej weryfikacji.

Weryfikacja dostępna jest w zakładce: "Dane podstawowe" w sekcji: "Weryfikacja Wnioskodawcy w systemach zewnętrznych".

Weryfikacji w ZUS mogą dokonywać Użytkownicy o rolach: Realizator podstawowy, Realizator rozszerzony i Administrator Realizatora, w następujących etapach weryfikacji i realizacji wniosku:

- a) we wniosku złożonym w edycji i podglądzie wniosku,
- b) podczas weryfikacji formalnej wniosku w edycji i podglądzie wniosku,
- c) podczas oceny merytorycznej i ponownej oceny merytorycznej w edycji i podglądzie wniosku,
- d) we wniosku do zatwierdzenia w edycji i podglądzie wniosku,
- e) we wniosku zatwierdzonym w podglądzie wniosku,
- f) we wniosku skierowanym do poprawy w podglądzie wniosku,
- g) we wniosku zarchiwizowanym w podglądzie wniosku,
- h) we wniosku odrzuconym w podglądzie wniosku,
- i) we wniosku wycofanym w podglądzie wniosku,
- j) we wniosku skierowanym do poprawy w podglądzie wniosku,
- k) we wniosku zarchiwizowanym w podglądzie wniosku.

Administrator Realizatora może dokonywać weryfikacji w ZUS we wnioskach na wyżej wymienionych etapach realizacji, ale tylko dla jego podglądu.

Weryfikacja odbywa się na podstawie numeru PESEL - dla Wnioskodawców wnioskujących jako osoba fizyczna bądź na podstawie numeru NIP - dla Wnioskodawców wnioskujących jako przedsiębiorca.

W celu dokonania weryfikacji należy:

Zleć generacje raportu ZUS

1. Kliknąć przycisk: znajdujący się w zakładce: "Dane podstawowe", w sekcji: "Weryfikacja Wnioskodawcy w systemach zewnętrznych".

Pole: "Data ostatniego zlecenia generacji raportu" zostanie wypełnione datą bieżącą.

Odblokowany zostaje tym samym przycisk: "Pobierz raport weryfikacji ZUS".

|                            | Data ostatniego zlecenia generacji raportu: |
|----------------------------|---------------------------------------------|
| Zleć generację raportu ZUS | and an in                                   |
|                            | Format: rrrr-mm-dd                          |
|                            |                                             |
|                            |                                             |

### Rysunek 153 Zlecenie generowania raportu

- 2. Kliknąć przycisk: Pobierz raport weryfikacji ZUS
- Jeżeli dla weryfikowanego Wnioskodawcy system ZUS zawiera informacje o jego zobowiązaniach wobec ZUS, wówczas w polu: "Wynik weryfikacji" pojawi się komunikat: "Zaległość w ZUS na kwotę: xxx".

|                                | Data ostatniego zlecenia generacji raportu: |
|--------------------------------|---------------------------------------------|
| Zleć generację raportu ZUS     | AUT-68-15                                   |
|                                | Format: rrrr-mm-dd                          |
|                                | Wynik weryfikacji:                          |
|                                | Nie znaleziono płatnika                     |
| Pobierz raport weryfikacji ZUS |                                             |

Rysunek 154 Przykładowy wynik weryfikacji w ZUS

W przeciwnym wypadku efektem wywołania usługi będzie wypełnienie pola: "Wynik weryfikacji" jednym z komunikatów:

- 1. "Brak wystarczających danych we wniosku aby wykonać weryfikację." brak możliwości weryfikacji ze względu na brak numeru PESEL lub NIP.
- "Brak połączenia z systemem" brak możliwości weryfikacji ze względu na brak połączenia między systemami SOW i ZUS.
- 3. "Nie znaleziono płatnika" brak informacji o weryfikowanym Wnioskodawcy w systemie ZUS

4. "Znaleziono wielu płatników" – w systemie ZUS znaleziono wielu płatników spełniających podane warunki.

## 17.2 Weryfikacja w EKSMOoN

Opisana w tym rozdziale funkcjonalność pozwala na weryfikację, czy dana osoba posiada na dzień weryfikacji ważne orzeczenie o niepełnosprawności oraz odnotowuje w systemie wynik przeprowadzonej weryfikacji.

Dane dotyczące orzeczeń są przechowywane w bazie EKSMOoN za okres od 1 stycznia 2007 roku do daty bieżącej. W pojedynczych przypadkach może się zdarzyć, że w bazie zostały wprowadzone orzeczenia z datą wydania z przed tego okresu.

Weryfikacja dostępna jest podczas oceny formalnej i merytorycznej na każdym etapie weryfikacji i realizacji wniosku, również po jego zatwierdzeniu lub przekazaniu sprawy do archiwum. Dedykowane okno wyszukiwania znajduje się w zakładce: "Dane podstawowe", w sekcji: "Weryfikacja Wnioskodawcy w systemach zewnętrznych".

Ponadto weryfikację można wykonać poprzez uruchomienie dedykowanego przycisku dostępnego w zakładce: "Dane podstawowe" na dowolnym etapie prowadzenia sprawy, na przykład z poziomu rozliczenia lub umowy.

Weryfikacji w EKSMOoN mogą dokonywać Użytkownicy o rolach: Realizator podstawowy i Realizator rozszerzony.

W celu dokonania weryfikacji należy:

1. Kliknąć przycisk:

Weryfikacja w EKSMOON

, znajdujący się w sekcji: "Weryfikacja Wnioskodaw-

cy w systemach zewnętrznych".

- 2. Wyświetlone zostanie okno modalne z automatycznie wypełnionymi danymi:
  - a) "Weryfikacja w oparciu o" możliwość wybrania jednej z dwóch opcji: "Nr orzeczenia" lub "Stopień niepełnosprawności",
  - b) "Nr orzeczenia" pole edytowalne; wymagane w przypadku wskazania wartości "Nr orzeczenia" w "Weryfikacja w oparciu o",
  - c) "Stopień niepełnosprawności" pole edytowalne; wymagane w przypadku wskazania wartości "Stopień niepełnosprawności" w "Weryfikacja w oparciu o",
  - d) "Imię" pole edytowalne i wymagane,
  - e) "Nazwisko" pole edytowalne i wymagane,
  - f) "PESEL" pole nieedytowalne,
  - g) "Ważność orzeczenia na dzień" pole edytowalne; domyślnie data bieżąca.

| Weryfikacja w EKSMOoN                                           |             |         | ×                             |
|-----------------------------------------------------------------|-------------|---------|-------------------------------|
| Weryfikacja w oparciu o:                                        | Nr orzeczen | ia:     | Stopień niepełnosprawności*:  |
| <ul> <li>Nr orzeczenia</li> <li>Stopień niepełnospra</li> </ul> | wności      |         | ÷                             |
| Imię*:                                                          | Nazwisko*:  | PESEL*: | Ważność orzeczenia na dzień*: |
|                                                                 |             |         | Weryfikacja w EKSMOoN Zamknij |

Rysunek 155 Okno modalne - Weryfikacja w EKSMOoN

3. Wybrać w wyświetlonym oknie wyszukiwania jedną z opcji w części: "Weryfikacja w oparciu o:" oraz - w razie konieczności - wprowadzić zmiany w danych uzupełnionych automatycznie.

W przypadku weryfikacji przeprowadzanej w oparciu o numer orzeczenia, konieczne jest wypełnienie danych w polach: "Nr orzeczenia", "Imię", "Nazwisko" oraz "Ważność orzeczenia na dzień". W przypadku weryfikacji przeprowadzanej w oparciu o stopień niepełnosprawności, konieczne jest wypełnienie danych w polach: "Stopień niepełnosprawności", "Imię", "Nazwisko" oraz "Ważność orzeczenia na dzień".

- 4. Kliknąć przycisk: Weryfikacja w EKSMOoN w celu dokonania weryfikacji lub przycisk: Zamknij w celu zamknięcia pola modalnego bez wywołania weryfikacji w EKSMOoN.
- 5. W sekcji: "Weryfikacja Wnioskodawcy w systemach zewnętrznych" dane zostaną wówczas automatycznie wypełnione.

| A Weryfikacja Wnioskodawcy w systemach zewnętrznych |                    |               | 220-1 Japané |
|-----------------------------------------------------|--------------------|---------------|--------------|
| Wayifladja e BSMOON                                 | Wynik weryfikacji: |               |              |
|                                                     | Data weryfikacji:  | Weryfikojący: |              |
| Weyfdaaga w PESEL                                   | Wynik weryfikacji: |               | h            |
| Polaż pozosałe weryfikacje                          |                    |               |              |

Rysunek 156 Wypełniona sekcja "Weryfikacja Wnioskodawcy w systemach zewnętrznych"

Jeżeli dane wprowadzone w oknie: "Weryfikacja w EKSMOoN" nie zawierały błędu, weryfikowane orzeczenie jest aktualne oraz jest jedynym orzeczeniem danej osoby, wtedy informacje zwrócone przez usługę zostaną wyświetlone w polu: "Wynik weryfikacji".

#### Wynik weryfikacji:

| Stopień niepełnosprawności:                                                                                                    |
|----------------------------------------------------------------------------------------------------|
| Data powstania niepełnosprawności:                                                                                                    |
| Numer:                                                                                                    |
| Data wydania:                                                                                                    |
| Okres ważności:                                                                                                    |
| Data złożenia wniosku:                                                                                                    |
| Rodzaj orzeczenia: o niepełnosprawności;                                                                                                    |
| Wskazania do: odpowiedniego zatrudnienia: t:                                                                                                    |
| szkolenia, w tym specjalistycznego: t;                                                                                                    |
| zatrudnienia w zakładzie aktywności zawodowej: t;                                                                                                    |
| uczestnictwa w terapii zajęciowej: t;                                                                                                    |
| konieczności zaopatrzenia w przedmioty ortopedyczne, środki pomocnicze oraz pomoce techniczne, ułatwiające funkcjonowanie danej                           |
| osoby: t;                                                                                                    |
| korzystania z systemu środowiskowego wsparcia w samodzielnej egzystencji, przez co rozumie się korzystanie z usług socjalnych,                            |
| opiekunczych, terapeutycznych i rehabilitacyjnych świadczonych przez sieć instytucji pomocy społecznej, organizacje pozarządowe oraz inne<br>placówki: t: |
| konieczności stałej lub długotrwałej opieki lub pomocy innej osoby w związku ze znacznie ograniczoną możliwością samodzielnej                             |
| egzystencji: t;                                                                                                    |
| konieczności stałego współudziału na co dzień opiekuna dziecka w procesie jego leczenia, rehabilitacji i edukacji: t;                                     |
| spełniania przez osobę niepełnosprawną przesłanek określonych w art. 8 ust. 1 ustawy z dnia 20 czerwca 1997 r. Prawo o ruchu drogowym                     |
| (Dz.U. z 2020 r. poz. 110 tj.): t;                                                                                                    |
| prawa do zamieszkiwania w oddzielnym pokoju: t;                                                                                                    |
|                                                                                                    |
|                                                                                                    |

#### Rysunek 157 Wynik weryfikacji w EKSMOoN

W przeciwnym wypadku efektem wywołania usługi będzie wypełnienie pola: "Wynik weryfikacji" jednym z komunikatów:

1. "Znaleziono wiele osób spełniających kryteria wyszukiwania" -

wynik zostanie przedstawiony, gdy w EKSMOoN figuruje więcej niż jedna osoba o podanych w formularzu danych. W takim przypadku należy ponownie zweryfikować wprowadzone we wniosku dane Wnioskodawcy w celu poprawienia błędu (imię, nazwisko, stopień niepełnosprawności, nr orzeczenia) oraz przeprowadzenie weryfikacji - w oparciu o stopień niepełnosprawności, a następnie - w oparciu o nr orzeczenia,

2. "Znaleziona osoba ma wiele ważnych orzeczeń"-

wynik zostanie przedstawiony, gdy Wnioskodawca na dzień weryfikacji posiada więcej niż jedno ważne orzeczenie o niepełnosprawności. W takim przypadku należy przeprowadzić weryfikację w oparciu o numer orzeczenia, co pozwoli na otrzymanie wyniku weryfikacji w oparciu o orzeczenie dotyczące sprawy,

- 3. "Znaleziono jedną osobę, ale orzeczenie jest nieprawomocne",
- 4. wynik zostanie przedstawiony, gdy w dniu weryfikacji istnieje orzeczenie Wnioskodawcy, ale jest ono nieprawomocne. W takim przypadku należy zweryfikować dane: "Ważność orzeczenia na dzień"; "Nie znaleziono osoby".

Odpowiedź: "Nie znaleziono osoby" wyświetlana jest w dwóch przypadkach:

 w dniu weryfikacji osoba o danych podanych w oknie weryfikacji nie widnieje w EKSMOoN lub posiadaneorzeczenie jest nieważne;  W dniu weryfikacji osoba o danych podanych w oknie weryfikacji widnieje w EKS-MOoN, ale podane dane zawierają błąd.

W takim przypadku należy ponownie sprawdzić dane wyświetlane w oknie weryfikacji oraz datę weryfikacji, gdyż automatycznie ustawiona jest data bieżąca. Dane pobierane są automatycznie z wniosku, w związku z tym istnieje możliwość, iż Użytkownik pomylił się wprowadzając dane we wniosku lub zapisał je w innej formie, niż widnieją one w EKSMOoN.

### UWAGA

Mechanizm weryfikacji wymaga wprowadzenia w oknie wyszukiwania danych zapisanych dokładnie tak, jak w bazie EKSMOoN.

Oto przykładowe problemy związane z wprowadzeniem nieprawidłowych danych:

- literówka w numerze orzeczenia, imieniu lub nazwisku,
- błędny zapis nazwisk dwuczłonowych,

Na przykład: Kowalska Nowak, Kowalska-Nowak, Kowalska - Nowak,

• podanie tylko jednego członu nazwiska dwuczłonowego.

## 17.3 Weryfikacja w PESEL

Opisana w tym rozdziale funkcjonalność pozwala na pobranie z rejestru PESEL informacji o tym, czy osoba o podanym numerze PESEL żyje oraz wyświetlenie w systemie wyniku przeprowadzonej weryfikacji.

Weryfikacja odbywa się wyłącznie na podstawie numeru PESEL. Jest ona dostępna w zakładce: "Dane podstawowe", w sekcji: "Weryfikacja Wnioskodawcy w systemach zewnętrznych".

Weryfikacji w PESEL mogą dokonywać Użytkownicy o rolach: Realizator podstawowy, Realizator rozszerzony i Administrator Realizatora, podczas edycji wniosku będącego na etapie weryfikacji formalnej, oceny merytorycznej, ponownej oceny merytorycznej lub do zatwierdzenia. Weryfikacji można również dokonywać we wnioskach zatwierdzonych, skierowanych do poprawy lub zarchiwizowanych.

W celu dokonania weryfikacji należy:

### Weryfikacja w PESEL

1. Kliknąć przycisk: znajdujący się w zakładce: "Dane podstawowe", w sekcji: "Weryfikacja Wnioskodawcy w systemach zewnętrznych".

2. Jeżeli wynik weryfikacji jest pozytywny, to pole: "Wynik weryfikacji" zostanie uzupełnione jedną z informacji:

a) Zweryfikowano pozytywnie. Osoba nieżyjąca:

|                             | Wynik                        | weryfikacji:                       |           |
|-----------------------------|------------------------------|------------------------------------|-----------|
| Weryfikacja w PESEL         | Zweryfik                     | kowano pozytywnie. Osoba nieżyjąca | 11.       |
| Rysunek 158                 | 3 Wynik weryfikacji pozyty   | ywnej - Osoba nieżyjąca            |           |
| b) Zweryfikowano pozytywnie | e. Osoba żyjąca – w t        | akim przypadku dodatkowo wyświe    | tlone zo- |
| stanie okno zawierające inf | formację:                    |                                    |           |
| ,<br>Weryt                  | fikacja w PESEL              | ×                                  |           |
| Zwery                       | fikowano pozytywnie. Osoba ż | zyjąca                             |           |
|                             |                              | Zamknij                            |           |
| Rysunek 1                   | 59 Okno z wynikiem wery      | yfikacji "Osoba żyjąca"            |           |
|                             | Wynik                        | weryfikacji:                       |           |

Zweryfikowano pozytywnie. Osoba żyjąca Weryfikacja w PESEL

Rysunek 160 Wynik weryfikacji pozytywnej - Osoba żyjąca

- 3. Jeżeli wynik weryfikacji będzie negatywny, to system wypełni pole: "Wynik weryfikacji" jedną z poniższych wiadomości:
  - a) "Nie znaleziono PESEL, który jest powiązany z imieniem i nazwiskiem Wnioskodawcy" w przypadku nie znalezienia osoby o podanym numerze PESEL.

W takim przypadku należy skontaktować się z Wnioskodawcą w celu potwierdzenia podanego numeru PESEL.

|                     | Wynik weryfikacji:                                                               |
|---------------------|----------------------------------------------------------------------------------|
|                     | Nie znaleziono PESEL, który jest powiazany z imieniem i nazwiskiem Wnioskodawcy. |
| Weryfikacja w PESEL |                                                                                  |
|                     |                                                                                  |

Rysunek 161 Wynik weryfikacji - Nie znaleziono PESEL

 b) "Weryfikacja PESEL - wystąpił wewnętrzny błąd serwera" – w przypadku, gdy wystąpi wewnętrzny błąd serwera.

W takim przypadku należy skontaktować się z Administratorem systemu.

Wynik weryfikacji:

Weryfikacja PESEL - wystąpił wewnętrzny błąd serwera.

Weryfikacja w PESEL

Rysunek 162 Błąd wewnętrzny serwera

 c) "Weryfikacja PESEL – nieprawidłowe dane osoby" – w przypadku, gdy osoba widnieje w bazie PESEL, ale dane podane w systemie SOW się różnią.

W takim przypadku należy skontaktować się z Wnioskodawcą w celu potwierdzenia podanego numeru PESEL.

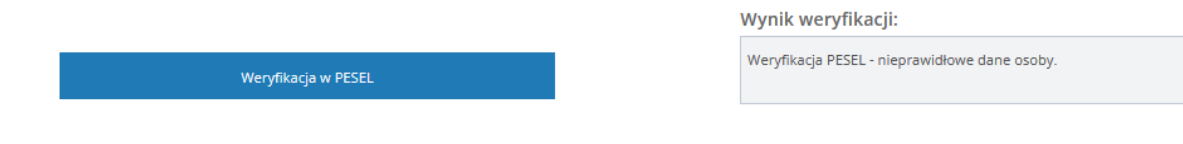

Rysunek 163 Weryfikacja PESEL - nieprawidłowe dane osoby

### 17.4 Weryfikacja w SODiR

Opisana w tym rozdziale funkcjonalność pozwala na pobranie informacji z systemu SODiR o zatrudnieniu osób niepełnosprawnych oraz wyświetlenie w systemie wyniku przeprowadzonej weryfikacji.

Weryfikacja odbywa się na podstawie numeru PESEL - dla Wnioskodawców wnioskujących jako osoba fizyczna bądź na podstawie numeru NIP - dla Wnioskodawców wnioskujących jako przedsiębiorca. Dla Wnioskodawców zidentyfikowanych w SODiR pobierana jest informacja o zatrudnieniu osób niepełnosprawnych, w zakresie na jaki pozwala system SODiR.

Weryfikacja dostępna jest w zakładce: "Dane podstawowe" w sekcji: "Weryfikacja Wnioskodawcy w systemach zewnętrznych".

Weryfikacji w SODiR mogą dokonywać Użytkownicy o rolach: Realizator podstawowy, Realizator rozszerzony i Administrator Realizatora w następujących etapach weryfikacji i realizacji wniosku:

a) we wniosku złożonym – w edycji i podglądzie wniosku,

b) podczas weryfikacji formalnej wniosku - w trybie edycji i podglądu wniosku,

c) podczas oceny merytorycznej i ponownej oceny merytorycznej – w trybie edycji i podglądu wniosku,

d) we wniosku do zatwierdzenia - w trybie edycji i podglądu wniosku,

e) we wniosku zatwierdzonym - w trybie podglądu wniosku,

f) we wniosku skierowanym do poprawy - w trybie podglądu wniosku,

g) we wniosku zarchiwizowanym - w trybie podglądu wniosku,

h) we wniosku odrzuconym - w trybie podglądu wniosku,

i) we wniosku wycofanym - w trybie podglądu wniosku,

j) we wniosku skierowanym do poprawy - w trybie podglądu wniosku,

k) we wniosku zarchiwizowanym – w trybie podglądu wniosku.

Administrator Realizatora może dokonywać weryfikacji w SODiR we wnioskach na wyżej wymienionych etapach realizacji, ale tylko w trybie podglądu wniosku.

W celu dokonania weryfikacji należy:

- Kliknąć przycisk: Weryfikacja w SODiR , znajdujący się w zakładce: "Dane podstawowe", w sekcji: "Weryfikacja Wnioskodawcy w systemach zewnętrznych".
- 2. W przypadku weryfikowania Wnioskodawcy będącego osoba fizyczną, weryfikacja zachodzi na podstawie numeru PESEL, wpisanego w złożonym wniosku. Jeżeli dla weryfikowanego Wnioskodawcy system SODiR zawiera dane, wtedy następujące informacje zwrócone przez usługę, zostaną wyświetlone w oknie: "Weryfikacja w SODiR" oraz w polu: "Wynik weryfikacji":
  - a) Imię imię Wnioskodawcy,
  - b) Nazwisko nazwisko Wnioskodawcy,
  - c) Ostatni okres refundacji w formacie RRRRMM data ostatniego dnia okresu księgowego refundacji przez PFRON składek na ubezpieczenie społeczne.

| Weryfikacja w SODiR                                                                                                    | ×           |
|----------------------------------------------------------------------------------------------------|-------------|
| Wynik weryfikacji bazujący na danych pobranych z sys<br>IMIĘ:<br>NAZWISKO:<br>Ostatni okres refundacji w formacie RRRRMM:: | temu SODiR: |
|                                                                                                    | Zamknij     |

Rysunek 164 Wynik weryfikacji dla Wnioskodawcy będącego osobą fizyczną w oknie modalnym "Weryfikacja w SODiR

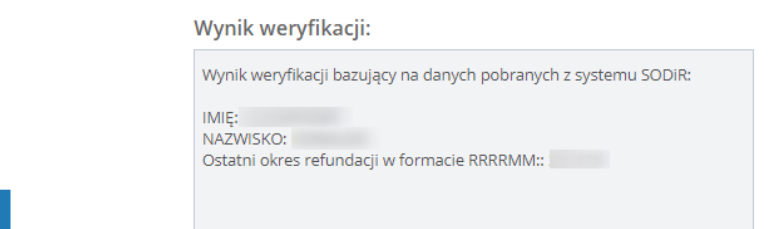

Rysunek 165 Wynik weryfikacji dla Wnioskodawcy będącego osobą fizyczną w polu "Wynik weryfikacji

- 3. W przypadku weryfikowania Wnioskodawcy będącego przedsiębiorcą, weryfikacja zachodzi na podstawie numeru NIP, wpisanego w złożonym wniosku. Jeżeli dla weryfikowanego Wnioskodawcy system SODiR zawiera dane, następujące informacje zwrócone przez usługę, zostaną wyświetlone w oknie: "Weryfikacja w SODiR" oraz w polu: "Wynik weryfikacji":
  - a) Przedsiębiorstwo numer NIP oraz REGON przedsiębiorstwa,

Weryfikacja w SODiR

Weryfikacja w SODiR

- b) Ilość zatrudnionych ilość wszystkich osób zatrudnionych przez przedsiębiorcę,
- c) Ilość niepełnosprawnych ilość osób niepełnosprawnych zatrudnionych przez przedsiębiorcę,
- d) Zakład Pracy Chronionej status zakładu pracy chronionej,
- e) Ostatni okres refundacji w formacie RRRRMM data ostatniego dnia okresu księgowego, na jaki przedsiębiorca uzyskał dofinansowanie z PFRON w ciągu ostatnich 3 lat do wynagrodzeń zatrudnionych osób niepełnosprawnych.

|         | Weryfikacja w SODiR ×                                                                                                    |                                  |
|---------|----------------------------------------------------------------------------------------------------|----------------------------------|
|         | Wynik weryfikacji bazujący na danych pobranych z systemu SODiR:                                                                                   |                                  |
|         | PRZEDSIĘBIORSTWO:<br>ILOŚĆ ZATRUDNIONYCH:<br>ILOŚĆ NIEPEŁNOSPRAWNYCH:<br>ZAKŁAD PRACY CHRONIONEJ:<br>Ostatni okres refundacji w formacie RRRRMM:: |                                  |
|         | Zamknij                                                                                                    |                                  |
| Rysunek | 166 Wynik weryfikacji dla Wnioskodawcy będącego przeds<br>Weryfikacja w SODiR                                                                     | iębiorcą w oknie modaln <u>y</u> |

Wynik weryfikacji:

| Wynik weryfikacji bazujący na danych pobranych z systemu SODiR:                                                                      |
|----------------------------------------------------------------------------------------------------|
| PRZEDSIĘBIORSTWO:<br>ILOŚĆ ZATRUDNIONYCH:<br>ILOŚĆ NIEPEŁNOSPRAWNYCH:<br>ZAKŁAD PRACY CHRONIONEJ:<br>Ostabii skrzy szeregis PDPDAMA: |
| Ostatili okres retundaçı w formatle KKKKwiwi.                                                                                        |

Rysunek 167 Wynik weryfikacji dla Wnioskodawcy będącego przedsiębiorcą w polu "Wynik weryfikacji"

- 4. Wynik weryfikacji wyświetlany jest w oknie modalnym: "Weryfikacja w SODiR" oraz w polu: "Wynik weryfikacji" w czasie podglądu lub edycji wniosku. Wynik weryfikacji nie zostaje zapisany, w związku z czym przy każdorazowej edycji lub podglądzie wniosku konieczne jest ponowne dokonanie ponownej weryfikacji.
- 5. W przypadku, gdy system SODiR nie posiada informacji o weryfikowanym Wnioskodawcy, w polu: "Wynik weryfikacji" zostanie wyświetlony komunikat: "Nie odnaleziono danych".

 Weryfikacja w SODiR

Rysunek 168 Komunikat w przypadku braku danych w systemie SODiR

6. W przypadku, gdy nie udało się uzyskać połączenia z systemem SODiR, w polu: "Wynik weryfikacji" zostanie wyświetlony komunikat: "Opcja jest niedostępna".

Wynik weryfikacji:

Opcja jest niedostępna

Weryfikacja w SODiR

Rysunek 169 Komunikat w przypadku braku połączenia z systemem SODiR

## 17.5 Weryfikacja w NEO

Opisana w tym rozdziale funkcjonalność pozwala na weryfikację zobowiązań Wnioskodawcy wobec PFRON oraz odnotowuje w systemie wynik przeprowadzonej weryfikacji.

Weryfikacja dostępna jest w zakładce: "Dane podstawowe", w sekcji: "Weryfikacja Wnioskodawcy w systemach zewnętrznych".

Weryfikacji w NEO mogą dokonywać Użytkownicy o rolach: Realizator podstawowy, Realizator rozszerzony i Administrator Realizatora, w następujących etapach weryfikacji i realizacji wniosku:

- a) we wniosku złożonym w trybie edycji i podgląd wniosku,
- b) podczas weryfikacji formalnej wniosku w trybie edycji i podglądu wniosku,
- c) podczas oceny merytorycznej i ponownej oceny merytorycznej w trybie edycji i podglądu wniosku,
- d) we wniosku do zatwierdzenia w trybie edycji i podglądu wniosku,
- e) we wniosku zatwierdzonym w trybie podglądu wniosku,
- f) we wniosku skierowanym do poprawy w trybie podglądu wniosku,
- g) we wniosku zarchiwizowanym w trybie podglądu wniosku,

- h) we wniosku odrzuconym w trybie podglądu wniosku,
- i) we wniosku wycofanym w trybie podglądu wniosku,
- j) we wniosku skierowanym do poprawy w trybie podglądu wniosku,
- k) we wniosku zarchiwizowanym w trybie podglądu wniosku.

Administrator Realizatora może dokonywać weryfikacji w NEO w trybie podglądu we wnioskach na wyżej wymienionych etapach realizacji.

Dla Wnioskodawców wnioskujących jako przedsiębiorca, weryfikacja odbywa się na podstawie numerów NIP i REGON.

W celu dokonania weryfikacji należy:

### Weryfikacja w NEO

- 1. Kliknąć przycisk: , znajdujący się w zakładce: "Dane podstawowe", w sekcji: "Weryfikacja Wnioskodawcy w systemach zewnętrznych".
- 2. Jeżeli dla weryfikowanego Wnioskodawcy system NEO zawiera informacje o uczestnictwie w programach PFRON, informacje te zostaną wyświetlone w polu: "Wynik weryfikacji".

Weryfikacja odbywa się na podstawie numerów NIP i REGON, które zostały wprowadzone w złożonym wniosku. System NEO przekazuje następujące dane:

- a) Nazwa Przedsiębiorstwa
- b) NIP NIP Wnioskodawcy
- c) REGON REGON Wnioskodawcy
- d) Kwota kwota zobowiązania

Weryfikacja w NEO

e) Okres (Format: YYYY-MM-DD)

Wynik weryfikacji:

Brak wystarczających danych we wniosku aby wykonać weryfikację. (Numer NIP/REGON)

Rysunek 170 Przykładowy wynik weryfikacji w NEO

W przeciwnym wypadku efektem wywołania usługi będzie wypełnienie pola: "Wynik weryfikacji" jednym z komunikatów:

- 1. "Brak wystarczających danych we wniosku aby wykonać weryfikację. (Numer NIP/REGON)" we wniosku nie zostały podane wymagane przy weryfikacji dane.
- "UWAGA! Zweryfikuj ustawiając status ręcznie, bazując na danych pobranych z systemu NEO: PRZEDSIĘBIORSTWO: xxx

KWOTA ZALEGŁOŚCI: xxx".

- 3. "Nie odnaleziono danych" Wnioskodawca o danych podanych we wniosku nie figuruje w systemie NEO.
- 4. "Brak połączenia z systemem" brak możliwości weryfikacji z powodu braku połączenia między systemami SOW i NEO.
- 5. "Opcja jest niedostępna" nie skonfigurowano adresu URL API.

| Weryfikacja w NEO                                                                    | ×       |
|--------------------------------------------------------------------------------------|---------|
| Brak wystarczających danych we wniosku aby wykonać<br>weryfikację. (Numer NIP/REGON) |         |
|                                                                                      | Zamknij |

Rysunek 171 Przykładowe okno komunikatu "Weryfikacja w NEO"

## 17.6 Weryfikacja w SOF2

Opisana w tym rozdziale funkcjonalność pozwala na pobranie informacji z systemu SOF2 na temat uczestnictwa Wnioskodawcy w programach PFRON oraz wyświetla w systemie wynik przeprowadzonej weryfikacji.

Weryfikacja w SOF2 dostępna jest w zakładce: "Dane podstawowe", w sekcji: "Weryfikacja Wnioskodawcy w systemach zewnętrznych".

Weryfikacji w SOF2 mogą dokonywać Użytkownicy o rolach: Realizator podstawowy, Realizator rozszerzony i Administrator Realizatora, w następujących etapach weryfikacji i realizacji wniosku:

- a) we wniosku złożonym w trybie edycji i podglądu wniosku,
- b) podczas weryfikacji formalnej wniosku w trybie edycji i podglądu wniosku,
- c) podczas oceny merytorycznej i ponownej oceny merytorycznej w trybie edycji i podglądu wniosku,
- d) we wniosku do zatwierdzenia w trybie edycji i podglądu wniosku,
- e) we wniosku zatwierdzonym w trybie podglądu wniosku,
- f) we wniosku skierowanym do poprawy w trybie podglądu wniosku,
- g) we wniosku zarchiwizowanym w trybie podglądu wniosku,
- h) we wniosku odrzuconym w trybie podglądu wniosku,
- i) we wniosku wycofanym w trybie podglądu wniosku,
- j) we wniosku skierowanym do poprawy w trybie podglądu wniosku,
- k) we wniosku zarchiwizowanym w trybie podglądu wniosku.

Administrator Realizatora może dokonywać weryfikacji w SOF2 we wnioskach na wyżej wymienionych etapach realizacji, ale tylko wybierając tryb podglądu wniosku.

Weryfikacja odbywa się na podstawie numeru PESEL - dla Wnioskodawców wnioskujących jako osoba fizyczna bądź na podstawie numeru NIP - dla Wnioskodawców wnioskujących jako przedsiębiorca.

W celu dokonania weryfikacji należy:

## Weryfikacja w SOF2

- 1. Kliknąć przycisk: "Dane podstawowe", w sekcji: "Weryfikacja Wnioskodawcy w systemach zewnętrznych".
- Jeżeli dla weryfikowanego Wnioskodawcy system SOF2 zawiera informacje o uczestnictwie w programach PFRON, informacje te zostaną wyświetlone w oknie: "Weryfikacja w SOF2" oraz w polu: "Wynik weryfikacji".

Weryfikacja odbywa się tylko na podstawie numeru PESEL (w przypadku osób fizycznych) lub na podstawie numeru NIP (w przypadku przedsiębiorców), które zostały wprowadzone w złożonym wniosku. System SOF2 przekazuje następujące dane:

- a) Kontrahent pole określające dane kontrahenta,
- b) Rola pole określające rolę osoby weryfikowanej (kontrahent lub beneficjent),
- c) Zadanie pole określające program i obszar wsparcia, z którego korzystał Wnioskodawca,
- d) Umowa pole określające numer umowy,
- e) Data zawarcia pole określające datę podpisania umowy,
- f) Data rozliczenia Pole określające datę rozliczenia umowy,
- g) Kwota umowy Pole określające kwotę dofinansowania przydzielonego Wnioskodawcy.

Wynik weryfikacji wyświetlany jest w oknie modalnym: "Weryfikacja w SOF2" oraz w polu: "Wynik weryfikacji" w czasie podglądu lub edycji wniosku. Wynik weryfikacji nie zostaje zapisany, w związku z czym przy każdorazowej edycji lub podglądzie wniosku konieczne jest ponowienie weryfikacji.

| Weryfikacja w SOF2                                                                       | ×     |
|------------------------------------------------------------------------------------------|-------|
| UWAGA! Zweryfikuj ustawiając status ręcznie, bazując na dar<br>pobranych z systemu SOF2: | nych  |
| Kontahent:                                                                               |       |
| Zadanie:                                                                                 |       |
| Umowa:                                                                                   |       |
| Data zawarcia:                                                                           |       |
| Data rozliczenia:                                                                        |       |
| Kwota umowy:                                                                             |       |
|                                                                                          |       |
|                                                                                          |       |
| Zai                                                                                      | mknij |

Rysunek 172 Wynik weryfikacji w oknie modalnym "Weryfikacja w SOF2"

|                | UWAGA! Zweryfikuj ustawiając status ręcznie, bazując na danych pobranych z systemu SOF2: |
|----------------|------------------------------------------------------------------------------------------|
|                | Kontahent                                                                                |
|                | Non de l'entre                                                                           |
|                | Rola:<br>Zadanie:                                                                        |
|                | Umowa:<br>Data zawarcia:                                                                 |
|                | Data rozliczenia:<br>Kwota umowy:                                                        |
| fikacja w SOF2 |                                                                                          |

Rysunek 173 Wynik weryfikacji w polu "Wynik weryfikacji"

3. Jeżeli system SOF2 nie posiada informacji o weryfikowanym Wnioskodawcy, w polu: "Wynik weryfikacji" zostanie wyświetlony komunikat: "Nie odnaleziono danych".

|                            | Wynik weryfikacji:          |
|----------------------------|-----------------------------|
| Weryfikacja w SOF2         | Nie odnaleziono danych      |
| Rysunek 174 Komunikat w pr | zypadku braku danych w SOF2 |

4. Jeżeli nie udało się uzyskać połączenia z systemem SOF2, w polu: "Wynik weryfikacji" zostanie wyświetlony komunikat: "Brak połączenia z systemem".

|                    | Wynik weryfikacji: |                            |  |  |  |  |  |
|--------------------|--------------------|----------------------------|--|--|--|--|--|
|                    |                    | Brak połączenia z systemem |  |  |  |  |  |
|                    |                    | Brak połaczenia z systemem |  |  |  |  |  |
| Weryfikacja w SOF2 |                    |                            |  |  |  |  |  |

Rysunek 175 Wynik weryfikacji: Brak połączenia z systemem

## 17.7 Weryfikacja w historii Aditum

Opisana w tym rozdziale funkcjonalność pozwala na sprawdzanie historii Wnioskodawcy. Historia ta obejmuje historyczne wnioski, umowy, zwroty, dotyczy także danych o Wnioskodawcach i opiekunach oraz oprzedmiocie dofinansowania. Jest pobieranaz systemów dziedzinowych, wykorzystywanych przez Jednostki przed przystąpieniem do projektu SOW.

Sprawdzanie historii Wnioskodawcy w Aditum dostępne jest w zakładce: "Dane podstawowe", w sekcji: "Weryfikacja Wnioskodawcy w systemach zewnętrznych".

Sprawdzanie historii Wnioskodawcy w Aditum mogą dokonywać Użytkownicy o rolach: Realizator podstawowy, Realizator rozszerzony i Administrator Realizatora w następujących etapach weryfikacji i realizacji wniosku:

- 1) Realizator podstawowy
  - a) we wnioskach o statusach: Złożony, Do weryfikacji merytorycznej, Do ponownej weryfikacji merytorycznej, Do zatwierdzenia – w trybie podglądu i edycji wniosku,
  - b) we wnioskach o statusach: Złożony, Zatwierdzony, Do poprawy, Odrzucony, Wycofany, W archiwum – w trybie podglądu wniosku,
  - c) w informacji o wyborze turnusu rehabilitacyjnego w trybie edycji i podglądu dokumentu,
  - d) w oświadczeniu organizatorów w trybie edycji i podglądu dokumentu,
- 2) Realizator rozszerzony
  - a) we wnioskach o statusach: Złożony, Do weryfikacji merytorycznej, Do ponownej weryfikacji merytorycznej, We wniosku do zatwierdzenia – w trybie podglądu wniosku,
  - b) we wnioskach o statusach: Do zatwierdzenia w trybie podglądui edycji wniosku,
  - c) we wnioskach o statusach: Zatwierdzony, Do poprawy, Odrzucony, Wycofany, W archiwum w trybie podglądu wniosku,
  - d) w informacji o wyborze turnusu rehabilitacyjnego w trybie edycji i podglądu dokumentu,
  - e) w oświadczeniu organizatorów trybie w edycji i podglądu dokumentu.
- 3) Administrator Realizatora
  - a) we wnioskach o statusach: Do weryfikacji merytorycznej, Do ponownej weryfikacji merytorycznej, Do zatwierdzenia, Zatwierdzony, Do poprawy, Odrzucony, Wycofany, W archiwum – w trybie podglądu wniosku,
  - b) w informacji o wyborze turnusu rehabilitacyjnego w trybie podglądu dokumentu,
  - c) w oświadczeniu organizatorów w trybie podglądu dokumentu.

Dla Realizatora Podstawowego i Rozszerzonego sprawdzanie historii Wnioskodawcy w Aditum jest dostępne w zakresie jednostki, do której Użytkownicy są przypisani. Dla Administratora Realizatora sprawdzanie historii Wnioskodawcy w Aditum jest dostępne w zakresie wszystkich jednostek.

W celu dokonania weryfikacji należy:

- Kliknąć przycisk:
   Kliknąć przycisk:
   podstawowe", w sekcji "Weryfikacja Wnioskodawcy w systemach zewnętrznych".
- 2) Wynik sprawdzenia otwierany jest w nowej zakładce przeglądarki i zawiera następujące informacje:
  - Wyniki wyszukiwania liczba wniosków danego Wnioskodawcy zapisana w Aditum
  - Jednostka Realizatora
  - Zadanie
  - Sekcja Wnioskodawca
    - Wnioskodawca
    - NIP/PESEL
    - Adres
    - Dodatkowe informacje o Wnioskodawcy
  - Sekcja Wniosek
    - Data wniosku
    - Numer wniosku
    - Kwota wnioskowana
    - Dodatkowe informacje o wniosku
    - Dodatkowe informacje o przedmiocie wniosku
  - Sekcja Dofinansowanie
    - Data dofinansowania
    - Numer umowy
    - Kwota dofinansowania
    - Status

| Sprawdź Wnioskodawcę                       |               |                      |                   |      |
|--------------------------------------------|---------------|----------------------|-------------------|------|
| Wyniki wyszukiwania: 3                     |               |                      |                   |      |
| Jednostka realizatora                      |               | Zadanie              |                   |      |
| Wnioskodawca                               |               |                      |                   |      |
| Wnioskodawca                               | NIP/PESEL     |                      | Adres             |      |
| Dodatkowe informacje o Wnioskodawcy        |               |                      |                   |      |
| Whiosek                                    |               |                      |                   |      |
| Data wniosku                               | Numer wniosku |                      | Kwota wnioskowana |      |
| Dodatkowe informacje o wniosku             |               |                      |                   |      |
| Dodatkowe informacje o przedmiocie wniosku |               |                      |                   |      |
| Dofinansowanie                             |               |                      |                   |      |
| Data dofinansowania                        | Numer umowy   | Kwota dofinansowania | Sta               | atus |

Rysunek 176 Wynik sprawdzenia historii Wnioskodawcy w Aditum

Wynik sprawdzenia historii Wnioskodawcy nie zostaje zapisany w systemie, w związku z czym przy każdorazowej edycji lub podglądzie dokumentu konieczne jest ponowienie sprawdzenia historii Wnioskodawcy.

# 18 PRZEPROWADZENIE PONOWNEJ OCENY MERYTORYCZNEJ WNIOSKU

W rozdziale opisana została funkcjonalność umożliwiająca ponowną weryfikację merytoryczną wniosku i zarejestrowanie w systemie jej wyniku "poprzez wybranie odpowiedniego statusu. Ponownej weryfikacji merytorycznej dokonuje Użytkownik o roli Realizator-podstawowy w sytuacji, gdy weryfikacja oceny merytorycznej zakończyła się wybraniem przez Realizatora rozszerzonego statusu: "Do ponownej weryfikacji merytorycznej".

W celu przeprowadzenia ponownej oceny merytorycznej wniosku należy:

- 1. Rozwinąć zakładkę: Wnioski w sekcji menu nawigacyjnego.
- 2. Kliknąć przycisk: <u>merytoryczna</u>

Zostanie wtedy wyświetlona lista wniosków skierowanych do ponownej oceny merytorycznej, której dokonać ma zalogowany Użytkownik.

| Strona główna – Wnioski     | <ul> <li>Ponowna weryfikacja</li> </ul> | merytoryczna                |                           |                                                    |                                  |                                                      |                                    |                                         |                      |                             |                  |
|-----------------------------|-----------------------------------------|-----------------------------|---------------------------|----------------------------------------------------|----------------------------------|------------------------------------------------------|------------------------------------|-----------------------------------------|----------------------|-----------------------------|------------------|
| 📽 Ponowna wer               | yfikacja merytoryc                      | zna                         |                           |                                                    |                                  |                                                      |                                    |                                         |                      |                             |                  |
| i Pola oznaczone symt       | oolem * są wymagane.                    |                             |                           |                                                    |                                  |                                                      |                                    |                                         |                      |                             |                  |
| Filtry zaawansow            | ane                                     |                             |                           |                                                    |                                  |                                                      |                                    |                                         |                      |                             |                  |
| Rodzaj zadania:             |                                         |                             | Data złożenia od:         |                                                    | Data złożenia do:                |                                                      |                                    |                                         |                      |                             |                  |
| Wybierz                     |                                         | ٥                           | rrrr-mm-dd                |                                                    | rrrr-mm-dd                       |                                                      |                                    |                                         |                      |                             | IN               |
|                             |                                         |                             | Format: rrrr-mm-dd        |                                                    | Format: rrrr-mm-dd               |                                                      |                                    |                                         |                      |                             | picé Su          |
|                             |                                         |                             |                           |                                                    |                                  |                                                      | Archiwizu                          | uj zaznaczone                           |                      |                             | pestie li        |
|                             |                                         |                             |                           |                                                    |                                  |                                                      |                                    |                                         |                      |                             | pera an          |
| Filtrowanie danyo           | h w tabeli                              |                             |                           |                                                    |                                  |                                                      |                                    |                                         |                      |                             | 🗶 Wyczyść filory |
| Filtruj po<br>Nr wniosku    | Filtruj po<br>Data złożenia             | Filtruj po<br>Wnioskodawca  | Filtruj po<br>Podopieczny | Filtruj po<br>Typ wniosku                          | Filtruj po<br>Data przydzielenia | Filtruj po<br>Oceniający                             | Filtruj po<br>Pracownik wer. form. | Filtruj po<br>Pracownik spraw.          | Filtruj po<br>Status | Filtruj po<br>Status sprawy |                  |
|                             | rrrr-mm-dd                              |                             |                           |                                                    | rrrr-mm-dd                       |                                                      |                                    |                                         | dowolne •            | dowolne d                   | •                |
| Filtruj po<br>Złożony przez |                                         |                             |                           |                                                    |                                  |                                                      |                                    |                                         |                      |                             |                  |
| dowolne +                   |                                         |                             |                           |                                                    |                                  |                                                      |                                    |                                         |                      |                             |                  |
|                             |                                         | 10                          | 14                        | 10                                                 | 10 10                            |                                                      |                                    | 14                                      | 14 14                |                             |                  |
| Zaznacz widoczne 🗌          | ۹۳<br>Nr wniosku                        | Data Wnioskodaw<br>złożenia | rca Podopieczny Ty        | p wniosku przydziele                               | nia Oceniający w                 | racownik <sup>11</sup> Pracownik<br>er. form. spraw. | Status                             | 5tatus spra                             | wy przez Aki         | cja                         |                  |
|                             | All Spring                              | 2021-09-16<br>14:16:30      | - Ak<br>Sa<br>Me<br>ed    | tywny<br>morząd 2021-<br>oduł II – 2021-<br>ukacja | -09-16                           |                                                      | DO PONOWNEJ WERIFEKACJI N          | Do ponown<br>weryfikacji<br>merytoryczr | ej Realizator 🔽      | / . 🖬 🛓                     | KI 🔳 🗙           |
| Rekordy 1 do 1 z 1          |                                         | Wyświetlanie rekordów       | t0 ¢                      |                                                    |                                  |                                                      |                                    |                                         |                      | ← Poprzednia 1              | Nastepna         |

Rysunek 177 Wnioski przekazane do ponownej weryfikacji merytorycznej – przykładowa lista

Dalej postępować zgodnie z krokami 3-5, opisanymi w rozdziale 12.

## 18.1 Weryfikacja oceny merytorycznej wniosku

W rozdziale opisana została funkcjonalność umożliwiająca weryfikację oceny merytorycznej wniosku i zarejestrowanie w systemie jej wyniku poprzez wybranie odpowiedniego statusu. Czynności te może wykonywać Użytkownik o roli Realizator rozszerzony. W tym celu powinien on:

- 1. Rozwinąć zakładkę: <sup>4</sup> Wnioski w sekcji menu nawigacyjnego.
- 2. Kliknąć przycisk: Ccena merytoryczna

Zostanie wtedy wyświetlona lista wniosków przypisanych do oceny do zalogowanego Użytkownika.

| strona growna - wnioski     | <ul> <li>werynkacja me</li> </ul> | erytoryczna          |                       |             |                                            |                                                                                  |                |              |              |                     |                         |                                   |               |                |                                |                 |                  |           |              |         |            |                   |
|-----------------------------|-----------------------------------|----------------------|-----------------------|-------------|--------------------------------------------|----------------------------------------------------------------------------------|----------------|--------------|--------------|---------------------|-------------------------|-----------------------------------|---------------|----------------|--------------------------------|-----------------|------------------|-----------|--------------|---------|------------|-------------------|
| 😋 Weryfikacja m             | erytoryczna                       |                      |                       |             |                                            |                                                                                  |                |              |              |                     |                         |                                   |               |                |                                |                 |                  |           |              |         |            |                   |
| i Pola oznaczone symb       | oolem * są wymag                  | jane.                |                       |             |                                            |                                                                                  |                |              |              |                     |                         |                                   |               |                |                                |                 |                  |           |              |         |            |                   |
| Filtry zaawansowa           | ane                               |                      |                       |             |                                            |                                                                                  |                |              |              |                     |                         |                                   |               |                |                                |                 |                  |           |              |         |            |                   |
| Rodzaj zadania:             |                                   |                      |                       | Data zło    | żenia od:                                  |                                                                                  |                | Data         | złożenia do: |                     |                         |                                   |               |                |                                |                 |                  |           |              |         |            |                   |
| Wybierz                     |                                   |                      | ۰                     | rrrr-mm-    | id<br>m-dd                                 |                                                                                  |                | rrrr-mm-dd   |              |                     |                         |                                   |               |                |                                |                 |                  |           |              |         |            | 5                 |
|                             |                                   |                      |                       |             |                                            |                                                                                  |                |              | -            |                     |                         |                                   |               |                |                                |                 |                  |           |              |         |            | lo <u>á</u> Suge  |
|                             |                                   |                      |                       |             |                                            |                                                                                  |                |              |              |                     |                         |                                   |               | Archiwizu      | ij zaznaczone                  |                 |                  |           |              |         |            | ati o lub b       |
| Filtrowanie danyc           | h w tabeli:                       |                      |                       |             |                                            |                                                                                  |                |              |              |                     |                         |                                   |               |                |                                |                 |                  |           |              |         | ¥ Wyczyd   | ść filtry         |
| Filtruj po                  | Filtruj po                        |                      | Filtruj po            | Filtruj po  |                                            | Filtruj po                                                                       |                | Filt         | uj po        | Filt                | ruj po                  |                                   | Filtruj po    |                | Filtruj po                     |                 | Filtruj j        | ро        | Filt         | uj po   |            |                   |
| Nr Wniosku                  | rrrr-mm-dd                        |                      | Wnioskodawca          | Podopiec    | iny                                        | Typ whios                                                                        | ки             | rm           | r-mm-dd      | 000                 | eniający                | /                                 | Pracownik     | wer. torm.     | Pracownik spr                  | aw.             | dowo             | Ine       | • de         | wolne   | ٠          |                   |
| Filtruj po<br>Złożony przez |                                   |                      |                       |             |                                            |                                                                                  |                |              |              |                     |                         |                                   |               |                |                                |                 |                  |           |              |         |            |                   |
| dowolne •                   |                                   |                      |                       |             |                                            |                                                                                  |                |              |              |                     |                         |                                   |               |                |                                |                 |                  |           |              |         |            |                   |
| Zaznacz widoczne 🗆          | Nr <sup>↓</sup><br>wniosku        | Data<br>złożenia     | 11 Unioskodawca       | Podopieczny | т Тур                                      | wniosku                                                                          | Data przydziel | .l↑<br>Ienia | Uceniający   | Pracowi<br>wer. for | nik <sup>11</sup><br>m. | Pracownik <sup>‡†</sup><br>spraw. | Status        | 1:             | Status<br>sprawy               | Tłożor<br>przez | ıy <sup>11</sup> | Akcja     |              |         |            |                   |
|                             |                                   | 2024-01-<br>11:41:42 | 26                    | -           | Turr<br>reha                               | nusy<br>abilitacyjne                                                             | 2024           | -01-28       |              |                     |                         |                                   | DO WERYFIKACJ | IMERYTORYCZNEJ | Do weryfikacji<br>merytoryczne | Wnios           | kodawca          | 1 .       |              | Ł 141 🚺 | 8 8        | ×                 |
|                             |                                   | 2023-04-<br>09:56:15 | 05                    |             | Akty<br>Mod<br>opra<br>sam<br>dysf<br>narz | iwny Samorzą<br>duł I A1 -<br>tyrządowanie<br>iochodu -<br>funkcja<br>sądu ruchu | d<br>2023      | -04-06       |              |                     |                         |                                   | DO WERYTIKACJ | MERYTORYCZNEJ  | Do weryfikacji<br>merytoryczne | Realiza         | ator             | 1 .       | •            | ± 141 🖬 | ×          | Zotoś Swaestie ju |
|                             |                                   | 2023-02-<br>09:55:52 | 13                    |             | Akty<br>Moo<br>edul                        | iwny Samorzą<br>duł II –<br>kacja                                                | d<br>2023      | -02-28       |              |                     |                         |                                   | DO WERTFIKACJ | IMERYTORYCZNEJ | Do weryfikacji<br>merytoryczne | Realiza         | ator             | 1 .       | -            | Ł 141 🖬 | ×          | Part of           |
|                             |                                   | 2023-02-<br>11:32:36 | 08                    |             | Akty<br>Mod<br>opra<br>sam<br>dysf<br>narz | wny Samorzą<br>duł I A1 -<br>tyrządowanie<br>iochodu -<br>łunkcja<br>tądu ruchu  | d<br>2023      | -02-08       |              |                     |                         |                                   | DO WERVERACJ  | IMERYTORYCZNEJ | Do weryfikacji<br>merytoryczne | Wnios           | kodawca          | 1 .       |              | Ł 141 🖬 | X          |                   |
|                             |                                   | 2022-12-<br>10:13:04 | 02                    | -           | Turr<br>reha                               | iusy<br>abilitacyjne                                                             | 2022           | -12-02       |              |                     |                         | -                                 | DO WERYFIKACJ | MERYTORYCZNEJ  | Do weryfikacji<br>merytoryczne | Realiza         | ator             | 1 .       |              | Ł 144 🖬 | ×          |                   |
| Rekordy 1 do 5 z 21         |                                   |                      | Wyświetlanie rekordów | 5 0         |                                            |                                                                                  |                |              |              |                     |                         |                                   |               |                |                                |                 |                  | ← Poprzed | nia <u>1</u> | 2 3 4   | 5 Nastepna | 1                 |

Rysunek 178 Wnioski przeznaczone do weryfikacji merytorycznej – przykładowa lista

3. Wyszukać wniosek, który ma zostać poddany ocenie merytorycznej i kliknąć przy nim przy-

cisk: 🧷

Zostanie wtedy wyświetlony formularz oceny merytorycznej wniosku.

4. Wypełnić dane we wszystkich polach, wpisując wartości zgodne z opisującymi je etykietami.

5. Dokonać ręcznie oceny merytorycznej i zarejestrować w systemie jej wynik poprzez wybranie z listy rozwijalnej odpowiedniego statusu:

a) Do zatwierdzenia – przekazanie wniosku do kolejnego kroku (zatwierdzenie), co oznacza pozytywną ocenę merytoryczną,

b) Odrzucony - odrzucenie wniosku, dalsze procedowanie nie jest możliwe,

c) Do poprawy – przekazanie wniosku do Wnioskodawcy, do poprawy.

System posiada funkcjonalności umożliwiające weryfikację Wnioskodawcy w systemach zewnętrznych, która to weryfikacja może być pomocna przy przeprowadzeniu oceny merytorycznej. W tym celu należy przejść do zakładki: "Dane podstawowe" i w sekcji: "Weryfikacja Wnioskodawcy w syste-

mach zewnętrznych" użyć przycisku:

b)

k)

Pokaż pozostałe weryfikacje

Na liście weryfikacji możliwe będzie skorzystanie z poniższych przycisków:

 a) Zleć generację raportu ZUS

 zlecenie weryfikacji zobowiązań Wnioskodawcy wobec ZUS. Po wybraniu przycisku uzupełniana jest data ostatniego zlecenia generacji raportu.

Pobierz raport weryfikacji ZUS

- wynik weryfikacji zobowiązań Wnioskodawcy wobec ZUS. Po wybraniu przycisku uzupełniany jest wynik weryfikacji, zawierający kwotę zaległości wobec ZUS.

c) Weryfikacja w KRUS - weryfikacja zobowiązań Wnioskodawcy wobec KRUS.

d) Weryfikacja w EKSMOON

 weryfikacja orzeczenia o niepełnosprawności Wnioskodawcy.

 Funkcjonalność została szczegółowo opisana w rozdziale 13.

- e) Weryfikacja w Urzędzie skarbowym
   weryfikacja zobowiązań Wnioskodawcy wobec
   Urzędu Skarbowego.
- f) Weryfikacja w PESEL weryfikacja numeru PESEL Wnioskodawcy.

g) Weryfikacja w SODiR

 weryfikacja w zakresie pozyskania informacji o zatrudnieniu osób niepełnosprawnych w zakresie, na jaki pozwala system SODiR.

- Weryfikacja w NEO

   weryfikacja zobowiązań Wnioskodawcy wobec PFRON w zakresie, na jaki pozwala system NEO.
- Weryfikacja w SOF2

   weryfikacja w zakresie uczestnictwa Wnioskodawcy w programach PFRON w zakresie, na jaki pozwala system SOF2.
- j) Weryfikacja w EGW

   weryfikacja informacji o otrzymanym z PFRON wsparciu przez
   Wnioskodawcę.

Sprawdź historię Wnioskodawcy w Aditum

- weryfikacja Wnioskodawcy w Adidin świetlenie historii wnioskowania z bazy Aditum (danych archiwalnych).

W przypadku weryfikacji z bazy Aditum pojawi się nowe okno z listą wszystkich wniosków powiązanych z danym Wnioskodawcą, które zostały zarejestrowane.
6. Kliknąć przycisk: w celu zatwierdzenia dokonanej oceny merytorycznej. System potwierdzi wtedy poprawność zarejestrowania wyniku oceny merytorycznej wyświetlając: komunikat:

| Zapisano pomyślnie.   |               |                                                      |    |
|-----------------------|---------------|------------------------------------------------------|----|
| Kliknięcie przycisku: | <u>Anuluj</u> | spowoduje zamknięcie formularza bez zapisywania zmia | n. |
|                       | → Zmier       | ń osobę prowadzącą                                   |    |

Kliknięcie przycisku: spowoduje przekierowanie Realizatora rozszerzonego do listy Realizatorów podstawowych, gdzie Realizator rozszerzony będzie miał możliwość przypisania oceny wniosku nowemu Użytkownikowi.

# 19 PRZENOSZENIE WNIOSKU DO ARCHIWUM

W rozdziale opisana została funkcjonalność umożliwiająca przeniesienie wniosku do archiwum. Decyzje o przenoszeniu wniosków do archiwum podejmowane są indywidualnie przez jednostki i zależą od przyjętej organizacji pracy. Wniosków przeniesionych do archiwum nie można dalej procedować, dostępny jest tylko podgląd ich szczegółowych danych. Czynność ta jest dostępna dla Użytkownika w rolach: Realizator rozszerzony i Realizator podstawowy. Archiwizacja może być wykonywana dla jednego lub wielu wniosków jednocześnie.

## 19.1 Przenoszenie pojedynczego wniosku do archiwum

Archiwizacja wniosku jest dostępna z widoku następujących list:

- Rejestr wniosków,
- Wnioski złożone przez Wnioskodawców,
- Weryfikacja formalna,
- Ocena merytoryczna,
- Ponowna ocena merytoryczna,
- Do zatwierdzenia,
- Zatwierdzone,
- Do poprawy, Odrzucone,
- Wycofane,
- Do wstępnego dofinansowania,
- Zatwierdzone do dofinansowania,
- Lista rankingowa

W celu przeniesienia wybranego jednego wniosku do archiwum należy:

1. Przejść do jednej z wymienionych powyżej listy wniosków.

Zostanie wówczas wyświetlona wybrana lista wniosków.

| Zatwierdzone             |                                                 |                       |                           |                           |                                         |                             |                                   |                     |                                  |
|--------------------------|-------------------------------------------------|-----------------------|---------------------------|---------------------------|-----------------------------------------|-----------------------------|-----------------------------------|---------------------|----------------------------------|
| i Pola oznaczone symb    | olem * są wymagane.                             |                       |                           |                           |                                         |                             |                                   |                     |                                  |
| Filtry zaawansowa        | ine                                             |                       |                           |                           |                                         |                             |                                   |                     |                                  |
| Rodzaj zadania:          |                                                 |                       | Data złożenia od:         |                           | Data złożenia do:                       |                             |                                   |                     |                                  |
| Wybierz                  |                                                 | ۰                     | rrrr-mm-dd                |                           | rrrr-mm-dd                              |                             |                                   |                     |                                  |
|                          |                                                 |                       | Format: rrrr-mm-dd        |                           | Format: rrrr-mm-dd                      |                             |                                   |                     |                                  |
|                          |                                                 |                       |                           |                           |                                         |                             | Archiwizuj zaznaczone             |                     |                                  |
| Filtrowanie danyc        | h w tabeli                                      |                       |                           |                           |                                         |                             |                                   |                     | X Wyczyść filtry                 |
| Filtruj po<br>Nr wniosku | Filtruj po Filtruj po<br>Data złożenia Wnioskog | awca                  | Filtruj po<br>Podopieczny | Filtruj po<br>Tvp wniosku | Filtruj po<br>Status                    | Filtruj po<br>Status sprawy | Filtruj po<br>Złożony przez       |                     |                                  |
|                          | rrrr-mm-dd                                      |                       |                           |                           | dowolne •                               | dowolne                     | dowolne +                         |                     |                                  |
| Zaznacz widoczne 🗌       | Nr wniosku                                      | Jî<br>Data złoże      | ↓F<br>żenia Wnioskodawc   | lî<br>Podopieczny         | Typ wniosku                             | រា<br>Status                | រា<br>Status sprawy               | Złożony II<br>przez | Akcja                            |
|                          | NUM Committee Control of States                 | 2024-01-2<br>08:08:58 | 26                        |                           | Turnusy rehabilitacyjne                 | ZATWIE                      | Rozowy Realizatora                | Wnioskodawca        | • 🗉 🕹 • 🕒 K 🖬 🗙 •                |
|                          | POR Carning (CONT-CORTAR<br>MINISTREE)          | 2024-01-2<br>14:19:16 | 25                        |                           | Turnusy rehabilitacyjne                 | ZATWIE                      | Oświadczenie utworzone            | Wnioskodawca        | • 🗉 🛓 🚺 🖻 🗶 🗑 🗙 O                |
|                          | NUM Commission (CONTLANT)                       | 2024-01-2<br>13:56:19 | 25                        |                           | Turnusy rehabilitacyjne                 | ZATWIE                      | Dofinansowanie wypłacone          | Realizator          | • • • •                          |
|                          | NUM Commission (CONTLANT)                       | 2024-01-2<br>08:27:42 | 25                        |                           | Turnusy rehabilitacyjne                 | ZATWIE                      | Oświadczenie zgłoszone do poprawy | Realizator          | • 🗉 📥 K 🗉 X 0                    |
|                          | 1018 (general) (0010) (00800)<br>Marcolae (000) | 2024-01-1<br>11:45:40 | 16                        |                           | Przedmioty ortopedyczne i<br>pomocnicze | środki zatwie               | ROZONY Rozliczenie przekazane     | Realizator          | • • • •                          |
| Rekordy 1 do 5 z 319     | Wyświetk                                        | nie rekordów 5        | •                         |                           |                                         |                             |                                   |                     | ← Poprzednia 1 2 3 4 5 Nastepna→ |

Rysunek 179 Wnioski, które można zarchiwizować – przykładowa lista

- Wyszukać wniosek, który ma zostać przeniesiony do archiwum i kliknąć przy nim przycisk:
- 3. Wyświetlony zostanie wtedy komunikat o potwierdzeniu operacji:

| Potwierdzenie operacji                                   |         |
|----------------------------------------------------------|---------|
| Czy chcesz przenieść dokument o numerze:<br>do archiwum? | Nie Tak |

Rysunek 180 Okno "Potwierdzenie operacji"

4. Kliknąć przycisk: Tak, co spowoduje przeniesienie wniosku do archiwum.

| Zarchiwizowane wnio                                                                                                    | ski                                                 |                              |                          |                                |                                 |                               |                                                              |                             |                   |                                      |                      |                                 |
|----------------------------------------------------------------------------------------------------|-----------------------------------------------------|------------------------------|--------------------------|--------------------------------|---------------------------------|-------------------------------|--------------------------------------------------------------|-----------------------------|-------------------|--------------------------------------|----------------------|---------------------------------|
| Filtry zaawansowane                                                                                                    |                                                     |                              |                          |                                |                                 |                               |                                                              |                             |                   |                                      |                      |                                 |
| Rodzaj zadania:                                                                                                    | 1                                                   | Numer powiązanej um          | nowy:                    | Rok naboru:                    |                                 |                               | Nabór:                                                       |                             | Data złożenia od: |                                      | Data złożen          | ia do:                          |
| Wybierz                                                                                                    | ٥                                                   |                              |                          | Wybierz                        |                                 | ٥                             | Wybierz                                                      | ۰                           | rrrr-mm-dd        |                                      | rrrr-mm-dd           |                                 |
| Zarejestrowany przez:<br>Realizator/Wnioskodawc<br>Wszecy<br>Stopień niepełnosprawno<br>Osoby w wieku do 16<br>Przerieś | a:<br>ości:<br>lat posiadające orz<br>sprawy do EZD | reczenie o niepełnospra      | awności 🗌 Lekk           | i lub równoważny               | , Umia                          | rkowany lub                   | równoważny Znaczny<br>Cofnij archiwizację zazz               | r lub równoważ<br>naczonych | ny                | j zaznaczone do PDF                  | Portuga, MPT Horn oc | State Several Val Val           |
| Filtrowanie danych w tab                                                                                                | oeli                                                |                              |                          |                                |                                 |                               |                                                              |                             |                   |                                      |                      | Bisport danych X Wyczyść filtry |
| Filtruj po Filtruj p<br>Nr wniosku Wniosk                                                                               | po Filtz<br>codawca Pod                             | ruj po Filt<br>lopieczny Typ | truj po F<br>p wniosku P | iltruj po<br>Prowadzący sprawę | Filtruj po<br>Status<br>dowolne | Fil<br>St                     | truj po<br>atus sprawy<br>dowolne ¢                          |                             |                   |                                      |                      |                                 |
| Zaznacz widoczne 🗌 🛛 Nr wr                                                                                              | niosku                                              |                              | Unioskodawca             | ↓F<br>Podopieczny              | Data <sup>‡†</sup><br>złożenia  | Typ wniosku                   |                                                              | Prowadzący sprawę           | 11 II<br>Status   | Status sprawy                        | Złożony II<br>przez  | Akcja                           |
|                                                                                                    |                                                     |                              |                          |                                | 2023-02-02<br>11:04:56          | Likwidacja bari               | er technicznych                                              |                             | ZATWIERDZONY      | Rozliczenie przekazane               | Wnioskodawca         | • • • • •                       |
|                                                                                                    |                                                     |                              |                          |                                | 2023-03-13<br>10:34:28          | Turnusy rehab                 | litacyjne                                                    |                             | ZATWIERDZONY      | Turnus zakończony<br>(zaakceptowany) | Wnioskodawca         | • • • •                         |
|                                                                                                    |                                                     |                              |                          |                                | 2023-07-24<br>11:05:48          | Aktywny Samo<br>samochodu - o | rząd Moduł I A1 - oprzyrządowanie<br>ysfunkcja narządu ruchu |                             | ZATWIERDZONY      | Umowa podpisana                      | Realizator           |                                 |

Rysunek 181 Lista wniosków zarchiwizowanych

Kliknięcie przycisku: spowoduje, iż dokument nie zostanie przeniesiony do archiwum, a Użytkownik zostanie przekierowany do wcześniejszego widoku.

## 19.2 Przenoszenie wielu wniosków jednocześnie do archiwum

Archiwizacja wniosku jest dostępna z widoku następujących list:

- Rejestr wniosków,
- Wnioski złożone przez Wnioskodawców,
- Weryfikacja formalna,
- Ocena merytoryczna,
- Ponowna ocena merytoryczna,
- Do zatwierdzenia,
- Zatwierdzone,
- Do poprawy,
- Do poprawy papierowy,
- Odrzucone,
- Wycofane,
- Do wstępnego dofinansowania,
- Zatwierdzone do dofinansowania,

• Lista rankingowa

W celu przeniesienia wielu wniosków jednocześnie do archiwum należy:

1. Przejść do jednej z wymienionych powyżej listy wniosków.

Zostanie wyświetlona wtedy wybrana lista wniosków.

| Zatwierdzone             |                             |                            |                      |                  |                           |                                         |                             |              |                                              |                  |                                                          |
|--------------------------|-----------------------------|----------------------------|----------------------|------------------|---------------------------|-----------------------------------------|-----------------------------|--------------|----------------------------------------------|------------------|----------------------------------------------------------|
| i Pola oznaczone symb    | olem * są wymagane.         |                            |                      |                  |                           |                                         |                             |              |                                              |                  |                                                          |
| Filtry zaawansowa        | ine                         |                            |                      |                  |                           |                                         |                             |              |                                              |                  |                                                          |
| Rodzaj zadania:          |                             |                            | Data                 | złożenia od:     |                           | Data złożenia do:                       |                             |              |                                              |                  |                                                          |
| Wybierz                  |                             |                            | ¢ rrrr-r             | mm-dd            |                           | rrrr-mm-dd                              |                             |              |                                              |                  |                                                          |
|                          |                             |                            |                      |                  |                           |                                         |                             |              |                                              |                  |                                                          |
|                          |                             |                            |                      |                  |                           |                                         |                             |              | Archiwizuj zaznaczone                        |                  |                                                          |
|                          |                             |                            |                      |                  |                           |                                         |                             |              |                                              |                  |                                                          |
| Filtrowanie danyc        | h w tabeli                  |                            |                      |                  |                           |                                         |                             |              |                                              |                  | × Wyczyść filtry                                         |
| Filtruj po<br>Nr wniosku | Filtruj po<br>Data złożenia | Filtruj po<br>Wnioskodawca | Filtru<br>Podo       | ij po<br>pieczny | Filtruj po<br>Typ wniosku | Filtruj po<br>Status                    | Filtruj po<br>Status sprawy | Filt<br>Zło: | truj po<br>iżony przez                       |                  |                                                          |
|                          | rrrr-mm-dd                  |                            |                      |                  |                           | dowolne 🕈                               | dowolne                     | • d          | lowolne ¢                                    |                  |                                                          |
|                          |                             | lt                         |                      | 7                | 11                        |                                         | 11                          | II           |                                              |                  |                                                          |
| Zaznacz widoczne 🗆       | Nr wniosku                  | D                          | ata złożenia         | Wnioskodawca     | Podopieczny               | Typ wniosku                             | Statu                       | IS           | Status sprawy                                | Złożony<br>przez | Akcja                                                    |
|                          | NUM Services 2014           | 20                         | 024-01-26<br>8:08:58 | Aproxity formers |                           | Turnusy rehabilitacyjne                 | ZATWO                       | TERDZONY     | Informacja zatwierdzona przez<br>Realizatora | Wnioskodawca     | • • • • • • • • • • • •                                  |
|                          | PCR Spring 2014             | 20                         | 024-01-25<br>4:19:16 | Rymania, 1610864 | -                         | Turnusy rehabilitacyjne                 | ZATWI                       | IERDZONY     | Oświadczenie utworzone                       | Wnioskodawca     | • 🗉 🔺 • 🗄 K 🖬 🗙 •                                        |
|                          | POR Spring 2014             | 20                         | 024-01-25<br>3:56:19 | Reprint 1010000  |                           | Turnusy rehabilitacyjne                 | ZATWI                       | IERDZONY     | Dofinansowanie wypłacone                     | Realizator       | • • • <b>•</b>                                           |
|                          | NUM Spready 2014            | 20                         | 024-01-25<br>8:27:42 | 1,000            |                           | Turnusy rehabilitacyjne                 | ZATWI                       | IERDZONY     | Oświadczenie zgłoszone do poprawy            | Realizator       | • • • • • • • • •                                        |
|                          | PCR (general) 2010          | 20                         | 024-01-16<br>1:45:40 | Reprint 1010000  |                           | Przedmioty ortopedyczne i<br>pomocnicze | Środki zatwi                | IERDZONY     | Rozliczenie przekazane                       | Realizator       | • • • •                                                  |
| Rekordy 1 do 5 z 319     |                             | Wyświetlanie rekor         | rdów 5 ¢             |                  |                           |                                         |                             |              |                                              |                  | — Poprzednia     1     2     3     4     5     Nastepna→ |

Rysunek 182 Wnioski, które można zarchiwizować – przykładowa lista

- 2. Wyszukać wnioski, które mają zostać przeniesione do archiwum i zaznaczyć przy nich checkbox'a w kolumnie: "Zaznacz widoczne".
- 3. Kliknąć przycisk: Archiwizuj zaznaczone
- 4. Wyświetlony zostanie wówczas komunikat o potwierdzeniu operacji.

| Pot   | vierdzenie operacji         |                  |
|-------|-----------------------------|------------------|
| C7V C | hcesz przepieść dokumenty:  |                  |
| •     | incese przemiese dokumenty. | , Data złożenia: |
|       | 2024-07-25                  | Deter de incien  |
| •     | 2024-07-25                  | , Data złożenia: |
| do ar | chiwum7                     |                  |
| uo ai | chiwonn:                    |                  |
|       |                             | Nie Tak          |
|       |                             |                  |

Rysunek 183 Okno "Potwierdzenie operacji"

5. Kliknąć przycisk: Tak, co spowoduje przeniesienie wniosków do archiwum.

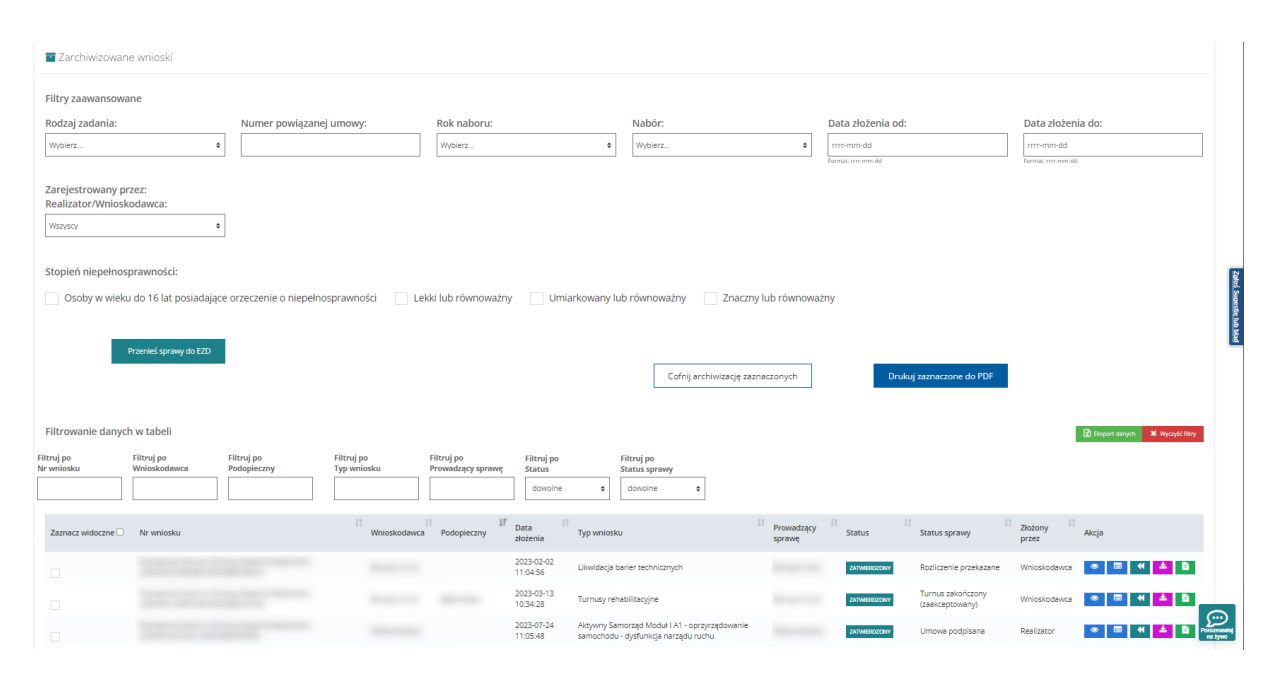

Rysunek 184 Lista wniosków zarchiwizowanych

Klknięcie przycisku: spowoduje, iż dokument nie zostanie przeniesiony do archiwum, a Użytkownik zostanie przekierowany do wcześniejszego widoku.

# 20 PRZEGLĄDANIE ZŁOŻONYCH WNIOSKÓW

W rozdziale opisana została funkcjonalność umożliwiająca przeglądanie wniosków w module Realizatora. Rozdział został podzielony na podrozdziały, gdzie w każdym z nich została opisana czynność przeglądania wniosków o innym statusie. Czynności te mogą wykonać Użytkownicy o rolach: Realizator podstawowy, Realizator rozszerzony i Administrator Realizatora.

## 20.1 Przeglądanie wniosków ze wstępnej listy do dofinansowania

W sekcji tej znajdują się wnioski o statusach: Złożony, Do weryfikacji merytorycznej, Do ponownej weryfikacji merytorycznej, Do zatwierdzenia.

W celu wyświetlenia szczegółów wybranego wniosku, znajdującego się na wstępnej liście do dofinansowania, należy:

| 1. Rozwinąć zakład | kę: ( | 선 Wnioski    | w sekcji menu nawigacyjnego |
|--------------------|-------|--------------|-----------------------------|
|                    | 1     | Do wstepnego | 2                           |

2. Kliknąć przycisk: dofinansowania

Zostanie wtedy wyświetlona lista wniosków znajdujących się na wstępnej liście do dofinansowania.

| Scrona giowna - Y        | ALLOSKI * | LISCA WHIOSKOW:             | skierowan           | yen do             | donnansowania        |                           |                                                                    |                                                     |                         |                         |                  |                              |                               |                          |                                   |                   |                           |            |                                        |                  |
|--------------------------|-----------|-----------------------------|---------------------|--------------------|----------------------|---------------------------|--------------------------------------------------------------------|-----------------------------------------------------|-------------------------|-------------------------|------------------|------------------------------|-------------------------------|--------------------------|-----------------------------------|-------------------|---------------------------|------------|----------------------------------------|------------------|
| 🀂 Lista wni              | iosków    | skierowanyc                 | h do do             | ifinan             | sowania              |                           |                                                                    |                                                     |                         |                         |                  |                              |                               |                          |                                   |                   |                           |            |                                        |                  |
| i Pola oznaczo           | ne symbo  | lem * są wymaga             | ane.                |                    |                      |                           |                                                                    |                                                     |                         |                         |                  |                              |                               |                          |                                   |                   |                           |            |                                        |                  |
| Rodzaj zada              | nia:      |                             |                     |                    |                      | Data złożeni              | ia od:                                                             |                                                     |                         | Data złoże              | nia do:          |                              |                               |                          |                                   |                   |                           |            |                                        |                  |
| Wybierz                  |           |                             |                     |                    | ٥                    | rrrr-mm-dd                |                                                                    |                                                     |                         | rrrr-mm-dd              |                  |                              |                               |                          |                                   |                   |                           |            |                                        |                  |
|                          |           |                             |                     |                    |                      | Format: rrrr-mm-dd        |                                                                    |                                                     |                         | Format: rrrr-mm-c       | td               |                              |                               |                          |                                   |                   |                           |            |                                        |                  |
| Filtrowanie              | danych    | w tabeli                    |                     |                    |                      |                           |                                                                    |                                                     |                         |                         | list Edytuj list | ¢ ⊖ Druk                     | uj listę do PDF               | Archiwizi                | uj zaznaczone                     |                   |                           |            |                                        | X Wyczyść filtry |
| Filtruj po<br>Nr wniosku |           | Filtruj po<br>Data złożenia |                     | Filtruj<br>Wnios   | po<br>kodawca        | Filtruj po<br>Podopieczny |                                                                    | Filtruj po<br>Typ wnio                              | sku                     | Filtruj po<br>Pracownik | wer. form.       | Filtruj po<br>Pracownik spra | Filtro<br>w. State            | ij po<br>Is              | Filtruj po<br>Status sprawy       |                   | Filtruj po<br>Złożony prz | ez         | Filtruj po<br>Zatwierdzony do dofinan: | sowania          |
|                          |           | rrrr-mm-dd                  |                     |                    |                      |                           |                                                                    |                                                     |                         |                         |                  |                              | do                            | volne •                  | dowolne                           | ٥                 | dowolne                   | ۰          | dowolne 0                              |                  |
| Filtruj po<br>Nr listy   |           | Filtruj po<br>Data listy    |                     | Filtruj<br>Opis li | po<br>isty           |                           |                                                                    |                                                     |                         |                         |                  |                              |                               |                          |                                   |                   |                           |            |                                        |                  |
|                          |           | rrrr-mm-dd                  |                     |                    |                      |                           |                                                                    |                                                     |                         |                         |                  |                              |                               |                          |                                   |                   |                           |            |                                        |                  |
| Zaznacz<br>widoczne      | Nr wnio:  | ↓₹<br>sku                   | Data<br>złożenia    | 11                 | ‡†<br>Wnioskodawca   | 1î<br>Podopieczny         | Typ wnic                                                           | 11<br>osku                                          | Pracownik<br>wer. form. | Pracownik<br>spraw.     | lî<br>Status     | 11                           | Status<br>sprawy              | LT L<br>Złożony<br>przez | Zatwierdzony do<br>dofinansowania | lî<br>Nr<br>listy | Jî Jî<br>Data<br>y listy  | Opis listy | Akcja                                  |                  |
|                          |           |                             | 2024-01<br>11:41:42 | -26                |                      |                           | Turnusy<br>rehabilita                                              | scyjne                                              |                         |                         | DO WER           | YFIKACJI MERYTORYCZNEJ       | Do weryfikac<br>merytoryczne  | i Wnioskodawca           | Nie                               |                   |                           |            | • = 🔺 •                                |                  |
|                          |           |                             | 2023-09<br>13:16:18 | -14                |                      |                           | Aktywny<br>Moduł I C<br>inwalidzł<br>napędzie<br>elektrycz         | Samorząd<br>21 – wózek<br>ki o<br>e<br>nym          |                         |                         | DO ZATI          | MERDZENIA                    | Do<br>zatwierdzenia           | Realizator               | Nie                               |                   |                           |            | • = 1 =                                |                  |
|                          |           |                             | 2023-04<br>09:56:15 | -05                |                      |                           | Aktywny<br>Moduł I A<br>oprzyrzą<br>samocho<br>dysfunkc<br>narządu | Samorząd<br>A1 -<br>dowanie<br>idu -<br>ja<br>ruchu |                         |                         | DO WER           | YFIKACJI MERYTORYCZNEJ       | Do weryfikacj<br>merytoryczne | i Realizator             | Nie                               |                   |                           |            | • = 🔺 ¥                                |                  |
|                          |           |                             | 2023-02<br>09:55:52 | -13                |                      |                           | Aktywny<br>Moduł II                                                | Samorząd<br>– edukacja                              |                         |                         | DO WER           | YFIKACJI MERYTORYCZNEJ       | Do weryfikac<br>merytoryczne  | i Realizator             | Nie                               |                   |                           | -          | • • •                                  |                  |
|                          |           |                             | 2023-02<br>11:32:36 | -08                |                      |                           | Aktywny<br>Moduł I A<br>oprzyrzą<br>samocho<br>dysfunkc<br>narządu | Samorząd<br>A1 -<br>dowanie<br>Idu -<br>ja<br>ruchu |                         |                         | DO WER           | ntikacji merytorycznej       | Do weryfikac,<br>merytoryczni | i Wnioskodawca<br>j      | Nie                               |                   |                           |            | • • •                                  |                  |
| Rekordy 1 do 5           | z 27      |                             |                     | Wyśv               | vietlanie rekordów 5 | •                         |                                                                    |                                                     |                         |                         |                  |                              |                               |                          |                                   |                   | =                         | Poprzednia | 1 2 3 4 5 N                            | astepna →        |

Rysunek 185 Wnioski skierowane do dofinansowania - przykładowa lista

3. Wyszukać wniosek, którego szczegóły mają zostać wyświetlone i kliknąć przy nim przycisk:

 $\odot$ 

Nastąpi wówczas przekierowanie do widoku szczegółowego wybranego wniosku.

4. Kliknięcie przycisku: z poziomu wstępnej listy wniosków do dofinansowania, spowoduje wygenerowanie wniosku do pliku w formacie pdf, z możliwością jego zapisania.

5. Kliknięcie przycisku: spowoduje uruchomienie okna prezentującego dane podpisu elektronicznego. Przycisk ten jest widoczny jedynie przy pozycjach, które zostały autoryzowane profilem zaufanym lub podpisem elektronicznym.

Dane podpisu elektronicznego

Informacje o dokumencie

| Numer dokumentu      | Powiatowe Centrum Pomocy Rodzinie |
|----------------------|-----------------------------------|
| Data utworzenia dok. | 2023-08-08 09:07:32               |
| Rodzaj dokumentu     | Wniosek                           |
| Wnioskodawca         | Terrar Mercupt                    |
| Wnioskodawca         |                                   |

| Użytkownik podpisujący SOW | Właściciel podpisu | Rodzaj podpisu       | Data i godzina podpisu |
|----------------------------|--------------------|----------------------|------------------------|
| Manager West               | ten Matur Reap     | Podpis kwalifikowany | 2023-08-08 09:09:24    |

Pobierz plik Zamknij

Rysunek 186 Okno prezentujące dane podpisu elektronicznego

## 20.2 Przeglądanie wniosków zatwierdzonych do dofinansowania

W celu przeglądania wniosków zatwierdzonych do dofinansowania należy:

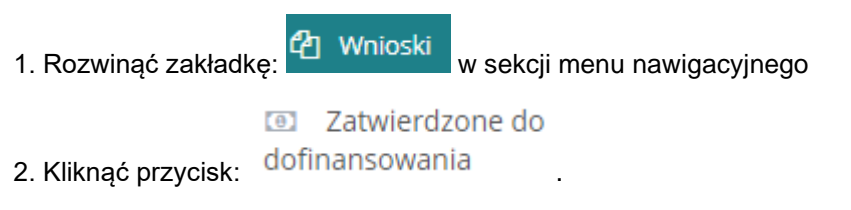

Zostanie wtedy wyświetlona lista wniosków znajdujących się na liście wniosków zatwierdzonych do dofinansowania.

| Strona główna – Wnioski                              | Lista wniosków zatwierd              | zonych do dofinansowania                            |                            |                           |                                  |                                   |                             |                                    |                                          |                                                                 |
|------------------------------------------------------|--------------------------------------|-----------------------------------------------------|----------------------------|---------------------------|----------------------------------|-----------------------------------|-----------------------------|------------------------------------|------------------------------------------|-----------------------------------------------------------------|
| 💿 Lista wniosków                                     | <i>i</i> zatwierdzonych do           | odofinansowania                                     |                            |                           |                                  |                                   |                             |                                    |                                          |                                                                 |
| i Pola oznaczone symb                                | olem * są wymagane.                  |                                                     |                            |                           |                                  |                                   |                             |                                    |                                          |                                                                 |
| Rodzaj zadania:                                      |                                      |                                                     |                            |                           |                                  |                                   |                             |                                    |                                          |                                                                 |
| Wybierz                                              |                                      | ٠                                                   |                            |                           |                                  |                                   |                             |                                    |                                          |                                                                 |
| Data złożenia od:<br>rrrr-mm-dd<br>Format rrrr-mm-dd |                                      | Data złożenia do:<br>rrrr-mm-dd<br>Format rrr-mm-dd |                            |                           |                                  |                                   |                             |                                    | 🔒 Drukuj listę do F                      | OP Archiwizuj zaznaczone                                        |
| Filtrowanie danyc                                    | h w tabeli                           |                                                     |                            |                           |                                  |                                   |                             |                                    |                                          | ¥ Wyczyść filtry                                                |
| Filtruj po<br>Nr wniosku                             | Filtruj po<br>Data złożenia          | Filtruj po<br>Wnioskodawca                          | Filtruj po<br>Podopieczny  | Filtruj po<br>Typ wniosku | Filtruj po<br>Imię Wer. form.    | Filtruj po<br>Nazwisko Wer. form. | Filtruj po<br>Imię Spraw.   | Filtruj po<br>Nazwisko Spraw.      | Filtruj po<br>Status                     | Filtruj po<br>Status sprawy                                     |
|                                                      | rrrr-mm-dd                           |                                                     |                            |                           |                                  |                                   |                             |                                    | dowolne 0                                | dowolne 0                                                       |
| Filtruj po<br>Złożony przez                          | Filtruj po<br>Zatwierdzony do dofina | Filtruj po<br>nsowania Nr listy                     | Filtruj po<br>Data listy   | Filtruj po<br>Opis listy  |                                  |                                   |                             |                                    |                                          |                                                                 |
| dowolne +                                            | dowolne 🕈                            |                                                     | rrrr-mm-dd                 |                           |                                  |                                   |                             |                                    |                                          |                                                                 |
| Zaznacz widoczne 🗹                                   | Nr Data<br>wniosku złożenia          | lî Unioskodawca                                     | Podopieczny Typ<br>wniosku | Imie Wer. If N form. fo   | azwisko Wer. Imię<br>orm. Spraw. | lt Nazwisko lt<br>Spraw.          | Status Status Status sprawy | Złożony Zatwierd<br>przez dofinans | Izony do <sup>11</sup> Ni<br>cowania lis | r <sup>11</sup> Data <sup>11</sup><br>ty listy Opis listy Akcja |
|                                                      |                                      |                                                     |                            |                           | Brak wynii                       | τów                               |                             |                                    |                                          |                                                                 |
| Rekordów 0                                           |                                      | Wyświetlanie rekordów 20                            | •                          |                           |                                  |                                   |                             |                                    |                                          | <u>← Poprzednia</u> <u>Następna</u> →                           |

Rysunek 187 Wnioski zatwierdzone do dofinansowania - przykładowa lista

3. Wyszukać wniosek, którego szczegóły mają zostać wyświetlone i kliknąć przy nim przycisk:

۲

Nastąpi wtedy przekierowanie do widoku szczegółowego wybranego wniosku.

Kliknięcie przycisku: z poziomu listy wniosków zatwierdzonych do dofinansowania, spowoduje wygenerowanie wniosku do pliku w formacie pdf, z możliwością jego zapisania.

#### 20.3 Przeglądanie wniosków zatwierdzonych

W celu wyświetlenia szczegółów wybranego wniosku zatwierdzonego należy:

- 1. Rozwinać zakładke: <sup>(2)</sup> Wnioski w sekcji menu nawigacyjnego.
- 2. Kliknąć przycisk:

Zostanie wtedy wyświetlona lista zatwierdzonych wniosków.

3. Wyszukać wniosek, którego szczegóły mają zostać wyświetlone i kliknąć przy nim przycisk:

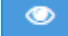

Nastąpi wtedy przekierowanie do widoku szczegółowego wybranego wniosku.

Kliknięcie przycisku: z poziomu listy zatwierdzonych wniosków, spowoduje wygenerowanie wniosku do pliku w formacie pdf, z możliwością jego zapisania.

#### 20.4 Przeglądanie wniosków do poprawy

W celu wyświetlenia szczegółów wybranego wniosku, przekazanego do poprawy, należy:

1. Rozwinąć zakładkę: <sup>(2)</sup> Wnioski w sekcji menu nawigacyjnego.

2. Kliknać przycisk: A Do poprawy .

Zostanie wtedy wyświetlona lista wniosków przekazanych do poprawy.

3. Wyszukać wniosek, którego szczegóły mają zostać wyświetlone i kliknąć przy nim przycisk

 $\odot$ 

Nastąpi wtedy przekierowanie do widoku szczegółowego wybranego wniosku.

Kliknięcie przycisku: Z poziomu listy wniosków przekazanych do poprawy, spowoduje wygenerowanie wniosku do pliku w formacie pdf, z możliwością jego zapisania.

#### 20.5 Przeglądanie wniosków odrzuconych

W celu wyświetlenia szczegółów wybranego odrzuconego wniosku należy:

1. Rozwinąć zakładkę: 🎱 Wnioski

- w sekcji menu nawigacyjnego.
- 2. Kliknąć przycisk: Odrzucone .

Zostanie wyświetlona lista wniosków, które zostały odrzucone.

3. Wyszukać wniosek, którego szczegóły mają zostać wyświetlone i kliknąć przy nim przycisk:

 $\odot$ 

Nastąpi wtedy przekierowanie do widoku szczegółowego wybranego wniosku.

Kliknięcie przycisku z poziomu listy odrzuconych wniosków, spowoduje wygenerowanie wniosku do pliku w formacie pdf, z możliwością jego zapisania.

#### 20.6 Przeglądanie wniosków wycofanych

W celu wyświetlenia szczegółów wybranego wycofanego wniosku należy:

- 1. Rozwinąć zakładkę: Wnioski w sekcji menu nawigacyjnego.
- 2. Kliknać przycisk: Wycofane

Zostanie wyświetlona wtedy lista wniosków, które zostały wycofane.

3. Wyszukać wniosek, którego szczegóły mają zostać wyświetlone i kliknąć przy nim przycisk

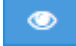

Nastąpi wtedy przekierowanie do widoku szczegółowego wybranego wniosku.

Kliknięcie przycisku: z poziomu listy wycofanych wniosków, spowoduje wygenerowanie wniosku do pliku w formacie pdf, z możliwością jego zapisania.

# 21 REZYGNACJA Z DOFINANSOWANIA

Jeżeli Wnioskodawca przekaże informację o rezygnacji z dofinansowania, Realizator Rozszerzony otrzyma o tym powiadomienie (dzwoneczek).

Po wprowadzeniu przez Wnioskodawcę rezygnacji, po przejściu do widoku szczegółowego oceny wniosku, na zakładce: "Dane podstawowe" udostępniona jest sekcja: "Rezygnacja":

| Data rezvon        |       |  |  |
|--------------------|-------|--|--|
| Duturczygn         | acji: |  |  |
| 2023-11-29         |       |  |  |
| Format: rrrr-mm-dd |       |  |  |
|                    |       |  |  |
| Uzasadnieni        | e:    |  |  |
| uzasadnienie       |       |  |  |
|                    |       |  |  |
|                    |       |  |  |

Pobierz wydruk rezygnacji

- wybór tego przycisku powoduje pobranie do pliku pdf informacji

o rezygnacji.

Dane podpisu elektronicznego dla rezygnacji

- wybór tego przycisku powoduje wy-

świetlenie dane o podpisie elektronicznym.

Zarejestrowanie rezygnacji z dofinansowania możliwe jest również przez Realizatora. W tym celu, dla wniosków, dla których nie złożono rezygnacji, dostępna jest akcja: "Zarejestruj informację o rezygnacji". Po wybraniu tej akcji, zostanie otwarty widok "Danych podstawowych" oceny wniosku wraz z sekcjami: "Rezygnacja" i "Załączniki".

| 🛔 Rezygnacja                                                                                          |   |
|----------------------------------------------------------------------------------------------------|---|
| <ul> <li>Oświadczam, że rezygnuję z przyznanego dofinansowania*</li> <li>Data rezygnacji*:</li> </ul> | r |
| 2023-11-29<br>Format: rrrr-mm-dd                                                                      |   |
| Uzasadnienie*:                                                                                        |   |
|                                                                                                    |   |
| Anuluj Potwierdź wprowadzenie rezygnacji                                                              |   |

Po uzupełnieniu danych w polach: "Data rezygnacji" oraz "Uzasadnienie", należy wybrać przy-

| cisk: | Potwierdź wprowadzenie rezygnacji |  |
|-------|-----------------------------------|--|
|       |                                   |  |

W sekcji "Załączniki" możliwe jest dołączenie pliku.

# 22 ZAKOŃCZENIE SPRAWY PRZEZ REALIZATORA

Realizator ma możliwość zakończenia sprawy zarówno przed zatwierdzeniem, jak i po za-

| twierdzeniu wniosku. Aby zakończyć sprawę, należy wybrać przycisk: "Zakończ sprawę" - | . Zo- |
|---------------------------------------------------------------------------------------|-------|
| stanie wyświetlona wtedy sekcja: "Zakończenie sprawy".                                |       |

| Nynik oceny:         | Data:               | Użytkownik:          |           |                                                          |
|----------------------|---------------------|----------------------|-----------|----------------------------------------------------------|
| Zakończenie sprawy 🔶 | 2023-12-18 20:27:31 | Magdalera Realizator |           | Dopuszczalne sa pliki typu: IPG, PDF. Maksymalny rozmiar |
|                      |                     |                      |           | pliku to: 20 MB.                                         |
| Jzasadnienie*:       |                     |                      |           |                                                          |
|                      |                     |                      | <i>li</i> | Wybierz plik                                             |
|                      |                     |                      |           |                                                          |
|                      |                     |                      |           |                                                          |

Rysunek 188 Zakończenie sprawy

W polu: "Wynik oceny" dostępna jest jedynie opcja: "Zakończenie sprawy". Po jej wskazaniu, odblokowane zostanie pole "Uzasadnienie". Możliwe jest również dołączenie pliku - za pomocą przycisku:

| Wybierz plik                                       |                                                                                                    |
|----------------------------------------------------|----------------------------------------------------------------------------------------------------|
| Wybranie przy<br>Aby zatwierdzić zm                | cisku: spowoduje wyświetlenie okna z potwierdzeniem operacji<br>iany, należy na nim wybrać przycisk: Potwierdź                                                                                                    |
| 🛔 Zakończenie sprawy                               |                                                                                                    |
| Wynik oceny:     I       Zakończenie sprawy     \$ | Potwierdzenie operacji           2023         Czy potwierdzasz zamiar zamknięcia sprawy? Czynność zablokuje<br>możliwość dalszej obsługi i realizacji wniosku. Zamknięcie sprawy może<br>zostać cofnięte przez Administratora.         opuszczalne są pliki typu: JPG, PDF. Maksymalny rozmiar<br>liku to: 20 MB. |
| Uzasadnienie*:<br>uzasadnienie                     | Anuluj Potwierdź Wybierz plik                                                                                                    |
|                                                    | Zamknij X Zakończ sprawę                                                                                                    |

Rysunek 189 Potwierdzenie zakończenia sprawy

Zakończenie sprawy spowoduje, że status wniosku zostanie zmieniony na: "Zakończony", a status sprawy JST na: "Zakończenie sprawy". W przypadku wniosku "Przedmioty ortopedyczne i środki pomocnicze" akcja: "Zakończ sprawę" jest dostępna, gdy:

- wniosek ma status "Zatwierdzony" i w sprawie nie istnieje rozliczenie o statusie: "Rozliczenie przekazane" (dotyczące refundacji lub transzy), "Rozliczenie do zatwierdzenia" (dotyczące refundacji lub transzy), "Rozliczenie zatwierdzone" (dotyczące transzy),
- wniosek ma status "Zatwierdzony" i w sprawie istnieje rozliczenie o statusie: "Rozliczenie przekazane", dotyczące sposobu realizacji "bez rozliczenia".

Wraz z zapisaniem informacji o zakończeniu sprawy system zmieni status sprawy na: "Zakończenie sprawy" oraz zaktualizuje limit wykorzystany i dostępny, uwzględniając:

- kwoty zrealizowanych płatności w wartości wykorzystanego limitu będą powiększały limit wykorzystany,
- różnica pomiędzy kwotą przyznanego dofinansowania a kwotą zrealizowanych płatności – nie będzie powiększała limitu wykorzystanego,
- zatwierdzone zwroty będą powiększały limit ze zwrotów.

Jeżeli do wniosku będą istniały zarejestrowane ale niezatwierdzane zwroty, to zwroty zostaną oznaczone jako usunięte.

Jeżeli w sprawie będą istniały niezrealizowane płatności, to system uniemożliwi ich wypłatę.

Jeżeli do wniosku będzie istniało rozliczenie o statusie: "Rozliczenie przekazane" lub "Rozliczenie do zatwierdzenia" lub "Rozliczenie zatwierdzone", dotyczące sposobu realizacji "bez rozliczenia", rozliczenie zostanie usunięte.

Wnioskodawca ani Realizator nie będą mogli tworzyć nowych rozliczeń dotyczących zakończonej sprawy.

Po cofnięciu zakończenia sprawy, dla której istniał przedmiot o typie płatności "bez rozliczenia", a podczas zakończenia sprawy rozliczenie zostało usunięte, Użytkownik będzie miał możliwość ręcznego dodania rozliczenia. Po wygenerowaniu rozliczenia Użytkownik będzie mógł je procesować, zatwierdzić i wypłacić dofinansowanie wynikające z tego rozliczenia.

W przypadku "Turnusów rehabilitacyjnych", akcja "Zakończ sprawę" jest dostępna, gdy:

- wniosek ma status "Zatwierdzony" i w sprawie nie istnieje informacja o wyborze turnusu o statusie: "Informacja złożona", "Informacja do zatwierdzenia",
- wniosek ma status "Zatwierdzony" i w sprawie nie istnieje oświadczenie Organizatora o statusie: "Złożone",
- wniosek ma status "Zatwierdzony" i w sprawie nie istnieje płatność oczekująca na potwierdzenie.

Akcja: "Zakończ sprawę" nie jest dostępna, gdy w sprawie istnieje złożona informacja o przebiegu turnusu rehabilitacyjnego.

Wraz z zapisaniem informacji o zakończeniu sprawy system zmieni status sprawy na "Zakończenie sprawy" oraz zaktualizuje limit wykorzystany i dostępny, uwzględniając:

- kwoty zrealizowanych płatności w wartości wykorzystanego limitu będą one powiększały limit wykorzystamy,
- różnica pomiędzy kwotą przyznanego dofinansowania (wniosek albo oświadczenie) a kwotą zrealizowanych płatności – nie będzie ona powiększała limitu wykorzystanego,
- zatwierdzone zwroty będą one powiększały limit ze zwrotów.

Wnioskodawca ani Realizator nie będą mogli tworzyć nowych informacji o wyborze turnusu.

Organizator ani Realizator nie będą mogli utworzyć nowych oświadczeń organizatora oraz informacji o przebiegu turnusu.

Akcji cofnięcia zakończenia sprawy może dokonać Administrator Realizatora.

Po cofnięciu zakończenia sprawy system:

- zmieni status sprawy z: "Zakończenie sprawy" na taki, jaki sprawa miała przed zakończeniem,
- zmieni status wniosku z: "Zakończony" na taki, jaki wniosek miał przed zakończeniem,
- zaktualizuje limit wykorzystany i dostępny zwiększając limit wykorzystany o kwotę niezrealizowanych płatności,
- wyczyści informacje zapisane w sekcji: "Zakończenie sprawy",
- nie będą wysyłane automatycznie żadne wiadomości ani powiadomienia,
- nie zostaną przywrócone zwroty oznaczone jako "Usunięte",
- nie zostaną przywrócone rozliczenia usunięte podczas zakończenia sprawy.

W przypadku wniosków Aktywny Samorząd Moduł I C1 – wózek inwalidzki o napędzie elektrycznym; Aktywny Samorząd Moduł I C3 – proteza kończyny; Aktywny Samorząd Moduł I C4 – proteza kończyny – serwis o statusie "Odrzucony z płatnością", akcja "Zakończ sprawę" nie jest dostępna, gdy:

- w sprawie istnieje niezatwierdzona korekta decyzji,
- w sprawie istnieje przekazane rozliczenie, którego obsługa nie została zakończona poprzez odrzucenie albo zmianę statusu na dofinansowanie wypłacone. Istnienie rozliczenia o statusach: "Do poprawy" oraz "Do poprawy papierowy" nie blokuje możliwości zakończenia sprawy,
- w sprawie istnieje płatność oczekująca na potwierdzenie wypłaty,
- sprawa ma status "Dofinansowanie wypłacone".

# 23 PRZEGLĄDANIE SPRAWY Z POZIOMU WNIOSKU

Użytkownik ma możliwość przeglądania sprawy i kolejnych etapów obsługi poprzez poruszanie się po zakładkach wniosku, widocznych w menu poziomym:

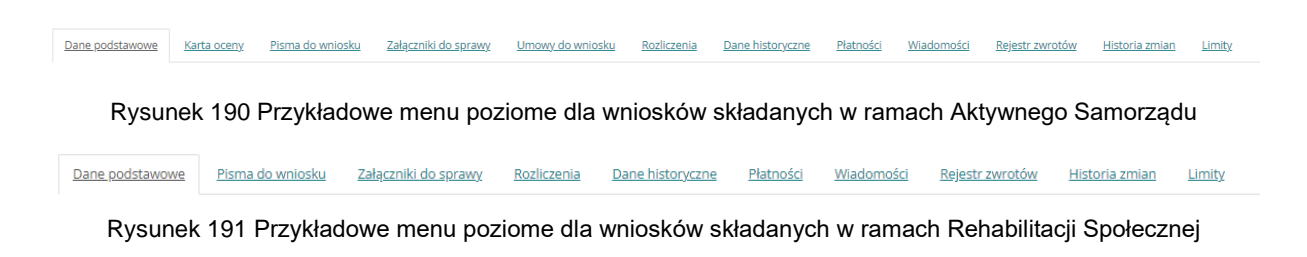

Rysunek 192 Przykładowe menu poziome dla wniosków składanych w ramach Turnusów rehabilitacyjnych

Dane podstawowe Pisma do wniosku Załaczniki do sprawy Dane historyczne Informacje o wyborze Oświadczenia Płatności Przebieg turnusu Wiadomości Rejestr zwrotów Historia zmian

- Dane podstawowe informacje dotyczące Wnioskodawcy, podopiecznego, data złożenia wniosku, data przekazania wniosku elektronicznie, oceny formalnej, przedmiotu wniosku, kwota dofinansowania, oceny merytorycznej, wyniku do zatwierdzenia;
- Karta oceny widoczna dla właściwego rodzaju wniosku, dla którego obowiązuje
- Pisma do wniosku Pisma przesłane w danej sprawie;
- Załączniki do sprawy tabele zawierające załączniki dodane do wniosku oraz uzupełnione po jego przesłaniu;
- Umowy do wniosku w tabeli nadpisywane są informacje dotyczące zawartej umowy w sprawie;
- Rejestr zwrotów widoczny dla spraw z wygenerowaną umową;
- Historia zmian dostępne dla Realizatora rozszerzonego po zatwierdzeniu wniosku;
- Limity w zakładce znajdują się informacje o historii zmian limitu;
- Dane historyczne zawiera informacje dotyczące innych wniosków danego Wnioskodawcy, podopiecznego oraz właściciela konta z którego złożono wniosek, pozwala na wgląd w przeprowadzone weryfikacje oceny merytorycznej;
- Wiadomości w zakładce znajdują się informacje dotyczące korespondencji w sprawie;
- Rozliczenia Tabela przedstawiająca rozliczenia Wnioskodawcy w danej sprawie;
- Płatności rejestr płatności dokonanych w wybranej sprawie;
- Informacje o wyborze informacje dotyczące wybranego turnusu rehabilitacyjnego przez Wnioskodawcę – zakładka dostępna dla wniosków o udział w turnusach rehabilitacyjnych;
- Oświadczenia informacje dotyczące oświadczeń przedłożonych w ramach danego wniosku przez Organizatora turnusu – zakładka dostępna dla wniosków o udział w turnusach rehabilitacyjnych;

- Przebieg turnusu zawiera informacje o przebiegu turnusu przekazane prze Organizatora
   zakładka dostępna dla wniosków o udział w turnusach rehabilitacyjnych;
- Rejestr zwrotów zakładka zawierająca informacje dotyczące zwrotów przyznanych środków w ramach danej sprawy.

Dostęp do poszczególnych zakładek zależny jest od etapu obsługi sprawy oraz uprawnień posiadanych przez danego Użytkownika.

# 24 EDYCJA I WYDRUK WSTĘPNEJ LISTY WNIOSKÓW DO DOFINANSOWANIA

W rozdziale opisana została funkcjonalność umożliwiająca edycję i wydruk wstępnej listy wniosków do dofinansowania. Edytować listę mogą Użytkownicy o rolach: Realizator podstawowy i Realizator rozszerzony, natomiast drukować mogą Użytkownicy o rolach: Realizator podstawowy, Realizator rozszerzony i Administrator Realizatora.

I. W celu wydrukowania wstępnej listy wniosków do dofinansowania należy:

- 1. Rozwinąć zakładkę: <sup>(2)</sup> Wnioski w sekcji menu nawigacyjnego.
  - Do wstępnego dofinansowania

Zostanie wtedy wyświetlona lista wniosków znajdujących się na wstępnej liście do dofinansowania.

3. Zaznaczyć wybrane wnioski z listy, które mają pojawić się na wydruku poprzez zaznaczenie

ich checkboxem w kolumnie:

🔒 Drukuj listę do PDF

4. Kliknąć przycisk:

2. Kliknać przycisk:

Wybrać w polu: "Wnioski zatwierdzone" z listy rozwijalnej jedną zwartości możliwych do wyboru. Pole: "Numer listy" nie jest obowiązkowe do wypełnienia.

5. Kliknąć przycisk:

. System wygeneruje wtedy do pliku pdf listę zaznaczonych

| 🖨 Drukowanie listy     |              |        |             |
|------------------------|--------------|--------|-------------|
| Wnioski zatwierdzone*: | Numer listy: |        |             |
|                        |              |        |             |
|                        |              | Anuluj | Pobierz Pdf |

wniosków, z możliwością jego zapisania.

Rysunek 193 Wnioski skierowane do dofinansowania - drukowanie listy

II. W celu edycji wstępnej listy wniosków do dofinansowania należy:

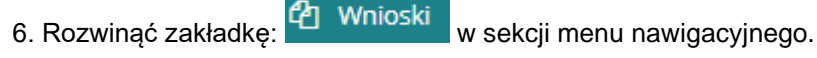

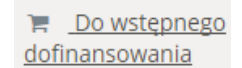

7. Kliknąć przycisk:

Zostanie wtedy wyświetlona lista wniosków znajdujących się na wstępnej liście do dofinansowania. Wybrać wnioski, które mają podlegać edycji, poprzez zaznaczenie ichcheckboxem w kolumnie:

🗞 Edytuj listę

9. Kliknąć przycisk:

System Nastąpi wtedy przekierowanie do widoku szczegółowego listy z możliwością jej edycji.

| 📜 Edycja listy<br>i Pola oznaczone symbo | lem * są wymagane. |        |       |                         |          |
|------------------------------------------|--------------------|--------|-------|-------------------------|----------|
| Numer listy*:                            | Data listy*:       | Opis*: |       |                         |          |
| lista 1                                  | 2019-10-01         | Test   |       |                         |          |
|                                          |                    |        | Anulu | uj 🕼 Zapisz i zatwierdź | 🖹 Zapisz |

Rysunek 194 Wnioski skierowane do dofinansowania - edytowanie listy

10. Kliknięcie przycisku: spowoduje zamknięcie formularza bez zapisywania zmian.

Kliknięcie przycisku: spowoduje zapisanie zmian wprowadzonych w formularzu edycji listy, bez oznaczenia wybranych wniosków jako: "Zatwierdzone do dofinansowania".

Kliknięcie przycisku: spowoduje zapisanie zmian wprowadzonych w formularzu edycji listy wraz z oznaczeniem wybranych wniosków jako: "Zatwierdzone do dofinansowania".

# 25 LISTA RANKINGOWA

W rozdziale opisana została funkcjonalność listy rankingowej. Na liście prezentowane są wnioski ułożone w kolejności od najlepiej spełniających kryteria oceny w danym naborze. Istnieje możliwość przejścia z listy do podglądu wybranego wniosku oraz eksportu wygenerowanej listy dla danego naboru do plików w formacie: CSV i PDF.

W celu wygenerowania listy rankingowej należy:

街 Wnioski

- 2. Kliknąć przycisk:

Zostanie wtedy wyświetlona lista rankingowa.

- 3. Uzupełnić pola:
- "Rodzaj zadania" lista rozwijana
- "Data złożenia wniosku od",
- "Data złożenia wniosku do"
- "Rok naboru",

4. Wybrać przycisk:

"Nabór".

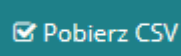

🗹 Pobierz PDF

Zostanie wtedy wygene-

rowana lista rankingowa w wybranym formacie.

| sa główna – Wnioski – Lista rankingowa                                                                                                    |                                           |                             |                                                                   |                |                                 |             |         |                      |            |               |
|----------------------------------------------------------------------------------------------------|-------------------------------------------|-----------------------------|-------------------------------------------------------------------|----------------|---------------------------------|-------------|---------|----------------------|------------|---------------|
| M Lista rankingowa                                                                                                    |                                           |                             |                                                                   |                |                                 |             |         |                      |            |               |
| ieneruj listę rankingową                                                                                                    |                                           |                             |                                                                   |                |                                 |             |         |                      |            |               |
| @ Poblerz CSV @ Poblerz PDF                                                                                                    |                                           |                             |                                                                   |                |                                 |             |         |                      |            |               |
| Generacja plików listy rankingowej w formac                                                                                                    | ie CSV i PDF jest możliwa jedyn           | ie dla naborów z grupy Akty | wnego Samorządu                                                   |                |                                 |             |         |                      |            |               |
| idzaj zadania:                                                                                                    | Data złożenia wnie                        | osku od:                    | Data złożenia wniosku do:                                         | Rok nab        | oru:                            |             | Nabór*: |                      |            |               |
| Nybierz                                                                                                    | • rrrr-mm-dd                              |                             | mr-mm-dd                                                          | Wybierz        |                                 | ۰           | Wybierz |                      | •          |               |
|                                                                                                    | Format: mrr-mm-dd                         |                             | Format: rrrr-mm-dd                                                |                |                                 |             |         |                      |            |               |
| truj po Filtruj po rwniosku Wnioskodawca                                                                                                    | Filtruj po<br>Data zkoženia<br>rrrr-mm-dd | Filtruj po<br>Typ wniosku   | Filtruj po Filtruj po Filtruj po Filtruj po Status wniosk dowolne | ¢ Filtru<br>do | i po<br>s sprawy JST<br>wolne • | п           |         | II                   | II liste   | 17            |
| r wniosku                                                                                                    | Wnioskodawca Data                         | złożenia Typ wnios          | ku                                                                |                | sprawę                          | Status whio | sku     | Status sprawy JST    | punktów    | Akcja         |
| and the second second second                                                                                                    |                                           | Aktywny S                   | smorząd Moduł II – edukacja                                       |                |                                 | ZATWERDZON  | r.      | Zatwierdzony         | -          | • = 4         |
| a contra contra de las locales                                                                                                    | 100 Mar 10                                | Aktywny s                   | imorząd Moduł I 81, 83, 84 - sprzęt elektroniczny                 |                | -                               | ZATWERDZON  | ¥.      | Umowa do weryfikacji |            | • • •         |
| a telle contraste del ser decadore                                                                                                    | 141 Mar 10                                | Aktywny s                   | smorząd Moduł I C3 - proteza kończyny                             |                | -                               | ZATWERDZON  | r.      | Pismo zatwierdzone   |            | • • •         |
| and the second second sec |                                           | Aktywny s                   | amorząd Moduł I C3 - proteza kończyny                             |                | -                               | DO ZATWERDZ | ENIA.   | Do zatwierdzenia     |            | / • = 🔺       |
| and the second second second                                                                                                    | 100 mg                                    | Aktywny S                   | amorząd Moduł I C1 – wózek inwalidzki o napędzi                   | e elektrycznym | -                               | ZATWERDZON  | •       | Zatwierdzony         |            | • = 🔺         |
| Rekordy 1 do 5 z 34                                                                                                    | Wyźwietlanie rekordów                     | 5 0                         |                                                                   |                |                                 |             |         |                      | Descradela | 2 2 4 6 Names |

lub

Rysunek 195 Przykładowa lista rankingowa

# 26 WYGENEROWANIE I PRZEKAZANIE PISMA DO ZATWIERDZENIA

W rozdziale opisana została funkcjonalność umożliwiająca wygenerowanie do wniosku pisma: "Informacja w sprawie dofinansowania" i przekazanie go do zatwierdzenia Realizatorowi rozszerzonemu. Funkcjonalność generowania pism dostępna jest dla Użytkowników o roli: Realizator podstawowy oraz Realizator rozszerzony.

W celu wygenerowania pisma i przekazania go do zatwierdzenia należy:

| 1. | Rozwinąć zakładkę: | <b>(</b> ] | Pisn | na do wniosków    | w se | ekcji menu nawigacyjnego. |
|----|--------------------|------------|------|-------------------|------|---------------------------|
|    |                    |            | œ    | Pisma do wniosków | ~    |                           |
|    |                    |            | ~    | Wszystkie pisma   |      |                           |
|    |                    |            | 0    | Nowe pismo        |      |                           |
|    |                    |            | B    | Wygenerowane      |      |                           |
|    |                    |            | A    | Do poprawy        |      |                           |
|    |                    |            | Z    | Do zatwierdzenia  |      |                           |
|    |                    |            | 0    | Zatwierdzone      |      |                           |

Rysunek 196 Manu nawigacyjne - pisma do wniosków (Realizator podstawowy/rozszerzony)

2. Kliknąć przycisk: 
O Nowe pismo

Zostanie wówczas wyświetlona lista wniosków, do których można wygenerować pismo.

3. Wyszukać wniosek, do którego ma zostać wygenerowane pismo i kliknąć przy nim przy-

cisk: 🔶 .

Zostanie wyświetlony wtedy formularz generowania nowego pisma.

- 4. Uzupełnić pole: "Data wydruku".
- 5. 5. Kliknąć przycisk:

+ Utwórz pismo

System wygeneruje wtedy do wniosku nowe pismo , co zostanie potwierdzone komunikatem: Pismo do wniosku zostało utworzone

- 6. Wybrać z rozwijalnej listy szablon dokumentu.
- Kliknąć przycisk: Wyślij do zatwierdzenia, co będzie wymagało dodatkowo potwierdzenia wykonania tej czynności. Pismo zostanie przekazane do zatwierdzenie do Realizatora rozszerzonego.

Kliknięcie przycisku: spowoduje zamknięcie formularza bez zapisywania zmian i bez przekazania pisma do zatwierdzenia.

Kliknięcie przycisku: spowoduje zapisanie zmian wprowadzonych w formularzu generowania pisma, ale bez jego przekazania do zatwierdzenia.

Utworzenie nowego pisma dostępne jest również w sekcji: "Wszystkie pisma". W tym celu należy:

1. Rozwinąć zakładkę: Pisma do wniosków w sekcji menu nawigacyjnego.

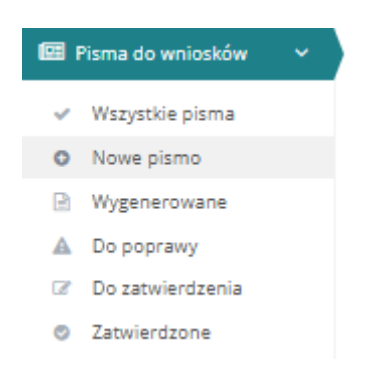

Rysunek 197 Manu nawigacyjne - pisma do wniosków (Realizator podstawowy/rozszerzony)

- 2. Kliknąć przycisk:
- + Utwórz nowe pismo do wniosku
- 3. Wyszukać wniosek, do którego ma zostać wygenerowane pismo i kliknąć przy nim przy-

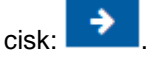

Zostanie wtedy wyświetlony formularz generowania nowego pisma.

- 4. Uzupełnić pole: "Data wydruku".
- 5. Kliknać przycisk:

+ Utwórz pismo

System wygeneruje wtedy do wniosku nowe pismo, co zostanie potwierdzone komunikatem:

Pismo do wniosku zostało utworzone

- 6. Wybrać z rozwijalnej listy szablon dokumentu.
- Kliknąć przycisk: <sup>♥ Wyślij do zatwierdzenia</sup>, co będzie wymagało dodatkowo potwierdzenia wykonania tej czynności. Pismo zostanie wówczas przekazane do zatwierdzenia do Realizatorarozszerzonego.

Kliknięcie przycisku: spowoduje zamknięcie formularza bez zapisywania zmian i bez przekazania pisma do zatwierdzenia.

Kliknięcie przycisku: spowoduje zapisanie zmian wprowadzonych w formularzu generowania pisma bez jego przekazania do zatwierdzenia.

## 26.1 Weryfikacja w EKSMOoN w piśmie

W pismach otwartych w trybie edycji dostępna jest sekcja: "Weryfikacja Wnioskodawcy w systemach Zewnętrznych". Funkcjonalność ta dostępna jest w pismach o następujących statusach: "Wygenerowane pismo", "Pismo do poprawy" oraz "Pismo do zatwierdzenia". Weryfikacji w EKS-MOoN mogą dokonywać Użytkownicy o rolach: Realizator podstawowy i Realizator rozszerzony.

Szczegółowy opis przeprowadzania weryfikacji w EKSMOoN oraz opis zwracanych przez usługę informacji został opisany w rozdziale 17.2 Weryfikacja w EKSMOoN.

## 26.2 Przekazanie jednego lub wielu pism do zatwierdzenia

W rozdziale opisane zostało przekazanie przez Użytkownika o rolach: Realizator podstawowy i Realizator rozszerzony jednego lub wielu pism do.

Przekazanie do zatwierdzenia jest dostępne dla pism o statusie "Wygenerowane".

W celu przekazania pisma należy:

- 1. Rozwinąć zakładkę: Pisma do wniosków w sekcji menu nawigacyjnego.
- 2. Kliknąć przycisk: 🗸 Wszystkie pisma

W celu grupowego lub pojedynczego zatwierdzenia pism należyz pomocą dostępnych checkboxów zaznaczyć wybrane pisma:

| <b>≌</b> Wszystkie pisma                     |                                                      |                                              |                          |                         |                       |                                                                                           |                 |                                 |                  |
|----------------------------------------------|------------------------------------------------------|----------------------------------------------|--------------------------|-------------------------|-----------------------|-------------------------------------------------------------------------------------------|-----------------|---------------------------------|------------------|
| i Pola oznaczone symbolem * są wymagane.     |                                                      |                                              |                          |                         |                       |                                                                                           |                 |                                 |                  |
| Filtry zaawansowane                          |                                                      |                                              |                          |                         |                       |                                                                                           |                 |                                 |                  |
| Data zatwierdzenia od:                       | Data zatwierdzenia do:                               | Data pisma od:                               | Dat                      | a pisma do:             | Da                    | ta złożenia od:                                                                           |                 | Data złożenia do:               |                  |
| rrrr-mm-dd                                   | rrrr-mm-dd                                           | mm-mm-dd                                     | m                        | mm-dd                   | m                     | rr-mm-dd                                                                                  |                 | mm-mm-dd                        |                  |
| ermat: rrrr-mm-dd                            | Format: rrrr-mm dd                                   | Format: mm-mm-dd                             | Forma                    | E mr-mm-dd              | Form                  | sat: mm-mm-dd                                                                             |                 | Formai: mm-mm-dd                | _                |
| ata wysł. do poprawki:                       | Data wysł. do zatwierdzenia:                         |                                              |                          |                         |                       |                                                                                           |                 |                                 |                  |
| rrr-mm-dd                                    | rrrr-mm-dd                                           |                                              |                          |                         |                       |                                                                                           |                 |                                 |                  |
| + Utwórz nowe pismo do wniosku               |                                                      |                                              |                          |                         |                       |                                                                                           | Wyślij          | do zatwierdżenia Zatwierdź pism | าอ               |
| iltrowanie danych w tabeli                   |                                                      |                                              |                          |                         |                       |                                                                                           |                 | X Wyczys                        | (Bloy            |
| .ruj po Filtruj po<br>ta pisma Nr pisma      | Filtruj po Filtruj po Prowadzący sprawę Wnioskodawca | Filtruj po Filtruj po Podopieczny Nr wniosku | Filtruj po<br>Typ wniosk | Filtruj po<br>cu Status | Filtruj po<br>Szablon |                                                                                           |                 |                                 |                  |
| rr-mm-dd                                     |                                                      |                                              |                          | Wygenerowane pisn\$     |                       |                                                                                           |                 |                                 |                  |
| a. #                                         |                                                      | n                                            |                          |                         | 11                    |                                                                                           |                 |                                 |                  |
| Zaznacz widoczne Data Nr pi<br>pisma Nr pi   | isma                                                 | sprawę Wnioskodawca                          | Podopieczny              | Nr wniosku              |                       | Typ wniosku                                                                               | Status          | Akcja                           |                  |
| 2022-03-17<br>09:48:53                       |                                                      |                                              |                          |                         |                       | Przedmioty ortopedyczne i<br>środki pomocnicze                                            | WYGENEROWANE P  | SMO 🛛 🔍 📥 🛔                     |                  |
| Szablon: przedmioty ortopedyczne - pismo we  | własnym imieniu                                      |                                              |                          | _                       |                       |                                                                                           |                 |                                 | _                |
| 2022-03-18<br>13:41:06                       |                                                      |                                              |                          |                         |                       | Aktywny Samorząd Moduł I A4<br>- oprzyrządowanie samochodu<br>- dysfunkcja narządu słuchu | WYGENEROWANE P  | 530) 🔍 🖾 🖉 🕹 😫                  |                  |
| Szablon: Pismo - Aktywny Samorząd Moduł I A4 | 4 - oprzyrządowanie samochodu - dysfunkcja narządu s | uchu - odmowa pomocy                         |                          |                         |                       |                                                                                           |                 |                                 |                  |
| 2022-03-18<br>14:01:34                       |                                                      |                                              |                          |                         |                       | Aktywny Samorząd Moduł I A1<br>• oprzyrządowanie samochodu<br>• dysfunkcja narządu ruchu  | WIGENEROWANE P  | CMO 🔍 🖻 🖌 🛓 🛢                   |                  |
| Szeblon: Pismo - Aktywny Samorząd Moduł I Al | l - oprzyrządowanie samochodu - dysfunkcja narządu n | uchu - przyznanie pomocy                     |                          |                         |                       |                                                                                           |                 |                                 |                  |
| 2022-03-18<br>14:04:08                       |                                                      |                                              |                          |                         |                       | Aktywny Samorząd Moduł I A1<br>- oprzyrządowanie samochodu<br>- dysfunkcja narządu ruchu  | WYGENEROWANE P  | 940 🔹 🖃 🔺 🛔                     |                  |
| Szublon: Pismo - Aktywny Samorząd Moduł I Al | l - oprzyrządowanie samochodu - dysfunkcja narządu n | uchu - wezwanie do uzupełnienia              |                          |                         |                       |                                                                                           |                 |                                 |                  |
| 2022-03-18                                   |                                                      |                                              |                          |                         |                       | Aktywny Samorząd Moduł I A1<br>- oprzyrządowanie samochodu<br>- dysfunkcja narządu ruchu  | WYGENEROWIANE P | SMO 🔹 🖛 🛓 🛔                     |                  |
| Szabion: Pismo - Aktywny Samorząd Moduł I Al | l - oprzyrządowanie samochodu - dysfunkcja narządu n | uchu - wezwanie do uzupełnienia              |                          |                         |                       |                                                                                           |                 |                                 |                  |
| 2022-03-18 14:21:18                          |                                                      |                                              |                          |                         |                       | Aktywny Samorząd Moduł I A2,<br>A3 - prawo jazdy                                          | WYGENEROWANE P  | 840 💌 📼 🖊 📥 🔒                   |                  |
| Szublon: Pismo - Aktywny Samorząd Moduł I A2 | 2, A3 - prawo jazdy - przyznanie pomocy              |                                              |                          |                         |                       |                                                                                           |                 |                                 |                  |
| 2022-03-18                                   |                                                      |                                              |                          |                         | -                     | Aktywny Samorząd Moduł I A2,<br>A3 - prawo jazdy                                          | WYGENEROWIANE P | 940 💿 🖻 🖊 📥 🛔                   |                  |
| Szablon: Pismo - Aktywny Samorząd Moduł I Aż | 2, A3 - prawo jazdy - odmowa pomocy                  |                                              |                          |                         |                       |                                                                                           |                 |                                 |                  |
| 2022-03-18<br>14:24:15                       |                                                      |                                              |                          |                         | -                     | Aktywny Samorząd Moduł I A2,<br>A3 - prawo jazdy                                          | WYGENEROWANE P  | SMO 🔍 🖾 🖉 🖉                     |                  |
| Szablon: Pismo - Aktywny Samorząd Moduł I Aź | 2, A3 - prawo jazdy - odmowa pomocy                  |                                              |                          |                         |                       |                                                                                           |                 |                                 | (1               |
| 2022-03-18<br>14:25:04                       |                                                      |                                              |                          |                         |                       | Aktywny Samorząd Moduł I A2,<br>A3 - prawo jazdy                                          | WYGENEROWANE P  | 940 🔍 🗮 🖊 🛓 📋                   | Postore<br>Nu Py |

#### Rysunek 198 Przykładowa lista wszystkich pism

Użycie widocznego nad listą przycisku:

Wyślij do zatwierdzenia

pozwoli na ich wy-

Anului 🛛 🖾 Zapisz

słanie do zatwierdzenia. wyświetlana jest wtedy lista wybranych pism:

| & Do weryfiikacji                                                              |                |                                                                                     |
|--------------------------------------------------------------------------------|----------------|-------------------------------------------------------------------------------------|
|                                                                                |                |                                                                                     |
| Numer pisma                                                                    | Wnioskodawca   | Typ dokumentu                                                                       |
| Powiatowe Centrum Pomocy Rodzinie Radomsko-2022/03/17/RSPO/PISMO_WNIOSEK/00014 | Anna Borczyk   | Przedmioty ortopedyczne i środki pomocnicze                                         |
| Powiatowe Centrum Pomocy Rodzinie Radomsko-2022/03/18/ASA4/PISMO_WNIOSEK/00005 | Jerzy Pastucha | Aktywny Samorząd Moduł I A4 - oprzyrządowanie samochodu - dysfunkcja narządu słuchu |
|                                                                                |                | ·                                                                                   |

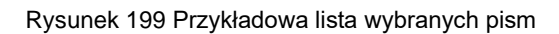

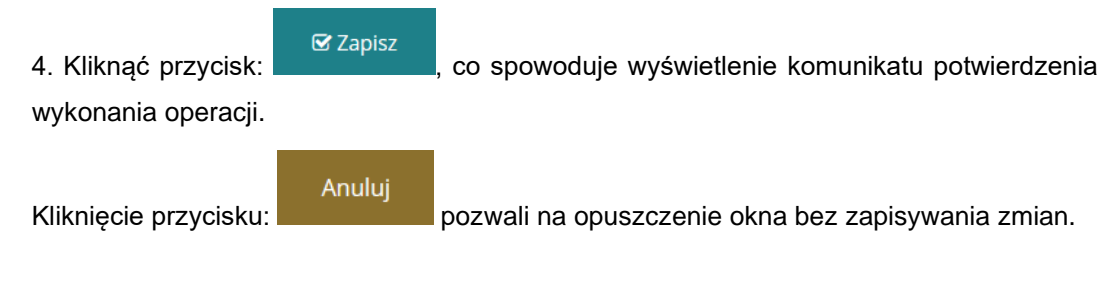

Wyświetlone zostaje wtedy okno modalne zżadaniem potwierdzenia operacji:

| Potwierdzenie operacji                    |                  |
|-------------------------------------------|------------------|
| Czy na pewno wysłać pisma do weryfikacji? |                  |
|                                           | Anuluj Potwierdź |

Rysunek 200 Komunikat potwierdzenia operacji

| Kliknięcie | przyciaku: | Potwierdź    | spowoduje przekazani    | e pisma do | o weryfikacji. | Kliknięcie |
|------------|------------|--------------|-------------------------|------------|----------------|------------|
| przycisku: | Anuluj     | umożliwi opu | iszczenie okna bez zapi | sywania zn | nian.          |            |

## 26.3 Zatwierdzenie pisma

W rozdziale opisane zostało zatwierdzanie pisma przekazanego do zatwierdzenia przez Realizatora podstawowego/rozszerzonego. Zatwierdzone pismo zostaje wysłane do Wnioskodawcy. Funkcjonalność zatwierdzania pism dostępna jest dla Użytkownika o roli: Realizator rozszerzony. W zależności od ustawień dotyczących podpisywania dokumentów możliwe są trzy ścieżki zatwierdzenia pisma:

- bez podpisu Użytkownik zatwierdza pismo bez składania podpisu,
- decyzja Użytkownika Użytkownik podczas zatwierdzania pisma ma możliwość podpisania dokumentu lub zatwierdzenia bez podpisu,
- z podpisem Użytkownik musi złożyć podpis w celu zatwierdzenia pisma.

## 26.3.1 Zatwierdzenie pojedynczego pisma

W celu zatwierdzenia pisma należy:

- 1. Rozwinąć zakładkę: Pisma do wniosków w sekcji menu nawigacyjnego.
- 2. Kliknąć przycisk: 

  Do zatwierdzenia

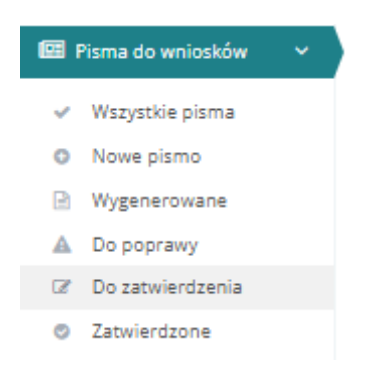

#### Rysunek 201 Menu nawigacyjne - pisma do wniosków (Realizator rozszerzony)

Zostanie wtedy wyświetlona lista pism przekazanych do zatwierdzenia.

| 🕼 Lista pism do 2      | atwierdzenia                                                                                                    |                            |                                                                                                    |                                 |                                                                                                    |                                                                                             |                                |                                                                                                    |                                       |                     |
|------------------------|----------------------------------------------------------------------------------------------------|----------------------------|----------------------------------------------------------------------------------------------------|---------------------------------|----------------------------------------------------------------------------------------------------|---------------------------------------------------------------------------------------------|--------------------------------|----------------------------------------------------------------------------------------------------|---------------------------------------|---------------------|
|                        |                                                                                                    |                            |                                                                                                    |                                 |                                                                                                    |                                                                                             |                                |                                                                                                    |                                       | Zatwierdź pisma     |
| Filtrowanie danyc      | h w tabeli                                                                                                    |                            |                                                                                                    |                                 |                                                                                                    |                                                                                             |                                |                                                                                                    |                                       | 🗙 Wyczyść filtry    |
| Filtruj po<br>Nr pisma | Filtruj po<br>Data utworzenia<br>rrrr-mm-dd                                                                                                    | Filtruj po<br>Wnioskodawca | Filtruj po<br>Podopieczny                                                                                                    | Filtruj po<br>Nr wniosku        | Filtruj po<br>Typ wniosk                                                                                                    | Filtruj po<br>Cu Data wysł. do z<br>rrrr-mm-dd                                              | Fi<br>zatwierdzenia Sz         | iltruj po<br>zablon                                                                                                    |                                       |                     |
| Zaznacz widoczne 🗌     | Nr pisma                                                                                                    | lî Data lî<br>utworzenia   | Unioskodawca                                                                                                    | Podopieczny                     | J1<br>Nr wniosku                                                                                                    | II<br>Typ wniosku                                                                           | Data wysł. do<br>zatwierdzenia | 11<br>Szabion                                                                                                    | It<br>Status                          | Akcja               |
|                        | ALTE LANCESCOM                                                                                                    | 2023-05-08                 | No. of Concession, Name of Concession, Name of |                                 | ACRE Speciality<br>ACCESSION ADDRESS<br>ANALYSIS ADDRESS                                                                                                    | Przedmioty ortopedyczne i<br>środki pomocnicze                                              | 2023-05-08<br>08:07:10         | Pismo - Przedmioty ortopedycz<br>i środki pomocnicze - przyznani<br>pomocy                                             | PISMO DO ZATWIERDZENIA                | / 🔺 🗉               |
|                        | nink (generaly 2004<br>nink01.d<br>migai) practice and                                                                                                    | 2023-04-03                 | Part Stagestern                                                                                                    | No. of the second second second | ACTA Connecting<br>ACCAN<br>ACCAN<br>AC | Turnusy rehabilitacyjne                                                                     | 2023-04-03<br>11:44:44         | Pismo - Turnusy rehabilitacyjne<br>przyznanie pomocy Opiekun Oz<br>- uniwersalne                                       | -<br>N pismo do zatwierdzenia         | / 4 =               |
|                        | nink (generale 2004<br>ninkt) d<br>ninkt, and the sea                                                                                                    | 2023-04-03                 | Normality of the second second | Westman - Stageners             | NUM Lancoldy<br>SILLING<br>SILLING<br>S                                                                                                    | Turnusy rehabilitacyjne                                                                     | 2023-04-03<br>11:09:37         | Pismo - Turnusy rehabilitacyjne<br>przyznanie pomocy OzN                                                               | PISMO DO ZATWIERDZENIA                | / 4 =               |
|                        | n (de lagensiske 2004)<br>Alexandre andre and | 2023-02-02                 | in contractor of the second second se |                                 | nin jarona<br>Alexandra<br>Maria                                                                                                    | Aktywny Samorząd Moduł I<br>A1 - oprzyrządowanie<br>samochodu - dysfunkcja<br>narządu ruchu | 2023-02-02<br>08:13:18         | Pismo - Aktywny Samorząd<br>Moduł I A1 - oprzyrządowanie<br>samochodu - dysfunkcja narząc<br>ruchu - przyznanie pomocy | PISMO DO ZATWIERDZENIA                | / 4 =               |
|                        | ACRE Speciality (CCA<br>closed) and<br>Acres (Second Coast<br>Acres (Second Coast)                                                                                                    | 2022-12-28                 | 10-20-20                                                                                                    |                                 | NUM Lastandy<br>MUSING<br>UNMERSION                                                                                                    | Sport, kultura, rekreacja i<br>turystyka                                                    | 2022-12-28<br>07:49:13         | pismo sportowe                                                                                                    | PISMO DO ZATWIERDZENIA                | / 4 =               |
| Rekordy 1 do 5 z 15    | W                                                                                                    | Vyświetlanie rekordów      | 5 \$                                                                                                    |                                 |                                                                                                    |                                                                                             |                                |                                                                                                    | <u>← Poprzednia</u> <u>1</u> <u>2</u> | 3 <u>Nastepna</u> → |

Rysunek 202 Lista pism do zatwierdzenia

Widok: "Lista pism do zatwierdzenia" zawiera następujące kolumny:

- Zaznacz widoczne
- Nr pisma
- Data utworzenia
- Wnioskodawca
- Nr wniosku
- Typ wniosku
- Data wysł. do zatwierdzenia

1

- Szablon
- Status
- Akcja
- 3. Wyszukać pismo, które ma zostać zatwierdzone i kliknąć przy wybranym piśmie przycisk:

Zostanie wtedy wyświetlony formularz szczegółów pisma.

Kliknięcie przycisku: spowoduje wygenerowanie pisma do pliku pdf, z możliwością jego zapisania.

Kliknięcie przycisku: 🔲 umożliwia podgląd wniosku.

Kliknięcie przycisku: spowoduje wyczyszczenie wartości wprowadzonych w filtrach danych tabeli.

- 4. Zweryfikować poprawność wygenerowanego pisma.
- 5. Kliknięcie przycisku: spowoduje zapisanie wprowadzonych na formularzu zmian bez zatwierdzania pisma.

Kliknięcie przycisku: spowoduje zamknięcie formularza bez zapisywania zmian.

 Kliknięcie przycisku: spowoduje wywołanie funkcji przekazywania pisma do poprawy do Realizatora podstawowego. Po kliknięciu przycisku pojawi się okno, w którym wymagane będzie wprowadzenie opisu przyczyny przekazania pisma do

poprawy. Zatwierdzenie decyzji umożliwia przycisk: . Funkcjonalność ta jest wykorzystywana, jeśli weryfikacja pisma zakończy się negatywnie.

- 7. Kliknąć przycisk: Zatwierdź pismo, jeśli wygenerowane pismo jest poprawne i Użytkownik chce je zatwierdzić. Zostanie wtedy wyświetlony komunikat wymagający od Użytkownikapotwierdzenia akcjl przyciskiem: Potwierdź.
- 8. Jeżeli w jednostce pisma nie są podpisywane, to potwierdzenie operacji spowoduje zatwierdzenie pisma.
- 9. Jeżeli w jednostce decyzja o podpisaniu pisma jest pozostawiona Użytkownikowi zatwierdzającemu, to:
  - a. system wyświetli okno z możliwością wybrania sposobu podpisania dokumentu lub zatwierdzenia pisma bez podpisu:

| Podpisz podp   | isem elektronicznym i wyśli | j |
|----------------|-----------------------------|---|
| Podpisz przez  | Profil Zaufany i wyślij     |   |
| Zatwierdź i wy | rślij bez podpisu           |   |

Rysunek 203 Podpisz certyfikatem u wyślij – okno wybierania metody zatwierdzania pisma z podpisem lub bez

 następnie należy wybrać przycisk: Zatwierdź i wyślij bez podpisu sma bez podpisywania go lub jedną z opcji podpisania dokumentu,

- c. jeśli Użytkownik wybrał opcję bez podpisywania, to pismo zostanie zatwierdzone po wybraniu przycisku. Natomiast jeśli Użytkownik wybrał jedną z opcji podpisania dokumentu, to po złożeniu podpisu pismo zostanie zatwierdzone.
- 10. Jeżeli w jednostce wymagane jest podpisanie pisma, to system wyświetli okno z możliwością wybrania sposobu podpisania dokumentu.

| Podpisz p | odpisem elektroniczn    | ıym i wyślij |  |
|-----------|-------------------------|--------------|--|
|           |                         |              |  |
| Podpisz p | rzez Profil Zaufany i v | vyślij       |  |
|           |                         |              |  |

Rysunek 204 Podpisz certyfikatem u wyślij - okno wybierania metody podpisania pisma

Po zatwierdzeniu, pismo zostanie automatycznie wysłane przez system do Wnioskodawcy składającego wniosek, którego zatwierdzone pismo dotyczy.

## 26.3.2 Zatwierdzanie wielu pism jedocześnie

W celu grupowego zatwierdzenia pism należy:

1. Za pomocą dostępnych checkboxów zaznaczy wybrane pisma:

| 🕼 Lista pism do :      | zatwierdzenia                               |                                     |                           |                          |                                                  |                                                                                    |                                           |                                                                                                    | ~                      |                         |
|------------------------|---------------------------------------------|-------------------------------------|---------------------------|--------------------------|--------------------------------------------------|------------------------------------------------------------------------------------|-------------------------------------------|----------------------------------------------------------------------------------------------------|------------------------|-------------------------|
|                        |                                             |                                     |                           |                          |                                                  |                                                                                    |                                           |                                                                                                    |                        | Zatwierdź pisma         |
| Filtrowanie danyc      | h w tabeli                                  |                                     |                           |                          |                                                  |                                                                                    |                                           |                                                                                                    |                        | ¥ Wyczyść filtry        |
| Filtruj po<br>Nr pisma | Filtruj po<br>Data utworzenia               | Filtruj po<br>Wnioskodawca          | Filtruj po<br>Podopieczny | Filtruj po<br>Nr wniosku | Filtruj po<br>Typ wniosku                        | Filtruj po<br>Data wysł. do zatwierdzer                                            | Filtruj po<br>nia Szablon                 |                                                                                                    |                        |                         |
|                        | rrrr-mm-dd                                  |                                     |                           |                          |                                                  | rrrr-mm-dd                                                                         |                                           |                                                                                                    |                        |                         |
| Zaznacz widoczne 🗆     | Nr pisma                                    | Data<br>utworzenia                  | 11<br>Wnioskodawca        | ↓†<br>Podopieczny        | Nr wniosku                                       | 11<br>Typ wniosku                                                                  | Data wysł. do<br>zatwierdzenia            | f J<br>Szablon                                                                                                    | Status                 | Akcja                   |
|                        | PCPR Szamotuł<br>/08/RSPO<br>/PISMO_WNIOS   | y-2023/05<br>2023-05-08<br>EK/00014 | Wnioskodawca<br>Magdalena |                          | PCPR Szami<br>2023/05<br>/04/RSPO<br>/WNIOSEK/   | Przedmioty ortopec<br>i środki pomocnicze<br>10013                                 | lyczne 2023-05-08 08:07:10                | Pismo - Przedmioty<br>ortopedyczne i środki<br>pomocnicze - przyznanie<br>pomocy                                              | PISMO DO ZATWIERDZENIA | / 4 =                   |
|                        | PCPR Szamotuł<br>/03/RSTUR<br>/PISMO_WNIOS  | y-2023/04<br>2023-04-03<br>EK/00007 | Pawlik Magdalena          | Wnioskodawca Magda       | PCPR Szami<br>2023/04<br>/03/RSTUR<br>/WNIOSEK/  | tuły-<br>Turnusy rehabilitacj<br>10007                                             | jne 2023-04-03 11:44:44                   | Pismo - Turnusy<br>rehabilitacyjne -<br>przyznanie pomocy<br>Opiekun OzN -<br>uniwersalne                                     | PISMO DO ZATWIERDZENIA | / 1 =                   |
|                        | PCPR Szamotuł<br>/03/RSTUR<br>/PISMO_WNIOS  | y-2023/04<br>2023-04-03<br>EK/00004 | Wnioskodawca<br>Magdalena | Wnioskodawca Magda       | PCPR Szami<br>2023/04<br>/03/RSTUR<br>/WNIOSEK/  | tuły-<br>Turnusy rehabilitacj<br>10006                                             | yjne 2023-04-03 11:09:37                  | Pismo - Turnusy<br>rehabilitacyjne -<br>przyznanie pomocy OzN                                                                 | PISMO DO ZATWIERDZENIA | / 4 =                   |
|                        | PCPR Szamotuł<br>/02/ASA1<br>/PISMO_WNIOS   | y-2023/02<br>2023-02-02<br>EK/00001 | Wnioskodawca<br>Magdalena |                          | PCPR Szam<br>2023/02/02<br>/WNIOSEK/             | Aktywny Samorząd<br>I A1 - oprzyrządowa<br>ASA1 samochodu - dysfu<br>narządu ruchu | Moduł<br>nie 2023-02-02 08:13:18<br>nkcja | Pismo - Aktywny Samorząd<br>Moduł I A1 -<br>oprzyrządowanie<br>samochodu - dysfunkcja<br>narządu ruchu -<br>przyznanie pomocy | PISMO DO ZATWERDZENIA  | / 1 =                   |
|                        | PCPR Szamotuł<br>/28/RSSKRT<br>/PISMO_WNIOS | y-2022/12<br>2022-12-28<br>EK/00003 | Moja mała firma           |                          | PCPR Szami<br>2022/12<br>/27/RSSKRT<br>/WNIOSEK/ | stuły-<br>Sport, kultura, rekre<br>turystyka<br>10001                              | zacja i 2022-12-28 07:49:13               | pismo sportowe                                                                                                    | PISMO DO ZATWERDZENIA  | / 🔺 🗉                   |
| Rekordy 1 do 5 z 15    |                                             | Wyświetlanie rekordów               | 5 0                       |                          |                                                  |                                                                                    |                                           |                                                                                                    | <u>- Poprzednia</u>    | 1 2 3 <u>Nastepna</u> → |

Rysunek 205 Lista pism do zatwierdzenia

- 2. Użyć widocznego nad listą przycisku:
- 3. Jeżeli w jednostce pisma nie są podpisywane, to wyświetlona zostanie lista wybranych pism:

Zatwierdź pisma

#### 🔒 Do zatwierdzenia

| Numer pisma                                   | Wnioskodawca    | Typ dokumentu                               |
|-----------------------------------------------|-----------------|---------------------------------------------|
| JEDNOSTKA-2020/07/03/RSPO/PISMO_WNIOSEK/00018 | Zuzanna Testowa | Przedmioty ortopedyczne i środki pomocnicze |

#### Rysunek 206 Lista pism do zatwierdzenia bez podpisu

- Wybór tego przycisku spowoduje podpisanie pism znajdujących się na liście,
   Anuluj
   pozwala na opuszczenie okna bez zapisywania zmian.
- 4. Jeżeli w jednostce decyzja o podpisaniu pisma jest pozostawiona Użytkownikowi zatwierdzającemu, to wyświetlona zostanie lista wybranych pism oraz komunikat informujący o tym, że podpisywanie wielu pism jednocześnie jest możliwe wyłącznie przy użyciu podpi-

su elektronicznego.

| umer pisma            |                                                    | Wnioskodawca                                 | Typ wniosku                                                      |
|-----------------------|----------------------------------------------------|----------------------------------------------|------------------------------------------------------------------|
| CPR Scamotoly 2023/05 | /06/RSPO/PISMO_WN/OSEK/00014                       | Magdalena Whitokodawca                       | Przedmioty ortopedyczne i środki pomocnicze                      |
| CPR Scamotuly 2023/04 | PES/RSTUR/PESMO_IMP/POSEK/00007                    | Magdalana Paalik                             | Turnusy rehabilitacyjne                                          |
|                       | Rysunek 207 Lista pism do                          | o zatwierdzenia - podpisa                    | مع عمر معنی میں میں میں میں میں میں میں میں میں می               |
| a.                    | Rysunek 207 Lista pism do<br>po wybraniu przycisku | o zatwierdzenia - podpisa<br>∵ Zapisz system | nie do decyzji użytkownika<br>wyświetli okno z możliwością wybr  |
| a.                    | Rysunek 207 Lista pism do<br>po wybraniu przycisku | o zatwierdzenia - podpisa<br>ເ               | nie do decyzji użytkownika<br>n wyświetli okno z możliwością wył |

Zatwierdź i wyślij bez podpisu

| Rysunek 208 Podpisz certyfikatem u wyślij – okno wybierania metody zatwierdzania pisma | ١Z |
|----------------------------------------------------------------------------------------|----|
| podpisem lub bez                                                                       |    |

Anuluj

🗹 Zapis

- następnie należy wybrać przycisk:
   Zatwierdź i wyślij bez podpisu w celu zatwierdzenia pisma bez podpisywania go lub jedną z opcji podpisania dokumentu,
- c. jeśli Użytkownik wybrał opcję bez podpisywania, to pismo zostanie zatwierdzone po wybraniu przycisku. Natomiast jeśli Użytkownik wybrał jedną z opcji podpisania dokumentu, to po złożeniu podpisu pismo zostanie zatwierdzone.
- 5. Jeżeli w jednostce wymagane jest podpisanie pisma, to wyświetlona zostanie lista wybranych pism oraz komunikat informujący o tym, że podpisywanie wielu pism jednocześnie jest możliwe wyłącznie przy użyciu podpisu elektronicznego.

| itrona główna – Wnioski – Do podpisania<br>W tym miejscu Realizator ma możliwość podpisania pism wyłącznie z wykorzystaniem Podpisu Elektror<br>Anulu i a nazennie weidź w edwcie szczegółów pojedwrczego niema | nicznego. Jeżeli chcesz podpisa | ć pismo za pomocą Profilu Zaufanego, to wybierz przycisk |
|----------------------------------------------------------------------------------------------------|---------------------------------|----------------------------------------------------------|
| чниц, а назцёрніе мејих м'єйусіў эхсхедоюм ројейунскедо різіна.                                                                                                    |                                 |                                                          |
| 🛓 Do zatwierdzenia                                                                                                    |                                 |                                                          |
|                                                                                                    |                                 |                                                          |
| Numer pisma                                                                                                    | Wnioskodawca                    | Typ wniosku                                              |
| PCPR Scanotuly 2023/64/03/R07uR/POMO_IRNO/SEX/00007                                                                                                    | Magdalena Pawilk                | Turnusy rehabilitacyjne                                  |
| PCPR Scanonaly-2022/13/28/ROMIT/POMS_BRADSEN/00003                                                                                                    | Magdalena Pawilk                | Sport, kultura, rekreacja i turystyka                    |
|                                                                                                    |                                 |                                                          |
|                                                                                                    |                                 | Anuluj 🔀 Zapisz                                          |
|                                                                                                    | -                               |                                                          |

a. po wybraniu przycisku: system wyświetli okno z możliwością wybrania wyłącznie podpisu elektronicznego:

| Podpisz certyfikatem i wyślij            | ×      |
|------------------------------------------|--------|
| Podpisz podpisem elektronicznym i wyślij |        |
|                                          | Anuluj |

Rysunek 209 Podpisz certyfikatem u wyślij – okno wybierania metody podpisania pisma

b. po złożeniu podpisu pismo zostanie zatwierdzone.

| Zatwierdzenie jednego lub wielu pism jest również dostępne w zakładce: <sup>V Wszystkie p</sup><br>celu należy postępować zgodnie z krokami przedstawionymi powyżej. | ma , w tym |
|----------------------------------------------------------------------------------------------------|------------|

## 26.3.3 Przeglądanie informacji o podpisie pisma

W przypadku pism zatwierdzanych z podpisem Realizatora, na liście pism zatwierdzonych dostępna jest akcja: , umożliwiająca przeglądanie informacji o podpisie danego dokumentu. Przycisk akcji jest widoczny wyłącznie przy pismach, które zostały podpisane.

| 오 Lista pism zatv                                     | wierdzo           | onych              |                             |                         |                                             |                        |                              |                           |                    |                      |                        |                                     |                       |                 |
|-------------------------------------------------------|-------------------|--------------------|-----------------------------|-------------------------|---------------------------------------------|------------------------|------------------------------|---------------------------|--------------------|----------------------|------------------------|-------------------------------------|-----------------------|-----------------|
| Filtrowanie danyo                                     | ch w ta           | beli               |                             |                         |                                             |                        |                              |                           |                    |                      |                        |                                     | ×                     | Wyczyść filtry  |
| Filtruj po<br>Nr pisma                                | Filtruj<br>Data u | po<br>itworzenia   | Filtruj po<br>Wnioskodawca  | Filtruj po<br>Podopiecz | ny                                          | Filtruj po<br>Nr wnios | ku                           | Filtruj po<br>Typ wniosku |                    | Filtruj p<br>Data pi | io<br>sma              | Filtruj po<br>Data zatwierdzenia    |                       |                 |
|                                                       | rrrr-n            | nm-dd              |                             |                         |                                             |                        |                              |                           |                    | rrrr-mr              | n-dd                   | rrrr-mm-dd                          |                       |                 |
| Nr pisma                                              | 11                | Data<br>utworzenia | Wnioskodawca                | Podopieczny             | Nr wniosku                                  | ţţ                     | Typ wniosku                  |                           | lî<br>Data<br>pism | lî<br>a              | Data<br>zatwierdzenia  | \$tatus                             | Akcja                 | 1               |
| POR Suminaly 2021<br>(CHESH/PORE), MIC<br>(SSSS       | 9/10<br>#23829K   | 2023-10-27         | Writelindaeca<br>Wagilairea |                         | PCR Sumi<br>2023/10/201<br>AMACIENTS        |                        | Sprzęt rehabilit             | acyjny                    | 2023               | -10-27               | 2023-10-27<br>11:35:52 | PISMO ZATWIERDZONE                  | ۰ ځ                   |                 |
| PON Sumonaly 2020<br>(21407),APPEND, M<br>ABES        | uni<br>National   | 2023-10-27         | Writeliniaera<br>Wagisiera  | -                       | PCPE Scanse<br>2023/10/04/R<br>AMACODA R    | uly<br>Uluk<br>KD      | Turnusy rehabi               | litacyjne                 | 2023               | -10-27               | 2023-10-27<br>11:33:22 | PISMO ZATWIERDZONE                  | ۰ ځ                   |                 |
| PCPR Scanstudy 2020<br>(2148)71,40,PSSAD_MR<br>ABBELT | 1/10<br>NACISEN   | 2023-10-27         | Writeliniaera<br>Wagisiera  | -                       | PCPR Science<br>2023/10/bit<br>Although the | uly<br>Uluk<br>KD      | Turnusy rehabi               | litacyjne                 | 2023               | -10-27               | 2023-10-27<br>11:09:47 | PISMO ZATWIERDZONE                  | ی ا                   |                 |
| PCPR Scansing 2023<br>(21407),40PSMC_MP<br>ABESE      | uno<br>Nationa    | 2023-10-27         | Writebiolawca<br>Wagilalera | -                       | PCPE Scenarios<br>2023/10/04/R<br>AMACOEN/R | ulp<br>Uluk<br>HID     | Turnusy rehabi               | litacyjne                 | 2023               | -10-27               | 2023-10-27<br>11:03:52 | PISMO ZATWIERDZONE                  | ۰ ځ                   |                 |
| POR Sumstuly 202<br>rates/sectors.pro.                | 1455<br>#276294   | 2023-05-08         | Writeliniaera<br>Maglairea  | -                       | PCPR Scansel<br>2022/06/16/06/<br>AMMC/2010 | 1494<br>15840<br>18713 | Przedmioty ort<br>pomocnicze | opedyczne i środk         | i<br>2023          | -05-08               | 2023-10-27<br>10:33:58 | PISMO ZATWIERDZONE                  | ی ک                   |                 |
| Rekordy 1 do 5 z 342                                  |                   | Wyświetla          | anie rekordów 5             | \$                      |                                             |                        |                              |                           |                    |                      | <u>← Po</u>            | przednia <u>1</u> <u>2</u> <u>3</u> | 4 <u>5</u> <u>Nas</u> | <u>stępna →</u> |

Rysunek 210 Lista pism zatwierdzonych - akcja "Pokaż informacje o podpisie"

W celu przeglądania informacji o podpisie należy:

- 1. Wybrać z listy pismo i kliknąć przy nim ikonkę:
- 2. System wyświetli wtedy okno z danymi dotyczącymi podpisu wybranego pisma.

| Dane podpisu elektronicznego |                                            |                      |                        |  |  |  |  |  |  |  |
|------------------------------|--------------------------------------------|----------------------|------------------------|--|--|--|--|--|--|--|
| Informacje o dokumencie      |                                            |                      |                        |  |  |  |  |  |  |  |
| Numer dokumentu              | PCPR Summing 2023-1027<br>PDBO_VPROSECOURS | 1000                 |                        |  |  |  |  |  |  |  |
| Data utworzenia dok.         | 2023-10-27 11:35:06                        |                      |                        |  |  |  |  |  |  |  |
| Rodzaj dokumentu             | Pismo                                      |                      |                        |  |  |  |  |  |  |  |
| Wnioskodawca                 | Wagdatera Wecalcolase a                    |                      |                        |  |  |  |  |  |  |  |
| Realizator                   |                                            |                      |                        |  |  |  |  |  |  |  |
| Użytkownik podpisujący SOW   | k podpisujący SOW Właściciel podpisu       |                      | Data i godzina podpisu |  |  |  |  |  |  |  |
| Realizator Wagdaterus        | splatera Paulk                             | Podpis kwalifikowany | 2023-10-27 11:35:52    |  |  |  |  |  |  |  |
|                              |                                            |                      | Pobierz plik Zamknij   |  |  |  |  |  |  |  |

Rysunek 211 Informacje o podpisie - pismo

- 3. W celu pobrania na dysk komputera pliku PDF z wyświetlonymi informacjami należy kliknąć przycisk: Pobierz plik
- 4. W celu zamknięcia okna i powrotu do listy pism należy kliknąć przycisk:

#### 26.4 Poprawa pisma

W rozdziale opisana została funkcjonalność umożliwiająca poprawienie wygenerowanego pisma, które nie przeszło weryfikacji i zostało przekazane do poprawy przez Realizatora rozszerzonego. Funkcjonalność poprawiania pism dostępna jest dla Użytkowników o roli: Realizator podstawowy i Realizator rozszerzony.

W celu poprawienia pisma przekazanego do poprawy należy:

- 1. Rozwinać zakładke: Pisma do wniosków w sekcji menu nawigacyjnego.
- 2. Kliknąć przycisk: A Do poprawy

Zostanie wyświetlona lista pism przekazanych do poprawy.

- Wyszukać pismo, które ma zostać poprawione i kliknąć przy piśmie przycisk: Zostanie wyświetlony wówczas formularz szczegółów pisma.
- Poprawić informacje w polach dotyczących pisma, wprowadzając wartości zgodne z opisującymi je etykietami. Listę uwag do pisma zamieszczonych przez Realizatora rozszerzonego można odczykistoria piema.

tać w zakładce: Historia pisma

5. Kliknąć przycisk: (\*) Wyślij do zatwierdzenia, jeśli wszystkie zmiany zostały wprowadzone i pismo jest gotowe do przekazania do zatwierdzenia. Pismo zostanie przekazane wtedy do jego zatwierdzenia przez Realizatora rozszerzonego.

Kliknięcie przycisku: spowoduje zamknięcie formularza bez zapisywania zmian i przekazania pisma do zatwierdzenia.

Kliknięcie przycisku: spowoduje zapisanie zmian wprowadzonych w formularzu pisma bez jego przekazania do zatwierdzenia.

## 26.5 Przeglądanie wygenerowanych pism

W rozdziale opisana została funkcjonalność umożliwiająca przeglądanie w module Realizatora wygenerowanych pism. Rozdział został podzielony na podrozdziały, gdzie w każdym z nich została opisana czynność przeglądania pisma o innym statusie. Czynności te mogą wykonać Użytkownicy o rolach: Realizator podstawowy, Realizator rozszerzony i Administrator Realizatora.

#### UWAGA

Tylko pisma z wybranym i zapisanym szablonem dokumentu posiadają możliwość ich wydrukowania do pliku pdf.

#### 26.5.1 Wszystkie pisma

W celu wyświetlenia szczegółów wybranego pisma należy:

1. Rozwinąć zakładkę: Pisma do wniosków w sekcji menu nawigacyjnego.

2. Kliknąć przycisk: Vszystkie pisma

Zostanie wyświetlona wtedy lista wszystkich pism.

3. Wyszukać pismo, które ma zostać wyświetlone i kliknąć przy nim przycisk: \_\_\_\_\_. Pismo zostanie wygenerowane do pliku pdf, z możliwością jego zapisania.

4. Otworzyć zapisany plik, zawierający wygenerowane pismo.

#### UWAGA

Dostępność akcji dla pism jest zależna od ich statusu.

#### 26.5.2 Pisma wygenerowane

W celu wyświetlenia szczegółów wybranego pisma w statusie: "Wygenerowane pismo" nale-

ży:

1. Rozwinąć zakładkę: Pisma do wniosków w sekcji menu nawigacyjnego.

2. Kliknąć przycisk: Wygenerowane

Zostanie wtedy wyświetlona lista wygenerowanych pism, które nie zostały przekazane do zatwierdzenia.

3. Wyszukać pismo, które ma zostać wyświetlone i kliknąć przy nim przycisk: Pismo zostanie wygenerowane do pliku pdf, z możliwością jego zapisania.

4. Otworzyć zapisany plik, zawierający wygenerowane pismo.

#### 26.5.3 Pisma do poprawy

W celu wyświetlenia szczegółów wybranego pisma o statusie: "Pismo do poprawy" należy:

1. Rozwinąć zakładkę: 💷 Pisma do wniosków w sekcji menu nawigacyjnego.

2. Kliknąć przycisk: A Do poprawy

Zostanie wtedy wyświetlona lista pism, które zostały przekazane do poprawy.

Wyszukać pismo, które ma zostać wyświetlone i kliknąć przy nim przycisk:
 Pismo zostanie wygenerowane do pliku pdf, z możliwością jego zapisania.

4. Otworzyć zapisany plik, zawierający wygenerowane pismo.

#### 26.5.4 Pisma do zatwierdzenia

W celu wyświetlenia szczegółów wybranego pisma w statusie: "Pismo do zatwierdzenia" należy:

1. Rozwinąć zakładkę: Pisma do wniosków w sekcji menu nawigacyjnego.

2. Kliknąć przycisk: <sup>7</sup> <sup>Do weryfikacji</sup>

Zostanie wtedy wyświetlona lista pism, które zostały przekazane do zatwierdzenia i zatwierdzenia.

3. Wyszukać pismo, które ma zostać wyświetlone i kliknąć przy nim przycisk: \_\_\_\_\_. Pismo zostanie wtedy wygenerowane do pliku pdf, z możliwością jego zapisania.

4. Otworzyć zapisany plik, zawierający wygenerowane pismo.

#### 26.5.5 Pisma zatwierdzone

W celu wyświetlenia szczegółów wybranego pisma o statusie: "Pismo zatwierdzone" należy:

1. Rozwinąć zakładkę: Pisma do wniosków w sekcji menu nawigacyjnego.

2. Kliknąć przycisk: <a>Zatwierdzone</a>

Zostanie wtedy wyświetlona lista pism, które zostały zatwierdzone.

Wyszukać pismo, które ma zostać wyświetlone i kliknąć przy nim przycisk:
 Pismo zostanie wygenerowane do pliku pdf, z możliwością jego zapisania.

4. Otworzyć zapisany plik, zawierający wygenerowane pismo.

#### 26.5.6 Usunięcie pisma wygenerowanego

Usunięcie pisma dostępne jest tylko dla pism o statusie: "Pismo wygenerowane". Uprawnienie do usuwania pisma posiada Realizator podstawowy i Realizator rozszerzony.

Akcja "Usuń": jest dostępna dla pism:

- wygenerowanych przed zatwierdzeniem wniosku,

- wygenerowanych po zatwierdzeniu wniosku,

- wygenerowanych przed zatwierdzeniem korekty i po zatwierdzeniu korekty
- oraz na każdym innym etapie pracy z wnioskiem, umową i rozliczeniem.

Aby usunąć pismo, należy wybrać z menu bocznego opcję: "Wygenerowane":

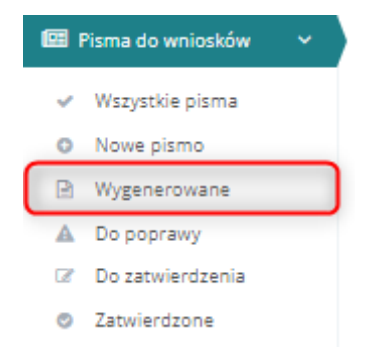

Rysunek 212 Menu boczne - Pisma do wniosków

Zostanie wtedy otwarty widok: "Lista wygenerowanych pism".

Û

Za pomocą przycisku:

można usunąć wygenerowane pismo.

| 🖹 Lista wygenerowanych pism                                   |                               |                            |                    |              |                          |    |                                                   |    |                    |                                           |                  |
|---------------------------------------------------------------|-------------------------------|----------------------------|--------------------|--------------|--------------------------|----|---------------------------------------------------|----|--------------------|-------------------------------------------|------------------|
| + Utwórz nowe pismo do wniosku<br>Filtrowanie danych w tabeli |                               |                            |                    |              |                          |    |                                                   |    |                    | Wyślij do weryfikacji<br>X Wyczyść filtry |                  |
| Filtruj po<br>Nr pisma                                        | Filtruj po<br>Data utworzenia | Filtruj po<br>Wnioskodawca | Podop              | po<br>ieczny | Filtruj po<br>Nr wniosku | -  | Filtruj po<br>Typ wniosku                         |    |                    |                                           |                  |
|                                                               | mm-aa                         | 11                         |                    | 11           |                          | 12 |                                                   | 14 |                    |                                           | Zgłoś S          |
| Zaznacz widoczne                                              | ۵۱<br>Nr pisma                | Data V<br>utworzenia       | ۹۱<br>Wnioskodawca | Podopieczny  | Nr wniosku               | ÷1 | Typ wniosku                                       | ÷1 | Status             | Akcja                                     | <u>Sugestię</u>  |
|                                                               |                               | 2022-09-19                 |                    |              |                          | 7  | Przedmioty<br>ortopedyczne i środki<br>pomocnicze |    | WYGENEROWANE PISMO | / 🗉 🕯                                     | <u>lub błą d</u> |
|                                                               |                               | 2022-09-07                 |                    |              |                          | 2  | Przedmioty<br>ortopedyczne i środki<br>pomocnicze |    | WYGENEROWANE PISMO | / 1 = 0                                   |                  |
|                                                               |                               | 2022-07-13                 |                    |              |                          |    | Mieszkanie dla<br>absolwenta                      |    | WYGENEROWANE PISMO | / 1 2 2                                   |                  |
|                                                               |                               |                            |                    |              |                          |    |                                                   |    |                    |                                           |                  |

Rysunek 213 Lista wygenerowanych pism

Po kliknięciu ikonki: , pojawi się komunikat ostrzegający o tym, że usunięcie pisma jest operacją,

która nie jest możliwa do wycofania:

| Potwierdzenie operacji                                       |               |              |
|--------------------------------------------------------------|---------------|--------------|
| Czy potwierdzasz zamiar usunięcia pisma? Op<br>do wycofania. | eracja nie bę | dzie możliwa |
|                                                              | Anuluj        | Potwierdź    |

.

Usunięcie pisma możliwe jest również po wejściu w szczegóły wniosku o dofinansowanie, na zakładce: "Pisma do wniosku":

| Dane podstawowe                          | Pisma do wniosku                     | Załączniki z wniosku  | <u>Rozliczenia</u> | Dane historyczne       | Wiadomości | Historia zmian | Limity     |                    |                       |                |                   |
|------------------------------------------|--------------------------------------|-----------------------|--------------------|------------------------|------------|----------------|------------|--------------------|-----------------------|----------------|-------------------|
| Pisma do wniosku                         |                                      |                       |                    |                        |            |                |            |                    |                       |                |                   |
| + Utwórz nowe pismo<br>Filtrowanie danyo | <sup>do wniosku</sup><br>ch w tabeli |                       |                    |                        |            |                |            |                    |                       |                | ¥ Wyczyść filtry  |
| Filtruj po<br>Nr pisma                   | Filtruj po<br>Data pisma             | Filtruj po<br>Status  | Filt               | ruj po<br>a utworzenia |            |                |            |                    |                       |                |                   |
|                                          | rrrr-mm-dd                           | dowolne               | ¢                  | r-mm-dd                |            |                |            |                    |                       |                |                   |
| Nr pisma                                 |                                      |                       |                    |                        |            | 11             | Data pisma | 11<br>Status       | ↓†<br>Data utworzenia | ↓↑<br>Akcja    |                   |
| Procession (1999) (1997)                 | terring, Theorem Red                 |                       |                    |                        |            |                | 2023-08-14 | Wygenerowane pismo | 2023-08-14            | ے ا            |                   |
| Rekordy 1 do 1 z 1                       |                                      | Wyświetlanie rekordów | 20 ¢               |                        |            |                |            |                    |                       | ← Poprzednia 1 | <u>Następna →</u> |

Rysunek 214 Podgląd wniosku - Pisma do wniosku